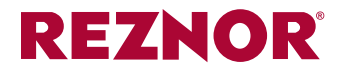

Form CP-MAPS D15/16/17/18 (Version F) Obsoletes Form CP-MAPSIII D15/D16 (Version E)

Applies to: MAPS<sup>®</sup>III Models RCB, RDB, RDCB, RDDB, RECB, REDB manufactured beginning March 2010 and MAPS<sup>®</sup>IV Models RCC, RDC, RDCC, RDDC, RECC, REDC with Option D15 or D16 and Model MAPS<sup>®</sup>IV Model RECC with Option D17 or D18

# **IQ System Technical Guide**

for Control Options D15, D16, D17, and D18 Applies to IQ Controller with Version 2.01 Software

IQ Controller and Unit Interface Module with Display -- Mounted on the Low Voltage Panel

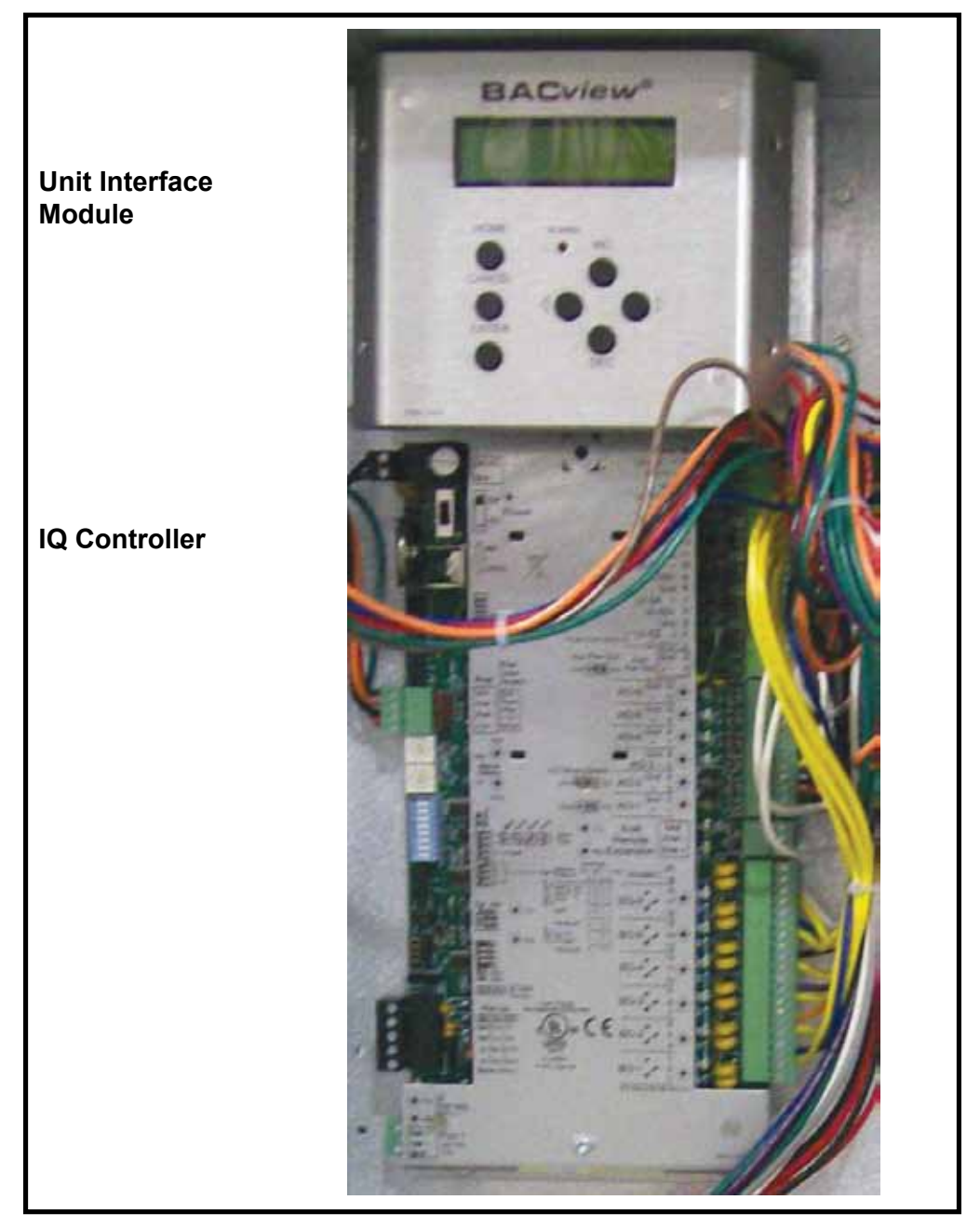

**NOTE**: We are continuously improving and correcting our documentation. Please check the web site (www.REZSPEC.com) or contact your local Reznor<sup>®</sup> representative (1-800-695-1901) for the latest version of this manual.

## **Table of Contents**

| 1.0 Introduction3                                         |
|-----------------------------------------------------------|
| 1.1 General                                               |
| 1.2 Control Applications                                  |
| 1.3 Control Location                                      |
| 1.4 Unit Interface Module (BACview)                       |
| 1.5 Related Documents                                     |
| 2.0 Sequence of Operation4                                |
| 2.1 Base Sequence of Operation4                           |
| 2.1.1 Supply Fan Start/Stop Control 4                     |
| 2.1.2 Damper Control (AR8 Option) 4                       |
| 2.1.3 Temperature Control 4                               |
| 2.1.4 Safeties, Alarms, and Lockouts 7                    |
| 2.2 Configurable Sequences                                |
| 2.2.1 Neutral Air Control / Space Override Control        |
| 2.2.2 Neutral Air Reset (Only available on Option D15) 11 |
| 2.2.5 Night Servences                                     |
| 2.3 1 Supply Air Fan VED Control Ontions 13               |
| 2.3.2 Damper Control Options for Modulating Dampers.      |
| Options AR25, AR2G, AR2H, and AR2K 14                     |
| 2.3.3 Dehumidification Mode 16                            |
| 2.3.4 Miscellaneous Optional Sensors 17                   |
| 2.3.5 Energy Recovery (Option ER1) 18                     |
| 2.4 Local (Internal) Schedules                            |
| 2.4.1 General Information                                 |
| 2.4.2 Sample of Configuring a Daily Schedule              |
| 3.0 Dialogs with the Reznor® MAPS® Units20                |
| 3.1 Remote Interface Module21                             |
| 3.1.1 Room Interface Module (Option CL77)                 |
| 3.1.2 Configuring the Room Interface Module               |
| 3.2 Unit Interface Module (BACview)                       |
| 3.2.1 Push Buttons                                        |
| 3.3 Handheld Display Option RB4                           |
| 3.4 Menus 25                                              |
| 3.5 Detailed Menu List 27                                 |
| 3.5.1 Home Page Menu Information 27                       |
| 3.5.2 Summary Menu                                        |
| 3.5.3 Quick Setpoints Menu 29                             |
| 3.5.4 Unoccupied Setpoints Menu 30                        |
| 3.5.5 Expanded Setpoints (Setpoints Menu) 30              |
| 3.5.6 Menus                                               |
| 3.5.7 Rm IM Menu 30                                       |
| 3.5.8 Morning Cool-down Menu                              |
| 3.5.9 Moning Wann-up Menu                                 |
| 3.5.11 Configure Wall Temperature Sensor Menu 31          |
| 3.5.12 Neutral Air Menu                                   |
| 3.5.13 Neutral Air Setpoints 31                           |
| 3.5.14 Space Menu 32                                      |
| 3.5.15 Space Setpoints 32                                 |
| 3.5.16 Fan Menu                                           |
| 3.5.17 Fan Setpoints                                      |
| 3.5.18 Outside Air Damper Menu                            |
| 3.5.19 Outside All Dattiper Selpoints                     |
| 3.5.21 Cooling Setpoints 33                               |
| 3.5.22 Enthalpy Lockout                                   |
| 3.5.23 Dry Bulb Lockout                                   |
| 3.5.24 Heating Menu 34                                    |

| 2.5.25 Lipsting Compine                                                                                                    | 24                                                                                                    |
|----------------------------------------------------------------------------------------------------|----------------------------------------------------------------------------------------------------|
| 3.5.25 Heating Setpoints                                                                                                    | 34                                                                                                    |
|                                                                                                    | 34                                                                                                    |
| 3.5.27 Denumidification Menu                                                                                                    | 35                                                                                                    |
| 3.5.28 Dehumidification Setpoints                                                                                                    | 35                                                                                                    |
| 3.5.29 ERM Menu                                                                                                    | 35                                                                                                    |
| 3.5.30 ERM Setpoints                                                                                                    | 36                                                                                                    |
| 3.5.31 Miscellaneous Menu                                                                                                    | 36                                                                                                    |
| 3.5.32 Alarm Configuration Setpoints                                                                                                    | 36                                                                                                    |
| 3.5.33 Service Menu                                                                                                    | 36                                                                                                    |
| 3.5.34 Test Mode Menu                                                                                                    | 36                                                                                                    |
| 3.5.35 Manual Test Mode Menu                                                                                                    | 36                                                                                                    |
| 3.5.36 Calibration Menu (Consult factory)                                                                                                    | 37                                                                                                    |
| 3.5.37 Loop Tuning Menu (Consult factory)                                                                                                    | 37                                                                                                    |
| 3.5.38 Reset Alarms                                                                                                    | 38                                                                                                    |
| 3.5.39 Inputs/Outputs                                                                                                    | 38                                                                                                    |
| 3.5.40 Technical Support Menu                                                                                                    | 38                                                                                                    |
| 3 5 41 Change Number Menu                                                                                                    | 38                                                                                                    |
| 3 5 42 System Menu                                                                                                    | 39                                                                                                    |
| 3 5 43 Clockset Menu                                                                                                    | 30                                                                                                    |
| 3.5.44 BACnet                                                                                                    | 30                                                                                                    |
| 2.5.45 Doutor (Contact factory)                                                                                                    | 20                                                                                                    |
| 3.5.45 Roulei (Collider laciory)                                                                                                    | 39                                                                                                    |
| 3.5.40 Configuration Menu                                                                                                    | 39                                                                                                    |
| 3.5.47 Schedule Menu                                                                                                    | 40                                                                                                    |
| 3.5.48 Alarm Menu                                                                                                    | 40                                                                                                    |
| 3.5.49 Help Menu                                                                                                    | 40                                                                                                    |
| 4.0 IQ System Layout                                                                                                    | 41                                                                                                    |
| 4.1 IQ System Base Controller Layout                                                                                                    | 41                                                                                                    |
| 4.2 IO System Expansion Board Layout (Option BHP6)                                                                                                    | 11<br>⊿ว                                                                                                    |
|                                                                                                    | 42                                                                                                    |
| 4.3 Physical Point Layout                                                                                                    | 43                                                                                                    |
| 4.4 Airflow Diagram                                                                                                    | 45                                                                                                    |
|                                                                                                    |                                                                                                    |
| 5.0 Field Installed Sensors                                                                                                    | 46                                                                                                    |
| 5.0 Field Installed Sensors                                                                                                    | <b>46</b>                                                                                                    |
| <ul><li>5.0 Field Installed Sensors.</li><li>5.1 Sensor Wiring General Guidelines.</li><li>5.2 Discharge Air Sensor</li></ul>                                                                                                    | <b>46</b><br>46                                                                                                    |
| <ul> <li>5.0 Field Installed Sensors.</li> <li>5.1 Sensor Wiring General Guidelines.</li> <li>5.2 Discharge Air Sensor.</li> </ul>                                                                                                    | <b>46</b><br>46<br>46                                                                                                    |
| <ul> <li>5.0 Field Installed Sensors.</li> <li>5.1 Sensor Wiring General Guidelines.</li> <li>5.2 Discharge Air Sensor.</li> <li>5.3 Room Interface Module (Option CL77)</li> </ul>                                                                                                    | <b>46</b><br>46<br>46<br>47                                                                                                    |
| <ul> <li>5.0 Field Installed Sensors.</li> <li>5.1 Sensor Wiring General Guidelines.</li> <li>5.2 Discharge Air Sensor.</li> <li>5.3 Room Interface Module (Option CL77)</li> <li>5.4 Pressure Sensors (Options BE11 and BE12).</li> </ul>                                                                                                    | <b>46</b><br>46<br>47<br>48                                                                                                    |
| <ul> <li>5.0 Field Installed Sensors.</li> <li>5.1 Sensor Wiring General Guidelines.</li> <li>5.2 Discharge Air Sensor.</li> <li>5.3 Room Interface Module (Option CL77)</li></ul>                                                                                                    | <b>46</b><br>46<br>47<br>48<br>48                                                                                                    |
| <ul> <li>5.0 Field Installed Sensors.</li> <li>5.1 Sensor Wiring General Guidelines.</li> <li>5.2 Discharge Air Sensor.</li> <li>5.3 Room Interface Module (Option CL77)</li> <li>5.4 Pressure Sensors (Options BE11 and BE12).</li> <li>5.5 Space CO2 Sensor (Option BE15)</li> <li>5.6 Space Humidity Sensor (Option DT7)</li> </ul>                                                                                                    | <b>46</b><br>46<br>47<br>48<br>48<br>48                                                                                                    |
| <ul> <li>5.0 Field Installed Sensors.</li> <li>5.1 Sensor Wiring General Guidelines.</li> <li>5.2 Discharge Air Sensor.</li> <li>5.3 Room Interface Module (Option CL77)</li> <li>5.4 Pressure Sensors (Options BE11 and BE12)</li> <li>5.5 Space CO2 Sensor (Option BE15)</li> <li>5.6 Space Humidity Sensor (Option DT7)</li> <li>5.7 Remote Unit Interface Module (Option RB3)</li> </ul>                                                                                                    | <b>46</b><br>46<br>46<br>47<br>48<br>48<br>49<br>49                                                                                                    |
| <ul> <li>5.0 Field Installed Sensors.</li> <li>5.1 Sensor Wiring General Guidelines.</li> <li>5.2 Discharge Air Sensor.</li> <li>5.3 Room Interface Module (Option CL77)</li> <li>5.4 Pressure Sensors (Options BE11 and BE12)</li> <li>5.5 Space CO2 Sensor (Option BE15)</li> <li>5.6 Space Humidity Sensor (Option DT7)</li> <li>5.7 Remote Unit Interface Module (Option RB3)</li> </ul>                                                                                                    | 46<br>46<br>47<br>48<br>48<br>48<br>49<br>49                                                                                                    |
| <ul> <li>5.0 Field Installed Sensors.</li> <li>5.1 Sensor Wiring General Guidelines.</li> <li>5.2 Discharge Air Sensor.</li> <li>5.3 Room Interface Module (Option CL77)</li> <li>5.4 Pressure Sensors (Options BE11 and BE12)</li> <li>5.5 Space CO2 Sensor (Option BE15)</li> <li>5.6 Space Humidity Sensor (Option DT7)</li> <li>5.7 Remote Unit Interface Module (Option RB3)</li> <li>6.0 Controls Parts List.</li> </ul>                                                                                                    | 46<br>46<br>47<br>48<br>48<br>48<br>49<br>49<br>49                                                                                                    |
| <ul> <li>5.0 Field Installed Sensors.</li> <li>5.1 Sensor Wiring General Guidelines.</li> <li>5.2 Discharge Air Sensor.</li> <li>5.3 Room Interface Module (Option CL77)</li></ul>                                                                                                    | 46<br>46<br>47<br>48<br>48<br>49<br>49<br>51<br>52                                                                                                    |
| <ul> <li>5.0 Field Installed Sensors.</li> <li>5.1 Sensor Wiring General Guidelines.</li> <li>5.2 Discharge Air Sensor.</li> <li>5.3 Room Interface Module (Option CL77)</li></ul>                                                                                                    | 46<br>46<br>47<br>48<br>48<br>49<br>49<br>49<br>51<br>52                                                                                                    |
| <ul> <li>5.0 Field Installed Sensors.</li> <li>5.1 Sensor Wiring General Guidelines.</li> <li>5.2 Discharge Air Sensor.</li> <li>5.3 Room Interface Module (Option CL77)</li></ul>                                                                                                    | 46<br>46<br>47<br>48<br>48<br>49<br>49<br>51<br>52<br>52                                                                                                    |
| <ul> <li>5.0 Field Installed Sensors.</li> <li>5.1 Sensor Wiring General Guidelines.</li> <li>5.2 Discharge Air Sensor.</li> <li>5.3 Room Interface Module (Option CL77)</li></ul>                                                                                                    | 46<br>46<br>47<br>48<br>48<br>49<br>51<br>52<br>52                                                                                                    |
| <ul> <li>5.0 Field Installed Sensors.</li> <li>5.1 Sensor Wiring General Guidelines.</li> <li>5.2 Discharge Air Sensor.</li> <li>5.3 Room Interface Module (Option CL77)</li></ul>                                                                                                    | 46<br>46<br>47<br>48<br>48<br>48<br>49<br>51<br>51<br>52<br>52<br>52                                                                                                   |
| <ul> <li>5.0 Field Installed Sensors.</li> <li>5.1 Sensor Wiring General Guidelines.</li> <li>5.2 Discharge Air Sensor.</li> <li>5.3 Room Interface Module (Option CL77)</li></ul>                                                                                                    | 46<br>46<br>47<br>48<br>48<br>49<br>51<br>52<br>52<br>52<br>52<br>52                                                                                                   |
| <ul> <li>5.0 Field Installed Sensors.</li> <li>5.1 Sensor Wiring General Guidelines.</li> <li>5.2 Discharge Air Sensor.</li> <li>5.3 Room Interface Module (Option CL77)</li></ul>                                                                                                    | 46<br>46<br>47<br>48<br>48<br>49<br>51<br>52<br>52<br>52<br>52                                                                                                    |
| <ul> <li>5.0 Field Installed Sensors.</li> <li>5.1 Sensor Wiring General Guidelines.</li> <li>5.2 Discharge Air Sensor.</li> <li>5.3 Room Interface Module (Option CL77)</li></ul>                                                                                                    | 46<br>46<br>47<br>48<br>48<br>49<br>51<br>52<br>52<br>52<br>52<br>54<br>55<br>55                                                                                       |
| <ul> <li>5.0 Field Installed Sensors.</li> <li>5.1 Sensor Wiring General Guidelines.</li> <li>5.2 Discharge Air Sensor.</li> <li>5.3 Room Interface Module (Option CL77)</li></ul>                                                                                                    | 46<br>46<br>47<br>48<br>48<br>49<br>51<br>52<br>52<br>52<br>55<br>55                                                                                                   |
| <ul> <li>5.0 Field Installed Sensors</li></ul>                                                                                                    | 46<br>46<br>46<br>48<br>48<br>49<br>51<br>52<br>52<br>52<br>55<br>55<br>55                                                                                             |
| <ul> <li>5.0 Field Installed Sensors</li></ul>                                                                                                    | 46<br>46<br>46<br>48<br>48<br>49<br>51<br>52<br>52<br>52<br>55<br>55<br>55<br>55<br>57                                                                                 |
| <ul> <li>5.0 Field Installed Sensors</li></ul>                                                                                                    | 46<br>46<br>47<br>48<br>48<br>49<br>51<br>52<br>52<br>52<br>55<br>55<br>55<br>55<br>57<br>60                                                                           |
| <ul> <li>5.0 Field Installed Sensors</li></ul>                                                                                                    | 46<br>46<br>46<br>48<br>48<br>49<br>51<br>52<br>52<br>52<br>55<br>55<br>55<br>55<br>55<br>55<br>55<br>55<br>55<br>55<br>55<br>55<br>55<br>                             |
| <ul> <li>5.0 Field Installed Sensors</li></ul>                                                                                                    | 46<br>46<br>46<br>48<br>48<br>49<br>51<br>52<br>52<br>52<br>55<br>55<br>55<br>55<br>55<br>55<br>55<br>55<br>55<br>55<br>55<br>55<br>55<br>                             |
| <ul> <li>5.0 Field Installed Sensors</li></ul>                                                                                                    | 46<br>46<br>46<br>48<br>48<br>49<br>51<br>52<br>52<br>52<br>55<br>55<br>55<br>55<br>55<br>55<br>55<br>55<br>55<br>55<br>55<br>55<br>                                   |
| <ul> <li>5.0 Field Installed Sensors.</li> <li>5.1 Sensor Wiring General Guidelines.</li> <li>5.2 Discharge Air Sensor.</li> <li>5.3 Room Interface Module (Option CL77)</li> <li>5.4 Pressure Sensors (Options BE11 and BE12).</li> <li>5.5 Space CO2 Sensor (Option BE15)</li> <li>5.6 Space Humidity Sensor (Option DT7)</li> <li>5.7 Remote Unit Interface Module (Option RB3)</li> <li>6.0 Controls Parts List.</li> <li>7.0 Test Mode</li> <li>7.1 General</li> <li>7.2 Example on how to use the Test Mode</li> <li>8.0 Troubleshooting.</li> <li>9.1 General.</li> <li>9.2 Protocols</li> <li>9.3 BACnet</li> <li>9.3.1 Controller Settings for BACnet over MS/TP.</li> <li>9.3.2 Controller Settings and BACnet Over ARCnet.</li> <li>9.4 LonWorks (Requires Option BHB5)</li> <li>9.5 Troubleshooting Network Communication.</li> <li>9.6 BACnet Network Point List</li> </ul> | 46<br>46<br>46<br>47<br>48<br>49<br>51<br>52<br>52<br>52<br>55<br>55<br>55<br>55<br>55<br>55<br>55<br>55<br>55<br>63<br>65                                             |
| <ul> <li>5.0 Field Installed Sensors</li></ul>                                                                                                    | 46<br>46<br>47<br>48<br>49<br>51<br>52<br>52<br>52<br>55<br>55<br>55<br>55<br>55<br>55<br>55<br>55<br>55<br>63<br>65<br>65<br>72                                       |
| <ul> <li>5.0 Field Installed Sensors</li></ul>                                                                                                    | 46<br>46<br>46<br>47<br>48<br>49<br>51<br>52<br>52<br>52<br>55<br>55<br>55<br>55<br>55<br>55<br>55<br>55<br>65<br>65<br>65<br>72<br>en                                 |
| <ul> <li>5.0 Field Installed Sensors</li></ul>                                                                                                    | 46<br>46<br>47<br>48<br>49<br>51<br>52<br>52<br>52<br>55<br>55<br>55<br>55<br>55<br>55<br>65<br>65<br>65<br>65<br>65<br>65<br>72<br>en<br>er72                         |
| <ul> <li>5.0 Field Installed Sensors</li></ul>                                                                                                    | 46<br>46<br>47<br>48<br>49<br>51<br>52<br>52<br>55<br>55<br>55<br>55<br>55<br>55<br>55<br>55<br>65<br>65<br>65<br>65<br>65<br>65<br>65<br>65<br>65<br>72<br>en<br>er72 |

Form CP-MAPSI-D15/D16/D17/D18, Page 2

## **1.0 Introduction**

Important NOTE: This booklet applies ONLY to a controller with Version <u>2 Software</u>. Version 2 software applies to all MAPS®IV units and to MAPS®IV units manufactured beginning March 2010 (Serial No. Date Code BJC). <u>Check</u> the Rating Plate to verify date of manufacture (found to the right of the Model designation).

The date is also identified in the Serial No. Serial No. Example: <u>3 BJC 123 BK 08</u>

BJC is the Date Code indicating March 2010

(To identify date codes and all parts of a Serial No., refer to Form P-MAPSIII available at wwwRezSpec. com or call 1-800-695-1901.)

**NOTE:** The outdoor air volume must be at least 30% or higher for the standard sequences to function correctly. See the detailed sequence of operation in Section 2.2.

## 1.1 General

The Modular Air Processing System (MAPS<sup>®</sup>) uses a microprocessor-based control module with a custom application program used to optimize the control of cooling, heating, and dehumidification. The control features of the MAPS<sup>®</sup>III&IV include:

- Integrated Local Display Unit mounted in the control compartment to provide complete access to the system parameters without the need of additional equipment
- Fully integrated outdoor ambient lockouts based on outdoor dry bulb and enthalpy
- Programmed for high outside air applications
- Up to 8 stages of cooling MAPS®III
- Cooling modulation MAPS<sup>®</sup>IV
- Up to 16:1 gas heating modulation
- Up to 4 stages of electric heat
- Dedicated reheat pump circuit for dehumidification
- Local and remote alarming
- Integrated time clock
- Compressor anti-cycle protection and minimum "on/off" cycle rates
- Multiple protocol support [BACnet (ARCnet and MSTP) and LonWorks]
- Alarm auto reset and alarm shutdown features
- Commissioning and test mode functions
- Heating and cooling changeover based solely on ambient conditions
- Discharge duct air cooling/heating setpoints
- Optional wall temperature sensor accessory providing readouts for space temperature, outdoor air temperature, outdoor air humidity, space humidity, and alarm information
- Energy conscious applications including night setback/setup, optimum start/stop, and discharge air reset.

## **1.2 Control Applications**

The controller is designed for two control applications on MAPS®III&IV units.

**Option D15** application is designed to maintain the neutral air/discharge air setpoint based on the sequences in Section 2.1.

**Option D16** application is designed to maintain the space temperature by overriding the discharge setpoints based on the sequences in Section 2.2.

**Option D17** application is similar to D15 but applies only to a process application using a MAPS<sup>®</sup>IV Model RECC cooling unit with electric heat.

**Option D18** application is similar to D15 but applies only to a process application using a MAPS<sup>®</sup>IV Model RECC cooling unit with electric heat.

## **1.3 Control Location**

The controller is in the low voltage electrical compartment. The controller is programmed to control all the MAPS<sup>®</sup>III&IV functions in response to numerous inputs.

## 1.4 Unit Interface Module (BACview)

An easy-to-use operator display is mounted directly above the controller. This display gives the user access to parameters and alarms. Additionally, it is used to monitor status, adjust setpoints, override points, and edit time schedules. All values are displayed with an explanatory text in the alphanumeric display window. Key features of the display include a backlit LCD that enhances reading even in poor lighting conditions, simple to use menus, password protection for security, and a two line by 16 character display. See Section 2.3 for details on the menus and command functions.

## **1.5 Related Documents**

All related documents are found in the owner's envelope, including this control instruction sheet, the Installation/Operation Manual; the Maintenance/Service Manual; the Limited Warranty Form; and all other supplier forms unique to the system.

## 2.0 Sequence of Operation

**NOTE:** See Section 2.2.4 for how to configure the schedule and for optional sequences based on schedule selection.

**NOTE:** If not using Option AR8, see Section 2.3.2 for optional sequences.

**NOTE**: Upon a call for heat, there is high fire lightoff of gas burner for 20 seconds.

**NOTE:** On the 800 mbh and smaller gas heat units, AO-1 is used to enable heat. The AO outputs 10 Vdc on a call for heat and is connected to a low voltage relay (PAM-4).

## 2.1 Base Sequence of Operation

The following describes the base sequence of operation for a unit with gas-fired heating, cooling, and dehumidification installed. For optional sequences, see Section 2.3. Based on the model ordered, the heating, cooling, and/or dehumidification may not be available.

- RCB, RCC are cooling only units.
- RDB, RDC are cooling only units with dehumidification.
- RDCB, RDCC are cooling units and gas-fired heat.
- RDDB, RDDC are cooling units with dehumidification and gas-fired heat.
- RECB, RECC are cooling units and electric heat.

REDB, REDC are cooling units with dehumidification and electric heat

#### 2.1.1 Supply Fan Start/Stop Control (Default: Always Occupied)

The supply fan runs continuously. There is an air proving switch that indicates proof of fan operation. The supply fan is also subject to all safety devices, i.e. duct high limit switches, fire alarm relays, smoke detectors, low temperature limits, etc.

#### 2.1.2 Damper Control (AR8 Option)

On a command to start, the IQ System Controller fully opens the outside air (OA) damper. After sixty seconds, the IQ System Controller issues a command for a fan start. Once the damper is at 80%, the hardwired interlock to the OA damper end switch will allow the supply fan to start.

#### 2.1.3 Temperature Control (Heating/Cooling/Dehumidification Control)

The unit modes are determined by the outside air temperature (OAT).

- If the OAT is below the heating lockout setpoint (HtgLkout = 62), the system is in the heating mode.
- If the OAT is above the cooling lockout setpoint temperature (ClgLkout = 68), the system is in the cooling mode.
- If the OAT is between the heating and cooling lockouts, the unit is in **vent mode**.
- If the outside air dewpoint is above the dewpoint locking setpoint (DwPtLkout = 58); the outside air temperature is above the OAT low limit lockout setpoint (OATLoLkout = 60); and the outside air temperature is below the OAT high limit lockout setpoint (OATHILkout = 120), the controller starts the reheat pump to maintain the discharge air temperature and humidity. The system is in dehumidification mode.

**NOTE:** With Option D16, when the space is calling for heating or cooling, the system will disable the dehumidification mode until the space is satisfied. See the dehumidification sequence, page 6, for specific details.

There is a delay of five minutes between a change of heating and cooling mode. On proof of fan status, the unit maintains the user defined temperature setpoints according to the following heating and cooling mode sequences.

#### **Heating Mode**

<u>Gas Heat Section 800 MBH and smaller</u> - Upon a call for heat and proof of fan status, heating is enabled. The modulating output then varies the heating output from 0% to 100% command (2 to 10% Vdc to allow an 8:1 turndown on gas) to maintain the active heating control setpoint (ActHtgSP). Heating will remain enabled when all of the following three conditions are met:

- 1) The modulation valve output is equal to 0%.
- The active heating control temperature (ActHtgT) is above the active heating control setpoint (ActHtgSP) by a difference of the heat staging deadband (HtgStgDB = 5).
- 3) The modulation valve output has been at a minimum position for five minutes according to the minimum position timer (MinPosTm = 5).

**NOTE:** On the gas heat sections larger than 800 mbh, AO-1 is used to enable each stage of heat. The AO outputs 1.1 Vdc for each stage that is active. Therefore, stage one would equal 1.1 Vdc while stage two would equal 2.2 Vdc. The AO is connected to a digital sequencing band to allow for multiple stages. <u>Gas Heat Section larger than 800 MBH and units with JHUP option</u> - Upon a call for heating and fan status, the first stage of heating is enabled. The modulating output then varies the heating output from 0% to 100% command (2 to 10 Vdc to allow an 8:1 turndown on gas) to maintain the active heating control setpoint (ActHtgSP). Stage two consists of enabling a fixed staged output while continuing to modulate the first stage. Stage two is enabled when the following conditions are met.

- 1) The modulation valve is at its maximum output position (100%) for the maximum position timer (MaxPosTm = 5 min).
- The active heating control temperature (ActHtgT) is below the active heating control setpoint (ActHtgSP) by a difference of the heat staging deadband (HtgStgDB = 5°F).

Stage two will remain enabled until the following conditions are met.

- 1) The modulation valve is at its minimum output position (0%) for the minimum position timer (MinPosTm = 5 min).
- The active heating control temperature (ActHtgT) is above the active heating control setpoint (HtgDatSP) by a difference of the heat staging deadband (HtgStgDB = 5°F).

Stage one will remain enabled until the following conditions are met.

- 1) The modulation valve is at its minimum output position (0%) for the minimum position timer (MinPosTm = 5 min).
- The active heating control temperature (ActHtgT) is above the active heating control setpoint (ActHtgSP) by a difference of the heat staging deadband (HtgStgDB = 5°F).

**Electric Staged Heat** - There is an intra-stage delay of 60 seconds between staging up and down of electric stages to prevent short cycling. Upon a call for heating and proof of fan status, the system enables the first stage of heating. Each consecutive stage is then added after its intra-stage delay has been satisfied and the heating control temperature (ActHtgT) (discharge air temperature) is still above the active heating setpoint (HtgDatSP) by its associated heat staging deadband (HtgStgDB = 5°F). Each consecutive stage is removed after its intra-stage delay has been satisfied and the stage and the heating setpoint (HtgDatSP) by its associated heat staging deadband (HtgStgDB = 5°F).

Each consecutive stage is removed after its intra-stage delay has been satisfied, and the heating control temperature (ActHtgT) (discharge air temperature) is below the heating setpoint by its associated heat staging deadband (HtgStgDB = 5°F).

| Size    | ze      |         | taging Sequer | ice               | Notos                                    |
|---------|---------|---------|---------------|-------------------|------------------------------------------|
| (Model) | Stage 1 | Stage 2 | Stage 3       | Stage 4           | Notes                                    |
| 05S     | 5       |         |               |                   | AO1=Stage 1                              |
| 10S     | 10      |         |               |                   | AO1=Stage 1                              |
| 15S     | 15      |         |               |                   | AO1=Stage 1                              |
| 20S     | 20      |         |               |                   | AO1=Stage 1                              |
| 24S     | 24      |         |               |                   | AO1=Stage 1                              |
| 15      | 5       | 10      | 5 + 10        |                   | AO1=Stage 1, AO2=Stage 2, AO1+AO2=Stage3 |
| 20      | 5       | 15      | 5 + 15        |                   | AO1=Stage 1, AO2=Stage2, AO1+AO2=Stage3  |
| 25      | 10      | 15      | 10 + 15       |                   | AO1=Stage 1, AO2=Stage2, AO1+AO2=Stage3  |
| 30      | 10      | 20      | 10 + 20       |                   | AO1=Stage 1, AO2=Stage2, AO1+AO2=Stage3  |
| 35      | 15      | 20      | 15 + 20       |                   | AO1=Stage 1, AO2=Stage2, AO1+AO2=Stage3  |
| 39      | 15      | 24      | 15 + 24       |                   | AO1=Stage 1, AO2=Stage2, AO1+AO2=Stage3  |
| 50      | 10      | 10 + 10 | 10 + 10 + 15  | 10 + 10 + 15 + 15 | AO-1 connect to Digital Sequencer        |
| 60      | 10      | 10 + 10 | 10 + 10 + 20  | 10 + 10 + 20 + 20 | AO-1 connect to Digital Sequencer        |
| 75      | 15      | 15 + 20 | 15 + 20 + 20  | 15 + 20 + 20 + 20 | AO-1 connect to Digital Sequencer        |
| 88      | 20      | 20 + 20 | 20 + 20 + 24  | 20 + 20 + 24 + 24 | AO-1 connect to Digital Sequencer        |

The table below shows the available stages for each size of electric heat.

Heating Mode Controls

**Option D15**: There is a call for heating from the system when the discharge air temperature (DAT) is less than the Active Neutral Air Heating Setpoint by a difference of the Heating Enable Deadband (HtgEnDb = 4) for more than 60 seconds.

**Option D16**: There is a call for heating from the system when the DAT is less than the Active DAT Heating Setpoint (**HtgDatSP**) by a difference of the Heating Enable Form CP-MAPS-D15/D16/D17/D18, P/N 254003R8, Page 5

NOTE: AO-1 is used to enable electric heating. For single stage units, AO-1 is connected to a low voltage relay and outputs 10 Vdc on a call for heat. For three stage electric units, AO-1 and AO-2 are connected to low voltage relays. Each AO outputs 10 Vdc upon a call for the associated heat stage. For four stage units, AO-1 is connected to a digital sequencer board and outputs 1.1 Vdc for each active stage. Therefore, stage one equals an output of 1.1 Vdc while stage two equals 2.2 Vdc.

#### Heating Mode Controls (cont'd)

Deadband (HtgEnDb = 4) for more than 30 seconds. The Active DAT Heating Setpoint (HtgDatSP) for Option D16 is calculated using a reset table.

Discharge Air Reset allows for the system to automatically adjust the discharge temperature to help maintain space setpoints.

| Space<br>Differential | Discharge Air<br>Setpoint   |
|-----------------------|-----------------------------|
| -2 (SpcLoSP)          | 90 ( <mark>DatHiSp</mark> ) |
| 2 (SpcHiSp)           | 70 (DatLoSp)                |

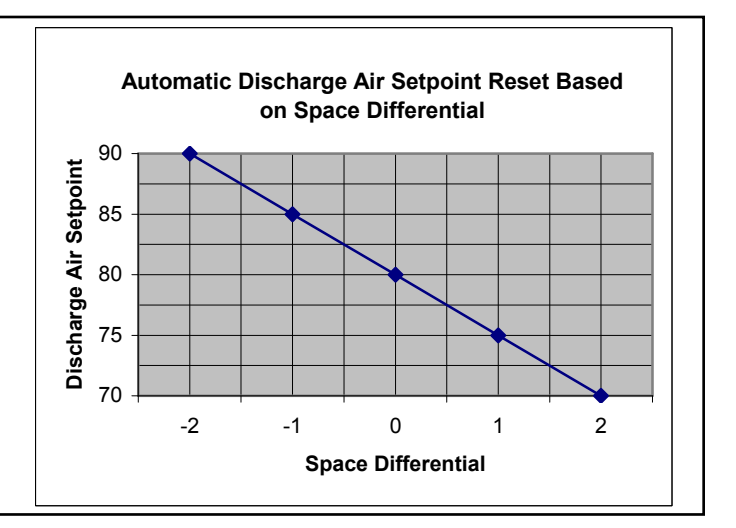

#### **NOTE:** See the operations manual for the specific number of cooling stages available for each cooling size.

#### Cooling Mode

There is an intra-stage delay of 240 seconds between staging up and down of compressors to prevent short cycling. Upon a call for cooling and proof of fan status, the system enables the first stage of cooling. Each consecutive stage is then added after its intra-stage delay has been satisfied and the cooling control temperature (space or discharge air temperature) is still above the cooling setpoint by its associated cooling deadband. Each consecutive stage is removed after its intra-stage delay has been satisfied and the cooling control temperature (space or discharge air temperature) is below the cooling setpoint by its associated cooling deadband.

#### **Cooling Mode Controls**

**Option D15**: There is a call for cooling from the system when the Discharge Air Temperature is greater than the Active Cooling Coil Discharge Air Temperature Setpoint by a difference of the Cooling Enable Deadband (**ClgEnDB = 5**) for more than 60 seconds and the outside air temperature is above the outside air temperature lockout.

**Option D16**: There is a call for cooling from the system when the Space Temperature is greater than the Active Space Cooling Setpoint by a difference of the Cooling Enable Deadband (ClgEnDB = 2) for more than 60 seconds and the outside air temperature is above the outside air temperature lockout.

#### **Dehumidification Mode (Reheat Pump)**

**Option D15**: On proof of fan status and when the Outside Air Dewpoint is above the Dewpoint Lockout Setpoint (**DwPtLkout = 58**), the Outside Air Temperature is above the OAT Low Limit Lockout Setpoint (**OATLoLkout = 60**) and below the OAT High Limit Lockout 120°F Setpoint (**OATHILkout = 120**), the IQ System Controller starts the reheat pump to maintain the discharge air temperature and humidity.

**Option D16**: On proof of fan status and when the Outside Air Dewpoint is above the Dewpoint Lockout Setpoint (**DwPtLkout= 58**), the Outside Air Temperature is above the OAT Low Limit Lockout Setpoint (**OATLoLkout = 60**) and below the OAT High Limit Lockout Setpoint (**OATHiLkout = 120**), the IQ System Controller starts the reheat pump to maintain the discharge air temperature and humidity. With Option D16, the system overrides the reheat pump to allow the system to maintain the space conditions according to the following conditions.

- If the Space is calling for cooling, the IQ System Controller disables the reheat pump and maintains the Room Override Cooling Setpoint (RmOvdClg = 55). The unit will remain in this mode until the space temperature equals the space cooling setpoint. The IQ System Controller then returns to humidity control.
- If the Space is calling for heating, the IQ System Controller disables the reheat pump and maintains the Room Override Heating Setpoint (RmOvdHtg = 90). The unit will remain in this mode until the space temperature equals the space heating setpoint. The IQ System Controller then returns to humidity control.

**NOTE:** The ability to enable the dehumidification sequence by the humidity sensor was added in software version 2.01. **Option D15 or D16 with Option DT7**: If an optional space humidity sensor (Option DT7) is installed, the IQ system has the ability to either stop or start the dehumidification sequence based on the space humidity condition. If the Humidity sensor is set to "Disable dH", the IQ controller disables the dehumidification sequence when the space humidity setpoint (SpcHumSP = 60). If the Humidity sensor is set to "Enable dH", the IQ controller enables the dehumidification sequence when the space humidity is above the space humidity setpoint (SpcHumSP = 60). If the Humidity sensor is set to "Enable dH", the IQ controller enables the dehumidification sequence when the space humidity is above the space humidity setpoint (SpcHumSP = 60) and the outside air temperature is within the low and high limits.

#### 2.1.4 Safeties, Alarms, and Lockouts

#### Auto Restart Mode

Any time a critical alarm occurs, the system will initiate the restart sequence. During the restart sequence the unit mode shows **SysRestart**. Also, on the main screen on the unit interface module (BACview) under the unit mode, the remaining time before unit startup will be shown.

<u>The restart sequence is as follows:</u> The unit shuts down for **60 minutes**. After the restart timer has expired, the system restarts in normal mode. Resetting the alarm through the unit interface module (BACview), or power cycling the unit will clear the system restart mode, and the unit will then restart in normal mode. The alarm(s) that caused the system shutdown will be logged in the alarm screen under the return to normal section. See Menu 3.5.46.

#### Shutdown Mode

The shutdown sequence allows the system to go through the restart sequence a fixed number of times over a 24 hour period. Once the unit has gone though the auto restart limit (Auto Restart = 3), the system controller locks the system out. The unit mode will show **SysShutdwn**. Once the unit is in this mode the unit must be manually restarted. This can be done by cycling power to the unit, by resetting the system shutdown alarm from the unit interface module (BACview) or through the owner's building automation system. The alarm(s) that caused the system shutdown will be logged in the alarm screen under the return to normal section. See Menu 3.5.46.

#### Supply Air Fan (Critical Alarm)

If, at any time after two minutes (Fan Failure Timer = 2) from a start command, fan operation does not prove via air flow switch, the IQ System Controller shuts down the system and starts the auto restart program.

#### Low Limit (Critical Alarm)

If the Discharge Air Temperature (DAT) falls below the Low Limit (Freezestat) Setpoint (LoLimitSP = 36) for more than the Low Limit Timer (LoLimitTmr = 10 min), the IQ System Controller shuts down the system, closes the outside air damper, and starts the auto restart program.

The low limit sequence can be disabled by setting the Low Limit enable setpoint to "No" (LoLimitEn = Yes). NOTE: This disables the low limit sequence, and the unit will no longer shutdown on low discharge air temperature.

#### Sensor Failure

A specific alarm shall be initiated when any of the sensors indicate failure. If the sensor is used for control, the IQ Controller will shut down the system.

| Alarm Text      | Alarm Description                                                                      | Alarm Priority |
|-----------------|----------------------------------------------------------------------------------------|----------------|
| Space Temp Bad  | Space sensor not reading correctly.                                                    | Critical (D16) |
| OA Temp Bad     | OA Temp sensor not reading correctly. (-60 open circuit, 255 shorted circuit)          | Critical       |
| ClgCoil DAT Bad | Cooling Coil DAT sensor nor reading correctly. (-60 open circuit, 255 shorted circuit) | Non-critical   |
| DA Temp Bad     | DA Temp sensor not reading correctly. (-60 open circuit, 255 shorted circuit)          | Critical       |
| OA Hum Bad      | OA Hum sensor not reading correctly.                                                   | Non-critical   |
| MA Temp Bad     | MA Temp sensor not reading correctly. (-60 open circuit, 255 shorted circuit)          | Non-critical   |
| Space Hum Bad   | Space Humidity sensor not reading correctly.                                           | Non-critical   |
| CO2 Bad         | CO2 sensor not reading correctly.                                                      | Non-critical   |
| Pressure        | Pressure sensor not reading correctly.                                                 | Non-critical   |

**NOTE:** See the operations manual for the additional information on the gas heating alarms.

#### NOTE: The gas

modulation alarms on page 10 apply to MAPS<sup>®</sup> Cabinets A, B, and C. For MAPS<sup>®</sup>III D Cabinet unit, refer to Form O-MAPSIII Cabinet D for heating modulation alarms.

## Mechanical Heating Lockouts and Alarms - Gas Heat ONLY

If the outside air temperature (OAT) is above the Heating Lockout  $62^{\circ}F$  Setpoint (HtgLkout = 62), the IQ System Controller locks out heating. The IQ System Controller communicates with the deep modulation heating board. The deep modulation heating board sends the current condition and alarm condition for the heating system. A list of alarms from the deep modulation heating board is on page 10. All alarms are logged into the alarm log menu.

The IQ system monitors the deep modulation board. When an error code E01 to E09 is received from the deep modulation heating board, the IQ system has the ability to shutdown the unit. Shutting down of the unit due to heat failure can be disabled by adjusting the Heating feedback Shutdown setpoint (Shtdn = Disabled). This can be found under the configuration menu.

#### **Mechanical Cooling Lockouts**

If the outside air temperature (OAT) is below the Cooling Lockout Setpoint (ClgLkout = 68), the IQ System Controller locks out cooling. There are three enthalpy/dry bulb temperature lockouts for staging of compressors based on the inlet conditions.

- If the inlet air enthalpy is below the Enthalpy Stage One Lockout (S1Lkout = 27), stages 1-7 are disabled.
- If the inlet air enthalpy is below Enthalpy Stage One Lockout plus Enthalpy Stage Two Lockout Differential (S2DiffSP = 5), stages 2-7 are disabled. Enthalpy stage two lockout equals 27 + 5 = 32 btu/lb.
- If the inlet air enthalpy is below Enthalpy Stage Two Lockout plus Enthalpy Stage Three Lockout Differential (S3Diff SP = 5), stages 3-7 are disabled. Enthalpy Stage Three Lockout equals 32 + 5 = 37 btu/lb.
- Once the enthalpy is above the Enthalpy Stage Three Lockout Point of 37 btu/lb, all stages are allowed to run.

#### **Dehumidification Lockout**

If the Outside Air Dewpoint is below the Reheat Dewpoint Lockout Setpoint (**DwPtLk-out = 58**), below the Reheat Low Limit Lockout (**OATLoLkout = 60**), or above the Reheat High Limit Lockout (**OATHiLkout = 120**), the IQ System Controller locks out the dehumidification circuit.

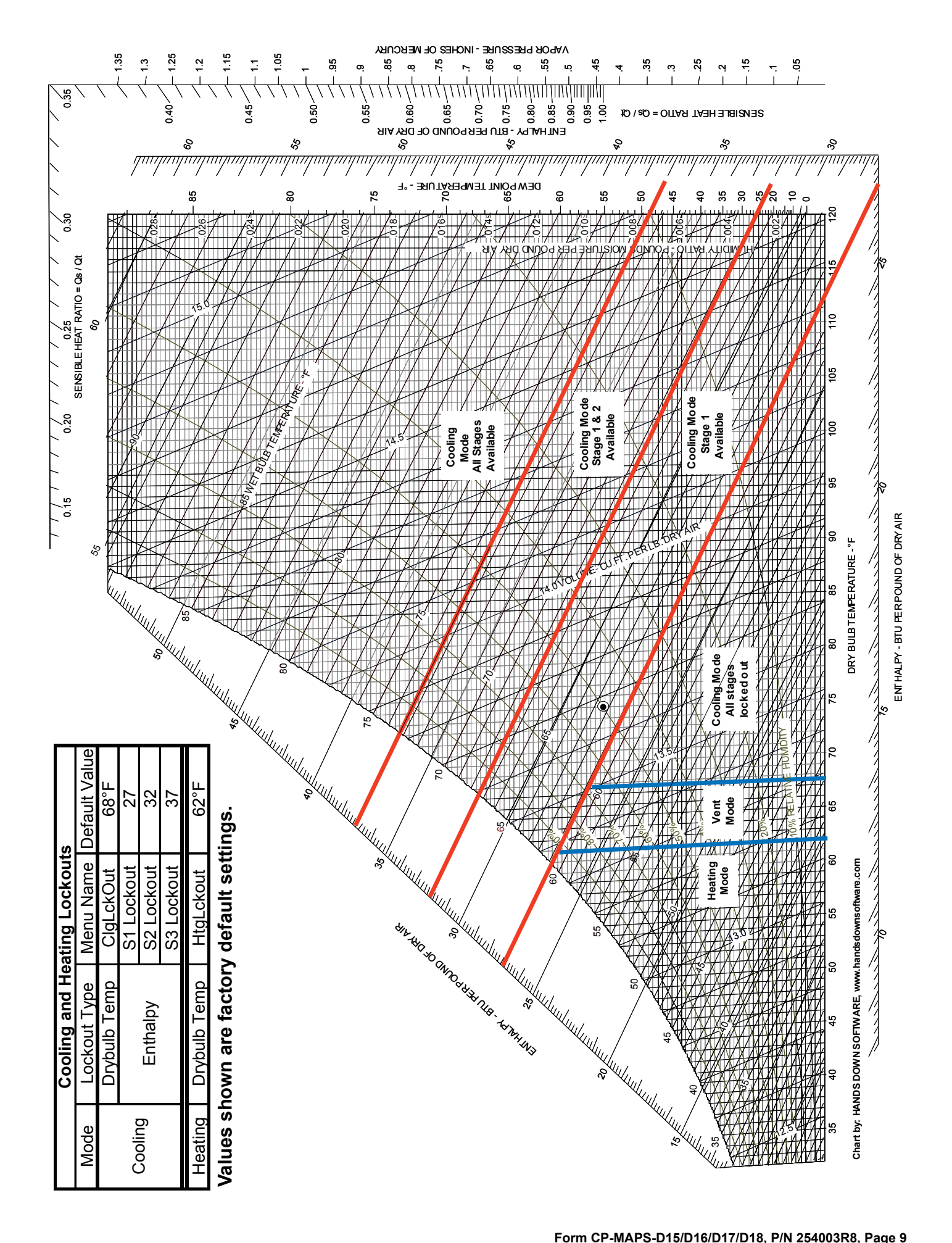

**NOTE:** The phase loss monitor detects a single phasing, low voltage, high voltage, phase reversal, or voltage unbalance condition. The IQ system shuts down the unit.

## Safety Input Alarm

If at any time an Open Safety Input condition is detected by the IQ system, the unit shuts down. This could include smoke, firestat, phase monitor alarm, or other field-supplied alarm. The IQ system monitors the Safety Input condition using a digital input on the IQ control board. The unit remains off until the Open Safety Input condition is corrected. Resetting of unit operation occurs automatically once the Open Safety Input condition has been corrected.

#### Alarm List

The following table lists all alarms that are available to the unit interface module (BACview) and also the building automation system.

| Software<br>Version 1.05<br>and Below | Software<br>Version 1.06<br>and Above | Alarm Code<br>on Room<br>Interface | Alarm Description                                                                                                    |
|---------------------------------------|---------------------------------------|------------------------------------|----------------------------------------------------------------------------------------------------|
| Alarm Text or                         | n the BACview                         | Module                             |                                                                                                    |
| ID = sf_fail                          | Supply Fan Fail                       | 12                                 | Unit is commanded on but no feedback shown from pressure switch.                                                                                          |
| ID = shutdown_f                       | Unit Shutdown                         | 3                                  | Unit has cycled thru automatic restarts and IQ System has shutdown unit. Unit requires manual reset. Look at alarm history to see cause of unit shutdown. |
| ID = saf_runtime                      | SA Fan Runtime                        | 81                                 | Supply air fan (blower) has passed runtime alarm setpoint.                                                                                                |
| ID = reht_runti                       | ReHeat Runtime                        | 82                                 | Reheat pump has passed runtime alarm setpoint.                                                                                                    |
| ID = compa_runt                       | Comp A Runtime                        | 84                                 | Compressor A has passed runtime alarm setpoint.                                                                                                    |
| ID = compd_runt                       | Comp B Runtime                        | 85                                 | Compressor B has passed runtime alarm setpoint.                                                                                                    |
| ID = compc_runt                       | Comp C Runtime                        | 86                                 | Compressor C has passed runtime alarm setpoint.                                                                                                    |
| ID = compd_runt                       | Comp D Runtime                        | 87                                 | Compressor D has passed runtime alarm setpoint.                                                                                                    |
| ID = hi_datsp_a                       | HiDAT Setpt Alm                       | 92                                 | Discharge air temperature heating setpoint is more than 100° above inlet air conditions.                                                                  |
| ID = filter_alm                       | Filter Dirty                          | 69                                 | Filter is dirty (Contact closed)                                                                                                    |
| ID = freeze_sta                       | Freeze Protect                        | 18                                 | IQ System Freeze protection is active.                                                                                                    |
| Space Temp Bad                        | Space Temp Bad                        | 27                                 | Space sensor not reading correctly (communication error).                                                                                                 |
| OA Temp Bad                           | OA Temp Bad                           | 39                                 | Outside air temperature sensor not reading correctly. (-60 open circuit, 255 shorted circuit)                                                             |
| ClgCoil DAT Bad                       | ClgCoil DAT Bad                       | 45                                 | Cooling Coil discharge air temperature sensor not reading correctly. (-60 open circuit, 255 shorted circuit)                                              |
| DA Temp Bad                           | DA Temp Bad                           | 24                                 | Discharge air temperature sensor not reading correctly. (-60 open circuit, 255 shorted circuit)                                                           |
| OA Hum Bad                            | OA Hum Bad                            | 42                                 | Outside air humidity sensor not reading correctly.                                                                                                    |
| MA Temp Bad                           | MA Temp Bad                           | 48                                 | Mixed air temperature sensor not reading correctly. (-60 open circuit, 255 shorted circuit)                                                               |
| CO2 Bad                               | CO2 Bad                               | 54                                 | CO2 sensor not reading correctly.                                                                                                    |
| Pressure                              | Pressure                              | 51                                 | Pressure sensor not reading correctly.                                                                                                    |
| ID = spchum_bad                       | Space Hum Bad                         | 57                                 | Space humidity sensor not reading correctly.                                                                                                    |
| ID = smoke_dete                       | Smoke Alarm                           | 6                                  | Smoke alarm is active. (DI contact is open)                                                                                                    |
| ID = phase_loss                       | Phase Alarm                           | 9                                  | Phase alarm is active. (DI contact is open)                                                                                                    |
| ID = htg_alm_fi                       | A01-Ign Retry                         | 15                                 | *Alert: Failed Ignition Attempt (maximum number of retries not met; will light or lockout)                                                                |
| ID = htg_alm_lf                       | A02-Lost Flame                        | 15                                 | *Alert: Lost Flame (flame is established but flame sensor signal is lost during call for heat)                                                            |
| ID = htg_alm_ic                       | A03-Insuff Comb                       | 15                                 | *Alert: Insufficient Combustion Air (furnace functional; combustion airflow problem)                                                                      |
| ID = htg_alm_ll                       | A04-LimitLoFire                       | 15                                 | *Alert: Limited Low Fire (to avoid flame loss at minimum fire; reset by cycling power)                                                                    |
| ID = htg_alm_wf                       | A05-Weak Flame                        | 15                                 | *Alert: Weak Flame Signal (flame signal less than optimal; service is required)                                                                           |
| ID = htg_alm_ce                       | A99-Slave Error                       | 15                                 | *Alert: Slave Error                                                                                                    |
| ID = htg_alm_co                       | No Communication<br>Heating           | -                                  | *Deep modulation board monitoring is enabled, but no feedback is available (0 VDC from board)                                                             |
| ID = htg_alm_fi                       | E01-Failed Ign                        | 15                                 | *Error: Failed Ignition (maximum retries exceeded; service is required).                                                                                  |
| ID = htg_alm_pl                       | E02-Limit Fail                        | 15                                 | *Error: Primary Limit/Fuse Failure (board fuse blown or temperature limit exceeded)                                                                       |
| ID = htg_alm_mv                       | E03-Mod Valve                         | 15                                 | *Error: Modulation Valve Failure (gas valve actuator control lost; check wiring & control)                                                                |
| ID = htg_alm_as                       | E04-LoCombAir                         | 15                                 | *Error: Air Sensor Failure (pressure too low or pressure switch erroneously closed)                                                                       |
| ID = htg_alm_as                       | E05-HiCombAir                         | 15                                 | *Error: Air Sensor Failure (pressure too high or pressure switch erroneously open)                                                                        |
| ID = htg_alm_gs                       | E06-LoGasPress                        | 15                                 | *Error: Gas Sensor Failure (transducer reading too low manifold pressure; 1.4" w.c.required)                                                              |
| ID = htg_alm_gs                       | E07-HiGasPress                        | 15                                 | *Error: Gas Sensor Failure (transducer reading too high manifold pressure; 2.8" w.c. max)                                                                 |
| ID = htg_alm_if                       | E08-ImpropFlame                       | 15                                 | *Error: Improper Flame Signal (flame sensed in "off" cycle; check gas valve)                                                                              |
| ID = htg_alm_nf                       | E09-NoFireRate                        | 15                                 | *Error: No Firing Rate Input (requires 1.5 VDC input voltage; check wiring and components)                                                                |
| ID = htg_alm_sf                       | A20-Slave Miss                        | 15                                 | *Alert: Slave Miss                                                                                                    |
| ID = htg_alm_sf                       | A21-Slave Lock                        | 15                                 | *Alert: Slave Lock                                                                                                    |
| ID = htg_alm_li                       | Eid-Invalid ID                        | 15                                 | *Error: Invalid Plug (check id plug label for compatibility & proper insertion)                                                                           |
| * See operation/m                     | aintenance Form O-                    | MAPS Cabinets                      | A/B/C for additional information. These Alarms DO NOT apply to MAPS®III Cabinet D.                                                                        |

## 2.2 Configurable Sequences

There are several factory-supplied configurable sequences that are available within the IQ system controller that are shipped with a factory default of "disabled". All configurable sequences can be field enabled and simply accomplished by following the steps list below.

### 2.2.1 Neutral Air Control / Space Override Control

All IQ system controllers are shipped with the ability to run both the Neutral Air Control sequence (D15) and Space Override Control Sequence (D16). The system will be factory set to the option specified in the order. To change the current temperature control sequence from one control to the other, go to the Edit Configuration Menu (Section 3.5.44) and modify the control sequence setpoint (CtrlType: Set at Factory). To enable the desired temperature control sequence, set the setpoint to either "Neutral Air" which is Option D15 or "Space Ctrl" which is Option D16. If changing from D15 to D16 sequence, the Room Interface Module must be enabled. See Section 3.1.

#### 2.2.2 Neutral Air Reset (Only available on Option D15)

The neutral air setpoint can be reset by the outside air temperature. The reset enable setpoint (AllwTempRst = N) is located under the Neutral Air Setpoints Menu (Section 3.5.13). To enable the reset sequence change the setpoint from "N" to "Y". All associated menus are now available.

The neutral air (NA) setpoint is calculated using a reset table as follows.

- If the OAT equals the OAT Low Limit Reset Setpoint (OATLoSP = 20), the NA setpoint equals the NA Temperature High Reset Setpoint (NatHiSP = 90).
- If the OAT equals the OAT High Limit Reset Setpoint (OATHISP = 65), the NA heating setpoint is equal to NA Temperature Low Limit Reset Setpoint (NatLoSP = 70).

The NA Temperature is reset linearly from the NA Temperature Low Limit Reset Setpoint and NA Temperature High Reset Setpoint.

#### 2.2.3 Night Setback/Setup

Night Setback/Setup sequence can be enabled by adjusting the Enable NSB setpoint (AllwNSB = N) which is located under the Neutral Air Setpoints Menu (Section 3.5.13) or the Space Setpoints Menu (Section 3.5.15). This will depend on what application is activated (D15 or D16). To enable the Night Setback/Setup sequence change the setpoint from "N" to "Y". All associated menus are now available.

## Night Setback - Cooling Mode

When the space temperature rises above the unoccupied cooling setpoint (Unoc-ClgSP = 85), the unit is indexed to the occupied mode, and the Neutral Air Setpoint is overridden to the Cooldown Discharge Air Temperature Setpoint (CIDnDATSP = 55). The system remains in this mode until the space temperature is less than or equal to the unoccupied cooling setpoint minus the Cooling Disable Deadband (ClgDisDb = 3) or the system runs into the occupied times.

#### Night Setback - Heating Mode

When the space temperature falls below the unoccupied heating setpoint (UnocHtgSP = 60), the unit is indexed to the occupied mode and the Neutral Air Setpoint is overridden to Warmup Discharge Air Temperature Setpoint (WUpDATSP = 90). The system remains in this mode until the space temperature is greater than or equal to the unoccupied heating setpoint plus the Heating Disable Deadband (HtgDisDb = 3) or the system runs into the occupied times.

#### Night Setback - All Modes with Option DT7

When a space humidity sensor is installed (Option DT7), if the space humidity rises above the Unoccupied Space Humidity Setpoint (UnocHumSP = 70) and the dehumidification is allowed to run, the unit is indexed to the occupied mode; and the Discharge Air Temperature (DAT) is set to provide 70°F at 50% RH. The system remains in this mode until the space humidity is less than or equal to the unoccupied space humidity setpoint (UnocHumOffDb = 3) or the system runs into the occupied times. The night setback for humidity control overrides the night setback/setup temperature control.

| Neutral Air Temperature<br>(NAT) Reset Table       |                         |  |  |  |  |  |  |  |
|----------------------------------------------------|-------------------------|--|--|--|--|--|--|--|
| Outside Air<br>or Mixed Air<br>Temperature<br>(°F) | NAT<br>Setpoint<br>(°F) |  |  |  |  |  |  |  |
| 20                                                 | 90                      |  |  |  |  |  |  |  |
| 44                                                 | 80                      |  |  |  |  |  |  |  |
| 65                                                 | 70                      |  |  |  |  |  |  |  |

**NOTE:** If D15 was ordered from the factory, the Room Interface Module (CL77) must be activated through the Unit Interface Module before any associated setpoint will be available. See Section 3.1 for how to enable the Room Interface Module (CL77).

#### Controls for Night Setup/Setback

**Option D15:** There must be a Wall Temperature Sensor (Option CL77) installed and enabled before night setback/setup can be enabled. During the night setback/setup, the unit reverts to a space override unit until the system becomes occupied.

**Option D16:** The Wall Temperature Sensor must be enabled before night setback/ setup can be enabled.

#### 2.2.4 Schedule Options

There are several options available for scheduling the unit. The desired schedule configuration must be selected by adjusting the occupancy configuration (Occ Config = Always Occ) which is located under the Schedules Menu (Section 3.5.45). To enable the desired Occupancy configuration, change the setpoint to the desired selection. Once enabled the unit shall use the associated sequence below to operate the unit schedule. There can only be one active schedule used. These schedules include Always Occupied (the default described in the standard sequence in Section 2.1), Always Unoccupied, BAS On/Off, BI Occ/Unocc, BAS Occ/Unocc, BACnet schedule, and local schedule.

| Schedule Type     | Point Type | Requirements                                                     |
|-------------------|------------|------------------------------------------------------------------|
| Always Occupied   | Virtual*   | Interface via BACview                                            |
| Always UnOccupied | Virtual*   | Interface via BACview                                            |
| BAS On/Off        | Virtual*   | Interface via Building Automation System                         |
| DI Occ/Unocc      | Hardware   | Require BHB3 expansion Board. Interface via physical connection. |
| BAS Occ/Unocc     | Virtual*   | Interface via Building Automation System                         |
| Internal Sch      | Virtual*   | Interface via BACview                                            |
| BACnet Sch        | Virtual*   | Interface via Building Automation System                         |

\*Virtual Points are points that are within the software and require no additional equipment other than a way to interface to the point.

Always Unoccupied - The supply fan is always off.

#### **BAS On/Off**

This is a virtual (software) binary point that allows the system to be scheduled through the Building Automation System (BAS). Under this mode, the system cannot run the night setback or night setup routines. The BAS starts and stops the unit. There is an air proving switch that indicates proof of fan operation. The supply fan is subject to all safety devices, i.e. duct high limit switches, fire alarm relays, smoke detectors, low temperature limits, etc.

#### DI Occ/Unocc (This option requires option BHB6)

This is a hardware (physical closure) binary point that allows the system to be scheduled via a contact closure. During the occupied mode the supply fan runs continuously. During the unoccupied mode the supply fan is disabled unless the night setback/setup routine is enabled. See night setback/setup sequence for fan operation conditions. There is an air proving switch that indicates proof of fan operation. The supply fan is subject to all safety devices, i.e. duct high limit switches, fire alarm relays, smoke detectors, low temperature limits, etc.

#### **BAS Occ/Unocc**

This is a virtual (software) binary point that allows the system to be scheduled through the BAS. During the occupied mode, the supply fan runs continuously. During the unoccupied mode, the supply fan is disabled unless the night setback/setup routine is enabled. See night setback/setup sequence for fan operation conditions. There is an air proving switch that indicates proof of fan operation. The supply fan is subject to all safety devices, i.e. duct high limit switches, fire alarm relays, smoke detectors, low temperature limits, etc.

#### Internal (local) Schedule

See Section 2.4 for details on configuring the local schedule.

The supply fan starts/stops automatically though a local time of day schedule. During the occupied mode, the supply fan runs continuously. During the unoccupied mode, the supply fan is disabled unless the night setback/setup routine is enabled. There is an air proving switch that indicates proof of fan operation. The supply fan is subject to

**NOTE:** The hardware binary input for a remote device that controls occupied/ unoccupied resides on the optional expansion board (BHB6). The remote device will not function correctly if Option BHB6 is not installed. all safety devices, i.e. duct high limit switches, fire alarm relays, smoke detectors, low temperature limits, etc.

#### **BACnet Schedule**

This is a virtual (software) BACnet schedule that resides in the IQ system controller that allows the system to be scheduled through the BAS. The BAS writes directly to the schedule located on the unit. During the occupied mode, the supply fan runs continuously. During the unoccupied mode, the supply fan is disabled unless the night setback/setup routine is enabled. See night setback/setup sequence for fan operation conditions. There is an air proving switch that indicates proof of fan operation. The supply fan is subject to all safety devices, i.e. duct high limit switches, fire alarm relays, smoke detectors, low temperature limits, etc.

#### 2.3 Optional Sequences

The paragraphs in this section describe modifications to the standard sequence based on available options. When a specific option is ordered, it replaces the standard sequence for the specified section or is an addition to the standard sequence if the section is not defined in the base. All of the optional sequences described here require an option selection which includes a factory software change. Most also require an optional control expansion board, Option BHB6.

#### 2.3.1 Supply Air Fan VFD Control Options

The VFD is soft start to a preselected setting. There are several VFD control options to choose from. The following describes the sequence for each choice. A system can have only one VFC control option selection.

# CAUTION: Running the supply fan under default minimum will void the warranty.

#### **Option VFC2, External 0-5vdc Input**

On a command to start, the IQ System Controller enables the VFD. On proof of fan status, the IQ System Controller modulates the supply fan speed based on the external input. The IQ System Controller modulates the fan speed up on an increase on the external input and down on a decrease. The control application scales the 0-5vdc signal between the minimum and maximum setpoints. The IQ System Controller limits the adjustable drive speed between a minimum setpoint (SaFminPos = 50) and a maximum setpoint (SaFmaxPos = 100).

#### Option VFC3, Duct Static Pressure Control (Range 0 to 2.5" w.c.)

On a command to start, the IQ System Controller enables the VFD. On proof of fan status, the IQ System Controller modulates the supply fan speed to maintain the static pressure setpoint (Press SP = 1). The IQ System Controller modulates the fan speed up on a drop in static pressure and down on a rise. The control application uses a proprietary control loop to maintain the pressure setpoint. The IQ System Controller limits the adjustable drive speed between a minimum setpoint (SaFminPos = 50) and a maximum setpoint (SaFmaxPos = 100).

#### Option VFC4, Building Pressure Control (Range -0.5 to 0.5" w.c.)

On a command to start, the IQ System Controller enables the VFD. On proof of fan status, the IQ System Controller modulates the supply fan speed to maintain the building pressure setpoint (**PressSP = 0.1**). The IQ System Controller modulates the fan speed up on a drop in building pressure and down on a rise. The control application uses a proprietary control loop to maintain the pressure setpoint. The IQ System Controller limits the adjustable drive speed between a minimum setpoint (**SaFminPos = 50**) and a maximum setpoint (**SaFmaxPos = 100**).

#### Option VFC5, Space CO2 Control (Range 0 to 2000 ppm)

On a command to start, the IQ System Controller enables the VFD. On proof of fan status, the IQ System Controller modulates the supply fan speed to maintain the CO2 setpoint level (CO2SP = 800). The IQ System Controller modulates the fan speed up on a rise in the CO2 level and down on a decrease. The control application uses a proprietary control loop to maintain the pressure setpoint. The IQ System Controller

**NOTE:** All sequences described under Section 2.3 Optional Sequences are not installed in the IQ system controller unless ordered with the original unit order.

limits the adjustable drive speed between a minimum setpoint (SaFminPos = 50) and a maximum setpoint (SaFmaxPos = 100).

#### **Option VFC7, Wall Temperature Sensor 3 Speed Fan Control**

On a command to start, the IQ System Controller enables the VFD. On proof of fan status, the IQ System Controller indexes the VFD to one of three fixed positions based on Wall Temperature Sensor selection.

- When the Wall Temperature Sensor is set on Low Speed, the VFD speed is set to the low speed setpoint (LowSpeed = 50).
- When the Wall Temperature Sensor is on Medium Speed, the VFD speed is set to the medium speed setpoint (MedSpeed = 75).
- When the Wall Temperature Sensor is at high speed, the VFD speed is set to the high speed setpoint (HiSpeed = 100).

#### **Option VFC8, Four Speeds based on 2 Digital Inputs**

On a command to start, the IQ System Controller enables the VFD and indexes the VFD drive speed to a fixed position based on two hardware inputs.

- If both input one and input two are open, the IQ System Controller indexes the system to the open speed setpoint (Open = 50).
- If hardware input one is closed, the IQ System Controller indexes the system to the input one closed setpoint (In1Closed = 60).
- If hardware input two is closed, the IQ System Controller indexes the system to the input two closed setpoint (In2Closed = 75).
- If both input one and input two are closed, the IQ System Controller indexes the system to the closed reference setpoint (Closed = 100).

#### **Option VFC9, Adjustable Constant Volume**

On a command to start, the IQ System Controller enables the VFD. On proof of fan status, the IQ System Controller indexes the VFD drive speed to a fixed position based on the Supply Air Fan VFD Setpoint (VFDSetPt = 100) available via the Local Control Display and the BAS.

# 2.3.2 Damper Control Options for Modulating Dampers, Options AR25, AR2G, AR2H, and AR2K (available only with GF2 or GF7)

When Option AR25, AR2G, or AR2H is ordered, there are several damper control options to choose from. The following describes the sequence for each choice. There can only be one selection made from the damper control options. If there is a return air damper in the configuration, it is interlocked with the Outside Air (OA) damper so that when the OA damper is commanded to a fixed position, the return air (RA) damper will be at its corresponding required position.

#### **Option GF1, External 0-5vdc Input**

On a command to start, the IQ System Controller enables the damper and modulates the damper based on the external input. The IQ System Controller modulates the damper open on an increase on the external input and closed on a decrease. The control application scales the 0-5vdc signal between the minimum and maximum setpoints. The IQ System Controller limits the adjustable outside air damper between a minimum setpint (MinPos = 25) and a maximum setpoint (MaxPos = 100).

#### **Option GF2, Two Position Dampers**

When the unit is off, the Outside air damper is fully closed and the return air damper is fully open. On a command to start, the IQ System Controller enables the Damper and indexes the damper to a fixed position based on an adjustable setpoint (MaxPos = 100) available via the Local Control Display.

#### **Option GF4, Four Positions based on 2 Digital Inputs**

On a command to start, the IQ System Controller enables the damper and indexes the damper to a fixed position based on two hardware inputs.

- If both input one and input two are open, the IQ System Controller indexes the system to the Open Position Setpoint (Open = 50).
- If hardware input one is closed, the IQ System Controller indexes the system to the Input 1 Position Setpoint. (In1Closed = 60).

- If hardware input two is closed, the IQ System Controller indexes the system to the input 2 Position Setpoint (In2Closed = 75).
- If both input one and input two are closed, the IQ System Controller indexes the system to the closed reference setpoint (Closed = 100).

#### Option GF5, Building Pressure Control (Range -0.5 to 2.5" w.c.)

On a command to start, the IQ System Controller enables the damper and modulates the damper to maintain the Building Pressure Setpoint (**PressSP = 0.5**). The IQ System Controller modulates the damper open on a drop in building pressure and closed on a rise. The control application uses a proprietary control loop to maintain the pressure setpoint. The IQ System Controller limits the adjustable outside air damper between a minimum setpoint (**MinPos = 25**) and a maximum setpoint (**MaxPos = 100**).

#### Option GF6, Mixed Air Control by CO2 (Range 200 to 2000 ppm)

On a command to start, the IQ System Controller enables the damper and modulates the damper to maintain the CO2 Level Setpoint (CO2SP = 800). The IQ System Controller modulates the fan speed up on a rise in the CO2 level and down on a decrease. The control application uses a proprietary control loop to maintain the pressure setpoint. The IQ System Controller limits the adjustable outside air damper between a minimum setpoint (MinPos = 25) and a maximum setpoint (MaxPos = 100).

# Option GF7, Two Position Outside Air Enthalpy Control (Range 15 to 40 btu/lb of dry air)

On a command to start, the IQ System Controller enables the damper and indexes the damper to a fixed position based on the outside air (OA) enthalpy changeover setpoint (OAE Chgover = 28). When the OA enthalpy is above the changeover setpoint, the IQ System Controller indexes the damper to the High OA Enthalpy Damper Setpoint (HiDAE Pos = 50). When the OA enthalpy is below the changeover setpoint, the IQ System Controller indexes the damper to the Low OA Enthalpy Damper Setpoint (LoOAS Pos = 100).

#### **Option GF8, Dual Reference Enthalpy Control**

**Option D15**: The mixed air temperature (MAT) setpoint is the discharge air temperature setpoint (NA SP = 70) minus the Mixed Air Temperature Offset (MAT Offset = 1). **Option D16**: The mixed air temperature setpoint is a constant value. Default setpoint is 55°F (MAT SP = 55). Setpoint can be adjusted.

**Application of Option GF8 - applies to Options D15 and D16:** The dual reference enthalpy control sequence will be enabled upon proof of fan. The dampers will be modulated by the IQ System Controller between the required position open and 100% under the ventilation/recirculation and economizer application program as follows:

<u>Condition 1</u>: Outside air temperature < the mixed air temperature setpoint and the return air enthalpy > the outside air enthalpy plus 2. Under this condition, the IQ System Controller modulates the dampers to maintain the mixed air temperature (MAT) setpoint.

<u>Condition 2</u>: Outside air temperature > mixed air temperature setpoint and outside air enthalpy < return air enthalpy minus 2. Under this condition, the OA dampers will be 100% open and the RA damper shall be fully closed.

<u>Condition 3</u>: Outside air enthalpy > return air enthalpy minus 2. Under this condition, the outside air damper will be at its required position for minimum flow and the return air damper will be at its corresponding position open.

#### **Option GF9, Dry Bulb Economizer Control**

**Option D15**: The mixed air temperature (MAT) setpoint is the discharge air temperature setpoint (NA SP = 70) minus the Mixed Air Temperature Offset (MAT Offset = 1). **Option D16**: The mixed air temperature setpoint is a constant value. Default setpoint is 55°F (MAT SP = 55). Setpoint can be adjusted.

**Application of Option GF9 - applies to Options D15 and D16:** The dual reference enthalpy control sequence will be enabled upon proof of fan. The dampers will be modulated by the IQ System Controller between the required position open and 100% under the ventilation/recirculation and economizer application program as follows:

<u>Condition 1</u>: Outside air temperature < the mixed air temperature setpoint and the return air temperature > the outside air temperature plus 2. Under this condition, the IQ System Controller modulates the dampers to maintain the mixed air temperature (MAT) setpoint.

<u>Condition 2</u>: Outside air temperature > mixed air temperature setpoint and outside air temperature < return air temperature minus 2. Under this condition, the outside air damper will be 100% open and the return air damper shall be fully closed.

<u>Condition 3</u>: Outside air temperature > return air temperature minus 2. Under this condition, the outside air damper will be at its required position for minimum flow and the return air damper will be at its corresponding position open.

#### 2.3.3 Dehumidification Mode

#### **Option AUR1, Reheat Pump Modulation**

On proof of fan status and when the Outside Air Dewpoint is above the Reheat Dewpoint Lockout Setpoint (DwPtLkout = 58), the Outside Air Temperature is above the Reheat Low Limit Lockout Setpoint (OATLoLkout = 60) and below the Reheat High Limit Lockout Setpoint (OATHILkout = 120), the IQ System Controller starts the reheat pump to maintain the discharge air temperature and humidity.

**Option D15**: The dehumidification control changes the cooling control from the Active Neutral Air Cooling Setpoint to the Cooling Coil Discharge Air Temperature Setpoint (**CC DAT SP = 55**). The IQ System Controller then modulates the reheat pump to maintain the Active Neutral Air Cooling/Heating Setpoint based on the system mode.

**Option D16:** The dehumidification control changes the cooling control from the Active Neutral Air Cooling Setpoint to the Cooling Coil Discharge Air Temperature Setpoint **(CC DAT SP = 55)**. The IQ System Controller then modulates the Reheat pump to maintain the Active Space Cooling/Heating Setpoint based on the system mode.

**Options D15 and D16**: If an optional space humidity sensor (Option DT7) is installed, the IQ system has the ability to either stop or start the dehumidification sequence based on the space humidity condition. If the Humidity sensor is set to "Disable dH", the IQ controller disables the dehumidification sequence when the space humidity is below the space humidity setpoint (SpcHumSP = 60). If the Humidity sensor is set to "Enable dH", the IQ controller enables the dehumidification sequence when the space humidity is above the space humidity setpoint (SpcHumSP = 60) and the outside air temperature are within the low and high limits.

## **Options D17 and D18, Modulating Electric Reheat**

Options D17 and D18 use the electric heating elements for both heating and reheat. Control Ooption D17 follows the same sequence as D15 while Option D18 follows the same sequence as D16. On proof of fan status and when the Outside Air Dewpoint is above the Reheat Dewpoint Lockout Setpoint (**DwPtLkout = 58**), the Outside Air Temperature is above the Reheat Low Limit Lockout Setpoint (**OATLoLkout = 60**) and below the Reheat High Limit Lockout Setpoint (**OATHiLkout = 120**), the IQ System Controller starts the elect reheat to maintain the discharge air temperature and humidity.

**Option D17**: The dehumidification control changes the cooling control from the Active Neutral Air Cooling Setpoint to the Cooling Coil Discharge Air Temperature Setpoint (**CC DAT SP = 55**). The IQ System Controller then modulates the electric reheat to maintain the Active Neutral Air Cooling/Heating Setpoint based on the system mode.

**Option D18**: The dehumidification control changes the cooling control from the Active Neutral Air Cooling Setpoint to the Cooling Coil Discharge Air Temperature Setpoint (**CC DAT SP = 55**). The IQ System Controller then modulates the electric reheat to maintain the Active Space Cooling/Heating Setpoint based on the system mode.

**Option D17 or D18 with Option DT7**: If an optional space humidity sensor (Option DT7) is installed, the IQ system has the ability to either stop or start the dehumidification sequence based on the space humidity condition. If the Humidity sensor is set to "Disable dH", the IQ controller disables the dehumidification sequence when the space humidity is below the space humidity setpoint (SpcHumSP = 60). If the Humidity sensor is set to "Enable dH", the IQ controller enables the dehumidification sequence

**NOTE:** The ability to enable the dehumidification sequence by the humidity sensor was added in software version 2.01.

**NOTE:** The ability to enable the dehumidification sequence by the humidity sensor was added in software version 2.01. when the space humidity is above the space humidity setpoint (SpcHumSP = 60) and the outside air temperature are within the low and high limits.

#### 2.3.4 Miscellaneous Optional Sensors

All sensors send a signal to the IQ controller. Wiring of field-installed sensors should be according to the guidelines in Section 5.1.

#### **Option BE9, Evaporative Coil Temperature Sensor**

Optional factory installed sensor used with either control Option D15 or D16 to monitor the discharge temperature of the air as it exits the main evaporative coil.

#### **Option BE10, Mixed Air Temperature Sensor**

Optional factory installed sensor used with either control Option D15 or D16 to monitor the temperature of the "mixed air" as it enters from both the outside air and return air openings.

#### Option BE11, Duct Static Pressure Sensor (0 to 2.5" w.c.)

Includes a factory installed transducer to monitor duct pressure. Field installation of the pressure pickup and field-supplied tubing is required, Follow the instructions in Section 5.4.

#### Option BE12, Building Static Pressure Sensor (-0.5 to 0.5" w.c.)

Includes a factory installed transducer to monitor building pressure. Field installation of the field-supplied pressure pickups and tubing is required, Follow the instructions in Section 5.4.

#### **Option BE13, Return Air Temperature Sensor**

A duct temperature sensor is factory installed in the return air opening.

#### **Option BE14, Return Air Humidity Sensor**

A humidity sensor is shipped separately or loose for field installation in the return air duct. Follow the instructions in Section 5.6.

#### Option BE15, Space CO2 Sensor (0 to 2000 ppm)

A CO2 sensor is factory installed in the return air opening

#### **Option BE16, Photohelic Dirty Filter Sensor**

Includes a factory installed photohelic pressure sensor to monitor air flow through the filters and send a signal to the IQ controller when the filters require maintenance or replacement.

#### Option BE17, Photoelectric Smoke Detector Sensor

Requires field installation of a smoke detector in the supply ductwork. Follow the manufacturer's instructions to install. Comply with wiring guidelines in Section 5.1.

#### **Option BE18, On/Off Dirty Filter Switch**

Includes a factory installed dirty filter pressure switch that measures a drop in air pressure through the filters and sends a signal to the IQ controller when maintenance is required.

#### Option BE19, Outside Air/Return Air Override Mode

**NOTE:** Option BE19 is only available when AR25, AR2G, or AR2E is ordered.

Upon a binary input closure, the IQ System Controller overrides the outside air damper to a 100% output until the binary input opens. When the input opens, the IQ system controller returns to normal control based on the sequence.

#### **Option BE20, Manual Schedule Override**

A field-supplied override switch and optional expansion board (Option BHB6) are required. The IQ System controller only allows one active schedule. The manual schedule override allows a binary input to override the current schedule and can be configured to override occupied (Default) or unoccupied. Examples are exhaust fan status, occupancy sensor, etc. See Setpoint Menu 3.5.28.

#### **Option BE21, Contacts for Occupied/Unoccupied Switch**

A field-supplied override switch and optional expansion board (Option BHB6) are required. If the binary input is closed, the IQ system controller will set the unit to an

occupied condition. If the binary input is open, the IQ system controller will set the unit to an unoccupied condition. **NOTE:** The schedule must be configured to use the binary input under the schedule menu.

#### **Option BE22, Contacts for Unit Start/Stop Switch**

A field-supplied override switch and optional expansion board (Option BHB6) are required. If the binary input is closed, the IQ system controller will start the system per the defined schedule. If the binary input is open, the IQ system controller will shut down the unit. See Setpoint Menu 3.5.28.

#### 2.3.5 Energy Recovery (Option ER1)

All energy recovery modules have a unit-mounted, IQ controller that is programmed to control all system components located in the energy recovery module. This includes the energy recovery inlet fan, energy recovery exhaust fan, and the enthalpy wheel. The controller is programmed as both an integrated section of the main MAPS<sup>®</sup> unit a stand-alone unit (when connection to MAPS<sup>®</sup> unit controller is lost). Once the MAPS<sup>®</sup> and energy recovery module are connected in the field, the controllers automatically connect and start sharing information between systems. All information from the energy recovery module is shared with the main MAPS<sup>®</sup> unit IQ controller. This allows for unit to act as a complete system and to respond to all sensors installed in both components. This also allows one access point for all information and operational data. For the integrated menus see Section 3.5. For the stand-alone menu, see Appendix, page 71. The following is the Integrated ERM sequence of operation.

#### **Energy Recovery Start/Stop Control**

The supply and exhaust fan starts/stops automatically through the base unit schedule command. If the Energy recovery start/stop point is closed and the main unit is occupied, the system will run the occupied sequence. If the energy recovery start/stop point is closed and the main unit is unoccupied or the energy recovery start/stop point is open, the system will run the unoccupied sequence. The supply air fan is interlocked to the damper end switch.

There is an air proving switch that indicates proof of fan operation. The energy recovery supply (inlet) fan and exhaust fan are subject to all safety devices, i.e. duct high limit switches, fire alarm relays, smoke detectors, low temperature limits, etc.

**Occupied Mode**: During the occupied mode the supply fan and exhaust fan runs continuously.

**Unoccupied Mode:** During the unoccupied mode the supply fan and exhaust fan are disabled and the return air damper is fully open.

# Energy Recovery Supply Air and Exhaust Air Fan Control with VFD (Supply Fan Option SFD1 and Exhaust Fan Option EFD1)

#### Option SFC3: Energy Recovery Supply (inlet) Air Neutral Pressure Control (Range -0.5 to 0.5" w.c.)

On a command to start, the system controller enables the VFD. The system controller then modulates the supply fan speed to maintain the supply air plenum setpoint (SAPressSP = 0.00). The system controller modulates the fan speed up on a drop in building pressure and down on a rise. The control application uses a proprietary control loop to maintain the pressure setpoint. The system controller limits the adjustable drive speed between a minimum setpoint (SaFminPos = 50) and a maximum setpoint (SaFmaxPos = 100).

# Option SFC9: Energy Recovery Supply (inlet) Air Adjustable Constant Volume Control

On a command to start, the system controller enables the VFD and indexes the VFD drive speed to a fixed position based on the supply air fan VFD setpoint (SAVFDSetPt = 50) available via the local control display.

# Option EFC4: Energy Recovery Exhaust Air Building Pressure Control (Range -0.5 to 0.5" w.c.)

On a command to start, the system controller enables the VFD. The system controller then modulates the exhaust fan speed to maintain the supply air plenum setpoint (SAPressSP = 0.00). The system controller modulates the fan speed up on a drop in building pressure and down on a rise. The control application uses a proprietary control loop to maintain the pressure setpoint. The system controller limits the adjustable drive speed between a minimum setpoint (EaFminPos = 50) and a maximum setpoint (EaFmaxPos = 100).

#### Option EFC7: Energy Recovery Exhaust Air Tracking of Main MAPS<sup>®</sup> Unit Blower

On a command to start, the system controller enables the VFD and indexes the VFD drive speed to a fixed position based on the Main unit blower VFD Setpoint and the exhaust air fan VFD offset setpoint (EF Offset = 0) available via the local control display. The system will automatically adjust the exhaust air VFD speed to match the main unit blower VFD speed with the difference of the exhaust air fan VFD offset setpoint.

# Option EFC9: Energy Recovery Exhaust Air Adjustable Constant Volume Control

On a command to start, the system controller enables the VFD and indexes the VFD drive speed to a fixed position based on the exhaust air fan VFD setpoint (EAVFD-SetPt = 50) available via the local control display.

#### Enthalpy Wheel Control

Upon proof of the supply and exhaust air fans, the controller will start the enthalpy wheel. There is a current switch to prove wheel operation. The unit controller shall monitor the exchanger DAT temperature. Whenever the main unit goes into economizer mode the unit shall stop the enthalpy wheel. There is a built-in jog application on the wheel to help prevent dirt buildup when wheel is off due to economizer.

**Frost Prevention** - All Option ER1 energy recovery modules have a built-in frost prevention sequence. The frost prevention sequence monitors the outside air temperature, and when the outside air temperature falls below 7°F (-14°C), the controller implements a wheel start/stop/jog sequence to prevent frost buildup. Frost will not damage the wheel but will plug the wheel reducing airflow. The default setpoint of 7°F (-14°C) assumes a return air design condition with a maximum temperature of 72°F (22°C) at 40% RH as shown in the table below. If making a setpoint adjustment, the user must adjust based on the design conditions shown in the table. Once the outside air is 3 degrees F (2 degrees C) above the setpoint, wheel operation returns to normal.

**If Option BE6 was ordered**, in addition to monitoring the outside air temperature, a factory installed return air temperature and humidity sensor is used to calculate the frost threshold point and initiates the frost prevention sequence when the outside air falls below the calculated frost threshold temperature. (Frost threshold temperature is the point at which frost begins to accumulate on heat exchanger surfaces. It is a function of both outside air temperature, indoor temperature, and indoor relative humidity.) With Option BE6, the energy recovery wheel controller monitors the return air temperature, return air humidity, and outside air conditions and determines the frost threshold based on the chart below. Frost prevention is not required until outdoor air temperature is below the threshold. When the outside air temperature is below the frost threshold, the controller implements a wheel start/stop/jog sequence to help prevent frost buildup. Once the outside air temperature is 3 degrees F (2 degrees C) above the calculated frost threshold, wheel operation returns to normal.

| Frost Threshold Temperatures (°F) |       |                                   |       |       |  |  |  |  |  |  |  |  |
|-----------------------------------|-------|-----------------------------------|-------|-------|--|--|--|--|--|--|--|--|
| Indoor Air                        | In    | Indoor Air Dry Bulb Temperature   |       |       |  |  |  |  |  |  |  |  |
| R.H. %                            | 70° F | 72° F                             | 75° F | 80° F |  |  |  |  |  |  |  |  |
| 20                                | -14   | -13                               | -11   | -8    |  |  |  |  |  |  |  |  |
| 30                                | -3    | -2                                | -1    | 3     |  |  |  |  |  |  |  |  |
| 40                                | 5     | 7 (default without<br>Option BE6) | 9     | 11    |  |  |  |  |  |  |  |  |
| 50                                | 12    | 13                                | 15    | 18    |  |  |  |  |  |  |  |  |
| 60                                | 18    | 19                                | 21    | 26    |  |  |  |  |  |  |  |  |

| Frost Threshold Temperatures (°C) |       |                                 |       |       |  |  |  |  |  |  |  |  |
|-----------------------------------|-------|---------------------------------|-------|-------|--|--|--|--|--|--|--|--|
| Indoor Air                        | Inc   | Indoor Air Dry Bulb Temperature |       |       |  |  |  |  |  |  |  |  |
| R.H. %                            | 21° C | 22° C                           | 24° C | 27° C |  |  |  |  |  |  |  |  |
| 20                                | -26   | -25                             | -24   | -22   |  |  |  |  |  |  |  |  |
| 30                                | -19   | -19                             | -18   | -16   |  |  |  |  |  |  |  |  |
| 40                                | -15   | -13                             | -12   |       |  |  |  |  |  |  |  |  |
| 50                                | -11   | -9                              | -8    |       |  |  |  |  |  |  |  |  |
| 60                                | -8    | -7                              | -6    | -3    |  |  |  |  |  |  |  |  |

## 2.4 Local (Internal) Schedules

**NOTE:** The internal schedule is only available when the schedule is configured to use "Local Schedule".

#### 2.4.1 General Information

The local schedule consists of 4 Daily Events, 6 Holiday Events, and 2 Override Events. Each daily event consists of a start and stop time. Each daily event can then be applied to any or all of the weekdays and weekends. Therefore, a schedule of 8:00 am to 5:00 pm Monday through Friday would only use one Daily event. The Holiday Events consist of a start time, stop time, month, and day. The Holiday schedule overrides the daily event schedule. Once the holiday schedule is configured, it applies to all years so that there is no need to adjust every year. There are also two override events. The override events consist of a start time, stop time, month, and day. This schedule will override both the daily event and holiday event schedules. This is a one time override occurrence.

#### 2.4.2 Sample of Configuring a Daily Schedule

1. First press the *Home Button*. Now Press the *Right Arrow Button* to scroll down until you reach the **Schedule** selection.

|   | $\rightarrow$ | М | е | n | u | s |   |   |   |   |   |  | ↑ |
|---|---------------|---|---|---|---|---|---|---|---|---|---|--|---|
| I | $\rightarrow$ | S | С | h | е | d | u | I | е | s | 1 |  | ↓ |

- 2. Once [Schedules] is selected press the *Enter Button*. (**NOTE:** This moves you to the schedule page.)
- 3. Once on this page, press the *Right Arrow Button* to scroll down until you reach the **Daily Schedule** selection.

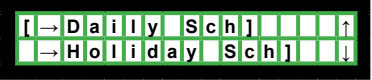

4. Once [Daily Sch] is selected, press the *Enter Button*. (**NOTE**: This moves you to the daily schedule page.)

|        | _             |   | _ | _ | _ |   | _ | _ |               | _ | _ | _ | _ |   |  |
|--------|---------------|---|---|---|---|---|---|---|---------------|---|---|---|---|---|--|
| D      | а             | i | L | у |   | S | С | h |               | 1 | : | 0 | f | f |  |
|        |               |   | U | s | е | ? |   |   | Υ             | е | s |   |   |   |  |
| S      | t             | а | r | t |   | 0 | 0 |   | :             |   | 0 | 0 |   |   |  |
| S      | t             | 0 | р |   |   | 0 | 0 |   | :             |   | 0 | 0 |   |   |  |
| $\Box$ | М             | 0 | Ν |   |   | Т | U | Е |               |   | W | Е | D |   |  |
|        | Т             | Н | U |   |   | F | R | I |               |   | S | Α | Т |   |  |
|        | S             | U | Ν |   |   |   |   |   |               |   |   |   |   |   |  |
|        | $\rightarrow$ | Ρ | r | е | v |   |   |   | $\rightarrow$ | Ν | е | X | t |   |  |
|        | $\rightarrow$ | S | С | h | е | d | u | I | е             | s |   |   |   |   |  |

- 5. Now press the *Left Arrow Button* to scroll down to each selection to setup the schedule as follows.
  - a) The first thing is to activate the Daily schedule by changing the use schedule command from "No" to "Yes". The default on the use is "No".
  - b) Next is to set the start hours and minutes. The default start time on Daily schedule 1 is 7:30 (7:30 am).
  - Next set the stop hours and minutes. The default stop time on Daily schedule 1 is 18:30 (5:30 pm).
  - d) The last step is to scroll to each day of the week and either activate or deactivate the daily schedule event. If the day is shown, then the daily schedule is active for that day. The default active days on Daily schedule 1 are Mon, Tue, Wed, Thu, and Fri. Sat and Sun are deactivated by default.
- 6. Once complete you can go to the **Next** Menu link to access Daily Schedule 2 or **Prev** Menu Link to return to the schedules page.

3.0 Dialogs with the Reznor<sup>®</sup> MAPS<sup>®</sup> Units

The unit has two available interfaces for interacting with the IQ System controller. All units have a unit interface module (BACview) installed in the unit.

The second interface is the Room Interface Module (Option CL77) field installed in the space. See the sections below for a full description on how to use each interface.

**NOTE:** [] Brackets are around the current selection.

#### Room Interface Module, Option CL77, P/N 222756

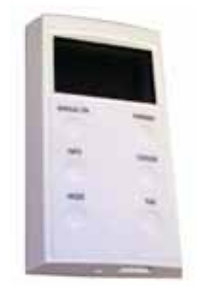

**NOTE:** The Room Interface Module cannot edit the schedule. Temporary override from the Wall Temperature Sensor does not change the time schedule. Schedule change must be done by the Remote Interface Module or BAS.

## 3.1 Remote Interface Module

There are two types of remote interfaces modules available with the IQ system controller. The first is option CL77 which can be purchased separately with control Option D15 but comes standard with Option D16. Option CL77 is the room interface module described in Section 3.1.1. The second is Option RB3 which is a remote unit interface module (BACview). This provides the same access as the unit interface module described in Section 3.2. For installation instructions for the room interface module (Option CL77), see Section 5.3, and for the remote unit interface module (Option RB3), see Section 5.7.

### 3.1.1 Room Interface Module (Option CL77)

**<u>Option D15</u>**: The function of the Option CL77 Remote Interface Module when used in a Neutral Air Application (Option D15) is to provide the ability to override occupancy (See **NOTE, next page**.), to display alarm codes from the unit controller, to provide space temperature reading, and to give the ability to modify the neutral air setpoint from the space.

**Option D16:** The Remote Interface Module is a standard part of the space override application (Option D16). The function when used in a Space override application is to provide the ability to override occupancy (See **NOTE**, left), to display alarm codes from the unit controller, to provide space temperature reading, and to give the ability to modify the space temperature setpoint from the space.

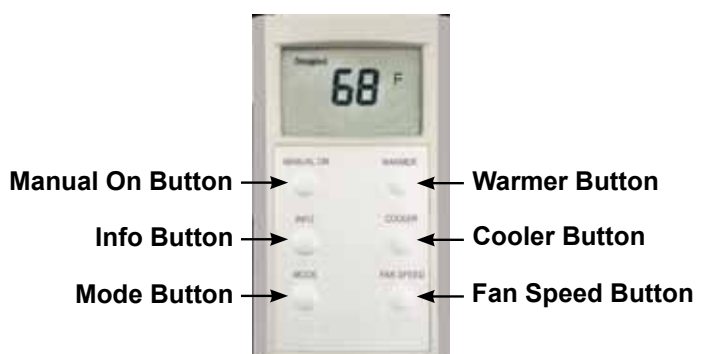

| MANUAL ON | <b>Manual On Button</b> - This button allows the user to override the system when the unit is in the unoccupied mode. One push of the button allows 60 minutes, two allows 120 minutes, and three allows 180 minutes.                                                                           |                                                                                                    |  |
|-----------|----------------------------------------------------------------------------------------------------|----------------------------------------------------------------------------------------------------|--|
|           | <b>Info Button</b> - This button provides the user with additional data. Each consecutive proshows additional data, as listed below.                                                                                                    |                                                                                                    |  |
|           | <ul> <li><i>First</i> is outside air temperature</li> <li><i>Second</i> is time remaining for Manual On</li> <li><i>Third</i> is heating setpoint</li> <li><i>Fourth</i> is cooling setpoint</li> </ul>                                                                                         | <ul> <li>Fifth shows the Alarm Code</li> <li>The next three show the configurable AI data</li> <li>And the last four show the configurable BI data.</li> </ul> |  |
|           | Section 3.1.2 explains how to configure th                                                                                                    | e AI and BI data.                                                                                                    |  |
| MODE      | <b>Mode Button</b> - This button allows the user to set the unit control mode. This includes <b>cool only, heat only, fan only, auto mode, and off mode</b> . (See paragraph following this table for a description on how each mode functions.)                                                |                                                                                                    |  |
| WARMER    | <b>Warmer Button</b> - This allows the user to increase the controlling setpoint. For Option D15, this is the neutral air setpoint; for Option D16, this is the space Heating/Cooling setpoint. The adjustment range ( <b>SPAdjRng = +/-2</b> ) is set at the Unit interface module (BACview).  |                                                                                                    |  |
| COOLER    | <b>Cooler Button</b> - This allows the user to decrease the controlling setpoint. For Option D15, this is the neutral air setpoint; for Option D16, this is the space Heating/Cooling setpoint. The adjustment range ( <b>SPAdjRng = +/- 2</b> ) is set at the Unit interface module (BACview). |                                                                                                    |  |
| FAN SPEED | <b>Fan Speed Button</b> - This button is only enabled when Option VFC7 is ordered. This allows the user to change the VFD speed (low, medium, and high). See next section for a description on how each speed setting functions.                                                                |                                                                                                    |  |

## 3.0 Dialogs with the Reznor<sup>®</sup> MAPS<sup>®</sup> Units (cont'd)

**Both Option D15 and D16**: The Remote Interface Module also has a configurable mode selection button which changes system between modes as follows:

- The cool only mode will enable the cooling and disable the heating.
- The heat only mode will enable the heating and disable the cooling.
- The fan only mode will disable the cooling and heating.
- The auto mode allows the system to switch between both heating and cooling automatically.
- The off mode disables the entire system.

In addition, when an optional VFD is ordered with Control Option VFC7, three speed fan control (low, medium, and high) is available from the Remote Interface Module. The actual speed the fan runs at each mode can be set at the Local Control Display mounted in the unit. Default settings are 50%, 75%, and 100%.

#### 3.1.2 Configuring the Room Interface Module (Option CL77)

There are several configurable properties within the Room Interface Module. All parameters can be accessed through the Unit Interface Module (BACview). Before the parameters are available at the Room Interface Module, it must be enabled. When the Room Interface Module (CL77) is purchased with the unit either separately with an Option D15 application or as an integrated component with Option D16, the Room Interface Module is enabled at the factory. If the Module is ordered separately from the unit, follow the instructions below to activate the Room Interface Module.

- 1. Go to the Edit Configuration Menu (Section 3.5.44) and modify the two following setpoints based on the desired operating condition.
  - a) The first setpoint is the Room Module Installed setpoint. Set this to "Yes". This will activate the Room Interface Module and enable the information button.
  - b) The second setpoint is Room Module Enabled. Set this to "Yes" to enable the manual-on button, warmer and cooler buttons, mode button, and fan button (if applicable).
- After the Room Interface Module is installed and enabled, the Room Interface Module Menu (Rm IM Menu) will be available. The Menu will allow you to do the following:
  - a) Enable/disable the mode button, control night setback/setup, and control Optimum Start/Stop.
  - b) Set the adjustment range of the warmer and cooler buttons.
  - c) The Room Interface Module can display up to four additional analog values and four binary values. The first analog value is not adjustable and is set to the alarm code. See the alarm list in Section 2.1.4. The information can be customized under the Room Interface Module Menu.

Analog Value Display Choices (Alarm Code plus three others):

- Alarm Code (not adjustable; see list on page 10.)
- Discharge Air temperature (DA Temp)
- Carbon Dioxide Level (CO2)
- Pressure, Modulating Heat Output (Mod Heat %)
- Outside Air Damper Command percentage (OA Dmpr %)
- Supply Fan VFD command percentage (SF VFD %)
- Mixed Air Temperature (MA Temp)
- Cooling Coil Discharge Air Temperature (CLCoilDAT)
- Outside Air Humidity (OA Hum)
- Space Humidity (Space Hum)

#### The analog value default settings:

| AV1 : | = Alarm Code | AV2 = DA | A Temp |
|-------|--------------|----------|--------|
|       |              |          |        |

#### AV3 = Space Hum AV4 = OA Hum

### Binary Value Display Choices:

#### • Filter Status (FiltrStat)

- Expansion Board Binary Input 1 Status (Exp1 Inp1)
- Expansion Board Binary Input 2 Status (Exp1 Inp2)
- Reheat Pump Command (ReheatPmp)

- Compressor A Command (Comp A)
- Compressor B Command (Comp B)
- Compressor C Command (Comp C)
- Compressor D Command (Comp D)
- Heat 1 Command (Heat 1).

The binary value default settings:

| BV1 = FiltrStat | BV2 = Heat 1  |
|-----------------|---------------|
| BV3 = Comp A    | BV4 = Comp B. |

## 3.2 Unit Interface Module (BACview)

All MAPS<sup>®</sup> units are equipped with a Unit Interface Module mounted inside the control panel. The Unit Interface Module has a display that is 2 lines by 16 characters, seven push buttons, and an alarm LED. The Unit Interface Module provides full access to the unit. A modular terminal with four screw terminals is used for communicating to the IQ System Controller and also provides power to the Unit Interface Module. The Unit Interface Module is used to monitor status, adjust setpoints, override points, and edit time schedules. It also makes it possible to list the alarms without communicating with a central system. The IQ System Controller holds the menu and information for the Unit Interface Module, thus the operator panel acts as a dumb terminal.

Unit Interface Module showing Display, Buttons, and LED Light

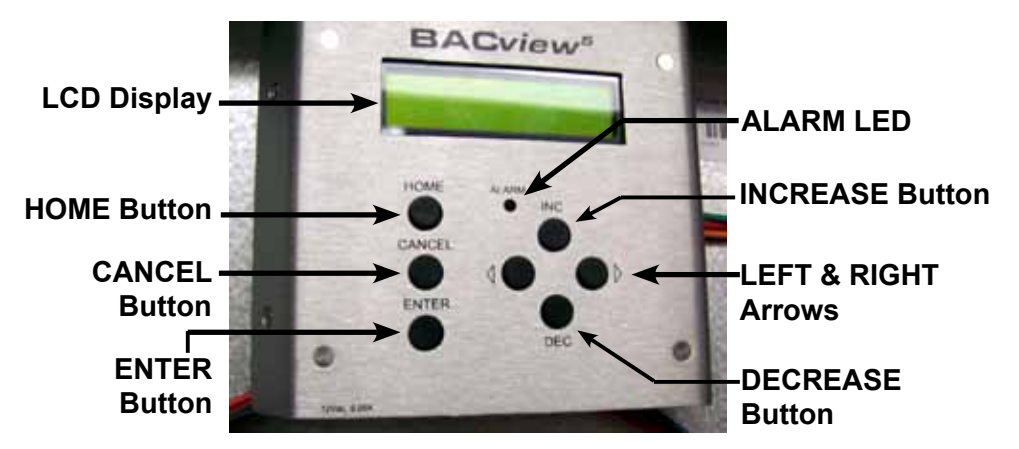

## 3.2.1 Push Buttons

The Unit Interface Module in the unit is equipped with seven push buttons as shown in the illustration. The function of each **button** is described below.

| HOME  | <b>HOME Button</b> is used to bring the user back to the starting menu page                                                                                                    |  |
|-------|----------------------------------------------------------------------------------------------------|--|
|       | <b>CANCEL Button</b> is used to cancel a setpoint change <i>before</i> the Enter button is used to accept the change.                                                                                                    |  |
|       | INC Button is used to increase values.                                                                                                    |  |
| DEC   | <b>DEC Button</b> is used to decrease values.                                                                                                    |  |
|       | <b>LEFT ARROW Button</b> is used to move the cursor upwards in a menu list<br>or to move to previous alarm or logged record. This is also used when<br>a numerical setpoint is selected to move between the ones, tens, and<br>hundreds digits. (X X X °F) |  |
|       | <b>RIGHT ARROW Button</b> is used to move the cursor downwards in a menu list or to move to previous alarm or logged record. This is also used when a numerical setpoint is selected to move between the ones, tens, and hundreds digits. (X X X °F)       |  |
| ENTER | <b>ENTER Button</b> is used to select a line, indicated by the brackets []. This button also makes changes effective.                                                                                                    |  |

| 3.0 Dialogs with                                                                                                    | 3.2 Unit Interface Module (BACview) (cont'd)                                                                                                    |                                                                                                    |  |  |
|----------------------------------------------------------------------------------------------------|----------------------------------------------------------------------------------------------------|----------------------------------------------------------------------------------------------------|--|--|
| the Reznor <sup>®</sup><br>MAPS <sup>®</sup> Units<br>(cont'd)                                                                                   | <b>3.2.2 Using the Display</b><br>Th lowing section describes in detail I<br>changing a setpoint, and using the test                                                                                                    | how to accomplish viewing status information mode.                                                                                                    |  |  |
| EXAMPLE 1: <u>Viewing</u><br>the Summary Page<br>Mode: Unoccupied↑<br>[→Summary]] J<br>NOTE: Brackets []<br>are around the current<br>selection. | <ol> <li>First, press the Home Button.<br/>Now, press the Right Arrow<br/>Button to scroll down until you<br/>reach the Summary selection.</li> <li>With [Summary] on the display,<br/>press the Enter Button.<br/>(NOTE: This moves you to the<br/>summary menu page.)</li> </ol>                                                                                                    | <ol> <li>Press the Right Arrow Button to scroll<br/>down through the summary menu to view<br/>the setpoints. (NOTE: You can press the<br/>Left Arrow Button to scroll back up the<br/>summary menu.)</li> <li>To return to the previous menu page,<br/>scroll down to the bottom, select [Prev],<br/>and press the Enter Button.</li> </ol>                                                                                                    |  |  |
| EXAMPLE 2: <u>Changing</u><br><u>a Setpoint</u><br>↓ Summary<br>↓ ↑<br>↓ ↓ ↓ ↓ ↑<br>↓ ↓ ↓ ↓ ↓ ↓                                                  | <ol> <li>Press the Home Button.</li> <li>Press the Right Arrow Button<br/>to scroll down to [Quick Setpts].<br/>With [Quick Setpts] on the display,<br/>press the Enter Button (NOTE:<br/>This moves you to the quick<br/>setpoints page.)</li> <li>Press the Right Arrow Button to<br/>scroll down to see each setpoint<br/>name and value. NOTE: You can<br/>press the Left Arrow Button to<br/>scroll back up the summary menu.<br/>Stop at the setpoint to be changed<br/>and press the Enter Button. The<br/>setpoint will begin to flash.</li> <li>Use the INC Button to increase<br/>the setpoint number or the DEC<br/>Button to decrease the setpoint<br/>number. NOTE: Once a numerical</li> </ol> | <ul> <li>setpoint is selected, use the Right<br/>Arrow Button and Left Arrow Button<br/>to move between the ones, tens, and<br/>hundreds digits to increase/decrease<br/>the number faster. If you try to increase<br/>or decrease the number outside of the<br/>setpoint range, the display will show a<br/>warning and will display the high and low<br/>limits for the setpoint.</li> <li>5) Press the Enter Button to accept the<br/>new setpoint. NOTE: To revert back to<br/>the original setting without accepting the<br/>new setpoint, press the Cancel Button.</li> <li>6) Press the Right Arrow Button to scroll<br/>down to the bottom of the menu; select<br/>either [Prev] and press the Enter<br/>Button to return to the previous menu<br/>page <i>or</i> press the Home Button to<br/>return to the beginning page.</li> </ul> |  |  |

## 3.3 Handheld Display, Option RB4, P/N 258452

In addition, the Room Interface Module has a communication port located on the bottom that will allow the handheld service tool (Option RB4) to connect to the unit and modify the same parameters as available at the display mounted in the unit.

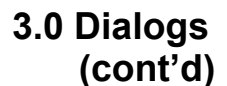

#### 3.4 Menus

#### Menu Layout

The following diagram shows the menu layout for the Local Control Display in the MAPS® unit. See the individual sections for details on each menu.

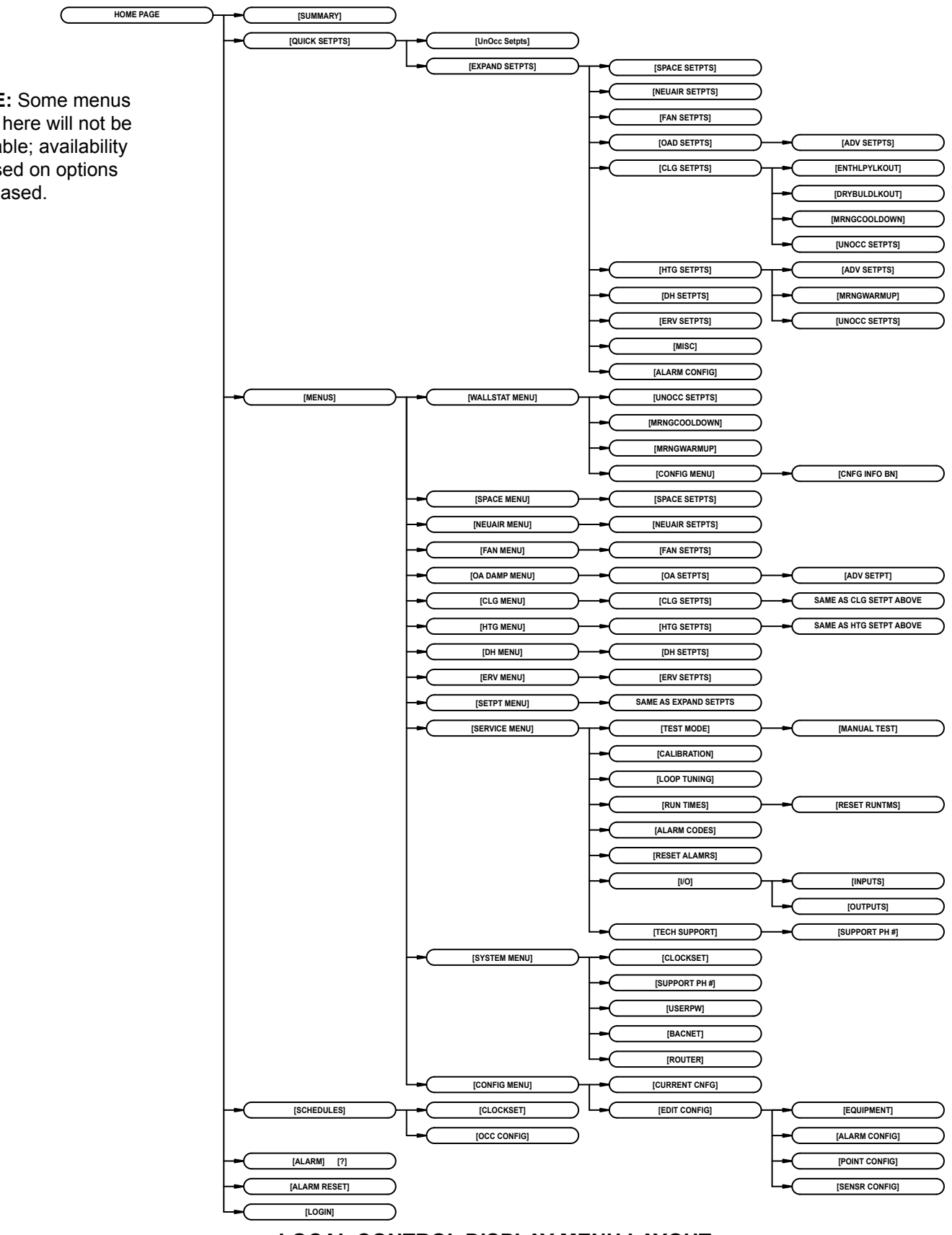

## LOCAL CONTROL DISPLAY MENU LAYOUT

**NOTE:** Some menus listed here will not be available; availability is based on options purchased.

3.0 Dialogs (cont'd)

The following diagram shows the menu layout for the Local Control Display in the energy recovery module (Option ER1). See the individual sections for details on each menu.

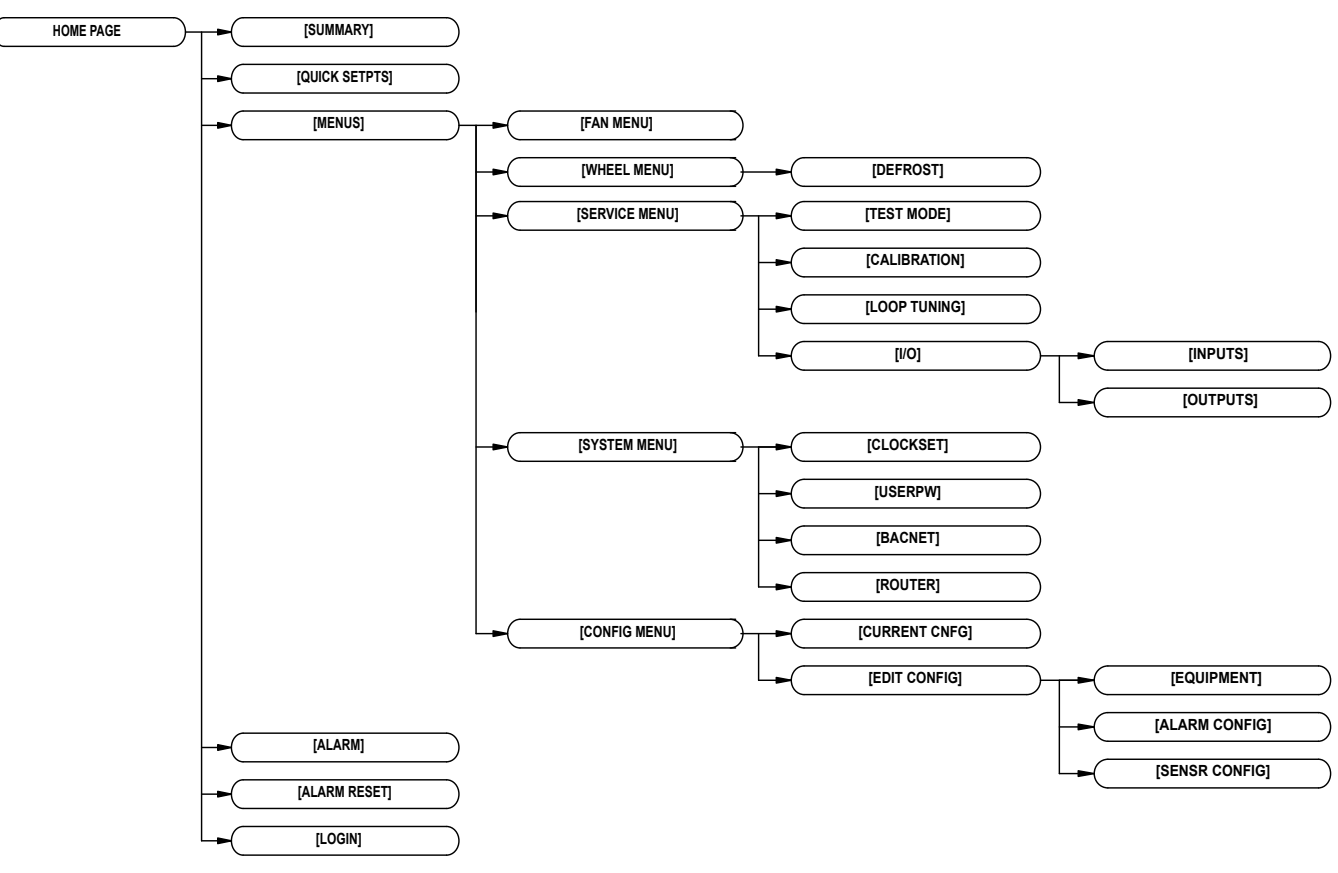

## LOCAL CONTROL DISPLAY MENU LAYOUT

## 3.5 Detailed Menu List

#### **Menu Information**

The following section details each menu available by providing the control display name, point description, range, and factory default settings.

NOTE: Some menus listed here will not be available; availability is based on options purchased.

#### 3.5.1 Home Page Menu Information

From the LCD display the summary menu is used to display the status of both physical and virtual points. The following table lists the available informational points.

| Control Display |                       | Description                                                                                 | Status or Menu Link               |
|-----------------|-----------------------|---------------------------------------------------------------------------------------------|-----------------------------------|
| Mode:           |                       | Current System Mode: Below is a description of each mode currently avail                    | able.                             |
|                 | TestMode              | Manual test mode is active. Unit only runs based on manual commands.                        |                                   |
|                 | Unoccupied            | Unit is in the Unoccupied Mode.                                                             |                                   |
|                 | ManualOff             | Unit is manually off. See OffCmd status below.                                              |                                   |
|                 | BadSensor             | A sensor has failed. See Alarm Menu for specific sensor failure.                            |                                   |
|                 | SysRestart            | System is in Restart sequence due to critical failure. See Alarm Menu for specific failure. |                                   |
|                 | SysShutdown           | Critical system has failed. Unit must be manually reset through the Alarm Reset Menu.       |                                   |
|                 | PhaseLoss             | Phase loss (IN-9) alarm is active. Automatic reset when input returns to normal.            |                                   |
|                 | SmokeAlrm             | Smoke (IN-10) alarm is active. Automatic reset upon return to normal.                       |                                   |
|                 | NoFlow                | Supply air fan is commanded on but no feedback from pressure status switch (IN-8).          | Otatus Oslu                       |
|                 | VentMode              | Unit is in Ventilation Mode. Only supply fan is running.                                    | Status Only                       |
|                 | Cooling               | Unit is in Cooling Mode.                                                                    |                                   |
|                 | Heating               | Unit is in Heating Mode.                                                                    |                                   |
|                 | FreeCooling           | Economizer Mode is active.                                                                  |                                   |
|                 | MrngClDown            | System is in Morning Cool Down Mode.                                                        |                                   |
|                 | MrngWarmUp            | System is in Morning Warm up Mode.                                                          |                                   |
|                 | Dehum+Clg             | System is in Dehumidification + Cooling Mode.                                               |                                   |
|                 | Dehum+Htg             | System is in Dehumidification + Heating Mode.                                               |                                   |
|                 | Dehum+Vent            | System is in Dehumidification + Ventilation Mode.                                           |                                   |
|                 | NSB-Clg               | System is in Cooling Night Setback Mode.                                                    |                                   |
|                 | NSB-Htg               | System is in Heating Night Setback Mode.                                                    |                                   |
|                 | NSB-Dehum             | System is in Dehumid Night Setback Mode.                                                    |                                   |
| Sta             | tus:                  | Current status of Supply Air Fan                                                            |                                   |
|                 | On                    | Unit status is On, proved via the air pressure switch.                                      | Status Only                       |
|                 | Off                   | Unit status is Off, proved via the air pressure switch.                                     | Status Only                       |
| Off             | Cmd:                  | Shows what has unit in Off Condition (Only shown when unit is commande                      | ed off.)                          |
|                 | Sch Off               | Local schedule has unit off.                                                                |                                   |
|                 | DI Off                | Manual DI start/stop point has unit off.                                                    |                                   |
|                 | Stat Off              | Room Interface Module (Option CL77) has unit off.                                           | Status Only                       |
|                 | BAS Off               | Building automation has unit off.                                                           |                                   |
|                 | LCD Off               | Unit Interface Module (BACview) has unit off.                                               |                                   |
| Re              | startTimer:           | Minutes remaining before restart attempt (Only shown in restart mode)                       |                                   |
| Na              | Navigate Other Menus: |                                                                                             | r                                 |
| <u>→</u> \$     | Summary:              | Opens Summary Menu                                                                          | 3.5.2 Summary Menu, pg 28         |
| → <b>(</b>      | Quick Setpts:         | Opens Quick Setpoints Menu                                                                  | 3.5.3 Quick Setpoints Menu, pg 29 |
| →I              | lenus:                | Opens Menus                                                                                 | 3.5.6 Menus, pg 30                |
| → <b>\$</b>     | Schedules:            | Opens Schedules                                                                             | 3.5.47 Schedule Menu, pg 40       |
| $\rightarrow$   | Alarm:                | Opens Alarm                                                                                 | 3.5.48 Alarm Menu, pg 40          |
| →î              | ?:                    | Opens Alarm Help                                                                            | 3.5.49 Help Menu, pg 40           |
| $\rightarrow$   | larm Reset:           | Opens Alarm Reset Menu                                                                      | 3.5.38 Reset Alarms, pg 40        |
| $\rightarrow$   | ogin:                 | Opens User Login                                                                            | Menu Link                         |

## 3.0 Dialogs (cont'd) 3.5.2 Summary Menu

| Control Display | Description                                                                                | Function                             |
|-----------------|--------------------------------------------------------------------------------------------|--------------------------------------|
| Cntrl:          | This is the current setting for type of control.                                           |                                      |
| Neu/Dis         | The system is set to D15 control (Neutral Air/Discharge air control).                      |                                      |
| Space           | The system is set to D16 control (Space override control).                                 |                                      |
| Status:         | Current status of unit                                                                     |                                      |
| On              | Unit status is on, proved via the air proving switch.                                      |                                      |
| Off             | Unit status is off, proved via the air proving switch.                                     |                                      |
| Mode:           | Current System Mode                                                                        |                                      |
| -               | See Mode definitions in 3.5.1 Home Page menu information.                                  |                                      |
| OffCmd:         | Shows what has unit in Off Condition (Only shown when unit is off)                         |                                      |
| -               | See OffCmd definitions in 3.5.1 Home Page menu information.                                |                                      |
| SFan Cmd:       | Supply Air Fan Command                                                                     |                                      |
| On              | Unit status is commanded on.                                                               |                                      |
| Off             | Unit status is commanded off.                                                              |                                      |
| SFan Status:    | Supply Air Fan Status                                                                      | ĺ                                    |
| On              | Unit status is on, proved via the air proving switch.                                      | ĺ                                    |
| Off             | Unit status is off, proved via the air proving switch.                                     | İ                                    |
| SFan VFD:       | Supply Air Fan VFD command percentage                                                      | İ                                    |
| OA Temp:        | Outside Air Temperature reading                                                            |                                      |
| OA Hum:         | Outside Air Humidity reading                                                               |                                      |
| OA Enth:        | Outside Air Enthalpy reading                                                               |                                      |
| OA Dewpt:       | Outside Air Dewpoint reading                                                               |                                      |
| DA Temp:        | Discharge Air Temperature reading                                                          |                                      |
| SpcTemp:        | Space Temperature from CL77                                                                |                                      |
| SpcHum          | Space Humidity from DT7                                                                    |                                      |
| SpcEnth:        | Space Enthalpy calculated reading                                                          |                                      |
| SpcDewpoint:    | Space Dewpoint calculated reading                                                          |                                      |
| SpcHtgSP:       | Active Spce Heating Setpoint                                                               | 1                                    |
|                 | For D15 this is the active discharge air heating setpoint.                                 | 1                                    |
| -               | For D16 this is the active space heating setpoint.                                         |                                      |
| SpcClgSP:       | Active Space Cooling Setpoint                                                              | İ                                    |
|                 | For D15 this is the active discharge air cooling setpoint.                                 |                                      |
| -               | For D16 this is the active space cooling setpoint.                                         |                                      |
| CC DAT:         | Cooling Coil Discharge Air Temperature reading                                             |                                      |
| Heating:        | Current Heating Status                                                                     |                                      |
| Enabled         | Heating is allowed to run                                                                  |                                      |
| Disabled        | Heating is not allowed to run                                                              |                                      |
| HtgFB           | Deep Modulating Heating Alarm Feedback                                                     |                                      |
| Comm_Error      | No feedback signal available from deep modulation heating board                            |                                      |
| Off             | Deep modulation heating board is off.                                                      |                                      |
| On              | Deep modulation heating board is on.                                                       |                                      |
| Failure         | Deep modulation heating board is returning a failure; see alarm menu for specific failure. | 3.5.3 Quick Setpoints<br>Menu, pg 29 |
| 0 of X Stas On: | Number of current heating stages enabled                                                   | , pg0                                |
| Mod Hta:        | Modulating Heating command output                                                          |                                      |
| HtaCtIT:        | Active heating control temperature (This is the discharge air for D15 and D16.)            |                                      |
| HtgDatSP:       | Active heating control setpoint (This is the setpoint the system is maintaining.)          | İ                                    |
| Cooling:        | Current Cooling Status                                                                     |                                      |
| Enabled         | Cooling is allowed to run.                                                                 | İ                                    |
| Disabled        | Cooling is not allowed to run.                                                             |                                      |
| 0 of X Stas On  | Number of current cooling stages enabled                                                   |                                      |
| ClaCtIT:        | Active cooling control temperature                                                         |                                      |
|                 | For D15 this is the discharge air temperature                                              |                                      |
| -               | For D16 this is the space temperature                                                      |                                      |
|                 | For Both, this is the cooling coil discharge temperature when in                           |                                      |
| -               | dehumidification mode.                                                                     |                                      |
| CIgDATSP:       | Active cooling control setpoint (This is the setpoint the system is maintaining.)          |                                      |
| Reheat Cmds:    | Current Reheat Command                                                                     |                                      |
| Mod Reheat:     | Modulating Reheat command output                                                           |                                      |
| ActRhtT:        | Active reheat control temperature (This is the discharge air for D15 and D16.)             |                                      |

Form CP-MAPSI-D15/D16/D17/D18, Page 28

|               | Control Display | Description                                                                     | Function  |
|---------------|-----------------|---------------------------------------------------------------------------------|-----------|
| Ac            | tRhtSP:         | Active reheat control setpoint (This is the setpoint the system is maintaining) |           |
| Ec            | onomizer:       | Economizer Status                                                               |           |
|               | Off             | Economizer if off and damper is at either max or min position.                  |           |
|               | On              | Economizer is on and system is modulating damper to maintain setpoint.          |           |
| 0/            | A Damp:         | OA Damper command percentage                                                    |           |
| Pr            | essure:         | Pressure reading (Building or Static)                                           |           |
| Fil           | ter:            | Filter Monitor Status                                                           |           |
| Sa            | fety:           | Safety Input Status                                                             |           |
| M             | A Temp:         | Mixed Air Temperature reading                                                   |           |
| CC            | 02:             | Carbon Dioxide Level reading                                                    |           |
| R/            | A Temp:         | Return Air Temperature reading                                                  |           |
| R/            | A Hum:          | Return Air Humidity reading                                                     |           |
| EF            | RM:             | ERM communication Status                                                        |           |
|               | Linked          | The Main unit and ERM controller are connected.                                 |           |
|               | Comm Loss       | The Main unit has lost communication connection to the ERM module. ERM          |           |
| _             |                 | will operate as a stand-alone unit. (See Appendix, page 71.)                    |           |
| Er            | St/Stin:        | Energy Recovery Start/Stop Digital input status.                                |           |
| Er            | Sf Cmd:         | Energy Recovery supply (inlet) fan command                                      |           |
| Er            | SfStat:         | Energy Recovery supply (inlet) fan status                                       |           |
| Er            | St VFD%:        | Energy Recovery supply (inlet) fan VFD % command                                |           |
| Er            | StPres:         | Energy Recovery supply (inlet) fan pressure                                     |           |
| Er            | Ef Cmd:         | Energy Recovery exhaust fan command                                             |           |
| Er            | EfStat:         | Energy Recovery exhaust fan status                                              |           |
| Er            | Ef VFD%:        | Energy Recovery exhaust fan VFD % command                                       |           |
| Er            | EfPres:         | Energy Recovery exhaust fan building pressure                                   |           |
| Er            | W Cmd:          | Energy Recovery enthalpy wheel command                                          |           |
| Er            | W Stat:         | Energy Recovery enthalpy wheel status                                           |           |
| Er            | W DAT:          | Energy Recovery enthalpy wheel discharge (supply) air temperature               |           |
| Er            | OAT:            | Energy Recovery outside air temperature                                         |           |
| Er            | Filter          | Energy Recovery outside air filter status                                       |           |
| Er            | RAT:            | Energy Recovery return air temperature                                          |           |
| Er            | RA Hum:         | Energy Recovery return air humidity                                             |           |
| Er            | RaEnth:         | Energy Recovery return air enthalpy                                             |           |
| Er            | RaDewpt:        | Energy Recovery return air dewpoint                                             | · · · · · |
| $\rightarrow$ | Prev            | Opens previous menu                                                             | Menu Link |

## 3.5.3 Quick Setpoints Menu

| Control Display | Description                                                                                     | Range      | Factory Default |
|-----------------|-------------------------------------------------------------------------------------------------|------------|-----------------|
| OccClgSP        | Occupied Space Cooling Setpoint (Shown under D16 control.)                                      | 55 - 90°F  | 72              |
| OccHtgSP        | Occupied Space Heating Setpoint (Shown under D16 control.)                                      | 55 - 90°F  | 70              |
| NA SP           | Neutral Air Setpoint (Shown under D15 control.)                                                 | 52 - 150°F | 70              |
| NADB SP         | Neutral Air Deadband Setpoint (Shown under D15 control.)                                        | 0.5 - 20°F | 1               |
| SpcAdjRg+/-     | Space Adjustment Range (Shown under D16 control and when CL77 is installed ,under D15 control.) | 0 - 10°F   | 2               |
| NatHiSP         | Neutral Air Temp High Limit Reset Setpt (Shown under D15 control and when OA reset is enabled.) | 55 - 150°F | 90              |
| NatLoSP         | Neutral Air Temp Low Limit Reset Setpt (Shown under D15 control and when OA reset is enabled.)  | 55 - 150°F | 70              |
| OatHiSP         | Outside Air Temp High Limit Reset Setpt (Shown under D15 control and when OA reset is enabled.) | 0 – 90°F   | 65              |
| OatLoSP         | Outside Air Temp Low Limit Reset Setpt. Shown under D15 control and when OA reset is enabled.   | 0 – 90°F   | 20              |
| OA Temp         | Outside Air Temperature reading                                                                 |            |                 |
| ActHtgSP        | Active Heating Setpoint                                                                         |            |                 |
| ActClgSP        | Active Cooling Setpoint                                                                         |            |                 |
| →UnOcc Setpts   | Opens UnOccupied Setpoints                                                                      |            |                 |
| →Expand Setpt   | Opens Setpoints menu                                                                            |            |                 |
| →Prev           | Opens previous menu                                                                             |            |                 |

## 3.5.4 Unoccupied Setpoints Menu

| Control Display | Description                                     | Range      | Factory Default |
|-----------------|-------------------------------------------------|------------|-----------------|
| NsbDmPs         | Night setback damper position                   |            |                 |
| Auto            | OA Damper position during sequence of operation |            |                 |
| Close           | OA Damper closed during night setback operation |            |                 |
| Open            | OA Damper open during night setback operation   |            |                 |
| -Cooling        |                                                 |            |                 |
| UnocClgSP       | Unoccupied Cooling Setpoint                     | 65 – 90°F  | 85              |
| ClgDisDB        | Cooling disable deadband                        | 2 – 8°F    | 3               |
| CIDnDATSP       | Cool-down Discharge Air Temp Setpoint           | 52 – 75°F  | 55              |
| ClgStgDB        | Cooling staging deadband                        | 4 – 10°F   | 5               |
| -Heating        |                                                 |            |                 |
| UnocHtgSP       | Unoccupied Heating Setpoint                     | 50 – 70°F  | 60              |
| HtgDisDB        | Heating disable deadband                        | 2 – 8°F    | 3               |
| WUpDATSP        | Warm-up Discharge Air Temp Setpoint             | 65 – 150°F | 90              |
| HtgStgDB        | Heating staging deadband                        | 4 – 10°F   | 5               |
| →Prev           | Opens previous menu                             | Men        | u Link          |

## 3.5.5 Expanded Setpoints (Setpoints Menu)

| Control Display | Description                             | Menu Link                                   |
|-----------------|-----------------------------------------|---------------------------------------------|
| →Space Setpt    | Opens Space Setpoints menu              | 3.5.15 Space Setpoints, pg 32               |
| →NeuAir Setpt   | Opens Neutral Air Setpoints menu        | 3.5.13 Neutral Air Setpoints, pg 31         |
| →Fan Setpt      | Opens Fan Setpoint menu                 | 3.5.17 Fan Setpoints, pg 32                 |
| →OAD Setpt      | Opens Outside Air Damper Setpoints menu | 3.5.19 Outside Air Damper Setpoints, pg 33  |
| →Clg Setpt      | Opens Cooling Setpoints menu            | 3.5.21 Cooling Setpoints, pg 33             |
| →Htg Setpt      | Opens Heating Setpoints menu            | 3.5.25 Heating Setpoints, pg 34             |
| →dH Setpt       | Opens Dehumidification Setpoints menu   | 3.5.28 Dehumidification Setpoints, pg 35    |
| →Misc Setpt     | Opens Misc Setpoints menu               | Menu Link                                   |
| →Alarm Config   | Opens Alarm Configuration Setpoints     | 3.5.32 Alarm Configuration Setpoints, pg 36 |
| →Prev           | Opens previous menu                     | Menu Link                                   |

#### 3.5.6 Menus

| Control Display          | Description                   | Menu Link                                        |
|--------------------------|-------------------------------|--------------------------------------------------|
| →Rm IM Menu              | Opens WallStat menu           | 3.5.7 Wall Temperature Sensor Menu, pg 30        |
| $\rightarrow$ Space Menu | Opens Space menu              | 3.5.14 Space Menu, pg 32                         |
| →NeuAirMenu              | Opens Neutral Air menu        | 3.5.12 Neutral Air Menu, pg 31                   |
| →Fan Menu                | Opens Fan menu                | 3.5.16 Fan Menu, pg 32                           |
| →OA DampMenu             | Opens Outside Air Damper Menu | 3.5.18 Outside Air Damper Menu, pg 33            |
| →Clg Menu                | Opens Cooling menu            | 3.5.20 Cooling Menu, pg 33                       |
| →Htg Menu                | Opens Heating menu            | 3.5.24 Heating Menu, pg 34                       |
| →dH Menu                 | Opens Dehumidification menu   | 3.5.27 Dehumidification Menu, pg 35              |
| →ERM Menu                | Opens ERM menu                | 3.5.29 ERM, pg 35                                |
| →Setpt Menu              | Opens Setpoints menu          | 3.5.5 Expanded Setpoints (Setpoints Menu), pg 30 |
| →Service Menu            | Opens Service menu            | 3.5.33 Service Menu, pg 36                       |
| →System Menu             | Opens System menu             | 3.5.42 System Menu, pg 39                        |
| →Config                  | Opens Configuration menu      | 3.5.46 Configuration Menu, pg 39                 |
| →Prev                    | Opens previous menu           | Menu Link                                        |

#### 3.5.7 Rm IM Menu

| Control Display | Description                                              | Function / Menu Link                   |
|-----------------|----------------------------------------------------------|----------------------------------------|
| Setpt Adj       | Current setpoint adjustment from Wall Temperature Sensor |                                        |
| Unit Mode       | Current Unit mode                                        | Status Only                            |
| Ovrd Timer      | Time remaining from push button override timer           | Status Only                            |
| Fan Speed       | Current requested fan speed                              |                                        |
| →UnOcc Setpts   | Opens UnOccupied Setpoints                               | 3.5.4 Unoccupied Setpoints Menu, pg 30 |
| →MrngCooldown   | Opens Morning Cool-down Setpoints                        | 3.5.8 Morning Cooldown Menu, pg 30     |
| →MrngWarmup     | Opens Morning Warm-up Setpoints                          | 3.5.9 Morning Warm-up Menu, pg 31      |
| Config Monu     | Opens WallStat Configuration Menu                        | 3.5.10 Wall Temperature Sensor         |
|                 |                                                          | Configuration Menu, pg 31              |
| →Prev           | Opens previous menu                                      | Menu Link                              |

## 3.5.8 Morning Cool-down Menu

| Control Display | Description                           | Range     | Factory Default |
|-----------------|---------------------------------------|-----------|-----------------|
| McdSpcSP        | Morning Cool-down Space Setpoint      | 60 – 80°F | 72              |
| CIDnDATSP       | Cool-down Discharge Air Temp Setpoint | 52 – 75°F | 55              |

Form CP-MAPSI-D15/D16/D17/D18, Page 30

| MinTilOccupied |                                          | Function / Menu Link    |
|----------------|------------------------------------------|-------------------------|
| xxxx Min       | Time (minutes) before system is occupied | Status Only             |
| <b>→?</b>      | Opens Minutes until occupied help menu   | 3.5.49 Help Menu, pg 40 |
| →Prev          | Opens previous menu                      | Menu Link               |

## 3.5.9 Morning Warm-up Menu

| Control Display | Description                                 | Range                   | Factory Default |
|-----------------|---------------------------------------------|-------------------------|-----------------|
| MwuSpcSP        | Morning Warm-up Space Setpoint              | 60 – 80°F 68            |                 |
| WupDATSP        | Morning Warm-up Discharge Air Temp Setpoint | 65 – 150°F              | 90              |
| MinTilOccupied  |                                             | Function / Menu Link    |                 |
| xxxx Min        | Time (minutes) before system is occupied    | Status Only             |                 |
| →?              | Opens Minutes until occupied help menuk     | 3.5.49 Help Menu, pg 40 |                 |
| →Prev           | Opens previous menu                         | Menu                    | Link            |

### 3.5.10 Wall Temperature Sensor Configuration Menu

| Control Display  | Description                                                      | Choice               | Factory Default  |
|------------------|------------------------------------------------------------------|----------------------|------------------|
| Mode Control?    | Allow Wall Temperature Sensor to set unit mode                   | Enabled /Disabled    | Enabled          |
| MrnWrmup / Cldwn | Allow morning warm-up and cool-down                              | Enabled /Disabled    | Enabled          |
| Night Setback    | Allow night setback / setup                                      | Enabled /Disabled    | Enabled          |
| →Cnfg Info Bn    | Allows the information displayed on Wall Sensor to be configured | 3.5.11 Configure Inf | o Button on Wall |
| →Prev            | Opens previous menu                                              | Menu Link            |                  |

#### 3.5.11 Configure Info Button on Wall Temperature Sensor Menu (Follow instructions in Paragraph 5.3.)

| Control Display | Description                                             | Range   | Factory Default |
|-----------------|---------------------------------------------------------|---------|-----------------|
| AV1             | Configurable Display for Wall Temperature Sensor – AI-1 | Alarm C | ode Only        |
| AV2             | Configurable Display for Wall Temperature Sensor – AI-2 | -       | DA Temp         |
| AV3             | Configurable Display for Wall Temperature Sensor – AI-3 | -       | OA Hum          |
| AV4             | Configurable Display for Wall Temperature Sensor – AI-4 | -       | Space Hum       |
| BV1             | Configurable Display for Wall Temperature Sensor – DI-1 | -       | Reheat Pump     |
| BV2             | Configurable Display for Wall Temperature Sensor – DI-2 | -       | Comp 1          |
| BV3             | Configurable Display for Wall Temperature Sensor – DI-3 | -       | Comp 2          |
| BV4             | Configurable Display for Wall Temperature Sensor – DI-4 | -       | Comp 3          |
| →Prev           | Opens previous menu link                                | Meni    | u Link          |

#### 3.5.12 Neutral Air Menu

| Control Display | Description                       | Function / Menu Link                   |
|-----------------|-----------------------------------|----------------------------------------|
| ActHtgSP        | Active Heating Setpoint           |                                        |
| ActClgSP        | Active Cooling Setpoint           | Status Only                            |
| DA Temp         | Discharge Air Temperature         |                                        |
| →NeuAir Setpt   | Opens Neutral Air Setpoints menu  | 3.5.13 Neutral Air Setpoints, pg 31    |
| →UnOcc Setpts   | Opens UnOccupied Setpoints        | 3.5.4 Unoccupied Setpoints Menu, pg 30 |
| →MrngCooldown   | Opens Morning Cool-down Setpoints | 3.5.8 Morning Cooldown Menu, pg 30     |
| →MrngWarmup     | Opens Morning Warm-up Setpoints   | 3.5.9 Morning Warm-up Menu, pg 31      |
| →Prev           | Previous menu                     | Menu Link                              |

#### 3.5.13 Neutral Air Setpoints

| Control Display | Description                                  | Range      | Factory Default |
|-----------------|----------------------------------------------|------------|-----------------|
| NA SP           | Neutral Air Setpoint                         | 52 - 150°F | 70              |
| NADB SP         | Neutral Air Deadband Setpoint                | 0.5 - 20°F | 1               |
| SpcAdjRg+/-     | Space Adjustment Range                       | 0 - 10°F   | 2               |
| NatHiSP         | Neutral Air Temp High Limit Reset Setpt      | 55 - 150°F | 90              |
| NatLoSP         | Neutral Air Temp Low Limit Reset Setpt       | 55 - 150°F | 70              |
| OatHiSP         | Outside Air Temp High Limit Reset Setpt      | 0 – 90°F   | 65              |
| OatLoSP         | Outside Air Temp Low Limit Reset Setpt       | 0 – 90°F   | 20              |
| OA Temp         | Outside Air Temperature                      |            |                 |
| ActHtgSP        | Active Heating Setpoint                      | Statu      | s Only          |
| ActClgSP        | Active Cooling Setpoint                      |            |                 |
| AllwTempRst     | Changes for fixed setpoint to reset schedule | Y / N      | Ν               |
| Allow NSB       | Enables night setback / setup                | Y / N      | Ν               |
| →Prev           | Opens previous menu                          | Menu Link  |                 |

## 3.0 Dialogs (cont'd)

## 3.5.14 Space Menu

| Control Display | Description                                               | Function / Menu Link                   |
|-----------------|-----------------------------------------------------------|----------------------------------------|
| SpcHtgSP        | Active Space Heating Setpoint                             |                                        |
| SpcClgSP        | Active Space Cooling Setpoint                             |                                        |
| SpcTemp         | Space Temperature                                         |                                        |
| SpcHum          | Space Humidity                                            | Status Only                            |
| Spc Enth        | Space Enthalpy                                            |                                        |
| SpcDewpt        | Space Dewpoint                                            |                                        |
| DA Temp         | Discharge Air Temperature                                 |                                        |
| →Space Setpts   | Space Setpoints link                                      | 3.5.15 Space Setpoints, pg 32          |
| →UnOcc Setpts   | UnOccupied Setpoints link (Shown only when applicable.)   | 3.5.4 Unoccupied Setpoints Menu, pg 30 |
| →MrngCooldown   | Morning Cool-down Setpoints (Shown only when applicable.) | 3.5.8 Morning Cool-down Menu pg 30     |
| →MrngWarmup     | Morning Warm-up Setpoints (Shown only when applicable.)   | 3.5.9 Morning Warm-up Menu, pg 31      |
| →Prev           | Opens previous menu                                       | Menu Link                              |

#### 3.5.15 Space Setpoints

| Control Display | Description                   | Range     | Factory Default |
|-----------------|-------------------------------|-----------|-----------------|
| OccClgSP        | Occupied Cooling Setpoint     | 55 - 90°F | 72              |
| UnocClgSP       | Unoccupied Cooling Setpoint   | 65 – 90°F | 85              |
| OccHtgSP        | Occupied Heating Setpoint     | 55 - 90°F | 70              |
| UnocHtgSP       | Unoccupied Heating Setpoint   | 50 – 70°F | 60              |
| SpcAdjRg+/-     | Space Adjustment Range        | 0 - 10°F  | 2               |
| ClgEnaDB        | Cooling enable deadband       | 2 - 10°F  | 2               |
| HtgEnDB         | Heating enable deadband       | 4 - 10°F  | 4               |
| Allow NSB       | Enables night setback / setup | Y/N       | N               |
| →Prev           | Opens previous menu           | N         | lenu Link       |

#### 3.5.16 Fan Menu

| Control Display | Description                     | Function / Menu Link        |
|-----------------|---------------------------------|-----------------------------|
| Туре            | Fan Control Type                |                             |
| SFan Cmd        | Supply Air Fan Command          |                             |
| SFAN Status     | Supply Air Fan Status           |                             |
| Sfan VFD        | Current Supply Fan VFD Speed    | Status Only                 |
| Pressure        | Current pressure reading        | Status Only                 |
| Pressure SP     | Current Pressure setpoint       |                             |
| CO2             | Current Carbon Dioxide reading  |                             |
| CO2 SP          | Current Carbon Dioxide setpoint |                             |
| →Fan Setpts     | Fan setpoints link              | 3.5.17 Fan Setpoints, pg 32 |
| →Prev           | Opens previous menu link        | Menu Link                   |

#### 3.5.17 Fan Setpoints

| Control Display | Description                     | Range       | Factory Default |
|-----------------|---------------------------------|-------------|-----------------|
| Туре            | Fan Control Type                | Statu       | is Only         |
| VFD Setpt       | Supply Air Fan VFD setpoint     | 25 – 100%   | 100             |
| Min Spd         | Minimum VFD speed               | 25 – 100%   | 25              |
| Press SP        | Building Pressure setpoint      | (-)1 - 1 in | 0.1             |
| Press SP        | Static Pressure setpoint        | 0 – 3 in    | 1               |
| CO2 SP          | CO2 setpoint                    | 200 - 1500  | 800             |
| Open            | Open inputs setpoint            | 25 – 100%   | 50              |
| In1Closed       | In1 Closed setpoint             | 25 – 100%   | 60              |
| In2Closed       | In2 Closed setpoint             | 25 – 100%   | 75              |
| Closed          | Closed inputs setpoint          | 25 – 100%   | 100             |
| Low Speed       | Low Speed setpoint              | 25 – 100%   | 30              |
| Med Speed       | Medium Speed setpoint           | 25 – 100%   | 60              |
| Hi Speed        | High Speed setpoint             | 25 – 100%   | 100             |
| SaFMinPos       | Supply air fan Minimum position | 25 – 100%   | 25              |
| SaFmaxPos       | Supply air fan maximum position | 25 – 100%   | 100             |
| →Prev           | Opens previous menu             | Menu Link   |                 |

## 3.5.18 Outside Air Damper Menu

| Control Display                      | Description                                                    | Function / Menu Link |  |  |
|--------------------------------------|----------------------------------------------------------------|----------------------|--|--|
| Туре                                 | Damper Control Type                                            |                      |  |  |
| Cntrl                                | Status on what is controlling Damper (Sequence, Override, Etc) |                      |  |  |
| Dmpr Pos                             | Damper Command Position                                        | Status Only          |  |  |
| CO2                                  | Current Carbon Dioxide reading                                 |                      |  |  |
| CO2 SP                               | Current Carbon Dioxide setpoint                                |                      |  |  |
| orm CP-MAPSI-D15/D16/D17/D18_Page 32 |                                                                |                      |  |  |

Form CP-MAPSI-D15/D16/D17/D18, Page 32

| Pressure     | Current Pressure reading              |                                            |
|--------------|---------------------------------------|--------------------------------------------|
| Pressure SP  | Current Pressure setpoint             | Statua Only                                |
| MAT          | Current Mixed Air Temperature reading | Status Only                                |
| MAT SP       | Current Mixed Air setpoint            |                                            |
| →Dmpr Setpts | Fan setpoints                         | 3.5.19 Outside Air Damper Setpoints, pg 33 |
| →Prev        | Opens previous menu                   | Menu Link                                  |

## 3.5.19 Outside Air Damper Setpoints

| Control Display | Description                               | Range          | Factory Default |
|-----------------|-------------------------------------------|----------------|-----------------|
| CO2 SP          | CO2 setpoint                              | 200 – 2000 ppm | 800             |
| Press SP        | Pressure setpoint                         | -0.5 – 3"      | .5              |
| Open            | Open inputs setpoint                      | 0 – 100%       | 50              |
| In1Closed       | In1 Closed setpoint                       | 0 – 100%       | 60              |
| In2Closed       | In2 Closed setpoint                       | 0 – 100%       | 75              |
| Closed          | Closed inputs setpoint                    | 0 – 100%       | 100             |
| OAE ChngOver    | OA Enthalpy Damper Changeover setpoint    | 15 – 40        | 28              |
| HI OAEPos       | High OA Enthalpy Damper Position Setpoint | 0 – 100%       | 50              |
| Lo OAEPos       | Low OA Enthalpy Damper Position Setpoint  | 0 – 100%       | 100             |
| MAT Setpt       | Mixed Air Temp Setpoint                   | 15 – 90°F      | 55              |
| MATOffset       | Mixed Air Temp Offset                     | 1 – 5°F        | 1               |
| →Prev           | Opens previous menu                       | Menu           | u Link          |

## 3.5.20 Cooling Menu

| Control Display | Description                                         | Function / Menu Link            |
|-----------------|-----------------------------------------------------|---------------------------------|
| Cooling         | Cooling Status                                      |                                 |
| 0 of X Stgs On  | Number of current stages enabled and available      |                                 |
| 0 of X Comp On  | Number of current compressors enabled and available |                                 |
| ModClgCnt       | Modulating Cooling                                  |                                 |
| ModClgCnt       | Output Command                                      |                                 |
| ModClgCnt       | Status                                              |                                 |
| EnthpyLkout     | Current Enthalpy Lockout Status                     |                                 |
| Ctrl Temp       | Current Cooling Control Temperature                 |                                 |
| CtrISP          | Current Cooling Control Temperature Setpoint        | Status Only                     |
| DA Temp         | Discharge Air Temperature                           | Status Only                     |
| MA Temp         | Mixed Air Temp                                      |                                 |
| OA Temp         | Outside Air Temperature                             |                                 |
| OA Hum          | Outside Humidity                                    |                                 |
| OA Enth         | Outside Air Enthalpy                                |                                 |
| OA Dewpt        | Outside Air Dewpoint                                |                                 |
| SpcTemp         | Space Temp                                          |                                 |
| Spc Hum         | Space Humidity                                      |                                 |
| CC DAT          | Cooling Coil Discharge Air Temperature              |                                 |
| →Clg Setpts     | Opens Cooling Setpoints menu                        | 3.5.21 Cooling Setpoints, pg 33 |
| →Prev           | Opens previous menu                                 | Menu Link                       |

#### 3.5.21 Cooling Setpoints

| Control Display  | Description                                                                                               | Range                                  | Factory Default |
|------------------|----------------------------------------------------------------------------------------------------|----------------------------------------|-----------------|
| ClgEnDB          | Cooling Enable Deadband                                                                                   | 4 - 10°F                               | 4               |
| ClgDatSp when sp | pace>Setpt by:                                                                                            |                                        |                 |
| 0°F              | Cooling Discharge air temperature setpoint when space temp equals setpoint                                | 52 - 90°F                              | 70°F            |
| 1°F              | Cooling Discharge air temperature setpoint when space temp<br>is greater that setpoint by half of ClgEnDb | Calculated                             |                 |
| 2°F              | Cooling Discharge air temperature setpoint when space temp is greater that setpoint by the ClgEnDb        | Calculated                             |                 |
| ClgDatOffset:    | Cooling Discharge Air temperature offset from base setpoint                                               |                                        |                 |
| 1°F              | Cooling Discharge air temperature offset when space temp is<br>greater that setpoint by half of ClgEnDb   | 0 - 20°F                               | 7.5°F           |
| 2°F              | Cooling Discharge air temperature offset when space temp is greater that setpoint by the ClgEnDb          | 0 - 20°F                               | 7.5°F           |
| ClgLckOut        | Cooling Lockout Setpoint                                                                                  | 50 - 99°F                              | 68              |
| →EnthlpyLkout    | Opens Enthalpy Lockout Menu                                                                               | 3.5.22 Enthalpy Lockout, pg 34         |                 |
| →DryBulbLkout    | Opens Drybulb Lockout Menu                                                                                | 3.5.23 Dry Bulb Lockout, pg 34         |                 |
| →MrngCooldown    | Opens Morning Cool-down Setpoints                                                                         | 3.5.8 Morning Cooldown Menu, pg 30     |                 |
| →UnOcc Setpts    | Opens UnOccupied Setpoints link                                                                           | 3.5.4 Unoccupied Setpoints Menu, pg 30 |                 |
| →Prev            | Opens previous menu                                                                                       | Menu Link                              |                 |

## 3.0 Dialogs (cont'd)

## 3.5.22 Enthalpy Lockout

| Control Display | Description                               | Range   | Factory Default |  |
|-----------------|-------------------------------------------|---------|-----------------|--|
| Stat            | Enthalpy Lockout Enabled Status           |         |                 |  |
| OA Enthalpy     | Calculated Outside Air Enthalpy           | Statu   | s Only          |  |
| RA Enthalpy     | Calculated Return Air Enthalpy            |         |                 |  |
| S1 Lockout      | Stage one Lockout Setpoint                | 20 – 35 | 27              |  |
| S2 Diff SP      | Stage two Differential Lockout Setpoint   | 1 – 10  | 5               |  |
| S2 Lockout      | Stage two Lockout Status Point            | Statu   | Status Only     |  |
| S3 Diff SP      | Stage three Differential Lockout Setpoint | 1 – 10  | 5               |  |
| S3 Lockout      | Stage three Lockout Status Point          | Statu   | Status Only     |  |
| →Prev           | Opens previous menu link                  | Menu    | Menu Link       |  |

## 3.5.23 Dry Bulb Lockout

| Control Display | Description                               | Range      | Factory Default |  |
|-----------------|-------------------------------------------|------------|-----------------|--|
| Stat            | Enthalpy Lockout Enabled Status           | Chatta     | - Only          |  |
| OA Temp         | Outside Air Temp                          | Status     | soniy           |  |
| S1 Lockout      | Stage one Lockout Setpoint                | 60 – 100°F | 70              |  |
| S2 Diff SP      | Stage two Differential Lockout Setpoint   | 5 – 20°F   | 5               |  |
| S2 Lockout      | Stage two Lockout Status Point            | Statu      | s Only          |  |
| S3 Diff SP      | Stage three Differential Lockout Setpoint | 5 – 20°F   | 5               |  |
| S3 Lockout      | Stage three Lockout Status Point          | Statu      | Status Only     |  |
| →Prev           | Opens previous menu link                  | Menu       | Menu Link       |  |

## 3.5.24 Heating Menu

| Control Display | Description                                    | Function / Menu Link            |
|-----------------|------------------------------------------------|---------------------------------|
| Heating         | Heating Status                                 |                                 |
| HtgFB           | Heating Feedback                               |                                 |
| 0 of X Stgs On  | Number of current stages enabled and available |                                 |
| Mod Htg         | Modulating Heat output                         |                                 |
| DA Temp         | Discharge Air Temperature                      | Status Only                     |
| HtgDASP         | Active Heating Control Setpoint                |                                 |
| MA Temp         | Mixed Air Temp                                 |                                 |
| OA Temp         | Outside Air Temperature                        |                                 |
| SpcTemp         | Space Temp                                     |                                 |
| →Htg Setpts     | Opens Heating Setpoints menu                   | 3.5.25 Heating Setpoints, pg 34 |
| →Prev           | Opens previous menu                            | Menu Link                       |

## 3.5.25 Heating Setpoints

| Control Display | Description                        | Range                             | Factory Default  |
|-----------------|------------------------------------|-----------------------------------|------------------|
| HtgEnDB         | Heating Enable Deadband            | 3 - 20°F                          | 4                |
| HtgStgDB        | Heat Staging Deadband              | 4 - 20°F                          | 5                |
| Spc HiSP        | Space Differential High Setpoint   | 0.5 - 5°F                         | 1                |
| Spc LoSP        | Space Differential Low Setpoint    | (-)0.5 – (-)5                     | (-)1             |
| DAT HISP        | DA Temperature High Reset Setpoint | 50 -120°F                         | 90               |
| DAT LoSP        | DA Temperature Low Reset Setpoint  | 50 -120°F                         | 65               |
| HtgLckout       | Heating Lockout Setpoint           | 40 - 75°F                         | 62               |
| →Adv Setpts     | Opens Advanced Setpoints Menu      | 3.5.26 Advanced Heating S         | Setpoints, pg 34 |
| →MrngWarmUp     | Opens Morning Warm-up Setpoints    | 3.5.9 Morning Warm-up Menu, pg 31 |                  |
| →UnOcc Setpts   | Opens UnOccupied Setpoints         | 3.5.4 Unoccupied Setpoints        | s Menu, pg 30    |
| →Prev           | Opens previous menu                | Menu Link                         |                  |

## 3.5.26 Advanced Heating Setpoints

| Control Display | Description            | Range      | Factory Default |
|-----------------|------------------------|------------|-----------------|
| MinOn           | Min On Timer           | 3 – 15 Min | 4               |
| MinOff          | Min Off Timer          | 3 – 15 Min | 4               |
| MinPosTm        | Minimum Position Timer | 2 – 15 Min | 5               |
| MaxPosTm        | Maximum Position Timer | 2 – 15 Min | 5               |
| →Prev           | Previous menu          | Menu Lir   | ık              |

#### 3.5.27 Dehumidification Menu

| <b>Control Display</b> | Description                             | Function / Menu Link                        |
|------------------------|-----------------------------------------|---------------------------------------------|
| Dehum Mode             | Dehumidification Mode Status            |                                             |
| Reheat Cmd             | Reheat Command                          |                                             |
| Mod Reheat             | Percentage output for Modulating Reheat |                                             |
| ActRhtT                | Active Reheat Control Temperature       | ]                                           |
| ActRhtSP               | Active Reheat Setpoint                  | Status Only                                 |
| OA Temp                | Outside Air Temperature                 |                                             |
| OA Hum                 | Outside Humidity                        |                                             |
| OA Enth                | Outside Air Enthalpy                    | ]                                           |
| OA Dewpt               | Outside Air Dewpoint                    |                                             |
| →dH Setpts             | Opens Dehumidification Setpoints menu   | 3.5.32 Alarm Configuration Setpoints, pg 36 |
| →Prev                  | Opens previous menu                     | Menu Link                                   |

## 3.5.28 Dehumidification Setpoints

| Control Display | Description                                                                                                    | Range         | Factory Default |
|-----------------|----------------------------------------------------------------------------------------------------|---------------|-----------------|
| Spc Hum SP      | Space Humidity Setpoint                                                                                                    | 45 – 100%     | 60              |
| UnoccHumSP      | Unoccupied Humidity Setpoint                                                                                                  | 55 – 100%     | 75              |
| UnoccHumDB      | Unoccupied Humidity Deadband                                                                                                  | 3 – 10%       | 5               |
| DwPtLkout       | Dewpoint Lockout Setpoint                                                                                                    | 52 – 80°F     | 58°F            |
| OATHiLkout      | OA Temperature High Lockout Setpoint                                                                                          | 100 - 120°F   | 120°F           |
| OATLoLkout      | OA Temperature Low Lockout Setpoint                                                                                           | 58 - 80°F     | 60°F            |
| SpcHiSP         | Space Differential High Setpoint                                                                                              | 0.5 - 5°F     | 1               |
| SpcLoSP         | Space Differential Low Setpoint                                                                                               | (-)0.5 – (-)5 | (-)1            |
| DAT HISP        | DA Temperature High Reset Setpoint                                                                                            | 50 -120°F     | 90              |
| DAT LoSP        | DA Temperature Low Reset Setpoint                                                                                             | 50 -120°F     | 65              |
| CC DAT SP       | Cooling Coil DA temperature Setpoint                                                                                          | 52 - 65°F     | 52°F            |
| CC DAT DB       | Cooling Coil DA temperature Deadband Setpoint                                                                                 | 4 - 10°F      | 4°F             |
| Priority        | Allow priority control of humidity                                                                                            | Temp/Hum      | Temp            |
| RmOvdClg        | Room Override Cooling Setpoint                                                                                                | 52 – 70°F     | 55              |
| RmOvdHtg        | Room Override Heating Setpoint                                                                                                | 70 - 120°F    | 90              |
| RmOvdDB         | Room Override Deadband                                                                                                    | 2 - 10°F      | 2               |
| →Adv Setpts (On | ly on v2.01 and above)                                                                                                    |               |                 |
| Humidity Sens   | or                                                                                                    |               |                 |
| Disable dH      | This allows the space humidity sensor to disable the dehumidification sequence when space humidity is below humidity setpoint |               |                 |
| Enable dH       | This allows the space humidity sensor to enable the dehumidification sequence when space humidity is above humidity setpoint  |               |                 |
| →Prev           | Opens previous menu Menu Link                                                                                                 |               |                 |

## 3.5.29 ERM Menu

| ERM:       | Energy Recovery Communication Status                                                                                               |
|------------|----------------------------------------------------------------------------------------------------|
| Linked     | The Main unit and ERM controller are connected                                                                                     |
| Comm Loss  | The Main unit has loss communication connection to the ERM module. ERM will operate as a stand-alone unit (See Appendix, page 71). |
| ErSt/Stln: | Energy Recovery Start/Stop Digital input status.                                                                                   |
| ErSf Cmd:  | Energy Recovery supply (inlet) fan command                                                                                         |
| ErSfStat:  | Energy Recovery supply (inlet) fan status                                                                                          |
| ErSf VFD%: | Energy Recovery supply (inlet) fan VFD % command                                                                                   |
| ErSfPres:  | Energy Recovery supply (inlet) fan pressure                                                                                        |
| ErEf Cmd:  | Energy Recovery exhaust fan command                                                                                                |
| ErEfStat:  | Energy Recovery exhaust fan status                                                                                                 |
| ErEf VFD%: | Energy Recovery exhaust fan VFD % command                                                                                          |
| ErEfPres:  | Energy Recovery exhaust fan building pressure                                                                                      |
| ErW Cmd:   | Energy Recovery enthalpy wheel command                                                                                             |
| ErW Stat:  | Energy Recovery enthalpy wheel status                                                                                              |
| ErW DAT:   | Energy Recovery enthalpy wheel discharge (supply) air temperature                                                                  |
| Er OAT:    | Energy Recovery outside air temperature                                                                                            |
| ErFilter   | Energy Recovery outside air filter status                                                                                          |
| Er RAT:    | Energy Recovery return air temperature                                                                                             |
| Er RA Hum: | Energy Recovery return air humidity                                                                                                |
| ErRaEnth:  | Energy Recovery return air enthalpy                                                                                                |
| ErRaDewpt: | Energy Recovery return air dewpoint                                                                                                |

## 3.0 Dialogs (cont'd)

## 3.5.30 ERM Setpoints

| ErSfSetpt:  | Energy Recovery supply (inlet) fan VFD setpoint                                                                  | 10 – 100 %    |      |
|-------------|----------------------------------------------------------------------------------------------------|---------------|------|
| ErSfPrs:    | Energy Recovery supply (inlet) fan pressure setpoint                                                             | (-)1 - 1      |      |
| ErSfPsDb:   | Energy Recovery supply (inlet) fan pressure deadband                                                             | 0 - 1         |      |
| ErEfSetpt:  | Energy Recovery exhaust fan VFD setpoint                                                                         | 10 – 100 %    |      |
| ErEfPrs:    | Energy Recovery exhaust fan pressure setpoint                                                                    | (-)1 - 1      |      |
| ErEfPsDb:   | Energy Recovery exhaust fan pressure deadband                                                                    | 0 - 1         |      |
| ErEfOfset:  | Energy Recovery exhaust fan offset                                                                               | (-) 50 – 50 % |      |
| DefrostSp   | OAT setpoint at which the defrost control is activated.                                                          | (-) 15 - 30°F |      |
| →Config     |                                                                                                    |               |      |
| ERM Address | This allows the ERM controller address to be changed. <b>NOTE:</b> Physical address on ERM must also be changed. | 2499 – 2498   | 2499 |

#### 3.5.31 Miscellaneous Menu

| Control Display | Description                          | Choice    | Factory Default |  |
|-----------------|--------------------------------------|-----------|-----------------|--|
| Manual Ovrd     | Manual Override (BE20) Configuration | Occ/Unocc | Occ             |  |
| →Prev           | Opens previous menu                  | Menu Link |                 |  |

## 3.5.32 Alarm Configuration Setpoints

| Control Display | Description                     | Range Factory Default |     |  |
|-----------------|---------------------------------|-----------------------|-----|--|
| Alm Timer       | Alarm Delay Timer               | 60 – 240 sec          | 180 |  |
| Auto Restart    | Auto Restart Cycles             | 1 – 5                 | 3   |  |
| LoLimitSP       | Low Limit (Freezestat) Setpoint | 32 - 50°F             | 36  |  |
| LoLimitTmr      | Low Limit Timer (Freezestat)    | 5 – 25 Min            | 10  |  |
| LoLimitEn       | Low Limit Enabled               | Yes/No                | Yes |  |
| →Prev           | Opens previous menu             | Menu Link             |     |  |

#### 3.5.33 Service Menu

| Control Display | Description                        | Function / Menu Link                 |  |
|-----------------|------------------------------------|--------------------------------------|--|
| Version #       | Current Software version installed | Status Only                          |  |
| →Test Mode      | Opens Test Mode menu               | 3.5.34 Test Mode Menu, pg 36         |  |
| →Calibration    | Opens Calibration menu             | 3.5.36 Calibration Menu, pg 37       |  |
| →Loop Tuning    | Opens Loop Tuning menu             | 3.5.37 Loop Tuning Menu, pg 37       |  |
| →Run Times      | Opens Run Times menu               | 3.5.38 Run Times Menu, pg 38         |  |
| →Alarm Codes    | Opens Alarm codes description      | 3.5.48 Alarm Menu, pg 40             |  |
| →Rest Alarm     | Opens Reset alarms menu            | 3.5.38 Reset Alarms, pg 38           |  |
| →I/O            | Opens Inputs/Outputs menu          | 3.5.39 Inputs/Outputs, pg 39         |  |
| →Tech Support   | Opens Tech Support menu            | 3.5.40 Technical Support Menu, pg 39 |  |
| →Prev           | Opens previous menu                | Menu Link                            |  |

#### 3.5.34 Test Mode Menu

| Control Display | Description                 | Menu Link                           |  |
|-----------------|-----------------------------|-------------------------------------|--|
| →Manual Test    | Opens Manual Test Mode menu | 3.5.35 Manual Test Mode Menu, pg 36 |  |
| →Prev           | Opens previous menu         | Menu Link                           |  |

#### 3.5.35 Manual Test Mode Menu

| Control Display | Description                            | Range    | Factory Default |
|-----------------|----------------------------------------|----------|-----------------|
| Test Mode       | Test Mode Enable Command               | On/Off   | Off             |
| DamperCmd       | Damper Command Percentage              | 0 - 100% | 100             |
| Fan Cmd         | Fan Test Command                       | On/Off   | Off             |
| SF VFD          | Supply Fan VFD Command                 | 0 – 100% | 100%            |
| EF Cmd          | Exhaust fan Command                    | On/Off   | Off             |
| EF VFD          | Exhaust fan VFD Command                | 0 – 100% | 100%            |
| Comp A          | Comp A Test Command                    | On/Off   | Off             |
| Comp B          | Comp B Test Command                    | On/Off   | Off             |
| Comp C          | Comp C Test Command                    | On/Off   | Off             |
| Comp D          | Comp D Test Command                    | On/Off   | Off             |
| ModCool         | Modulating Cooling Output Test Command | 0 – 100% | 100%            |
| Reheat Cmd      | Reheat Test Command                    | On/Off   | Off             |
| ModReHt         | Modulating Reheat Output Test Command  | 0 – 100% | 100%            |

Form CP-MAPSI-D15/D16/D17/D18, Page 36
| Heat Stg 1         | Heat Stage 1 Test Command                                         | On/Off      | Off             |
|--------------------|-------------------------------------------------------------------|-------------|-----------------|
| Heat Stg 2         | Heat Stage 2 Test Command                                         | On/Off      | Off             |
| Heat Stg 3         | Heat Stage 3 Test Command                                         | On/Off      | Off             |
| Heat Stg 4         | Heat Stage 4 Test Command                                         | On/Off      | Off             |
| Heat Stg 5         | Heat Stage 5 Test Command                                         | On/Off      | Off             |
| ModHeat            | Modulating Heat Test Command                                      | 0 - 100%    | 100             |
| ErSf Cmd:          | Energy Recovery supply (inlet) fan Command                        | ON/OFF      | OFF             |
| ErSfVFD%:          | Energy Recovery supply (inlet) fan VFD Setpoint                   | ON/OFF      | OFF             |
| ErEf Cmd:          | Energy Recovery supply (inlet) fan pressure deadband              | 0 – 100 %   | 50%             |
| ErEfVFD%:          | Energy Recovery exhaust fan VFD setpoint                          | ON/OFF      | OFF             |
| ErW Cmd:           | Energy Recovery exhaust fan pressure setpoint                     | 0 – 100 %   | 50%             |
| ErW DAT:           | Energy Recovery enthalpy wheel discharge (supply) air temperature | ON/OFF      | OFF             |
| Er OAT:            | Energy Recovery outside air temperature                           |             |                 |
| →Prev              | Opens previous menu                                               | Me          | nu Link         |
| 3.5.36 Calibration | Menu (Consult factory before changing offsets.)                   |             |                 |
| Control Display    | Description                                                       | Range       | Factory Default |
| SpcTemp            | Space Temperature                                                 | Sta         | tus Only        |
| +/- Offset         | Space Temperature Offset                                          | -           | 0               |
| DA Temp            | Discharge Air Temperature                                         | Status Only |                 |
| +/- Offset         | DA Temperature Offset                                             | -           | 0               |
| Spc Hum            | Space Humidity                                                    | Status Only |                 |
| +/- Offset         | Space Humidity Offset                                             | -           | 0               |
| OA Temp            | Outside Air Temperature                                           | Sta         | tus Only        |
| +/- Offset         | OA Temperature Offset                                             | -           | 0               |
| OA Humidity        | Outside Air Humidity                                              | Sta         | tus Only        |
| +/- Offset         | OA Humidity Offset                                                | -           | 0               |
| CC DAT             | Cooling Coil Discharge Air Temperature                            | Sta         | tus Only        |
| +/- Offset         | Cooling Coil Discharge Air Temperature Offset                     | -           | 0               |
| MA Temp            | Mixed Air Temperature                                             | Sta         | tus Only        |
| +/- Offset         | Mixed Air Temperature offset                                      | -           | 0               |
| ERM DAT            | Energy Recovery Discharge Air Temperature                         | Sta         | tus Only        |
| +/- Offset         | Energy Recovery Discharge Air Temperature offset                  | -           | 0               |
| ERM Hum            | Energy Recovery Discharge Air Humidity                            | Sta         | tus Only        |
| +/- Offset         | Energy Recovery Discharge Air Humidity offset                     | -           | 0               |
| Press              | Pressure                                                          | Sta         | tus Only        |
| +/- Offset         | Pressure Offset                                                   | -           | 0               |
| CO2                | Carbon dioxide Level                                              | Sta         | tus Only        |
| +/- Offset         | Carbon dioxide Level offset                                       | -           | 0               |
| →Prev              | Opens previous menu                                               | Me          | nu Link         |

## 3.5.37 Loop Tuning Menu (Consult factory before changing.)

| Control Display                           | Description                                | Range       | Factory Default |  |  |
|-------------------------------------------|--------------------------------------------|-------------|-----------------|--|--|
| -Mod Cooling (Only shown when applicable) |                                            |             |                 |  |  |
| SrtUp%Sm                                  | Startup percentage small                   | 10 -100%    | 20              |  |  |
| SrtUp%Lrg                                 | Startup percentage Large                   | 10 -100%    | 50              |  |  |
| SrtUp%Chg                                 | Startup percentage changeover setpoint     | 2 - 30°F    | 10              |  |  |
| Cg/SnSm                                   | Change per scan small                      | 0 – 20%     | 1               |  |  |
| Cg/SnLrg                                  | Change per scan large                      | 0 – 20%     | 5               |  |  |
| Cg/SnChg                                  | Change per scan changeover                 | 2 - 30°F    | 5               |  |  |
| Scan Rate                                 | Loop scan rate                             | 1 – 300 Sec | 45              |  |  |
| Deadband                                  | Deadband from setpoint                     | 0 - 10°F    | 2               |  |  |
| Mod Clg%                                  | Modulating cooling percentage command      |             |                 |  |  |
| ClgCtIT                                   | Cooling control temperature                |             |                 |  |  |
| ClgDatSP                                  | Cooling Discharge air temperature setpoint |             |                 |  |  |
| -Mod Heating (Only                        | shown when applicable)                     |             |                 |  |  |
| PID Tmr                                   | PID Loop Timer                             | 0 – 600 sec | 10              |  |  |
| Prop                                      | Proportional Band                          | 0 – 600 sec | 4               |  |  |
| Integ                                     | Integral Timer                             | 0 – 600 sec | 1               |  |  |
| Deadband                                  | Deadband                                   | 0 – 600°F   | 0.5             |  |  |
| ActHtgT                                   | Active Heating Temperature                 |             |                 |  |  |
| ActHtgSP                                  | Active Heating Setpoint                    | Status Only |                 |  |  |
| PID Out                                   | PID Output                                 |             |                 |  |  |

|                                          |                           | 5 67 (       | ,         |  |
|------------------------------------------|---------------------------|--------------|-----------|--|
| -Mod Reheat (Only shown when applicable) |                           |              |           |  |
| PID Tmr                                  | PID Loop Timer            | 0 - 600 sec  | 10        |  |
| Prop                                     | Proportional Band         | 0 - 600 sec  | 4         |  |
| Integ                                    | Integral Timer            | 0 - 600 sec  | 1         |  |
| Deadband                                 | Deadband                  | 0 – 600°F    | 0.5       |  |
| ActRhtT                                  | Active Reheat Temperature |              |           |  |
| ActRhtSP                                 | Active Reheat Setpoint    | Status Only  |           |  |
| PID Out                                  | PID Output                |              |           |  |
| -Pressure Loop (Only                     | shown when applicable)    | -            |           |  |
| Strtup Pct                               | Startup percentage        | 25 – 100%    | 50        |  |
| Strtup Tmr                               | Startup timer             | 35 – 200 sec | 120       |  |
| Cng/scan                                 | Change per scan           | 0 – 20%      | 1         |  |
| Scan Rate                                | Scan Rate                 | 1 – 300 sec  | 45        |  |
| Deadband                                 | Deadband                  | 0 – 10       | 0.1       |  |
| Pressure                                 | Pressure                  | Status Only  |           |  |
| Press Sp                                 | Pressure Setpoint         |              |           |  |
| -CO2 Loop (Only show                     | vn when applicable)       |              |           |  |
| Strtup Pct                               | Startup percentage        | 25 – 100%    | 50        |  |
| Strtup Tmr                               | Startup timer             | 35 – 200 sec | 120       |  |
| Cng/scan                                 | Change per scan           | 0 – 20%      | 1         |  |
| Scan Rate                                | Scan Rate                 | 1 – 300 sec  | 45        |  |
| Deadband                                 | Deadband                  | 0 – 200      | 50        |  |
| CO2 Level                                | Carbon Dioxide Level      | C+/          | atua Only |  |
| CO2 Sp                                   | Carbon Dioxide Setpoint   | 56           |           |  |
| -Damper Mod (Only sh                     | own when applicable)      |              |           |  |
| PID Tmr                                  | PID Loop Timer            | 0 – 600 sec  | 10        |  |
| Prop                                     | Proportional Band         | 0 - 600 sec  | 4         |  |
| Integ                                    | Integral Timer            | 0 - 600 sec  | 1         |  |
| Deadband                                 | Deadband                  | 0 – 600°F    | 0.5       |  |
| MAT                                      | Mixed Air Temperature     |              |           |  |
| MATSetpt                                 | Mixed Air Setpoint        | Sta          | atus Only |  |
| PID Out                                  | PID Output                |              |           |  |
| →Prev                                    | Opens previous menu link  | Menu Link    |           |  |

# **3.0 Dialogs (cont'd)** 3.5.37 Loop Tuning Menu (Consult factory before changing.) (cont'd)

#### 3.5.38 Reset Alarms

| Control Display | Description                  | Choice    | Factory Default |
|-----------------|------------------------------|-----------|-----------------|
| System Shutdown |                              |           |                 |
| Reset           | Reset Shutdown alarm command | Yes/No    | No              |
| →Prev           | Opens previous menu          | Menu Link |                 |

## 3.5.39 Inputs/Outputs

| Control Display | Description                                              | Menu Link |
|-----------------|----------------------------------------------------------|-----------|
| →Inputs         | Inputs Status list (List all current inputs)             |           |
| →Outputs        | Output Status list (List all current outputs and status) |           |
| →Prev           | Opens previous menu                                      | Menu Link |

## 3.5.40 Technical Support Menu

| <b>Control Display</b> | Description                                   | Function / Menu Link             |  |  |
|------------------------|-----------------------------------------------|----------------------------------|--|--|
| #                      | Displays the current technical support number | Status Only                      |  |  |
| →Chg #                 | Opens Change Number menu                      | 3.5.41 Change Number Menu, pg 39 |  |  |
| →Prev                  | Opens previous menu                           | Menu Link                        |  |  |

#### 3.5.41 Change Number Menu

| Control Display | Description                        | Range     | Factory Default |
|-----------------|------------------------------------|-----------|-----------------|
| Area Code       | Input for area Code                | -         | 800             |
| Num:            | Input for technical support number | -         | 695 - 1901      |
| →Prev           | Opens previous menu                | Menu Link |                 |

## 3.5.42 System Menu

| <b>Control Display</b> | Description                                      | Function / Menu Link             |
|------------------------|--------------------------------------------------|----------------------------------|
| Version                | Current System Software Version number           | Status Only                      |
| →Clockset              | Opens System Clock Set menu                      | 3.5.43 Clockset Menu, pg 39      |
| →Support PH #          | Opens Change Number menu                         | 3.5.41 Change Number Menu, pg 39 |
| →BACNET                | BACnet menu (Used to modify Instance numbers)    | 3.5.44 BACnet, pg 39             |
| →ROUTER                | Router Menu (Used to change from MSTP to ARCnet) | 3.5.45 Router, pg 39             |
| →Prev                  | Opens previous menu                              | Menu Link                        |

#### 3.5.43 Clockset Menu

| Control Display | Description            |           |
|-----------------|------------------------|-----------|
| Date            | Day – Month – Year     |           |
| Time            | Hour – Minute - Second |           |
| →Prev           | Opens previous menu    | Menu Link |

#### 3.5.44 BACnet

| Control Display | Description                                                            | Range    | Factory Default |
|-----------------|------------------------------------------------------------------------|----------|-----------------|
| Instance        | Current Instance Number (This can be manually set if Autogenerate = N) | -        | -               |
| Base Device ID  | Base Number                                                            | -        | 2400            |
| Autogenerate    | Autogenerate Device ID from Base + Module address                      | Yes / No | Yes             |
| →Prev           | Opens previous menu                                                    | N        | lenu Link       |

## 3.5.45 Router (change requires admin; contact factory)

| Cont                                                                                           | rol Display                          | Description                          | Range Factory Defau |       |
|------------------------------------------------------------------------------------------------|--------------------------------------|--------------------------------------|---------------------|-------|
|                                                                                                | ARC156 Current ARCnet network number |                                      | -                   | 0     |
| +                                                                                              | MSTP                                 | Current MSTP network number          | -                   | 12345 |
| NOTE: + sign indicates the current network setting. Network not being used should be set to 0. |                                      |                                      |                     |       |
| Mac /                                                                                          | Mac Address:                         |                                      |                     |       |
| ARC <sup>2</sup>                                                                               | 156                                  | Current ARC 156 address set by dials | - 02                |       |
| MST                                                                                            | P                                    | Current MSTP Address set by dials    | - 02                |       |
| →Pre                                                                                           | ev.                                  | Opens previous menu                  | Menu Link           |       |

## 3.5.46 Configuration Menu

| Control Display                                                             | Description                                                                                                    | Range                     | Factory Default      |  |
|-----------------------------------------------------------------------------|----------------------------------------------------------------------------------------------------|---------------------------|----------------------|--|
| Current Config:                                                             |                                                                                                    |                           |                      |  |
| →Config Descr                                                               |                                                                                                    |                           |                      |  |
| This menu provides a tes                                                    | t description of the installed system components. This includ                                                                                                | es items like controller  | type, clg size, htg  |  |
| size, damper control, etc                                                   |                                                                                                    |                           |                      |  |
| →A.I.N                                                                      |                                                                                                    |                           |                      |  |
| This menu list the application                                              | ation identification number. This is the barcode used by the fa                                                                                              | ctory to install the cont | roller application.  |  |
| Edit Config:                                                                |                                                                                                    |                           |                      |  |
| →Equipment                                                                  |                                                                                                    |                           |                      |  |
| CtrlType:                                                                   |                                                                                                    |                           |                      |  |
| Neutral Air                                                                 | This is the D15 application. The sets the application to cont                                                                                                | rol the discharge air te  | mperature.           |  |
| Space Ctrl                                                                  | This is the D16 application. This allows the space temperature to override the unit based on space conditions. This requires the CL77 room interface module. |                           |                      |  |
| Room Module:<br>Installed?                                                  | This tells the controller that the room interface module is ins                                                                                              | stalled and activates al  | l associated menus.  |  |
| →MultiSpcSens                                                               | This menu allows the user add additional space sensors to those sensors.                                                                                     | the system and set ho     | w the unit reacts to |  |
| →Alarm Config                                                               |                                                                                                    |                           |                      |  |
| Alm Timer                                                                   | Adjust the failure timers                                                                                                    | 60 - 240                  | 180 s                |  |
| # of restarts                                                               | # of restarts before system shuts down.                                                                                                    | 0 – 5                     | 3                    |  |
| LoLimitSP                                                                   | Low limit setpoint                                                                                                    | 32 – 50                   | 36                   |  |
| LoLimitTmr                                                                  | Low limit timer                                                                                                    | 5 – 25                    | 10 m                 |  |
| LoLimitEn                                                                   | LimitEn Low limit enabled Yes/No Yes                                                                                                    |                           |                      |  |
| Htg Alarms                                                                  | Htg Alarms Enables unit interface logging of Heating Alarms Enabled / Disabled Enabled                                                                       |                           |                      |  |
| Htg Shtdn Unit shuts down on a heating failure. Enabled / Disabled Disabled |                                                                                                    |                           |                      |  |
| →Point Config                                                               |                                                                                                    |                           |                      |  |

(continued)

## **3.0 Dialogs (cont'd)** 3.5.46 Configuration Menu (cont'd)

| Control Display | Description                                          | Range                        | Factory Default   |
|-----------------|------------------------------------------------------|------------------------------|-------------------|
| Space Hum       | Space Humidity                                       | Enabled / Disabled           | By option Ordered |
| OA Hum          | Outside air humidity                                 | Enabled / Disabled           | By option Ordered |
| MA Temp         | Mixed air temperature                                | Enabled / Disabled           | By option Ordered |
| CC DAT          | Cooling coil discharge air temperature               | Enabled / Disabled           | By option Ordered |
| Filter          | Filter monitor                                       | Enabled / Disabled           | By option Ordered |
| →Sensr Config   |                                                      |                              |                   |
| Pressure        | Of pressure sensor installed this allows the user to | o rescale the sensor ranges. |                   |

#### 3.5.47 Schedule Menu

| Control Display                                                                                                    | Description                    | Range        | Factory Default |
|----------------------------------------------------------------------------------------------------|--------------------------------|--------------|-----------------|
| Currently:                                                                                                    | Shows current occupancy status | Occ/Unocc    | -               |
| Туре:                                                                                                    | Shows current schedule type:   | See Below    | -               |
|                                                                                                    | Always Occ (Default)           |              |                 |
|                                                                                                    | Always Off                     |              |                 |
|                                                                                                    | BAS On/off                     |              |                 |
|                                                                                                    | DI On/Off                      |              |                 |
|                                                                                                    | BAS Occ/Unocc                  |              |                 |
| Currently:       Shows current occupancy status       Occ/Uno         Type:       Shows current schedule type:       See Bel         Always Occ (Default)       Always Off       BAS On/off         DI On/Off       BAS Occ/Unocc       BAS Occ/Unocc         BACnet Sch       Local Sch       Image: Shows current controller time         Date:       Shows current controller time       Date:         →Daily Sch       Opens Daily schedule       -         →NinTilOccpd       Opens Minutes until Occupied       -         →Clockset       Opens System Clock Set menu       3.5.43 C |                                |              |                 |
|                                                                                                    | Local Sch                      |              |                 |
| Time:                                                                                                    | Shows current controller time  |              |                 |
| Date:                                                                                                    | Shows current controller Date  |              |                 |
| →Daily Sch                                                                                                    | Opens Daily schedule           | -            | -               |
| ightarrowHoliday Sch                                                                                                    | Opens Holiday schedule         | -            | -               |
| →Override Sch                                                                                                    | Opens Override schedule        | -            | -               |
| →MinTilOccpd                                                                                                    | Opens Minutes until Occupied   | -            | -               |
| →Clockset                                                                                                    | Opens System Clock Set menu    | 3 5 43 Clock | sot Monu ng 30  |
| →Occ Config                                                                                                    | Opens System Clock Set menu    | 5.5.43 CIUCK | set menu, pg 59 |
| →Prev                                                                                                    | Opens previous menu            | M            | enu Link        |

#### 3.5.48 Alarm Menu

| Control Display | Description              | Function / Menu Link |
|-----------------|--------------------------|----------------------|
| Active Alarms   | Shows all current alarms | Status Only          |
| Return-Normal   | Log for all old alarms   | Status Only          |
| →Prev           | Opens previous menu      | Menu Link            |

## 3.5.49 Help Menu

| Control Display | Description                                                                                                    | Function / Menu Link |
|-----------------|----------------------------------------------------------------------------------------------------|----------------------|
| Alarm List      | Shows all possible alarms and associated alarm code that displays on Wall Temperature Sensor. (Under Development) | Status Only          |
| →Prev           | Opens previous menu                                                                                               | Menu Link            |

## 4.0 IQ System Layout

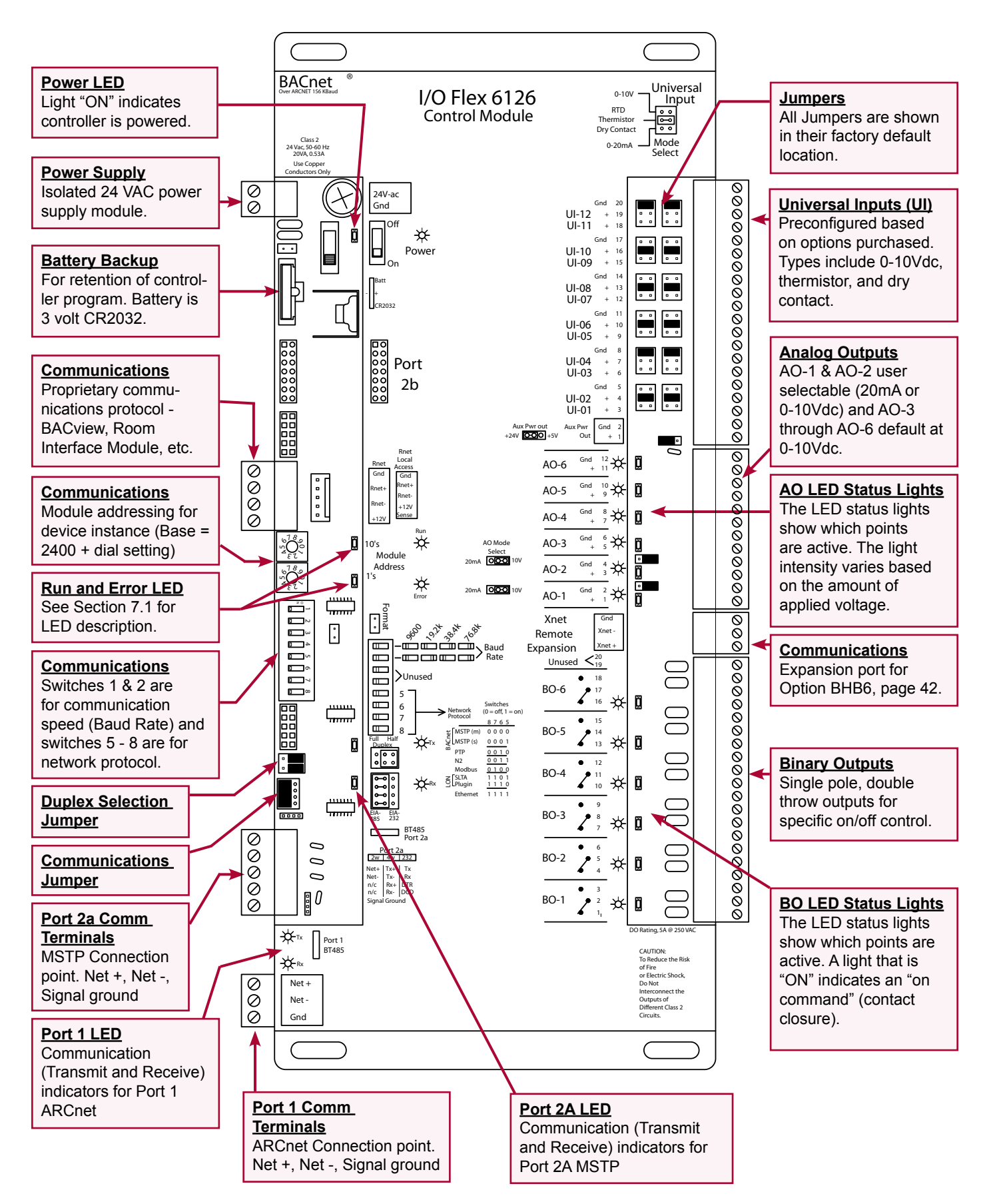

## 4.0 IQ System Layout (cont'd)

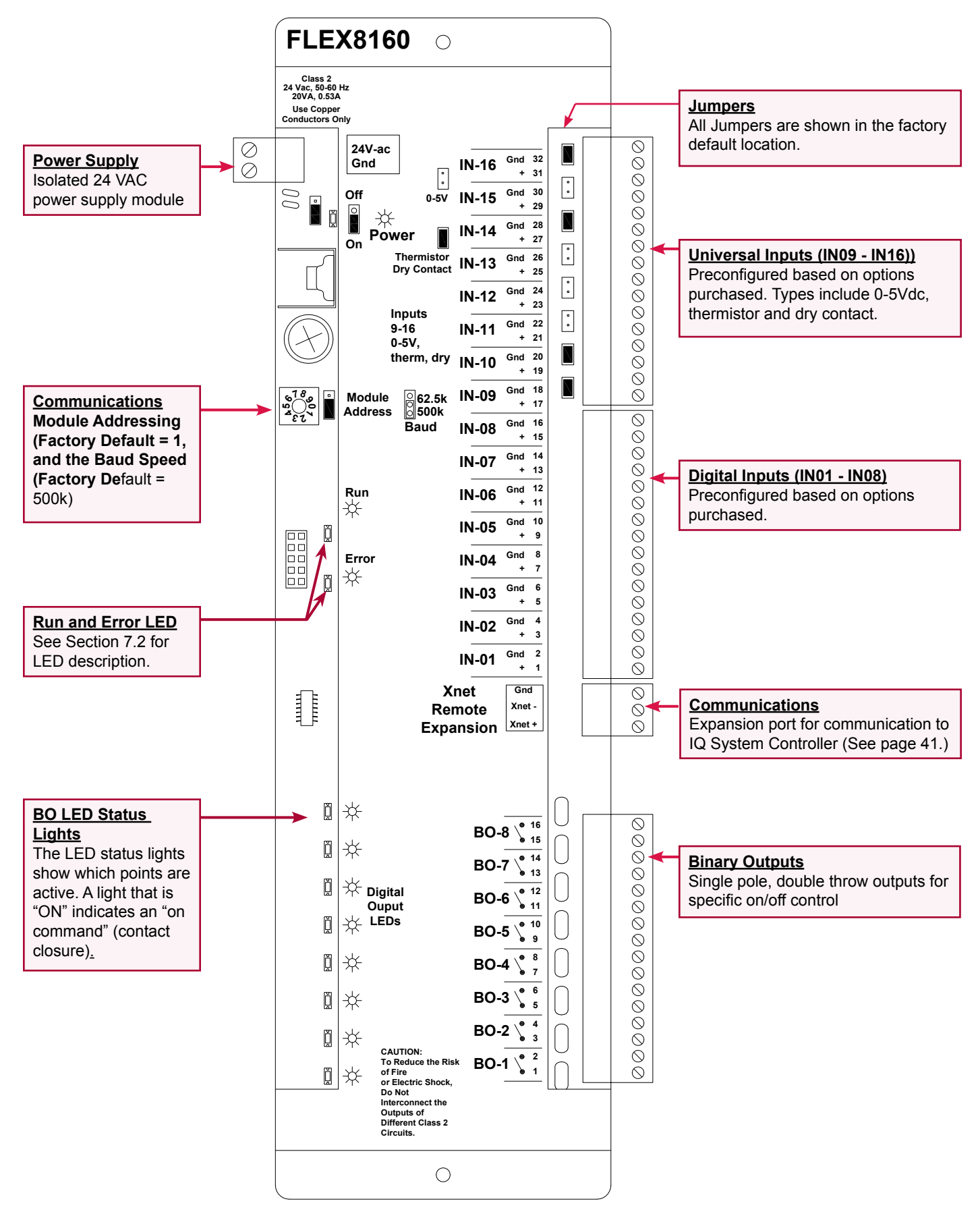

## 4.3 Physical Point Layout

The table lists the physical points connected to the controller. See the wiring diagram for terminal numbers. Refer to the illustration on page 41 to identify on the controller. Only points required based on configurations purchased will be active; all other points will be disabled

|            | IQ System Controller 6126 Typical Physical Point Layout |                                                  |             |                     |                             |  |  |  |
|------------|---------------------------------------------------------|--------------------------------------------------|-------------|---------------------|-----------------------------|--|--|--|
| Point<br># | Point<br>Type                                           | Points                                           | Value       | Interface<br>Device | Location                    |  |  |  |
| IN-12      | AI                                                      | Heating Feedback                                 | -           | Heating Board       | Control Panel               |  |  |  |
| IN-11      | AI                                                      | Pressure                                         | " W.C.      | Pressure Sensor     | Field Mounted – Duct/Bldg   |  |  |  |
| IN-10      | DI                                                      | Safety Input                                     | ON/OFF      | Dry Contact         | Field Mounted – Duct        |  |  |  |
| IN-9       | DI                                                      | Manual Start/Stop Cmd                            | ON/OFF      | Dry Contact         | Control Panel               |  |  |  |
| IN-8       | DI                                                      | Fan Status                                       | ON/OFF      | Diff Press Switch   | Control Panel               |  |  |  |
| IN-7       | DI                                                      | Filter Status                                    | ON/OFF      | Diff Press Switch   | Control Panel               |  |  |  |
| IN-6       | DI                                                      | Cooling Coil DAT                                 | Deg F       | Temp Sensor         | Discharge side of Evap Coil |  |  |  |
| IN-5       | AI                                                      | Mixed Air Temp                                   | Deg F       | Temp Sensor         | Mixed air section of unit   |  |  |  |
| IN-4       | AI                                                      | OA Hum                                           | 0 - 100% RH | Hum Sensor          | Unit Intake                 |  |  |  |
| IN-3       | AI                                                      | Space Hum                                        | 0 - 100% RH | Hum Sensor          | Field Mounted - Space       |  |  |  |
| IN-2       | AI                                                      | OAT                                              | Deg F       | Temp Sensor         | Unit Intake                 |  |  |  |
| IN-1       | AI                                                      | DAT                                              | Deg F       | Temp Sensor         | Field Mounted – Duct        |  |  |  |
| AO-6       | AO                                                      | Ex Fan VFD Speed /<br>Modulating Cooling         | 0-100%      | 0-10V Signal        | VFD / Control Panel         |  |  |  |
| AO-5       | AO                                                      | Modulating Reheat                                | 0-100%      | 0-10V Signal        | Control Panel               |  |  |  |
| AO-4       | AO                                                      | SA Fan VFD Speed                                 | 0-100%      | 0-10V Signal        | VFD                         |  |  |  |
| AO-3       | AO                                                      | Damper Control                                   | 0-100%      | 0-10V Signal        | OA Damper Section           |  |  |  |
| AO-2       | AO                                                      | Modulating Heat                                  | 0-100%      | 0-10V Signal        | Control Panel               |  |  |  |
| BO-6       | во                                                      | Comp 4 Start/Stop or<br>Condenser Fan Start/Stop | ON/OFF      | Relay               | Control Panel               |  |  |  |
| BO-5       | BO                                                      | Comp 3 Start/Stop                                | ON/OFF      | Relay               | Control Panel               |  |  |  |
| BO-4       | BO                                                      | Comp 2 Start/Stop                                | ON/OFF      | Relay               | Control Panel               |  |  |  |
| BO-3       | BO                                                      | Comp 1 Start/Stop                                | ON/OFF      | Relay               | Control Panel               |  |  |  |
| BO-2       | BO                                                      | Reheat Start/Stop                                | ON/OFF      | Relay               | Control Panel               |  |  |  |
| BO-1       | BO                                                      | SA Fan Start/Stop                                | ON/OFF      | Relay               | Control Panel               |  |  |  |

Refer to the illustration of the expansion board on page 42.

| IQ E       | IQ Expansion Controller 8160 Typical Physical Point Layout (Option BHB6 Expansion Board) |                                           |             |                     |                       |  |
|------------|------------------------------------------------------------------------------------------|-------------------------------------------|-------------|---------------------|-----------------------|--|
| Point<br># | Point<br>Type                                                                            | Points                                    | Value       | Interface<br>Device | Location              |  |
| IN-16      | UI                                                                                       | Future Expansion                          | -           | -                   | -                     |  |
| IN-15      | AI                                                                                       | RA Humidity (0-5 Vdc)                     | 0 - 100% RH | Hum Sensor          | Field Mounted – Duct  |  |
| IN-14      | AI                                                                                       | RA Temp                                   | Deg F       | Temp Sensor         | Field Mounted – Duct  |  |
| IN-13      | AI                                                                                       | Manual Voltage Control Input<br>(0-5 Vdc) | 0 - 100%    | Terminals           | Control Panel         |  |
| IN-12      | AI                                                                                       | CO2 (0-5 Vdc)                             | PPM Level   | Heating Board       | Field Mounted - Space |  |
| IN-11      | AI                                                                                       | Future Expansion                          |             |                     |                       |  |
| IN-10      | AI                                                                                       | Future Expansion                          |             |                     |                       |  |
| IN-9       | DI                                                                                       | Future Expansion                          | ON/OFF      | Dry Contract        | Control Panel         |  |
| IN-8       | DI                                                                                       | Manual Occupancy Cmd                      | ON/OFF      | Dry Contract        | Control Panel         |  |
| IN-7       | DI                                                                                       | Future Expansion                          |             |                     |                       |  |
| IN-6       | DI                                                                                       | Future Expansion                          |             |                     |                       |  |
| IN-5       | DI                                                                                       | Future Expansion                          |             |                     |                       |  |
| IN-4       | DI                                                                                       | Future Expansion                          |             |                     |                       |  |
| IN-3       | DI                                                                                       | Future Expansion                          |             |                     |                       |  |
| IN-2       | DI                                                                                       | Input 2 status (Ex Fan, etc)              | ON/OFF      | Dry Contract        | Control Panel         |  |
| IN-1       | DI                                                                                       | Input 1 status (Ex Fan, etc)              | ON/OFF      | Dry Contract        | Control Panel         |  |
| BO-8       | BO                                                                                       | Future Expansion                          | -           | -                   | -                     |  |
| BO-7       | BO                                                                                       | Future Expansion                          | -           | -                   | -                     |  |
| BO-6       | BO                                                                                       | Future Expansion                          | -           | -                   | -                     |  |
| BO-5       | BO                                                                                       | Ex Fan Start/Stop                         | ON/OFF      | Relay               | Control Panel         |  |
| BO-4       | BO                                                                                       | Future Expansion                          |             |                     |                       |  |
| BO-3       | BO                                                                                       | Future Expansion                          |             |                     |                       |  |
| BO-2       | BO                                                                                       | Future Expansion                          | -           | -                   | -                     |  |
| BO-1       | BO                                                                                       | Future Expansion                          | -           | -                   | -                     |  |

## 4.0 IQ System Layout (cont'd)

## 4.3 Physical Point Layout (cont'd)

| ERM IQ Sy           | /stem C       | ontroller 6126 Typical Points | Layout   |                        |                    |
|---------------------|---------------|-------------------------------|----------|------------------------|--------------------|
| Controller<br>Point | Point<br>Type | Point Name                    | Value    | Interface Device       | Stand/<br>Optional |
| IN-12               | AI            | ERM Ea Pressure Input         | inch WC  | Pressure<br>transducer | Optional           |
| IN-11               | AI            | ERM SA Fan Pressure Input     | inch WC  | Pressure<br>transducer | Optional           |
| IN-10               | AI            | ERM Return Air Humidity       | % RH     | Humidity Sensor        | Optional           |
| IN-9                | DI            | ERM Wheel Status              | On/Off   | Current Switch         | Standard           |
| IN-8                | DI            | ERM EA Fan Status             | On/Off   | Diff Press<br>Switch   | Standard           |
| IN-7                | DI            | ERM SA Fan Status             | On/Off   | Diff Press<br>Switch   | Standard           |
| IN-6                | DI            | ERM Start/Stop Input          | On/Off   | Dry Contact            | Standard           |
| IN-5                | DI            | ERM Dirty Filter              | On/Off   | Diff Press<br>Switch   | Optional           |
| IN-4                | UI            |                               |          |                        |                    |
| IN-3                | AI            | ERM Return Air Temp           | Deg F    | Temp Sensor            | Optional           |
| IN-2                | AI            | ERM OA Temp                   | Deg F    | Temp Sensor            | Standard           |
| UI-1                | AI            | ERM Wheel DAT                 | Deg F    | Temp Sensor            | Standard           |
| AO-6                | AO            |                               |          |                        |                    |
| AO-5                | AO            |                               |          |                        |                    |
| AO-4                | AO            |                               |          |                        |                    |
| AO-3                | AO            |                               |          |                        |                    |
| AO-2                | AO            | ERM SA Fan Speed Control      | 0 – 100% | 0-10vdc signal         | Optional           |
| AO-1                | AO            | ERM EA Fan Speed Control      | 0 – 100% | 0-10vdc signal         | Optional           |
| DO-6                | DO            |                               |          |                        |                    |
| DO-5                | DO            |                               |          |                        |                    |
| DO-4                | DO            |                               |          |                        |                    |
| DO-3                | DO            | ERM Wheel Start/Stop          | On/Off   | Relay                  | Standard           |
| DO-2                | DO            | ERM EA Fan Start/Stop         | On/Off   | Relay                  | Standard           |
| DO-1                | DO            | ERM SA Fan Start/Stop         | On/Off   | Relay                  | Standard           |

4.4 Airflow Diagram

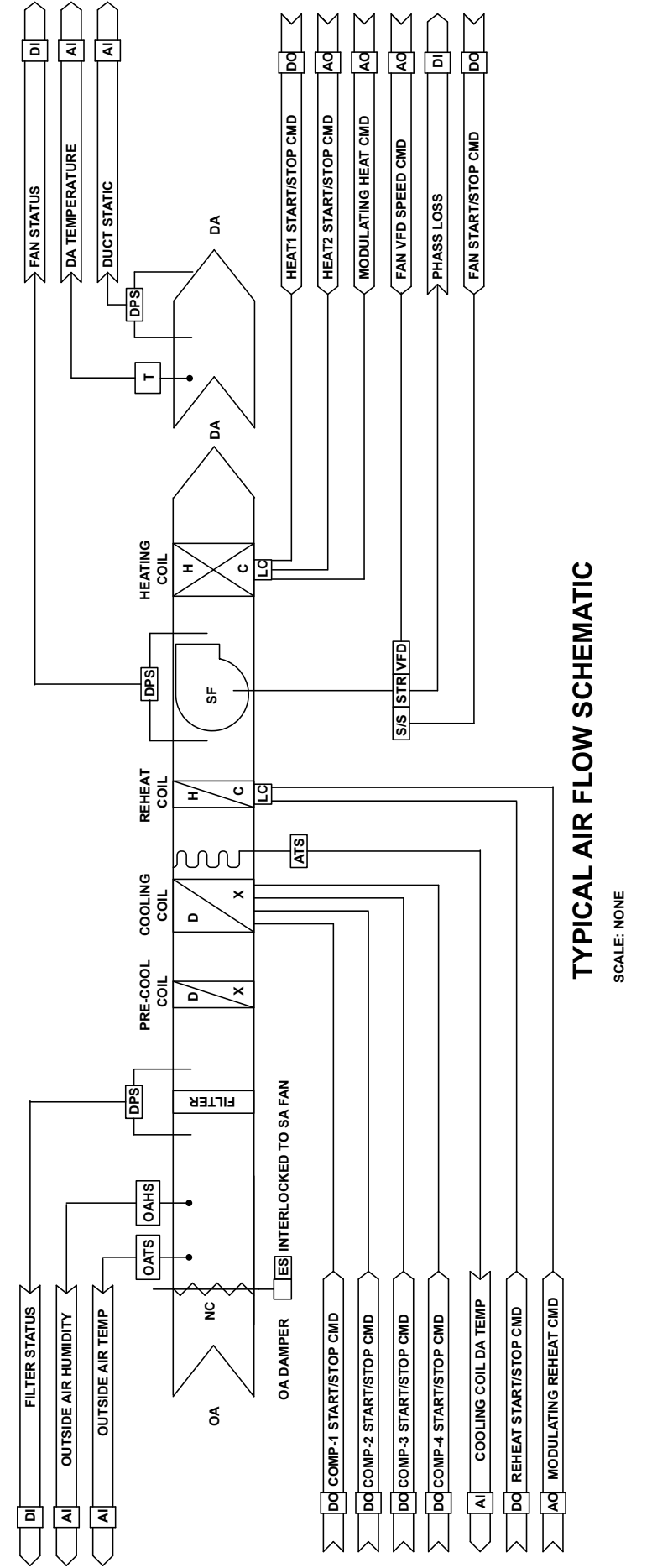

**NOTE:** Not all available options are illustrated.

## 5.0 Field Installed Sensors

## 5.1 Sensor Wiring General Guidelines - <u>Guidelines apply to all</u> sensor wiring in Section 5.0.

Digital control inputs are low-current, resistancebased signals. The manufacturer recommends for optimum temperature control performance that the analog and digital inputs (zone sensors, discharge air sensors, etc.) that are connected to the controller be routed in one of the following manners unless otherwise specified for specific sensor.

- In separate conduits, isolated from 24VAC controls and line voltage power to the unit, OR
- If the wires are to be run in the same conduit as the 24 VAC control wiring, the digital control wiring must use shielded cable and be bundled separately from 24 VAC control wiring. The shield must be drained at the unit and taped on the opposite end.

Refer to the wiring diagram for making wiring connections.

| Wire<br>Gauge | Maximum Sensor Wire Length<br>(Digital Control) |        |  |  |  |  |
|---------------|-------------------------------------------------|--------|--|--|--|--|
| AWG           | Feet                                            | Meters |  |  |  |  |
| 14            | 800                                             | 244    |  |  |  |  |
| 16            | 500                                             | 152    |  |  |  |  |
| 18            | 310                                             | 94     |  |  |  |  |
| 20            | 200                                             | 61     |  |  |  |  |
| 22            | 124                                             | 38     |  |  |  |  |

| Tempe | erature | Resistance |
|-------|---------|------------|
| °F    | °C      | (Type 24)  |
| -10.0 | -23.3   | 118.0K     |
| -5.0  | -20.6   | 100.2K     |
| 0.0   | -17.8   | 85.35K     |
| 5.0   | -15.0   | 72.91K     |
| 10.0  | -12.2   | 62.48K     |
| 15.0  | -9.4    | 53.64K     |
| 20.0  | -6.7    | 46.23K     |
| 25.0  | -3.9    | 39.91K     |
| 30.0  | -1.1    | 34.56K     |
| 35.0  | 1.7     | 30.00K     |
| 40.0  | 4.4     | 26.10K     |
| 45.0  | 7.2     | 22.76K     |
| 50.0  | 10.0    | 19.90K     |
| 55.0  | 12.8    | 17.44K     |
| 60.0  | 15.6    | 15.31K     |
| 65.0  | 18.3    | 13.48K     |
| 70.0  | 21.1    | 11.88K     |
| 75.0  | 23.9    | 10.50K     |
| 77.0  | 25.0    | 10,000     |
| 80.0  | 26.7    | 9.298K     |
| 85.0  | 29.4    | 8.250K     |
| 90.0  | 32.2    | 7.331K     |
| 95.0  | 35.0    | 6.532K     |
| 100.0 | 37.8    | 5.826K     |
| 105.0 | 40.6    | 5.209K     |
| 110.0 | 43.3    | 4.663K     |
| 115.0 | 46.1    | 4.182K     |
| 120.0 | 48.9    | 3.757K     |
| 125.0 | 51.7    | 3.381K     |
| 130.0 | 54.4    | 3.047K     |
| 135.0 | 57.2    | 2.750K     |
| 140.0 | 60.0    | 2.486K     |
| 145.0 | 62.8    | 2.251K     |

Discharge Air Temperature Sensor, P/N 222753

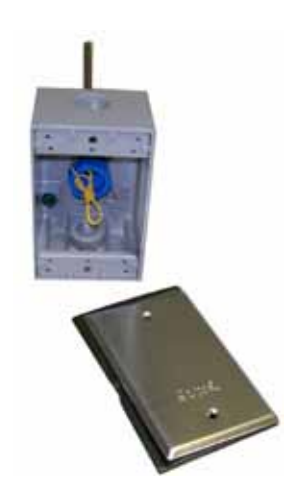

## 5.2 Discharge Air Sensor

The discharge air temperature sensor is shipped separately for field installation in the ductwork. The location and position of the sensor are important. Follow the instructions below.

**1. Determine the appropriate distance from the unit.** Be sure there is sufficient distance from the supply outlet to have a good mixture of discharge air temperature. According to the latest edition of AMCA Standard 201, in straight ducts, the air is typically well mixed a minimum of five equivalent duct diameters from the discharge of the unit with equivalent duct diameter defined as equal to the square root of 4AB/3.14. "A" and "B" are the duct cross-sectional dimensions.

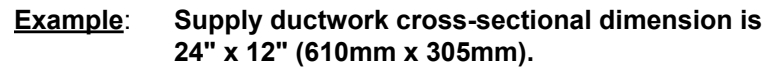

$$5 \times \sqrt{\frac{4 \times 12 \times 24}{3.14}} = 96"5 \times \sqrt{\frac{4 \times 305 \times 610}{3.14}} = 2435$$
mm

Locate the sensor a minimum of 96" (2435mm) from the outlet of the unit.

**NOTE:** If the length of the discharge duct is less than 8 ft (2.4M), a mixing vane is recommended for mixing the discharge air.

Do not mount the sensor in the ductwork after a split in the supply as that will cause loss of control in the duct that does not house the sensor.

**2. Determine the location and orientation of the sensor.** The position of the sensor in the duct is also important. In horizontal ductwork, locate the sensor assembly in the top, middle of the duct with the sensor probe extending vertically down into the center of the airstream.

In vertical ductwork, locate the sensor assembly in the middle of the side of the duct that corresponds with the top middle of the discharge outlet.

- **3. Attach the sensor.** Mark the selected location and drill a 7/16" hole. Insert the probe into the hole. Be sure that the blue plastic fitting holding the probe is centered in the hole. Attach with two No. 8 sheetmetal screws (do not overtighten). Check to be certain that the hole is sealed.
- 4. Run the sensor wire to the unit per the general wiring guidelines.
- **5. Verify Operation**. Now verify that you are getting a temperature reading on the summary page of the BACview installed in the unit.

Specific requirements for locating discharge air sensor on electric heat models:

If a <u>Model RECB or REDB with multi-stage</u> <u>control</u> is installed in a system with immediate "T" configuration ductwork leaving the discharge, heat staging may allow stratification of the air. The result is hot air only moving down one segment of the duct while cool air moves down the other segment. Avoid this application. If this application is not avoidable, provide air mixing devices or the necessary duct length before the "T" for mixing of the discharge air.

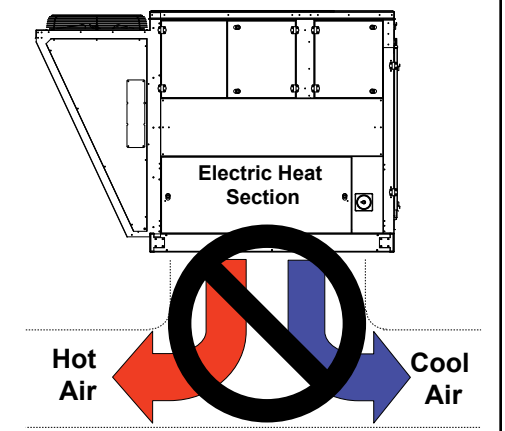

Room Interface Module, P/N 222756

## 5.3 Room Interface Module (Option CL77)

The wall temperature sensor uses a precise 10K ohm thermistor with +  $0.36^{\circ}F(0.2^{\circ}C)$  standard accuracy and less than  $0.18^{\circ}F(0.01^{\circ}C)$  drift over a ten year span – requires no maintenance or re-calibration. There is a hidden communication port that allows a laptop computer or handheld service tool to be connected to the unit. The Wall Temperature Sensor (either standard or Option CL77) mounts on a standard 2" x 4" electrical box for easy installation.

The following is the recommended installation requirements for the wall temperature sensor.

Wiring Specifications: Use an 18 AWG, 4 conductor shielded wire that is no more than 500 feet (152 meters).

To wire a Room Interface Module

- 1. Turn power off to the IQ Controller.
- 2. Wire each terminal as shown below to the terminals on the Wall Temperature Sensor.

**NOTE** Connect the shield wire and the ground wire to the **Gnd** terminal at unit only.

3. Turn on the power to the IQ controller.

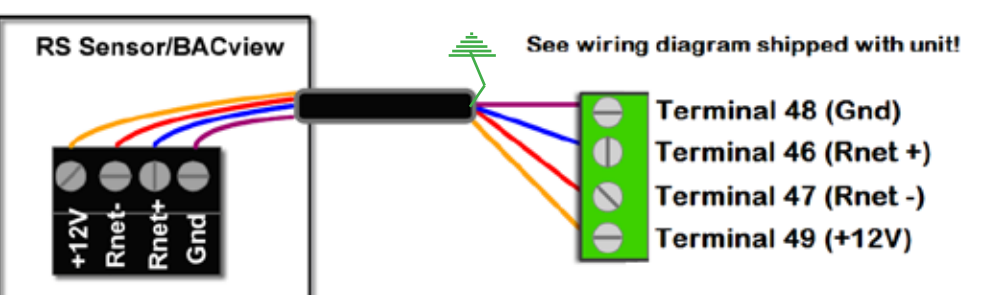

## 5.0 Field Installed Sensors (cont'd)

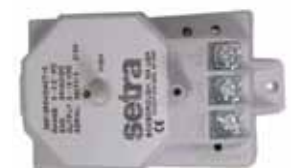

#### Duct Pressure Transducer, P/N 234818; Building Pressure Transducer, P/N 234819

Duct Static Pickup Tube for Option BE11, P/N 234821

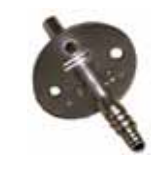

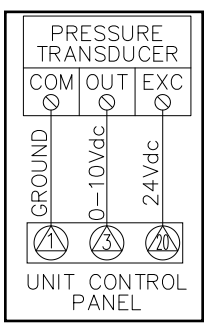

**NOTE:** Terminals 1, 3, and 20 are typical control panel terminals and should be verified on the unit specific wiring diagram.

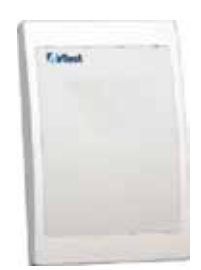

#### CO2 Sensor, P/N 234820

**NOTE**: If the printed circuit board (PCB) must be removed, handle it carefully and protect it from electrostatic discharge. Normally, removing the PCB is not required.

## 5.4 Pressure Sensors (Options BE11 and BE12)

Duct pressure Option BE11 has a range of 0 to 2.5" and building pressure Option BE12 has a range of.-0.5 to +0.5". Both pressure transducers sense differential or gage (static) pressure and convert this pressure difference to a proportional high level analog output (0-10Vdc) for both unidirectional and bidirectional pressure ranges. The transducers are designed to be used with air or nonconducting gases. The operating and compensated temperature limits of the transducers are 0°F to +150°F (-18°C to +65°C).

The transducer is mounted in the control compartment. The pressure sensor pickup for Option BE11 is shipped loose for field mounting in the ductwork. The sensor pickups for building pressure (Option BE12) are field supplied. The location and position of sensor pickups is important. Follow the instructions below.

#### 1. Determine the location of the sensor pickup(s).

The duct static pickup tube used with Option BE11 should be mounted 2/3 down the length of the ductwork (minimum of 10 duct lengths). At the selected location, drill a 7/16" hole in the side of the duct. Insert the pickup tube being sure that it is centered in the hole and attach with two #8 sheetmetal screws. Check to be sure that the hole is sealed.

The building pressure sensor used with Option BE12 should have a positive (high) pressure pickup tube (field supplied) installed on one side of the reference area and the reference (low) pressure pickup tube (field supplied) on the other side.

- 2. Connect tubing. All tubing is field supplied. The transducer is equipped with 1/4" O.D. pressure fittings for the pressure signal connection. Both the positive (high) pressure port and the reference (low) pressure port are located on the front of the unit, labeled "HIGH" and "LOW" respectively. For best results (shortest response times), 3/16" I.D. tubing is suggested for tubing lengths up to 100 feet long, 1/4" I.D. for tubing lengths up to 300 feet, and 3/8" I.D. for tubing lengths up to 900 feet. When sensing duct pressure (Option BE11), attach tubing from the pickup sensor to the high pressure fitting. Leave the low pressure connection open to sense atmospheric pressure.
- **3. Verify Operation.** On startup, verify that there is a pressure reading on the summary page on the Unit Interface Module (BACview) display.

## 5.5 Space CO2 Sensor (Option BE15)

The space CO2 Sensor is a new state-of-the-art, infrared, maintenance-free carbon dioxide transmitter for installation in the climate zone. The sensor measures the carbon dioxide concentration in the ambient air up to 2000 ppm and transforms the data into a 0-5 Vdc analog output.

The Space CO2 sensor is shipped separately or loose for field mounting. The location and position of the sensor is important. Follow the instructions below.

- **1. Determine the location of the sensor.** The CO2 transmitter should be placed away from areas of excessive moisture, corrosive fumes, vibration, or extremely high temperatures.
- 2. Attach the sensor using the following steps.
  - a) Remove the wall plate: The sensor is shipped with the wall plate mounted. The wall plate has to be removed before the sensor is mounted on the wall. Unscrew the screw on the side of the box.
  - **b)** Electrical cable entry: The box has a factory mounted cable entry bushing. Never feed more than one cable through each cable entry bushing or gas might leak around the cable.
  - c) Screw the wall plate onto the wall: The wall plate has holes for three screws. Using the plate as a template, mark and drill holes for 3.5mm screws. Screws and wall anchors are included. Insert the wall anchors in the holes. Attach the wall plate with the screws.
  - **d)** Attach the sensor box to the wall plate. The wall plate has three hooks that fit in holes in the sensor box. Carefully, snap the box in place. Fasten the screw on the side of the box.

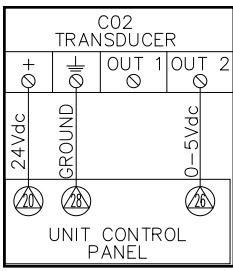

**NOTE**: The same ground reference has to be used for the CO2 Sensor and for the DDC/signal receiver. Terminals 20, 26, and 28 are typical control panel terminals and should be verified on the unit wiring *diagram*.

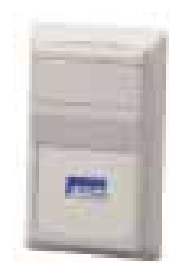

# Space Humidity Sensor, P/N 234822

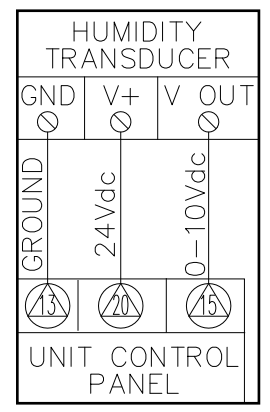

**NOTE**: Terminals 13, 15, and 20 are typical control panel terminals and should be verified on the unit specific wiring diagram.

**NOTE:** It may take ten to twenty minutes for this sensor reading to stabilize upon initial power up.

- e) Lock the lid with the screw at the bottom of the sensor box.
- 3. Run sensor wire to the unit per the general wiring guidelines in Section 5.1.
- Connect wire to sensor. The power supply has to be connected to +~ and ground

   (-). The ground (-) is considered as system ground.
- 5. Connect wire to factory installed control terminals.
- **6. Verify Operation.** On startup, verify that there is a CO2 reading on the summary page on the LCD (BACview) display.

## 5.6 Space Humidity Sensor (Option DT7)

The space humidity sensor is shipped separately or loose for field mounting. Follow the instructions below to install.

- 1. Determine the location of the sensor. The RH transmitter should be placed away from areas of excessive moisture, corrosive fumes, vibration, or extremely high temperatures.
- 2. Run sensor wire to the unit per the general wiring guidelines in Section 5.1.
- **3.** Attach the sensor. The sensor can be mounted using a junction box or mounted directly to the drywall following the steps below.

#### Junction Box Mounting

- a) Pull the wire through the wall and out of the junction box, leaving about six inches free.
- **b)** Pull the wire through the hole in the base plate.
- **c)** Secure the base to the box using the #6-32 x 1/2 inch mounting screw provided.
- d) Connect wires to the sensor terminals.
- e) Attach cover by latching it to the top of the base, rotating the cover down, and snapping it into place.
- **f)** Secure the cover by backing out the lock-down screws using a 1/16" allen wrench until they are flush with the bottom of the cover.

#### Drywall Mounting

- a) In the selected location, place the base plate against the wall .
- **b)** Using a pencil, mark out the two mounting holes and the area where the wires will come through the wall.
- **c)** Drill two 3/16" holes in the center of each marked mounting hole. Insert a drywall anchor into each hole.
- d) Drill one 1/2" hole in the middle of the marked wiring area.
- e) Pull the wire through the wall and out of the 1/2" hole, leaving about six inches free. Pull the wire through the hole in the base plate.
- f) Secure the base to the drywall anchors using the #6 x 1 inch mounting screws provided.
- g) Connect wires to the sensor terminals.
- **h)** Attach cover by latching it to the top of the base, rotating the cover down, and snapping it into place.
- i) Secure the cover by backing out the lock-down screws using a 1/16" allen wrench until they are flush with the bottom of the cover.
- 4. Refer to the wiring diagram on the unit and connect the wires.
- **5. Verify Operation.** On startup, verify that there is a humidity reading on the summary page on the LCD (BACview) display.

## 5.7 Remote Unit Interface Module (Option RB3)

Option RB3 is a remote unit interface module (BACview), it provides the same access as the unit interface module described in Section 3.2. The remote unit interface module is shipped separately or loose for field mounting. Follow the instruction below for setup and installation.

1. Determine the location for the remote unit interface module. It can be located up to 500 feet from the unit.

## 5.0 Field Installed Sensors (cont'd)

## 5.7 Remote Unit Interface Module (Option RB3) (cont'd)

- 2. Run wire to the unit per the general wiring specification in Section 5.1.
- 3. Attach the sensor following the steps below.

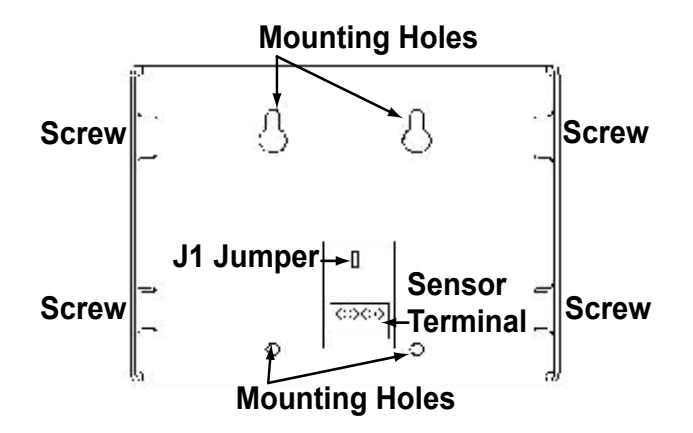

- a) Remove the four screws on the sides of the remote unit interface module (BACview) to remove the rear mounting plate.
- b) Using the rear mounting plate as a template, mark and drill four holes in the mounting surface. Use the cutout in the rear mounting plate as a template to cut a hole for the cable to pass through.
- c) Secure the mounting plate to the surface using the appropriate screws for the type of surface.
- d) On the remote unit interface module (BACview), set the J1 jumper to position 2 (down position).

| • | 1 |
|---|---|
|   |   |
|   |   |

#### e) Turn power OFF to the unit!

- f) Pull the sensor terminal connector.
- g) Connect the wiring to the sensor terminal, external power supply, and control panel terminal (see wiring diagram for terminal numbers). Verify that all wiring is correct.

WARNING: Improper wiring can damage the remote unit interface module (BACview) as well as the main IQ system controller.

- h) Pull sensor terminal connector back into the remote unit interface module (BACview). Check that all wires are properly connected.
- i) Reattach the remote unit interface module (BACview) to the rear mounting plate with the four holding screws.
- j) Turn on power to the IQ system controller.
- k) Verify operation of both the unit interface module (BACview) and the remote unit interface module (Option RB3 BACview).

## 6.0 Controls Parts List

| Part<br>Number | Description                                                                                                    | Std or<br>Opt          | Factory or<br>Field |
|----------------|----------------------------------------------------------------------------------------------------|------------------------|---------------------|
| 257604         | IQ System Base Controller - <b>IMPORTANT:</b> Each controller is unique to a specific unit. A full Model No. and Serial No. is required to order a replacement controller.                                      | Std                    | Factory             |
| 222189         | IQ Local Control Display (BACview)                                                                                                    | Std                    | Factory             |
| 222188         | IQ Expansion Controller (Option BHB6) – Required with certain options.                                                                                                    | Opt                    | Factory             |
| 258452         | Hand Held Remote Display with 12-ft Cable (Option RB4)                                                                                                    | Opt                    | Field               |
| 234835         | Wall Mounted Remote Display with Cable (Option RB3)                                                                                                    | Opt                    | Field               |
| 222753         | Discharge Air Sensor – Type 2, 10k Ohm thermistor                                                                                                    | Std                    | Field               |
| 222754         | Outside Air Temperature/Humidity Sensor – 0-10Vdc output for Humidity, Type 2, 10k Ohm thermistor for temperature                                                                                               | Std                    | Factory             |
| 222753         | Return Air Temperature Sensor – Type 2, 10k Ohm thermistor (monitoring Option BE13 and damper control Options GF8 and GF9)                                                                                      | Opt                    | Factory             |
| 234907         | Return Air Humidity Sensor - 0-5Vdc output for Humidity (monitoring Option BE14 and damper control Option GF8)                                                                                                  | Opt                    | Factory             |
| 223111         | Mixed Air Temperature Sensor - Type 2, 10k Ohm thermistor (monitoring Option BE10 and damper control Option GF9)                                                                                                | Opt                    | Factory             |
| 234054         | Air Proving Switch – Dry contact                                                                                                    | Std                    | Factory             |
| 105507         | Dirty Filter Switch (Option BE18) – Dry contact                                                                                                    | Opt                    | Factory             |
| 234818         | Duct Static Pressure Sensor – 0-10Vdc output for 0 to +2.5 inches static (monitoring Option BE11 and VFD control Option VFC3)                                                                                   | Opt                    | Factory &<br>Field  |
| 234819         | Building Pressure Sensor – 0-10Vdc output for -0.5 to +0.5 inches static (monitoring Option BE12; VFD control Option VFC4; and damper control Option GF5 )                                                      | Opt                    | Factory &<br>Field  |
| 234820         | Space CO2 Sensor - 0-5Vdc output for 0 to 2000 PPM (monitoring Option BE15; VFD control Option VFC5; and damper control Option GF6 )                                                                            | Opt                    | Field               |
| 234822         | Space Humidity Sensor (Option DT7) - 0-10Vdc output for Humidity                                                                                                    | Opt                    | Field               |
| 222756         | Wall Temperature Sensor – Communicating Wall Temperature Sensor (Option CL77 with System Control Option D15, provided for space override with System Control Option D16; required with VFD control Option VFC7) | Opt -D15;<br>Std - D16 | Field               |
| 223111         | Evaporator Coil Discharge Air Temperature - Type 2, 10k Ohm thermistor (monitoring Option BE9 and reheat modulation control Option AUR1)                                                                        | Opt                    | Factory             |
| 234823         | LonWorks <sup>®</sup> Card (Option BHB5) - Requires change to software program.                                                                                                    | Opt                    | Factory             |

## 7.0 Test Mode

**NOTE:** Depending on the cooling size, the condenser fans may be interlocked with only certain stages of cooling. Therefore, you may have to run compressors in conjunction while testing to allow condenser fan operation.

**NOTE:** [] Brackets are around the current selection.

## 7.1 General

The IQ system controller has a test mode to assist in the start-up procedure. The manual test mode allows each component to be staged individually to allow for start-up of the system. The components are broken up into three different menus: Fan only, fan plus cooling system, and fan plus heating system. The system will not allow heating and cooling to run at the same time. To start the cooling or heat, command a stage on and the IQ system will start the fan automatically before starting the cooling. When moving from one component to the next, the system shuts down the current component automatically including the fan before starting the next one. The test mode has a maximum of three hours continuous run time.

# **7.2 Example on how to use the Test Mode** (Display will appear as illustrated.)

1. First press the *Home Button*. Now, Press the *right arrow button* to scroll down until you reach the **Menus** selection.

| $\rightarrow$ | Q | u | i | С | k |   | S | е | t | р | t | s | î |
|---------------|---|---|---|---|---|---|---|---|---|---|---|---|---|
| [ →           | М | е | n | u | s | 1 |   |   |   |   |   |   | Ţ |

- 2. Once [Menus] is selected press the *Enter button*. (**NOTE:** This moves you to the Menus page.)
- 3. The system will then request a password. The password is (0000). This is entered by pressing the *INC button* to input a number then the *right arrow button* to move to the next position. After you have entered all the numbers press the press the *Enter button*.
- Then scroll down to the Service menu and press the Enter button. (NOTE: This moves you to the Service page.)

|   | $\rightarrow$ | S | e | t | р | t |   | М | е | n | u |   |   |   | î |
|---|---------------|---|---|---|---|---|---|---|---|---|---|---|---|---|---|
| 1 | $\rightarrow$ | S | е | r | v | i | С | е |   | Μ | е | n | u | 1 | ↓ |

5. Once in the Service Menu scroll down to the **Test Mode** menu and press the *Enter button*.

|   | ۷             | е | r | s | i | 0 | n | 0 | 0 | 0 |  | ↑ |
|---|---------------|---|---|---|---|---|---|---|---|---|--|---|
| 1 | $\rightarrow$ | Ρ | r | е | ۷ |   |   |   | 1 |   |  | Ţ |

6. Once in the Test Mode Menu scroll down to the **Manual Test** menu and press the *Enter button*.

|   | $\rightarrow$ | М | а | n | u | а | Т |   | Т | е | s | t |   |   | î |
|---|---------------|---|---|---|---|---|---|---|---|---|---|---|---|---|---|
| Т | е             | s | t |   | М | 0 | d | е |   | [ | 0 | f | f | 1 | ↓ |

7. Once on the Manual Test Mode page, enable the test mode by selecting the command as shown below, then press the *Enter button* (NOTE: the selection will flash), and then press the *INC button* to change the command (from "off" to "on"), now press the *Enter button* to accept the command. This now allows the test mode. NOTE: You must wait until the system has completed the shutdown sequence before moving to the next step.

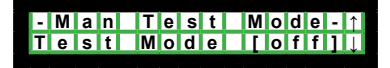

8. Next scroll down to the [Fan Cmd] and follow the direction in Step 7. If there is a safety alarm enabled (Smoke Alarm, Phase Loss Alarm, Discharge Air Sensor Failure, etc.), the system will not allow test mode to run. If the system is power cycled, the unit will return to normal control. **NOTE**: The display below was expanded to show all available points within the Manual Test Menu.

**NOTE**: When moving from system components such as from fan to cooling or cooling to heating, the system shuts down then restarts in the correct mode. This is to insure the proper mode while testing.

**NOTE**: When testing Cooling/ Heating stages, enable the next stage before shutting down the current stage. This will allow the next stage to start without shutting down the fan.

| - | Μ             | а | n |   | Т | е | S | t |   | М | 0 | d | е | - | ↑ |
|---|---------------|---|---|---|---|---|---|---|---|---|---|---|---|---|---|
| Т | е             | S | t |   | Μ | 0 | d | е |   |   | 0 | f | f |   | ↓ |
| F | а             | n |   | С | m | d |   |   |   |   | 0 | f | f |   |   |
| С | 0             | m | р |   | 1 |   |   |   |   |   | 0 | f | f |   |   |
| С | 0             | m | р |   | 2 |   |   |   |   |   | 0 | f | f |   |   |
| С | 0             | m | р |   | 3 |   |   |   |   |   | 0 | f | f |   |   |
| Η | е             | а | t |   | S | t | g |   | 1 |   | 0 | f | f |   |   |
| Η | е             | а | t |   | S | t | g |   | 2 |   | 0 | f | f |   |   |
| Η | е             | а | t |   | S | t | g |   | 3 |   | 0 | f | f |   |   |
| Μ | 0             | d | Η | е | а | t |   |   |   | 0 | 0 | 0 |   | % |   |
| R | е             | h | е | а | t |   | С | m | d |   | 0 | f | f |   |   |
| Μ | 0             | d | R | е | Η | t |   |   |   | 0 | 0 | 0 |   | % |   |
|   | $\rightarrow$ | Ρ | r | е | v |   |   |   |   |   |   |   |   |   |   |

\*\*\*\*\*Once testing is complete you will need to return to the Test mode and disable it by turning it to the off position. Follow step 7. \*\*\*\*\*

## 8.0 Troubleshooting Using the LED Lights for Troubleshooting

The controller uses onboard LED lights to provide status of certain functions as well as various diagnostic conditions. The controller has 19 LED Lights: Power, Run, Error, Tx and Rx for Port 1, Tx and Rx for Port 2a, one for each of the six binary outputs, and one for each of the six analog outputs. The LED lights provide visual indication of power, device status, or communications. The following tables define how to use the LED lights for troubleshooting.

| LED Lit | Status                                                                                              |
|---------|----------------------------------------------------------------------------------------------------|
| Power   | **The controller has power.                                                                         |
| Rx      | The controller is receiving data from the network segment; there is an Rx LED for Ports 1 and 2a.   |
| Тх      | The controller is transmitting data over the network segment; there is a Tx LED for Ports 1 and 2a. |
| AO#     | The analog output is active. LED brightness is proportional to the signal output.                   |
| BO#     | The binary output is active.                                                                        |

**NOTE**: See illustrations on pages 41 and 42 to identify LED lights.

**\*\*NOTE** The IQ Controller is protected by internal solid state polyswitches on the incoming power and network connections. These polyswitches are not replaceable and will reset themselves if the condition that caused the fault returns to normal.

| If Run LED shows      | And Error LED shows                                  | Status is                                                                                                    |
|-----------------------|------------------------------------------------------|----------------------------------------------------------------------------------------------------|
| 2 flashes per second  | Off                                                  | Normal                                                                                                    |
| 2 flashes per second  | 2 flashes, alternating with<br>Run LED               | Five minute auto-restart delay after system error                                                                                 |
| 2 flashes per second  | 3 flashes, then off                                  | Control module has just been formatted                                                                                            |
| 2 flashes per second  | 4 flashes, then pause                                | Two or more devices on this network have the same ARC156 network address                                                          |
| 2 flashes per second  | On                                                   | Controller execution of application halted after<br>frequent system errors or control programs halted                             |
| 5 flashes per second  | On                                                   | Controller execution of application startup aborted; boot is running.                                                             |
| 5 flashes per second  | Off                                                  | Firmware transfer in progress; boot is running.                                                                                   |
| 7 flashes per second  | 7 flashes per second, alter-<br>nating with Run LED  | Ten second recovery period after brownout                                                                                         |
| 14 flashes per second | 14 flashes per second, alter-<br>nating with Run LED | Brownout - There is a three minute restart timer after a brownout condition.                                                      |
| On                    | On                                                   | <ul><li>Failure. Try the following solutions:</li><li>Turn the controller OFF, then ON.</li><li>Replace the controller.</li></ul> |

#### 9.1 General

The IQ System supports BACnet over MS/TP, BACnet over ARCnet, and LonWorks for Building Automation System (BAS) integration. The LonWorks protocol requires an optional plug-in communication card (Option BHB5) and preprogramming of the controller while the BACnet protocol is standard on the controller. The IQ System controller on a MAPS<sup>®</sup> unit is shipped as standard with the BACnet over MS/TP active and configured with a 9600 baud rate, 12345 MSTP network number, and 2402 device instance address. The speed, network number, and device instance are all field selectable.

#### NOTE: Units are NOT field convertible to LonWorks.

#### 9.2 Protocols

Protocols are the communication languages spoken by control devices. The main purpose of a protocol is to provide a standard communication link between control devices to allow information to be passed in the most efficient method possible. The IQ controller has the ability to speak multiple protocols to allow seamless integration to any Building Automation System. For two devices to communicate with each other, they must speak the same protocol or have a protocol translator. A protocol is defined as follows:

- A set of formal rules describing how to transmit data.
  - o Low level protocols define
    - □ the electrical and physical standards to be observed
    - □ bit-and-byte-ordering
    - □ the transmission, error detection, and correction of the bit stream
  - o High level protocols deal with data formatting, including
    - □ syntax of messages
    - □ terminal-to-computer dialogue
    - □ character sets
    - $\hfill\square$  sequencing of messages, etc.
- It is a language spoken between electronic devices o Example: the protocol IP, which stands for Internet Protocol.

### 9.3 BACnet

BACnet, which stands for Building Automation and Controls Network, is a protocol developed by ASHRAE. BACnet was developed as a response to industry concerns about increased networking of Building Automation Systems components using proprietary communication methods. In many instances, these proprietary communications severely limited system expansion, upgrade, and replacement. BACnet has been accepted as an open standard by the American National Standards Institute (ANSI) and the European CEN standards. It is also being adopted as an international ISO standard. BACnet is designed to include all building systems, including lighting, security, fire, heating, ventilation, and air conditioning.

It is important to understand the BACnet communication protocol contained in the IQ control system in a Reznor<sup>®</sup> MAPS<sup>®</sup> unit. The BACnet information in the following paragraphs is designed to assist in the understanding of the basics of how a Reznor<sup>®</sup> unit interfaces with a front-end Building Automation System (BAS). There needs to be an understanding of Reznor<sup>®</sup> equipment responsibility versus the responsibility of the control contractor. This section will explain a few points of interest and define the BACnet interface between the Reznor<sup>®</sup> IQ system and a typical controls front-end BAS. The following is a short breakdown of the target points that are covered.

- Overview of the BACnet communications protocol
  - o Short definition of the needed variables and their general application
- Overview of requirements for the Reznor® IQ control system to successfully interface with a BACnet front-end BAS control system
  - Setting of network specific variables to make the Reznor<sup>®</sup> IQ system compatible and ready for BACnet interfacing. (MS/TP, Device ID, and IQ Controller Device Instance)

## 9.0 Network (cont'd)

- Setting up the Reznor® IQ controller physical switch settings for interfacing with the BACnet protocol
  - o Addressing of IQ Controller
  - o IQ Controller communication Baud rate setting to match network speed
  - o Configurable switch settings for making the IQ BACnet compatible
- Setting up the Reznor® IQ controller internal user defined network settings for interfacing with the BACnet protocol to ensure valid communications link
  - o Step by step menu breakdown for the entering of the network settings
    - 1) Network Number
    - 2) Device ID
    - 3) Device Instance

#### What is BACnet?

BACnet is a data communication protocol for building automation and control networks. It is neither software, hardware, nor firmware. Think of it as a standardized set of rules that govern how microprocessors exchange information. These rules enable the integration of control products made by different manufacturers into a single, cohesive system. All systems require "addressing" of individual components/units to allow the system to communicate. There are four items that must be set to insure proper communication.

- Network Number
- Device Instance

Device ID

Baud Rate

These "values" are NOT determined or assigned by Reznor<sup>®</sup>; they are predefined by the front-end BAS. The Reznor<sup>®</sup> IQ controller has default values that must be changed to match the BAS requirements. The drawing below is a typical schematic showing the break down of the address sequence.

The drawing shows two types of networks.

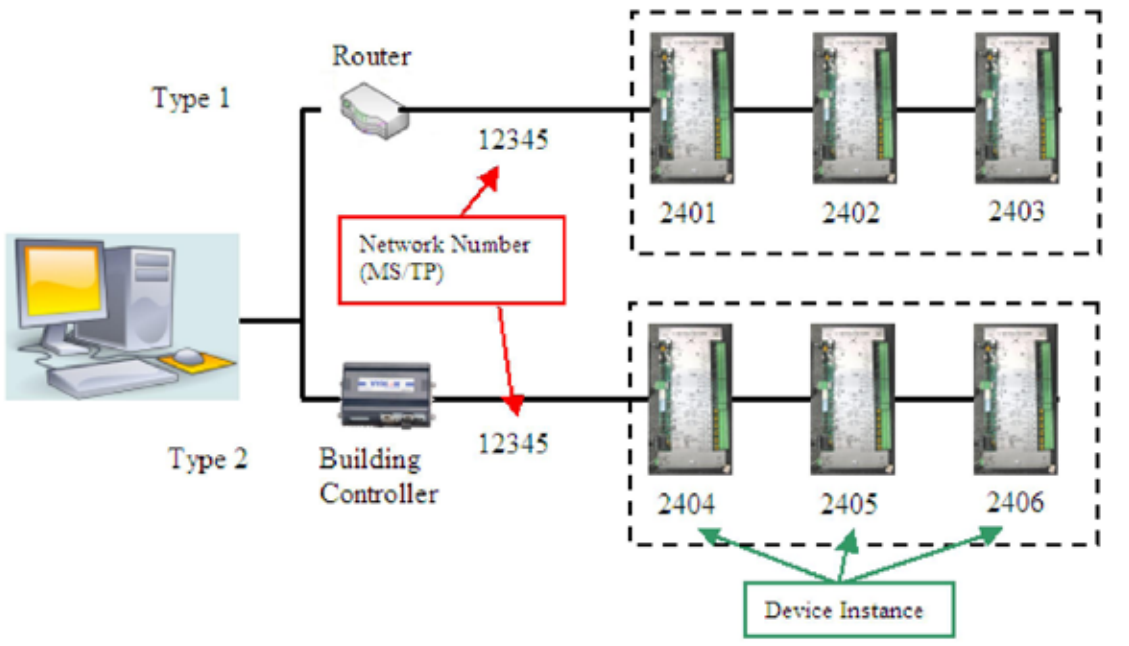

**Illustration Type 1** - The first type uses a **router** to connect the controllers to the main building automation system computer. These are networks typical of Automated Logic, Siemens, Delta controls, and Reliable controls. A network of this type requires that all MSTP field bus wiring have a unique Network number. It also requires that all controllers connected have a unique device instance. This is for all systems and buildings connected to the Building Automation System.

**Illustration Type 2** - The second network type uses a building controller to connect the controllers to the Building Automation System. This type of network is typical of Tridium, JCI, and Honeywell. This type of network will use a standard MSTP network number (each vendor uses a unique number) and requires that all controllers connected under the specific building controller have a unique device instance number.

The standard communication protocol set for the IQ controller in a Reznor<sup>®</sup> MAPS<sup>®</sup> unit is identified as **BACnet over MS/TP (Master Slave / Token Passing)**. This protocol is used for communicating BACnet over a network of BACnet only controllers. The network is considered open communication, whereas any device on the network has the capability to receive input from any other controller on the network. In all MAPS<sup>®</sup> units included on a BACnet network, there are certain configuration parameters that need to be met before communication can be established with other devices. These settings and configuration parameters must be set properly or the device will not respond when prompted by other devices in the network.

## BACnet NETWORK NUMBER (Network Setting)

- a. Set from Bacview
- b. Menus Systems Menu Router Menu
  - Device settings from BAS front-end system
  - Range from 0-99999
  - Default for BACnet over MS/TP is 12345

## DEVICE ID (IQ Address ID Number)

- a. Set from BACview
- b. Menus Systems Menu BACnet Menu
  - Device settings from BAS front-end system
  - Range from 0-9999
  - Default is 2400

## BACnet DEVICE INSTANCE (IQ Module Address)

- a. Menus Systems Menu BACnet Menu (<u>set dials on IQ</u> <u>controller</u>)
  - Sum of the Device ID and IQ rotary dial address
  - Range from 0-99 (default is 02)
  - Default is 2402 (2400 + 02)
  - · Can be set for Auto-generation via front-end BAS

## NETWORK SPEED

- a. Determined from individual dip switch settings on IQ controller
  - Network communication speed
  - Ranges from 9600, 19.2K, 38.4K, and 78.6K
  - Default is 9600 baud
  - Field selectable from IQ Controller

### 9.3.1 Reznor<sup>®</sup> IQ Controller Settings for <u>BACnet over MS/TP</u>

The following configuration sequence will assist in allowing the IQ controller to communicate via BACnet over MS/TP.

**1.** Turn off power to the IQ controller.

2. Set the IQ module address (BACnet Device Instance) as defined by the dual rotary dial switches. (See controller illustration, page 41; locate the rotary dial switches.)

Address is determined by the front-end BAS contractor. (Default for BACnet is 02 as illustrated below.)

**NOTE:** Default base is 2400. Therefore, device instance will be 2400 plus dial address (2400 + 02 = 2402).

Tens Digit Switch

Ones Digit Switch

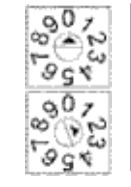

Default 02 setting is illustrated.

If dial(s) needs set, use a small screw driver.

9.0 Network (cont'd)

### Setting up the Reznor<sup>®</sup> IQ system for <u>BACnet over MS/TP</u> (cont'd):

**3. Set the communications speed (baud rate).** (See controller illustration, page 41. On the left side, locate Communications Switches 1 and 2.)

Set the switches according to the legend (9600, 19.2k, 38.4k, or 76.8k bps) on the IQ cover. (Default is 9600; both SW1 and SW2 are set to OFF.)

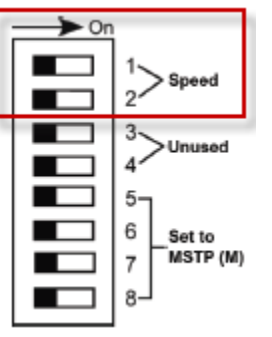

Baud rate legend is printed on the IQ cover. For default 9600, both SW1 and SW2 are set to OFF.

NOTE: Use the same baud rate for all control modules on the network segment.

**4. Set BACnet network communications protocol (MS/TP Network Setting) setting.** (See controller illustration, page 41. On the left side, locate Communications Switches 5, 6, 7, and 8.)

Set the switches according to the legend on the IQ cover. (Set SW5, SW6, SW7, and SW8 to OFF for BACnet over MS//TP.)

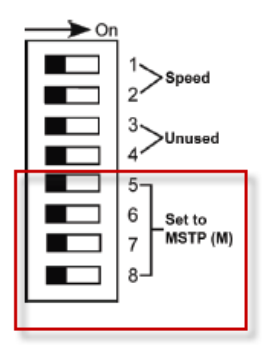

The protocol legend is printed on the IQ cover. For MS/TP, set SW5, SW6, SW7, and SW8 to OFF for either master(m) or slave (s).

NOTE: MS/TP (m) master setting is recommended.

BACnet over MS/TP(m).

**5. Set the Duplex Selection jumper for Half Duplex.** (See controller illustration, page 40. On the left side, locate the Duplex Selection Jumper.)

Full Half Duplex

Set jumper at half duplex.

**6. Set the Communications Jumper to EIA-485.** (See controller illustration, page 41. On the left side, locate the Communications Jumper.

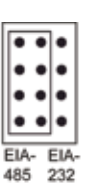

Set jumper at EIA-485.

7. Wire communications to Port 2a (left side of IQ controller) for BACnet MS/TP by connecting polarity specific wiring to Net+, Net- and Gnd.

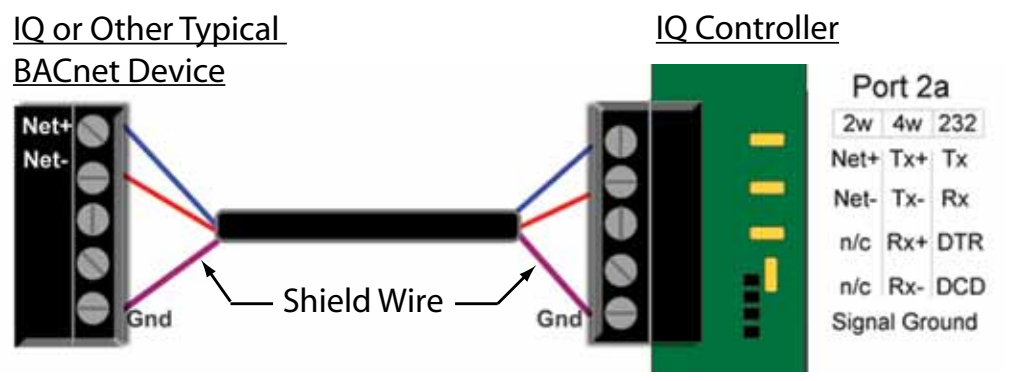

**Recommended Wire Specifications:** 

- A shielded, dedicated 22 AWG to 18 AWG twisted pair wire (EIA 485)
- 2000 feet (610 meters) for 76.8 kbps or 3000 feet (914.4 meters) for 9600 bps, 19.2 kbps, or 38.4 kbps, before needing a Repeater.
- Devices should be daisy chained and not star wired.

**NOTE:** Use the same polarity throughout the network segment.

#### BACnet Over MS/TP settings required in Reznor<sup>®</sup> IQ System (BACview)

After the above physical configurations have been set and adjusted, there are certain parameters that need to be set within the logic of the IQ controller to accommodate the settings of the front-end BAS. These settings are predicated by the Building Automation System and can be accessed for system interface with the Reznor<sup>®</sup> controls using the BACview.

To access the menu for protocol adjustment, first press the **HOME** button. Then press the **RIGHT ARROW** button to scroll down until the **MENU** selection choice is displayed.

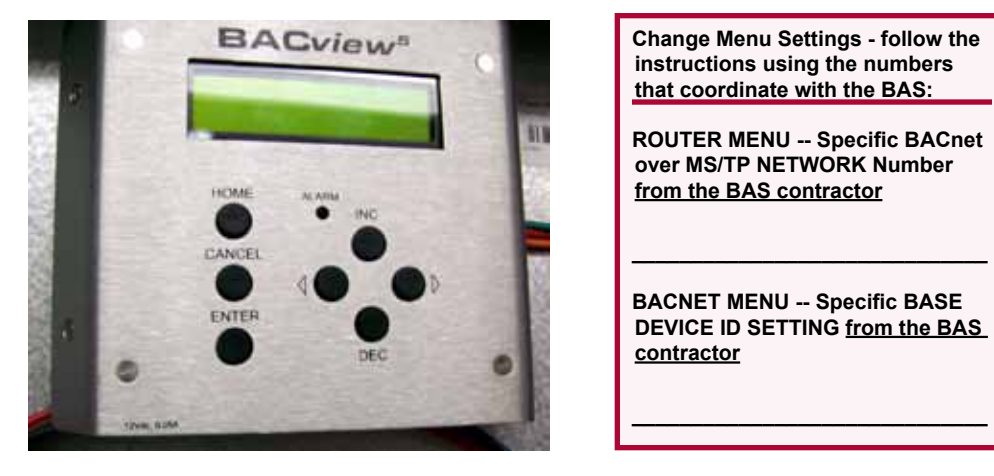

#### Menu Directory

Once the <u>MENU</u> option is reached and highlighted, press the ENTER button. The BACview will then prompt for a password to gain access further into the <u>MENU</u> subdirectories. The password is "0000". Enter the password using the INC button to change the left variable to "0", then the **RIGHT ARROW** button to move to the next position. Press the INC button once again to change the next position to "0" and repeat until four zeros appear; then hit ENTER.

#### System Menu Directory

- From the <u>MENU</u> sub-directory, press the **RIGHT ARROW** down until the <u>SYSTEM</u>.
   <u>MENU</u> option is displayed.
- Press the ENTER button.
- Once inside the System Menu sub-directory, **RIGHT ARROW** down until the <u>ROUTER</u> menu option menu is displayed.
- Press the ENTER button. The BACview will then prompt for an additional level password to gain access further into the Router sub-directory. The password is "8155". Enter the password using the INC button to change the left variable to "8", then the RIGHT ARROW button to move to the next position. Press the INC button to change the next position to "1". Then RIGHT ARROW and repeat until 8155 has been entered. When 8155 is displayed, press the ENTER button.

#### Router Menu Directory – BACnet NETWORK NUMBER

**RIGHT ARROW** past the first menu choice showing **BACnet NETWORK NUMBER for ARC156** setting (this should be set to default of zero) until **BACnet NETWORK NUM-BER for MS/TP** is shown. This is where the network communication address needs to be entered. The default setting from the factory for the MS/TP value is "12345". This particular setting is specific to the front-end BAS and will need to be obtained from the BAS contractor. The value of the "12345" should be changed to match the specific

**NOTE:** The current active network will have a "+" sign in front of the network type. Verify that the ARCnet network number is set to "0" when using BACnet over MS/TP !

## 9.0 Network (cont'd)

network address number. Press the **ENTER** button and now [12345] will be prompted. Make the accommodating adjustments by entering the provided MS/TP network number. The curser will be over the "ones" value of the default setting. Make the appropriate MS/TP number change by entering the values by pressing the **INC** or **DEC** buttons and using the **RIGHT** or **LEFT** arrow buttons to move from the "ones" value, to the "tens" value, and so on until the MS/TP number displayed matches the correct value. Then press the **ENTER** button again to save the setting.

#### BACnet Menu Directory – BASE DEVICE ID SETTING (MS/TP)

After the Network Address Number setting has been set, the **<u>BASE DEVICE ID</u>** must be entered. You will need to back out of the <u>**ROUTER**</u> menu and access the <u>**BACnet**</u> menu (still within the <u>**SYSTEM MENU**</u>)

- If still in the <u>ROUTER</u> menu, <u>RIGHT ARROW</u> down to the [Prev] tab and hit <u>ENTER</u>.
- **RIGHT ARROW** down to the **<u>BACnet</u>** menu. Press the **ENTER** button.
- RIGHT ARROW down to the <u>BACnet BASE DEVICE ID</u> setting (this will be the individual device address of the IQ controller on the BACnet network). The IQ controller is shipped with a default <u>BASE DEVICE ID</u> number of "2400" and will have to be changed on site to coincide with the BAS assigned setting. To change the defaulted "2400" setting, press the ENTER button. The curser will be over the "ones" value of the defaulted setting. Make the appropriate <u>BASE</u> number change by entering the values pressing the INC or DEC buttons and using the RIGHT or LEFT arrow buttons to move from the "ones" value, to the "tens" value, and so on until the <u>BASE</u> number matches the needed value. Once achieved, press the ENTER button to retain the value.

The **<u>Base Device ID</u>** number is **specific** to the front-end BAS and will need to be obtained from the BAS contractor so that the "2400" value can be changed to match their corresponding number.

The system should now have the necessary variables and settings to allow the IQ controller to be visible on the BAS network via BACnet over MS/TP protocol.

#### 9.3.2 Reznor<sup>®</sup> IQ Controller Settings and <u>BACnet Over ARCnet</u>

ARCnet is an embedded networking technology well suited for real-time control applications in both the industrial and commercial marketplaces.

ARC156 is a unique implementation of ARCnet and is similar to master slave/token passing (MS/TP). The main difference between the two is speed. ARC156 baud rate is 156K baud whereas MS/TP tops out at 76.8K baud.

Also, ARC156 uses a separate communications co-processor to handle the network traffic and a separate processor to handle the program execution. This provides faster processing of applications and handling of communications on the network.

#### Configuring the IQ System Controller for BACnet over ARC156

1. Turn off the power to the IQ controller.

**2.** Set the IQ module address (BACnet Device Instance) as defined by the dual rotary dial switches. (See controller illustration, page 41; locate the rotary dial switches.)

Address to set is determined by the front-end BAS contractor. (Default for BACnet is 02 as illustrated below.)

**NOTE:** The default base is 2400. Therefore the device instance will be 2400 + dial address. In the example below the address would be 2402. The base can be modified using the BACview under the BACnet menu. See menu layout for menu location.

**EXAMPLE:** If the control module's address is 02, point the arrow on the TENS switch to 0 and the arrow on the ONES switch to 2.

Tens Digit Switch

Ones Digit Switch

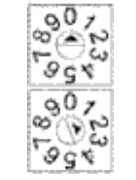

Default 02 setting is illustrated.

If dial(s) needs set, use a small screw driver.

**3.** Connect the communications wiring to Port 1 (bottom left of controller) in the screw terminals labeled **Net +**, **Net -**, and **Gnd**.

**NOTE:** Use the same polarity throughout the network segment.

**Recommended Wire Specifications:** 

- 22 AWG, low-capacitance, twisted, stranded, shielded copper wire
- 2000 feet (610 meters), before needing a Repeater.
- Devices have to be daisy chained and not star wired.

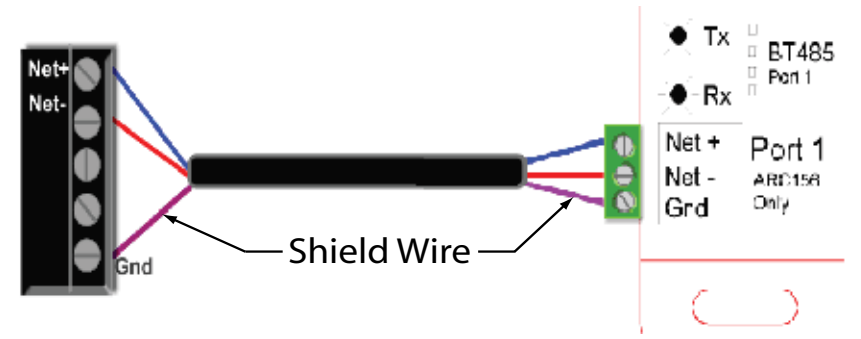

4. Turn on the power to the IQ controller.

**5.** Set the network number (Default = 2400) to the unique BACnet over ARCnet network number at the site using the BACview. Follow instructions below.

#### BACnet Over ARCnet settings required in Reznor® IQ System (BACview)

After the above physical configurations have been set and adjusted, there are certain parameters that need to be set within the logic of the IQ controller to accommodate the settings of the front-end BAS. These settings are predicated by the Building Automation System and can be accessed for system interface with the Reznor<sup>®</sup> controls using the BACview.

To access the menu for protocol adjustment, first press the **HOME** button. Then press the **RIGHT ARROW** button to scroll down until the **MENU** selection choice is displayed.

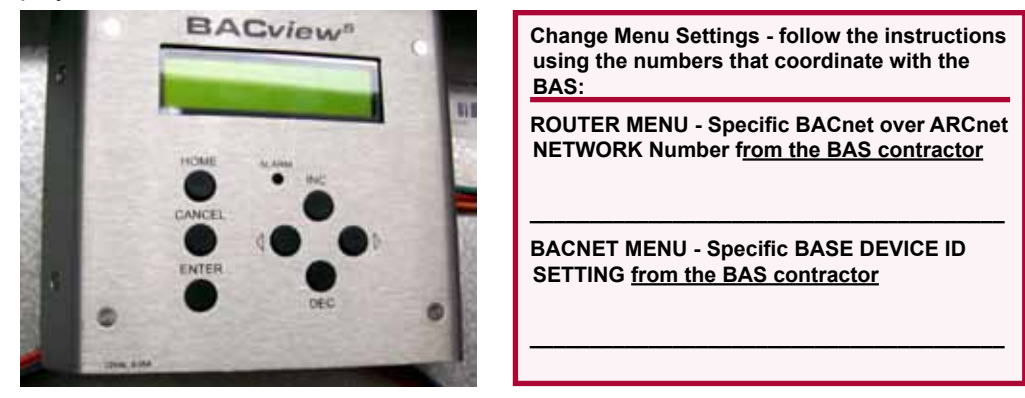

#### **Menu Directory**

Once the **MENU** option is reached and highlighted, press the **ENTER** button. The BACview will then prompt for a password to gain access further into the **MENU** subdirectories. The password is "0000". Enter the password using the **INC** button to change the left variable to "0", then the **RIGHT ARROW** button to move to the next position. Press the **INC** button once again to change the next position to "0" and repeat until four zeros appear; then hit **ENTER**.

#### System Menu Directory

- From the <u>MENU</u> sub-directory, press the **RIGHT ARROW** down until the <u>SYSTEM</u>.
   <u>MENU</u> option is displayed.
- Press the ENTER button.
- Once inside the System Menu sub-directory, **RIGHT ARROW** down until the <u>ROUTER</u> menu option is displayed.
- Press the ENTER button. The BACview will then prompt for an additional level password to gain access into the Router sub-directory. The password is "8155".

## 9.0 Network (cont'd)

**NOTE:** The current active network will have a "+" sign in front of the network type, insure that the MSTP network number is set to "0" if you are using ARCnet!

#### 9.3.2 Reznor® IQ Controller Settings and BACnet Over ARCnet (cont'd)

Enter the password using the **INC** button to change the left variable to "8", then the **RIGHT ARROW** button to move to the next position. Press the **INC** button to change the next position to "1". Then **RIGHT ARROW** and repeat until 8155 has been entered. When 8155 is displayed, press the **ENTER** button.

#### Router Menu Directory - BACnet NETWORK NUMBER

The first menu choice is **BACnet NETWORK NUMBER for ARC156** and will be set to default setting of zero. This is where the network communication address needs to be entered. This particular setting is specific to the front-end BAS and will need to be obtained from the BAS contractor. The value of the "0" should be changed to match the specific network address number. Press the **ENTER** button and "0" will be displayed. Make the accommodating adjustments by entering the provided ARCnet network number. The curser will be over the "ones" value of the default setting. Make the appropriate number change by entering the values by pressing the **INC** or **DEC** buttons and using the **RIGHT** or **LEFT** arrow buttons to move from the "ones" value, to the "tens" value, and so on until the ARCnet number displayed matches the correct value. Press the **ENTER** button to save the setting.

Still in the Router Menu directory, **RIGHT ARROW** until the **BACnet NETWORK NUM-BER for MS/TP** is shown. Press **ENTER** and "12345" will be displayed. This value needs to be changed to "0". Make the appropriate number change by pressing the **DEC** button and using the **RIGHT** or **LEFT** arrow buttons until "0" is displayed. Press the **ENTER** button again to save the setting.

#### BACnet Menu Directory – BASE DEVICE ID SETTING (ArcNet)

After the Network Address Number settings have been set, the **BASE DEVICE ID** must be entered. You will need to back out of the **<u>ROUTER</u>** menu and access the **<u>BACnet</u>** menu (still in the <u>**SYSTEM MENU**</u>).

- If still in the <u>ROUTER</u> menu, <u>RIGHT ARROW</u> down to the [Prev] tab and hit <u>ENTER</u>.
- **RIGHT ARROW** down to the **<u>BACnet</u>** menu. Press the **ENTER** button.
- RIGHT ARROW down to the <u>BACnet BASE DEVICE ID</u> setting (this will be the individual device address of the IQ controller on the BACnet network). The IQ controller is shipped with a default <u>BASE DEVICE ID</u> number of "2400" and will have to be changed on site to coincide with the BAS assigned setting. To change the defaulted "2400" setting, press the ENTER button. The curser will be over the "ones" value of the defaulted setting. Make the appropriate <u>BASE</u> number change by entering the values pressing the INC or DEC buttons and using the RIGHT or LEFT arrow buttons to move from the "ones" value, to the "tens" value, and so on until the <u>BASE</u> number matches the needed value. Once achieved, press the ENTER button to retain the value.

The **<u>Base Device ID</u>** number is **specific** to the front-end BAS and will need to be obtained from the BAS contractor so that the "2400" value can be changed to match their corresponding number.

The system should now have the necessary variables and settings to allow the IQ controller to be visible on the BAS network via BACnet over ARCnet protocol.

#### **Energy Recovery Module Network Considerations**

When connecting the MAPS<sup>®</sup> unit to a BACnet network, there are a few items that need to be set on the Energy Recovery Module IQ controller so that the system continues to work as an integrated unit.

When installing on an MSTP network, the network speeds and network (router) numbers have to be the set the same. The default network speed is 9600 bps, so if the main controller baud rate is increased, you must also increase the speed on the ERV controller. This can be done by following the procedure shown in Section 9.3. The network numbers on the main unit and the ERV controller also have to match; the default number is 12345. You will need a handheld unit interface display (Option RB4) to plug directly into the ERV controller and change the network (router) number per the instructions in Section 9.3. The next is the module address. The default device instance (device address) on the ERV controller is 2499. A maximum of two units with ERV modules can reside on a single network truck or subnet. The alternate device instance for the ERV controller is 2498. This will need to be changed on both the ERV controller using the instructions in Section 9.3 for changing the address dip switches and also in the MAPS<sup>®</sup> unit interface; see Menu 3.5.30 (ERV setpts menu).

When installing the system on an ARCnet network, the device instance and network (router) number will need to be addressed. The default device instance (device address) on the ERV controller is 2499. A maximum of two units with ERV modules can reside on a single network truck or subnet. The alternate device instance is 2498. This will need to be changed on both the ERV controller using the instructions in Section 9.3 for changing the address dip switches and also in the MAPS<sup>®</sup> unit interface, see menu 3.5.30 (ERV setpts menu). The next item is the network (router) number. You will need a handheld unit interface display (Option RB4) to plug directly into the ERV controller and change the network (router) number per the instructions in Section 9.3.

## 9.4 LonWorks (Requires Option BHB5)

LonWorks<sup>®</sup> is an open protocol that was originally developed by Echelon Corporation. It is now maintained by Echelon in collaboration with members of the LonMark Interoperability Association. It requires the use of Echelon's Neuron microprocessor to encode and decode the LonWorks packets.

The LonWorks protocol is based on the concept of using standardized functional profiles to control similar pieces of equipment. OEM control modules are LonWorks devices, but are not LonMark devices. A LonMark device has been thoroughly tested by Echelon (LonMark.org) and has been given the LonMark logo indicating compliance with the LonWorks profile specification. All LonMark devices require the use of proprietary hardware manufactured by Echelon Corp.

#### Connecting the IQ System Controller to the LON plug-in

**1.** Turn off the power to the IQ controller.

**2.** Set the IQ module address (BACnet Device Instance) as defined by the dual rotary dial switches. (See controller illustration, page 41; locate the rotary dial switches.)

Address to set is determined by the front-end BAS contractor. (Default for BACnet is 02 as illustrated below.)

**EXAMPLE:** If the control module's address is 02, point the arrow on the **Tens** digit switch to "0" and the arrow on the **Ones** digit switch to "2".

Tens Digit Switch

Ones Digit Switch

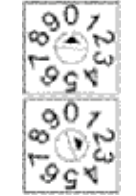

Default 02 setting is illustrated. If dial(s) needs set, use a small screwdriver.

**3. Set the communications speed (baud rate).** (See controller illustration, page 41. On the left side, locate Communications Switches 1 and 2.)

Set the switches according to the legend (9600, 19.2k, 38.4k, or 76.8k bps) on the IQ cover. For LonWorks, set communications SW1 and SW2 to 38.4k bps.

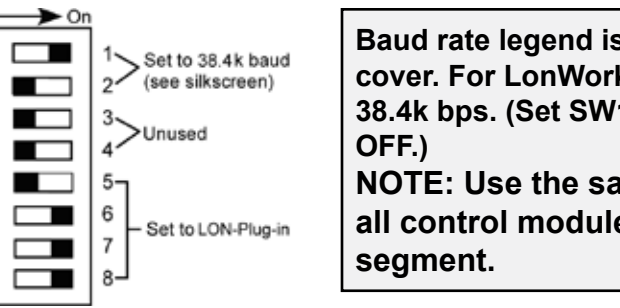

Baud rate legend is printed on the IQ cover. For LonWorks, set switches for 38.4k bps. (Set SW1 to ON; set SW2 to OFF.)

NOTE: Use the same baud rate for all control modules on the network segment.

IMPORTANT NOTE: Units are NOT field convertible to LonWorks. Contact the factory if needed. 9.0 Network (cont'd)

## 9.4 LonWorks (requires Option BHB5) (cont'd)

**4. Set network communications protocol (LonWorks Plugin) setting.** (See controller illustration, page 41. On the left side, locate Communications Switches 5, 6, 7, & 8.)

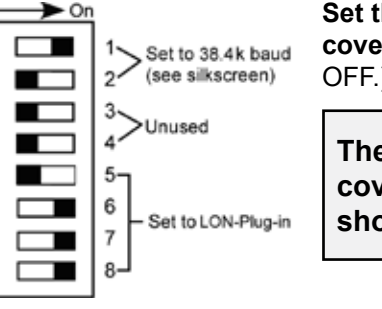

Set the switches according to the legend on the IQ cover. (Set SW5 to ON; set SW6, SW7, and SW8 to OFF.)

The protocol legend is printed on the IQ cover. Set SW5, SW6, SW7, and SW8 as shown for LonWorks Plugin.

**5. Set the Communications Jumper to EIA-485.** (See controller illustration, page 41. On the left side, locate the Communications Jumper. Set jumper at EIA-485.

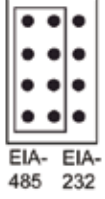

**6.** Connect Port 2b (left, top half of controller) to the LON Plug-in card with the supplied ribbon cable.

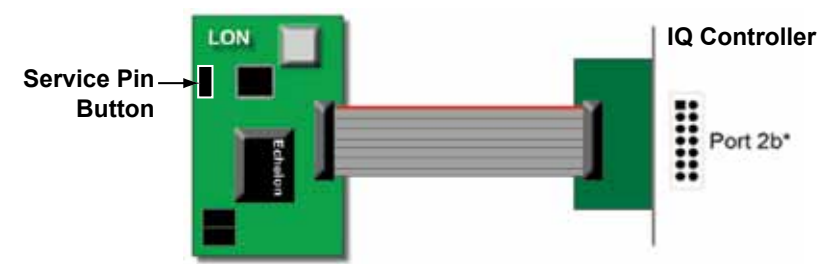

7. Turn on the power to the IQ system controller.

#### Service Pin (LonWorks)

The service pin generates and broadcasts the service-pin message. This message contains both the Neuron<sup>®</sup> ID and the program identification number of the LonWorks node. It is used to identify the node and also used to commission the LONWORKS network. The service pin is located on the LonWorks serial interface card which is connected to Port 2b on the IQ system controller. To activate the service pin, press the service pin button.

#### Commissioning the IQ System Controller for LonWorks

Before a device can participate on a LonWorks network, it must be commissioned. Commissioning allows the system integrator to associate the device hardware with the LonWorks system's network layout diagram. This is done using the device's unique Neuron ID. Together, the IQ system controller and its LON plug-in card serve as a single LonWorks device or node. The LON plug-in card's internal Neuron chip provides a unique Neuron ID. There is a service pin button located on the LON plug-in card that will allow the user to broadcast the neuron id and network information.

A network management tool such as Echelon's LonMaker is used to commission each device, as well as, to assign addressing. Specific instructions regarding the commissioning of LonWorks devices should be obtained from documentation supplied with the LonWorks network management tool.

When a new device is first commissioned onto the LonWorks network, the system integrator must upload the device's External Interface File (XIF) information. LonWorks uses the XIF to determine the points (network variables) that are available from a device. A typical LonWorks device has a set of predefined network variables. These are the variables bound or accessed by the network management tool. The network variables defined on the IQ Controller's Network Variables Property pages determines its XIF information. If any information is changed, added, or deleted on the Network Variable Property pages, the IQ Controller must be removed from the network man-

agement tool's database and recommissioned, including uploading the XIF information again.

#### **ERV Module Network Considerations**

Due to the limitations of LONworks, a second LONworks interface card is installed on the ERV when connecting to a LONworks network. Each unit will have two connection points for a LONworks system. See Section 9.4 on how to connect to a LONworks network.

### 9.5 Troubleshooting Network Communication

The most common communication problems stem from one of the following conditions.

- 1. Wiring termination.
- a. If wiring an EIA-485 connection, the wire is terminated plus (+) to plus (+) and minus (-) to minus (-). If the receive LED is solid, this means you have the connection incorrectly terminated.
- b. If the wiring is an EIA-232 connection, the wire must connect plus (+) to minus (-) and minus (-) to plus (+). The GND must be connected to GND.

#### 2. Jumper selection.

Make sure the jumper for the communication port is set to the communication networks wiring type EIA-485 or EIA-232.

#### 3. Dip switch selection.

- a. Make sure the correct protocol is chosen. Switches 5, 6, 7, & 8.
- b. Make sure the correct baud rate is chosen. Switches 1 & 2.
- c. **NOTE**: These settings are defined at controller start-up. Power must be cycled to make a settings change.

#### 4. Addressing.

The rotary address switches define the controllers' individuality on the network. Each controller must have a unique address.

#### **Communication LED Indicator Lights**

The LED lights indicate if the controller is speaking to the devices on the network. The LED lights should reflect communication traffic based on the baud rate set. The higher the baud rate, the faster the LED's.

| Name                                          | Direction | Туре | Object ID   | Object Name         | Notes                                                                                                    |
|-----------------------------------------------|-----------|------|-------------|---------------------|----------------------------------------------------------------------------------------------------|
| Occupancy Control                             |           | •    |             |                     | ·                                                                                                    |
| BAS Occ/Unocc Control                         | Input     | BBV  | BV:50       | bas_occ_unocc_cmd_1 | Binary value to control occupied and unoccupied mode. Used only when selected in schedule configuration  |
| BAS On/Off                                    | Input     | BBV  | BV:51       | bas_on_off_cmd_1    | Binary value to control On and Off mode. Used only when selected in schedule configuration               |
| BAS Min Until OCC                             | Input     | BAV  | AV:52       | bas_min_til_occ_1   | Minutes until next occupied state. Used when BACnet schedule is used to allow optimum start application. |
| Bacnet Schedule Object                        | Input     | BBV  | BV:53       | schedule_1          | BACnet schedule object, Used only when selected in<br>schedule configuration.                            |
| Occupancy Status                              | Output    | BBV  | BV:54       | occ_status_1        | Current occupancy Status. On = Occupied.                                                                 |
| Minutes Until Occupied                        | Output    | BAV  | AV:55       | min_til_occ_1       | Minutes until next occupied state.                                                                       |
| Wall Temperature Senso                        | or        |      | · · · · · · |                     |                                                                                                    |
| Setpt Adjust Range                            | Input     | BAV  | AV:200      | sp_adjust_range_1   | Used to limit adjustable range of Wall Temperature Sensor                                                |
| Space Temperature                             | Output    | BAV  | AV:201      | sptsens_1           | Space Temperature                                                                                        |
| Wall Temperature Sensor Setpoint Adjustment   | Output    | BAV  | AV:202      | spt_adj_1           | Wall Temperature Sensor adjustment range                                                                 |
| Space Occupancy<br>Override Time Remaining    | Output    | BAV  | AV:203      | ovrd_out_1          | Time remaining for Occupancy override from Wall<br>Temperature Sensor                                    |
| Wall Temperature Sensor<br>Mode Request       | Output    | BMSV | MSV:204     | ws_mode_1           | Requested mode from Wall Temperature Sensor: Auto, Heat, Cool, Off                                       |
| Wall Temperature Sensor<br>Mode Request as AO | Output    | BAV  | AV:205      | ws_mode_ao_1        | Requested mode from Wall Temperature Sensor: 0 = Auto, 1<br>= Heat, 2 = Cool, 3 = Off                    |
| Wall Temperature Sensor<br>Fan Speed Request  | Output    | BMSV | MSV:206     | fan_lvl_out_msv_1   | Requested Fan Speed from Wall Temperature Sensor: Auto,<br>Low, Medium, High                             |
|                                               |           |      |             |                     | (continued)                                                                                              |

#### 9.6 BACnet Network Point List

Form CP-MAPS-D15/D16/D17/D18, P/N 254003R8, Page 65

# 9.0 Network (cont'd) 9.6 BACnet Network Point List (cont'd)

| Name                                            | Direction | Туре     | Object ID | Object Name             | Notes                                                                                                    |
|-------------------------------------------------|-----------|----------|-----------|-------------------------|----------------------------------------------------------------------------------------------------|
| Wall Temperature Sensor<br>Fan Speed Request as | Output    | BAV      | AV:207    | fan_lvl_out_1           | Requested Fan Speed from Wall Temperature Sensor: 0 =<br>Auto, 1 = Low, 2 = Medium, 3 = High                                                                                                    |
| AO                                              |           |          |           |                         |                                                                                                    |
| Temp Control                                    | Output    |          | AV/:020   | offective cool on 1     | Active Chase/Discharge Air Casting Satesint                                                                                                    |
| Active Cool Selpoint                            | Output    |          | AV.230    | effective_cool_sp_1     | Active Space/Discharge Air Cooling Setpoint                                                                                                    |
| Neutral Air Control                             | Output    | DAV      | AV.231    |                         | Active Space/Discharge Air Heating Setpoint                                                                                                    |
| Neutral Air Setpoint                            | Input     | BAV      | AV:150    | na stpt 1               | The Neutral Air / Discharge Air Setpoint.                                                                                                    |
| NA Htg/Clg Offset                               | Input     | BAV      | AV:151    | na_sp_gap_1             | Used for offsetting the heating and cooling setpoints.                                                                                                    |
| NA High Reset Setpoint                          | Input     | BAV      | AV:152    | na_reset_high_setpt_1   | Used for resetting Neutral Air / Discharge Air Setpoint based on OAT. Used only when Reset is enabled.                                                                                                    |
| NA Low Reset Setpoint                           | Input     | BAV      | AV:153    | na_reset_low_setpt_1    | Used for resetting Neutral Air / Discharge Air Setpoint based on OAT. Used only when Reset is enabled.                                                                                                    |
| OAT High Reset Setpoint                         | Input     | BAV      | AV:154    | oat_high_setpt_1        | Used for resetting Neutral Air / Discharge Air Setpoint based on OAT. Used only when Reset is enabled.                                                                                                    |
| OAT Low Reset Setpoint                          | Input     | BAV      | AV:155    | oat_low_setpt_1         | Used for resetting Neutral Air / Discharge Air Setpoint based on OAT. Used only when Reset is enabled.                                                                                                    |
| Space Override Control                          |           |          |           | •                       |                                                                                                    |
| Occupied Space Cool<br>Setpoint                 | Input     | BAV      | AV:100    | occ_cool_sp_1           | Occupied Space Cooling Setpoint                                                                                                    |
| Occupied Space Heat<br>Setpoint                 | Input     | BAV      | AV:101    | occ_heat_sp_1           | Occupied Space Heating Setpoint                                                                                                    |
| Unoccupied Space Cool<br>Setpoint               | Input     | BAV      | AV:102    | unocc_cool_sp_1         | Unoccupied Space Cooling Setpoint                                                                                                    |
| Unoccupied Space Heat<br>Setpoint               | Input     | BAV      | AV:103    | unocc_heat_sp_1         | Unoccupied Space Heating Setpoint                                                                                                    |
| Morning Cool-Down<br>Space Temp Setpoint        | Input     | BAV      | AV:108    | mcd_temp_stpt_1         | Used when system is set to NA Control, a Wall Temperature Sensor is installed, and Morning Cool-down is enabled                                                                                                    |
| Morning Warm-Up Space<br>Temp Setpoint          | Input     | BAV      | AV:109    | mwu_temp_stpt_1         | Used when system is set to NA Control, a Wall Temperature Sensor is installed, and Morning Warm-up is enabled                                                                                                    |
| Fan Control                                     |           |          |           |                         |                                                                                                    |
| Unit Mode                                       | Output    | BAV      | AV:175    | unit_mode_1             | BadSensor, 5 = SysRestart, 6 = SysShutdwn, 7 = PhaseLoss,<br>8 = SmokeAlrm, 9 = No Flow, 10 = Vent Mode, 11 = Cooling,<br>12 = Heating, 13 = Free Cooling, 14 = Morning Cool Down, 15<br>= Morning Warm Up, 16 = Dehumid+Clg, 17 = Dehumid+Htg,<br>18 = Dehumid+Vent, 19 = Night Setback / Clg, 20 = Night<br>Setback / Htg, 21 = Night Setback / Dehum |
| Supply Fan Failure                              | Output    | BALM     | BV:176    | sf_fail_1               |                                                                                                    |
| Manual Mode Off<br>Condition                    | Output    | BAV      | AV:177    | man_off_mode_1          |                                                                                                    |
| BAS Reset System<br>Shutdown                    | Input     | BBV      | BV:178    | bas_reset_sys_shtdwn_1  |                                                                                                    |
| Minimum VFD Speed                               | Input     | BAV      | AV:179    | vfd_minspd_param_1      | Only available when VFD installed.                                                                                                    |
|                                                 |           | BALIVI   | BV.191    |                         | required.                                                                                                    |
| VFC2 Manual Control (0-                         | -5V)      |          | -         | r                       | [                                                                                                    |
| VFC3 Duct Static Contro                         |           | I        |           | 1                       | I                                                                                                    |
| Static Pressure Setpoint                        | Input     | BAV      | AV:180    | stp stpt param 1        |                                                                                                    |
| VFC4 Building Pressure                          | Control   | ļ        |           | <u> </u>                | I                                                                                                    |
| Building Pressure                               | Input     | BAV      | AV:181    | bpress_stpt_param_1     |                                                                                                    |
| VFC5 CO2 Control                                | 1         | ļ        | I         | I                       | l                                                                                                    |
| CO2 Setpoint                                    | Input     | BAV      | AV:182    | co2_setpt_1             |                                                                                                    |
| VFC7 3 Speed Control                            |           | <u>.</u> |           |                         | I                                                                                                    |
| Low SF VFD Speed                                | Input     | BAV      | AV:183    | ws3spd_low_sfvfd_1      |                                                                                                    |
| Medium SF VFD Speed                             | Input     | BAV      | AV:184    | ws3spd_med_sfvfd_1      |                                                                                                    |
| High SF VFD Speed                               | Input     | BAV      | AV:185    | ws3spd_high_sfvfd_1     |                                                                                                    |
| VFC8 DI Status Control                          | · · ·     |          |           |                         |                                                                                                    |
| Open SF VFD Speed                               | Input     | BAV      | AV:186    | four_spd_opn_sfvfdmin_1 |                                                                                                    |
| Input 1 SF VFD Speed                            | Input     | BAV      | AV:187    | four_spd_in1_sfvfdmin_1 |                                                                                                    |
| Input 2 SF VFD Speed                            | Input     | BAV      | AV:188    | four_spd_in2_sfvfdmin_1 |                                                                                                    |
| Closed SF VFD Speed                             | Input     | BAV      | AV:189    | four_spd_cls_sfvfdmin_1 |                                                                                                    |

| Name                     | Direction   | Туре           | Object ID         | Object Name           | Notes                                                          |
|--------------------------|-------------|----------------|-------------------|-----------------------|----------------------------------------------------------------|
| VFC9 Adjustable Speed    |             |                |                   |                       | 1                                                              |
| VFD Constant Volume      | Input       | BAV            | AV:190            | vfd_speed_setpt_1     |                                                                |
| Speed                    |             |                |                   |                       |                                                                |
| Damper Control           |             |                |                   |                       |                                                                |
| CE1 Manual Control (0 E  |             |                |                   |                       |                                                                |
| GF1 Manual Control (0-5  | v)          | 1              | ,                 |                       | 1                                                              |
| GE2 DDC Control 2 posi   | tion        |                | []                |                       |                                                                |
| Damper 2 pos Cmd         |             | BAV            | AV 192            | dmp 2pos cmd 1        |                                                                |
| CE4 DI Status Control    | input       | 8,0            | 7.01102           | amp_poo_ona_r         |                                                                |
| Open Position            | Input       | RΔ\/           | A\/·186           | four nos onn min 1    |                                                                |
| Input 1 Closed Desition  | Input       |                | AV:100            | four_pos_op1_mm_1     |                                                                |
|                          | Input       | BAV            | AV. 107           | iour_spd_ini_pos_1    |                                                                |
| Input 2 Closed Position  | Input       | BAV            | AV:188            | four_spd_in2_pos_1    |                                                                |
| Closed Position          | Input       | BAV            | AV:189            | four_spd_cls_pos_1    |                                                                |
| GF5 Building Pressure C  | Control     |                |                   |                       |                                                                |
| Building Pressure        | Input       | BAV            | AV:181            | bpress_stpt_param_1   |                                                                |
| Setpoint                 |             |                | <u> </u>          |                       |                                                                |
| CO2 Setpoint             | Input       | RΔ\/           | Δ\/·182           | co2 setot 1           |                                                                |
| CEZ OA Entholou          | input       | DAV            | AV.102            | 02_30tpt_1            |                                                                |
| High OA Enth Damper      | Input       | BAV/           | A\/·193           | hi na dmn nos 1       |                                                                |
| Pos                      | mput        | DAV            | AV.100            | m_oa_ump_pos_1        |                                                                |
| Low OA Enth Damper       | Input       | BAV            | AV:194            | lo_oa_dmp_pos_1       |                                                                |
| Pos                      |             |                |                   |                       |                                                                |
| OA Enth Damper           | Input       | BAV            | AV:195            | oae_setpt_dmp_1       |                                                                |
| GF8 Dual Reference Ent   | halov / GE  | 9 Dry B        |                   | nizer                 |                                                                |
| Active MAT Setpoint      |             |                |                   | mat actat status 1    |                                                                |
|                          | Output      | DAV            | AV. 190           |                       | Only you die D45 Application, Used to actual the MAT actual    |
| MAT Setpt Offset         | Input       | BAV            | AV:197            | mat_setpt_offset_1    | (DAT Solution) Used to calculate the MAT set (DAT Solution)    |
|                          |             | <b>D A</b> \ ( | A) ( 400          |                       |                                                                |
| MAT Setpt                | Input       | BAV            | AV:198            | mat_setpt_1           | Unly used in D16 Application.                                  |
| Heating/Cooling Shared   | Points      |                |                   |                       |                                                                |
| Mode Changeover Timer    | Input       | BAV            | AV:241            | mode_xover_1          | Minimum time between heating and cooling mode.                 |
| Allow Night Setback      | Input       | BBA            | BV:242            | allow_night_setbk_1   | Allow the system to stage cooling at night to maintain a       |
|                          |             |                |                   |                       | Sensor installed                                               |
| Allow Optimal Start      | Input       | BBV            | BV:243            | allow_optimal_start_1 | Allow the system to start fan based on an optimum start        |
|                          |             |                |                   |                       | sequence. Used only in space override applications.            |
| Cooling Control          |             | 5.0.4          |                   |                       |                                                                |
| Cooling Mode Lockout     | Input       | BAV            | AV:240            | cool_mode_lockout_    | When OAT is above this value cooling mode is enabled.          |
| Active Cla Stages        | Output      | BAV/           | A\/:244           | active cla stas 1     | Current number of cooling stages being requested               |
| Number of stages         | Output      | BAV            | AV.244<br>AV/:245 |                       | Number of available cooling stages                             |
| Available                | Output      | DAV            | AV.245            | num_cig_sigs_r        | Number of available cooling stages.                            |
| Active Cla Control Temp  | Output      | BAV            | AV:246            | cla ctrl temp 1       | Active temperature being used as controlling point for cooling |
|                          |             |                |                   | <u></u>               | (Space, DAT, or Cooling Coil DAT)                              |
| Active Clg Controlling   | Output      | BAV            | AV:247            | clg_ctrlng_sp_1       | Active cooling control setpoint (Space clg Setpoint, DA        |
| Setpt                    |             |                |                   |                       | cooling Setpoint, or Cooling Coil DA Setpoint)                 |
| Neutral Air Cooling Temp | Input       | BAV            | AV:248            | na_clg_dbnd_1         | Dead band (+/- Setpoint) around the Neutral Air Cooling        |
| Deadband                 |             |                |                   |                       | Setpoint used to stage up and down the cooling when system     |
|                          |             |                |                   |                       | is in a Neu/Dis configuration.                                 |
| Space override Cooling   | Input       | BAV            | AV:249            | sc_clg_dbnd_1         | Dead band (+/- Setpoint) around the Space Cooling Setpoint     |
| Temp Deadband            |             |                |                   |                       | used to stage up and down the cooling when system is in a      |
| Heating Control          |             |                |                   |                       |                                                                |
| Heating Mode Lockout     | Input       | BAV            | AV-275            | heat mode lockout     | When OAT is below this value heating mode is enabled           |
| Temp                     | pat         | 2/11           |                   | setpt_1               |                                                                |
| Active Heating Sta Rea   | Output      | BAV            | AV:276            | active htg stos 1     | Current number of heating stages being requested.              |
| Available Heating Stages | Output      | BAV            | AV:277            | available_htg_stgs_1  | Number of available heating stages.                            |
| Active heating DAT       | Output      | BAV            | AV:278            | active htg ctr sp 1   | Active Heating DAT setpoint                                    |
| control Setpoint         |             |                |                   | _ 0                   |                                                                |
| Space deltaT High        | Input       | BAV            | AV:279            | sc_delta_high_1       |                                                                |
| Setpoint                 | lar and lar |                | A) ( 000          | a al-14- 1- 4         |                                                                |
| Space delta LOW          | input       | BAV            | AV:280            | sc_ueita_iow_1        |                                                                |

(continued)

## 9.0 Network (cont'd) 9.6 BACnet Network Point List (cont'd)

| Name                                     | Direction | Туре | Object ID | Object Name           | Notes                                                                                                    |
|------------------------------------------|-----------|------|-----------|-----------------------|----------------------------------------------------------------------------------------------------|
| Heating Control (cont'd                  | )         |      |           | •                     |                                                                                                    |
| Heating DAT High<br>Setpoint             | Input     | BAV  | AV:281    | sc_htdat_high_1       |                                                                                                    |
| Heating DAT Low<br>Setpoint              | Input     | BAV  | AV:282    | sc_htdat_low_1        |                                                                                                    |
| Heating Enable<br>Deadband               | Input     | BAV  | AV:283    | htg_enable_db_1       |                                                                                                    |
| Heat staging Deadband                    | Input     | BAV  | AV:284    | ht_staging_dbnd_1     |                                                                                                    |
| ReHeat Control                           |           |      | 1         |                       | I                                                                                                    |
| Reheat Lockout Setpoint                  | Input     | BAV  | AV:500    | na_rhlock_stpt_1      | When the OA dewpoint is below this setpoint the Reheat<br>circuit is disabled.                                                                                        |
| Space Humidity Setpoint                  | Input     | BAV  | AV:501    | spc_hum_stpt_1        | When the space humidity is below this setpoint the Reheat circuit is disabled.                                                                                        |
| Unoccupied Humidity<br>Setpoint          | Input     | BAV  | AV:502    | sc_unocchum_stpt_1    | If space humidity is above this setpoint during unoccupied conditions system enabled fan and go to humidity control. (All lockouts are still enabled)                 |
| Unocc Humidity<br>Deadband               | Input     | BAV  | AV:503    | sc_unocchum_dbnd_1    | The system will remain in Unoccupied dehumidification mode<br>until the space humidity is below the Unoccupied Humidity<br>setpoint by a difference of this setpoint. |
| Cooling Coil DA Temp<br>Setpoint         | Input     | BAV  | AV:504    | cc_dat_stpt_1         | When the system is in Dehumidification mode the cooling uses this setpoint to stage the compressors.                                                                  |
| Cooling Coil DA Temp<br>Deadband         | Input     | BAV  | AV:505    | cc_dat_db_1           | Deadband that is used to stage compressor up and down when Cooling Coil DA temp Setpoint is being utilized.                                                           |
| DAT Setpt for Fast Cool                  | Input     | BAV  | AV:506    | dat_sp_4fc_1          | System maintains this setpoint for DAT when in morning cooldown, night setup control, and space cooling override control.                                             |
| DAT Setpt for Fast Heat                  | Input     | BAV  | AV:507    | dat_sp_4fh_1          | System maintains this setpoint for DAT when in morning<br>warmup, night setback control, and space Heating override<br>control.                                       |
| Space deltaT High<br>Setpoint in Dehumid | Input     | BAV  | AV:508    | sc_delta_high_dehum_1 |                                                                                                    |
| Space deltaT Low<br>Setpoint in Dehumid  | Input     | BAV  | AV:509    | sc_delta_low_dehum_1  |                                                                                                    |
| Heating DAT High<br>Setpoint in Dehumid  | Input     | BAV  | AV:510    | sc_htdat_high_dehum_1 |                                                                                                    |
| Heating DAT Low<br>Setpoint in Dehumid   | Input     | BAV  | AV:511    | sc_htdat_low_dehum_1  |                                                                                                    |
| Alarm Control                            | · · · · · |      |           | r <u> </u>            |                                                                                                    |
| Reset All Runtimes                       | Input     | BBV  | BV:400    | reset_all_runtms_1    | Reset all runtimes                                                                                                    |
| Reset Fan Runtime                        | Input     | BBV  | BV:401    | reset_st_rntm_1       | Reset Supply Air Fan runtime<br>Reset Reheat Pump runtime (Only Lised when Reheat Pump                                                                                |
| Runtime                                  |           |      | DV.402    | reset_reneat_mtm_1    | installed)                                                                                                    |
| Reset Comp A Runtime                     | Input     | BBA  | BV:403    | reset_compa_rntm_1    | installed)                                                                                                    |
|                                          | Input     | BBA  | BV:404    | reset_compb_rntm_1    | installed)                                                                                                    |
| Reset Comp C Runtime                     | Input     | BBV  | BV:405    | reset_compc_rntm_1    | Reset Comp C runtime (Only used when compressor<br>installed)                                                                                                    |
| Reset Comp D Runtime                     | Input     | BBV  | BV:406    | reset_compd_rntm_1    | Reset Comp D runtime (Only used when compressor installed)                                                                                                    |
| Comp A Runtime Alarm                     | Output    | BALM | BV:407    | compa_runtime_alm_1   | Compressor runtime Alarm. Alarm Condition occurs when<br>runtime exceeds Limit Setpoint. (Only used when compressor<br>installed)                                     |
| Comp B Runtime Alarm                     | Output    | BALM | BV:408    | compb_runtime_alm_1   | Compressor runtime Alarm. Alarm Condition occurs when runtime exceeds Limit Setpoint. (Only used when compressor installed)                                           |
| Comp C Runtime Alarm                     | Output    | BALM | BV:409    | compc_runtime_alm_1   | Compressor runtime Alarm. Alarm Condition occurs when runtime exceeds Limit Setpoint. (Only used when compressor installed)                                           |
| Comp D Runtime Alarm                     | Output    | BALM | BV:410    | comp4_runtime_alm_1   | Compressor runtime Alarm. Alarm Condition occurs when<br>runtime exceeds Limit Setpoint. (Only used when compressor<br>installed)                                     |
| Smoke Alarm                              | Output    | BALM | BV:411    | smoke_detect_alm_1    |                                                                                                    |
| Phase Loss Alarm                         | Output    | BALM | BV:412    | phase_loss_alarm_1    |                                                                                                    |
| Comp A Runtime Alarm                     | Input     | RRA  | BV:413    | compa_rt_alm_en_1     |                                                                                                    |
| Comp A Runtime Alarm                     | Input     | BAV  | AV:414    | compa_rt_alm_limit_1  |                                                                                                    |

| Name                                            | Direction | Туре | Object ID | Object Name          | Notes |
|-------------------------------------------------|-----------|------|-----------|----------------------|-------|
| Comp B Runtime Alarm<br>Enabled                 | Input     | BBV  | BV:415    | compb_rt_alm_en_1    |       |
| Comp B Runtime Alarm<br>Limit                   | Input     | BAV  | AV:416    | compb_rt_alm_limit_1 |       |
| Comp C Runtime Alarm<br>Enabled                 | Input     | BBV  | BV:417    | compc_rt_alm_en_1    |       |
| Comp C Runtime Alarm                            | Input     | BAV  | AV:418    | compc_rt_alm_limit_1 |       |
| Comp D Runtime Alarm                            | Input     | BBV  | BV:419    | compd_rt_alm_en_1    |       |
| Comp D Runtime Alarm                            | Input     | BAV  | AV:420    | compd_rt_alm_limit_1 |       |
| SAF Runtime Alarm                               | Input     | BBV  | BV:421    | saf_rt_alarm_en_1    |       |
| SAF Runtime Alarm limit                         | Input     | BAV  | AV:422    | saf_rt_alam_limit_1  |       |
| Reheat Runtime Alarm<br>Enabled                 | Input     | BBV  | BV:423    | reht_rt_alm_en_1     |       |
| Reheat Runtime Alarm<br>Limit                   | Input     | BAV  | AV:424    | reht_rt_alm_limit_1  |       |
| Locked Input                                    | Output    | BALM | BV:425    | locked_input_1       |       |
| SAF Runtime Alarm                               | Output    | BALM | BV:426    | saf_runtime_alm_1    |       |
| Reheat Runtime Alarm                            | Output    | BALM | BV:427    | reht_runtime_alm_1   |       |
| Heating General Failure                         | Output    | BALM | BV:428    | ht_failure_1         |       |
| High DAT SP Limit Alarm                         | Output    | BALM | BV:429    | hi_datsp_alarm_1     |       |
| Filter Alarm                                    | Output    | BALM | BV:430    | filt_fail_1          |       |
| Freeze Stat Alarm                               | Output    | BALM | BV:431    | ll_fail_1            |       |
| Space Temp - Bad<br>Sensor                      | Output    | BALM | BV:432    | space_bad_1          |       |
| Outside Air Temp -<br>Sensor Bad                | Output    | BALM | BV:433    | oat_bad_1            |       |
| Cooling Coil Discharge<br>Air Temp - Sensor Bad | Output    | BALM | BV:434    | cc_dat_bad_1         |       |
| Discharge Air Temp - Bad<br>Sensor              | Output    | BALM | BV:435    | dat_bad_1            |       |
| Outdoor Relative<br>Humidity - Sensor Bad       | Output    | BALM | BV:436    | oarh_bad_1           |       |
| Mixed Air Temp - Sensor<br>Bad                  | Output    | BALM | BV:437    | mat_bad_1            |       |
| Heating - Failed Ignition<br>Attempt (A01)      | Output    | BALM | BV:438    | htg_alm_fia_1        |       |
| Heating - Lost Flame<br>(A02)                   | Output    | BALM | BV:439    | htg_alm_lf_1         |       |
| Heating - Insufficient<br>Combustion Air (A03)  | Output    | BALM | BV:440    | htg_alm_ica_1        |       |
| Heating - Limited Low<br>Fire (A04)             | Output    | BALM | BV:441    | htg_alm_llf_1        |       |
| Heating - Weak Flame<br>Signal (A05)            | Output    | BALM | BV:442    | htg_alm_wfs_1        |       |
| Heating - Com Error<br>(Slave) (A99)            | Output    | BALM | BV:443    | htg_alm_ces_1        |       |
| Heating - Failed Ignition (E01)                 | Output    | BALM | BV:444    | htg_alm_fi_1         |       |
| Heating - Primary Limit<br>Failure (E02)        | Output    | BALM | BV:445    | htg_alm_plf_1        |       |
| Heating - Modulation<br>Valve Failure (E03)     | Output    | BALM | BV:446    | htg_alm_mvf_1        |       |
| Heating - Air Sensor<br>Failure (Low) (E04)     | Output    | BALM | BV:447    | htg_alm_asfl_1       |       |
| Heating - Air Sensor<br>Failure (High) (F05)    | Output    | BALM | BV:448    | htg_alm_asfh_1       |       |
| Heating - Gas Sensor<br>Failure (Low) (E06)     | Output    | BALM | BV:449    | htg_alm_gsfl_1       |       |
| Heating - Gas Sensor<br>Failure (High) (E07)    | Output    | BALM | BV:450    | htg_alm_gsfh_1       |       |
| Heating - Improper<br>Flame Signal (E08)        | Output    | BALM | BV:451    | htg_alm_ifs_1        |       |
| Heating - No Firing Rate                        | Output    | BALM | BV:452    | htg_alm_nfri_1       |       |
| Heating - Invalid I.D. Plug<br>(Eid)            | Output    | BALM | BV:453    | htg_alm_iidp_1       |       |

# 9.0 Network (cont'd) 9.6 BACnet Network Point List (cont'd)

| Atama Cartol (control<br>Cont Mealing Size)         Atama Source         Number of Source           Atama Cartol (control<br>Cont Mealing (Size)         BALM         BV.455         htg_sim_stcm_1           Lossed (C2)         Output         BALM         BV.455         htg_sim_stcm_1           Lossed (C2)         Output         BALM         BV.456         htg_sim_stcm_1           Comp A Ruitime         Output         BAV         AV.300         comps_ruitime_1         Current ruitime in Hours (Only used when compressor<br>installed)           Comp A Ruitime         Output         BAV         AV.300         comps_ruitime_1         Current ruitime in Hours (Only used when compressor<br>installed)           Comp A Ruitime         Output         BAV         AV.301         comps_ruitime_1         Current ruitime in Hours (Only used when compressor<br>installed)           Suppl Fan Ruitime         Output         BAV         AV.302         comps_ruitime_1         Current ruitime in Hours (Only used when Reiteat Pump<br>installed)           Suppl Fan Command         Output         BAV         AV.303         ss_n fan_ruitime_1         Current ruitime in Hours (Only used when Reiteat Pump<br>installed)           Suppl Fan Command         Output         BAV         AV.301         comp_c_ruitime_1         Current ruitime in Hours (Only used when Reiteat Pump<br>installed)           Suppl Fan                                                                                                    | Name                                  | Direction             | Туре | Object ID        | Object Name            | Notes                                                |
|----------------------------------------------------------------------------------------------------|---------------------------------------|-----------------------|------|------------------|------------------------|------------------------------------------------------|
| Heating         Save Funce         Output         BALM         BV-454         httg.gim.gtf.n.1           Heating         Save Funce         Output         BALM         BV-455         httg.gim.gtf.n.1           Heating         Save Funce         Output         BALM         BV-456         httg.gim.gtf.n.1           Output         Fall         BV-456         httg.gim.gtf.n.1         Installed)           Output         BALM         BV-456         httg.gim.gtf.n.1         Installed)           Comp R Runtime         Output         BAV         AV-301         compc.juntime_1         Current runtime in Hours (Only used when compressor installed)           Comp C Runtime         Output         BAV         AV-303         compd.juntime_1         Current runtime in Hours (Only used when compressor installed)           Comp D Runtime         Output         BAV         AV-303         reheat_nume_1         Current runtime in Hours (Only used when compressor installed)           Supply Fan Currinad         Output         BAV         AV-303         reheat_nume_1         Current runtime in Hours (Only used when compressor installed)           Supply Fan Currinad         Output         BAV         AV-303         reheat_nume_1         Current runtime in Hours (Only used when Compressor installed)           Suppl Fan Currinad                                                                                                    | Alarm Control (cont'd)                | Varm Control (cont'd) |      |                  |                        |                                                      |
| COM Missing (EQ)         Earling - Size (Figure 1)         Earling - Size (Figure 1)           Leadout (EZ)         Number 1         Number 1                                                                                                    | Heating - Slave Furnace               | Output                | BALM | BV:454           | htg_alm_sfcm_1         |                                                      |
| Heating         Stave Furnace         Output         BALM         BV456         INg_aim_comm_1           Ordput Faiure         Output         BALM         BV456         INg_aim_comm_1           Ordput Faiure         Output         BALM         BV456         INg_aim_comm_1           Comp A Runtime         Output         BAX         AV300         comps_untime_1         Current runtime in Hours (Only used when compressor installed)           Comp C Runtime         Output         BAX         AV302         compc_runtime_1         Current runtime in Hours (Only used when compressor installed)           Comp D Runtime         Output         BAX         AV302         compc_runtime_1         Current runtime in Hours (Only used when Retreast Pump installed)           Supply Fan Command         Output         BAX         AV302         formine_1         Current runtime in Hours (Only used when Retreast Pump installed)           Supply Fan Command         Output         BAX         AV302         reflect_runtime_1         Current runtime in Hours (Only used when Retreast Pump installed)           Suppl Fan Command         Output         BAX         AV303         reflect_runtime_1         Current runtime in Hours (Only used when Retreast Pump installed)           Suppl Fan Command         Output         BAX         AV303         reflect_runtime_1                                                                                                    | COM Missing (E20)                     |                       |      |                  |                        |                                                      |
| Database         Dutput         BALM         BV456         htg_stm_comm_1           Output         Enditional Factoria         Compa Runtime         Current runtime in Hours (Only used when compressor<br>installed)           Comp A Runtime         Output         BAV         AV300         compa_runtime_1         Current runtime in Hours (Only used when compressor<br>installed)           Comp D Runtime         Output         BAV         AV302         compa_runtime_1         Current runtime in Hours (Only used when compressor<br>installed)           Supply Fan Comman         Output         BAV         AV303         compa_runtime_1         Current runtime in Hours (Only used when ReHeat Pump<br>installed)           Supply Fan Comman         Output         BAV         AV305         reheat_runtime_1         Current runtime in Hours (Only used when ReHeat Pump<br>installed)           Reheat Comman         Output         BAV         AV305         comp_c cmd_1         Current runtime in Hours (Only used when ReHeat Pump<br>installed)           Reheat Comman         Output         BBV         BV309         comp_c cmd_1         Current runtime in Hours (Only used when ReHeat Pump<br>installed)           Comp & Comman         Output         BBV         BV309         comp_c cmd_1         Current runtime in Hours (Only used when ReHeat Pump<br>installed)           Comp & Command         Output         BBV <td>Heating - Slave Furnace</td> <td>Output</td> <td>BALM</td> <td>BV:455</td> <td>htg_alm_sfl_1</td> <td></td> | Heating - Slave Furnace               | Output                | BALM | BV:455           | htg_alm_sfl_1          |                                                      |
| Output         Divisor         Divisor         Divisor         Divisor           Comp A Runtime         Output         BAX         AV300         compa_runtime_1         Current runtime in Nous (Only used when compressor<br>installed)           Comp B Runtime         Output         BAX         AV302         comp_runtime_1         Current runtime in Nous (Only used when compressor<br>installed)           Comp C Runtime         Output         BAX         AV302         comp_runtime_1         Current runtime in Nous (Only used when compressor<br>installed)           Supply Fan Runtime         Output         BAX         AV304         sf_untime_1         Current runtime in Hours (Only used when compressor<br>installed)           Supply Fan Runtime         Output         BAX         AV304         sf_untime_1         Current runtime in Hours<br>(Only used when ReHeat Pump<br>installed)           Supply Fan Command         Output         BAX         BAV303         comp                                                                                                    | Lockout (E21)<br>Heating - Board Comm | Output                | BALM | B\/:456          | hta alm comm 1         |                                                      |
| Outputs         Output         BAV         AV301         Compartumine_1         Current runtime in Hours (Only used when compressor<br>installed)           Comp & Runtime         Output         BAV         AV301         comp_runtime_1         Current runtime in Hours (Only used when compressor<br>installed)           Comp C Runtime         Output         BAV         AV302         comp_runtime_1         Current runtime in Hours (Only used when compressor<br>installed)           Comp D Runtime         Output         BAV         AV303         comp_runtime_1         Current runtime in Hours (Only used when Refeest Pump<br>installed)           Supply Fan Runtime         Output         BAV         AV305         reheat_runtime_1         Current runtime in Hours (Only used when Refeest Pump<br>installed)           Supply Fan Command         Output         BAV         AV305         reheat_runtime_1         Current runtime in Hours (Only used when Refeest Pump<br>installed)           Supply Fan Command         Output         BAV         AV305         reheat_runtime in Hours (Only used when Refeest Pump<br>installed)           Supply Fan Command         Output         BAV         AV305         comp_a cm1         Current runtime in Hours (Only used when Refeest Pump<br>installed)           Supply Fan Command         Output         BAV         AV305         comp_a cm1         Current runtime in Hours (Only used when Compresor<br>instal                                                                                 | Output Failure                        |                       |      | DV.430           |                        |                                                      |
| Comp A RuntimeOutputRNAV-300comp_numme_1Current numme in hours (Only used when compressor<br>installed)Comp B RuntimeOutputRAVAV-302comp_runtime_1Current runtime in Hours (Only used when compressor<br>installed)Comp C RuntimeOutputRAVAV-302comp_runtime_1Current runtime in Hours (Only used when compressor<br>installed)Comp B RuntimeOutputRAVAV-303comp_runtime_1Current runtime in Hours (Only used when compressor<br>installed)Supply Fan RuntimeOutputRAVAV-304eff_runtime_1Current runtime in Hours (Only used when ReHeat Pump<br>installed)Supply Fan CommandOutputRAVAV-304eff_runtime_1Current runtime in Hours (Only used when ReHeat Pump<br>installed)Supply Fan CommandOutputRAVAV-304eff_runtime_1Current runtime in Hours (Only used when ReHeat Pump<br>installed)Supply Fan CommandOutputRAVAV-304eff_runtime_1Current runtime in Hours (Only used when ReHeat Pump<br>installed)Supply Fan CommandOutputRAVAV-304eomp_c.cmd_1Comp C CommandOutputRAVAV-313eomp_c.cmd_1Comp C CommandOutputRAVAV-314eomp_c.cmd_1Comp C CommandOutputRAVAV-314eomp_c.cmd_1Comp C CommandOutputRAVAV-315eom_c.cmd_1Comp C CommandOutputRAVAV-316eom_c.cmd_1Comp C CommandOutputRAVAV-316eom_c.                                                                                                    | Outputs                               |                       |      |                  | ,                      |                                                      |
| Installed)         Installed)           Comp B Runtime         Output         BAV         AV301         comp_runtime_1         Current nutme in Hours (Only used when compressor<br>installed)           Comp D Runtime         Output         BAV         AV303         comp_runtime_1         Current nutme in Hours (Only used when compressor<br>installed)           Supply Fan Runtime         Output         BAV         AV303         refnet_runtime_1         Current nutme in Hours (Only used when cempressor<br>installed)           Supply Fan Runtime         Output         BAV         AV304         sf_runtime_1         Current nutme in Hours (Only used when ReHeat Pump<br>installed)           Supply Fan Command         Output         BBV         BV306         sa fan_end_1         Current nutme in Hours (Only used when ReHeat Pump<br>installed)           Supply Fan Command         Output         BBV         BV308         comp_c end_1         Comp a Command         Output           Geng & Command         Output         BBV         BV308         comp_c end_1         Comp a Command         Output           Arm         Output         BBV         BV318         comp_c end_1         Comp a Command         Output           Arm         Output         BAV         AV318         comp_c end_1         Command         Output         BAV                                                                                                    | Comp A Runtime                        | Output                | BAV  | AV:300           | compa_runtime_1        | Current runtime in Hours (Only used when compressor  |
| Comp B Runtime         Output         BAV         AV:301         compc_runtime_1         Current runtime in Hours (Only used when compressor<br>installed).           Comp D Runtime         Output         BAV         AV:302         compc_runtime_1         Current runtime in Hours (Only used when compressor<br>installed).           Supply Fan Runtime         Output         BAV         AV:303         compd_runtime_1         Current runtime in Hours (Only used when compressor<br>installed).           Reheat Pump Runtime         Output         BAV         AV:305         refeat_runm runtime_1         Current runtime in Hours (Only used when ReHeat Pump<br>installed).           Reheat Pump Runtime         Output         BBV         BV:306         sa fan_cmd_1         Reheat Pump Runtime_1         Current runtime in Hours (Only used when ReHeat Pump<br>installed).           Comp A Command         Output         BBV         BV:306         comp a com1         Comp A command         Output         BBV         BV:301         comp a com1         Comp A command         Output         BBV         BV:301         comp a com1         Comp A command         Output         BBV         BV:301         comp a com1         Comp A command         Output         BBV         BV:301         comp a com1         comp a com1         Comp A command         Output         BAV         AV:31         comp a com1                                                                                                    |                                       |                       |      |                  |                        | installed)                                           |
| Comp C Runtime         Output         BAV         AV:302         compc_runtime_1         Installed           Comp D Runtime         Output         BAV         AV:303         compd_runtime_1         Current runtime in Hours (Only used when compressor<br>installed)           Supply Fan Runtime         Output         BAV         AV:303         refrest_runtime_1         Current runtime in Hours           Reheat Pump Runtime         Output         BBV         AV:305         refreat_runtime_1         Current runtime in Hours           Supply Fan Command         Output         BBV         BV:306         sa fan_com_1         Current runtime in Hours           Comp & Command         Output         BBV         BV:308         comma_com_1         Current runtime in Hours         Command           Comp & Command         Output         BBV         BV:308         comma_com_1         Command         Comput         Edu         AV:308         comma_com_1         Command         Comput         Edu         AV:308         comp_c_emd_1         Command         Comput         BAV         AV:318         comp_c_emd_1         Command         Comput         BAV         AV:318         mad_1         Com_Command         Comput         BAV         AV:320         cod_1         Installed)         Installed)                                                                                                    | Comp B Runtime                        | Output                | BAV  | AV:301           | compb_runtime_1        | Current runtime in Hours (Only used when compressor  |
| Control         Output         Description         Output         Description         Output         Description         Output         BAV         AV:302         Compd_runtime_1         Output         Description           Supply Fan Runtime         Output         BAV         AV:303         compd_runtime_1         Current runtime in Hours (Only used when compressor<br>installed)           Supply Fan Command         Output         BBV         PX:305         reheat_runtime_1         Current runtime in Hours (Only used when ReHeat Pump<br>installed)           Supply Fan Command         Output         BBV         PX:306         sa_fan_cmd_1         Education           Reheat Pump Runtime         Output         BBV         PX:306         comp_c_md_1         Education         Education           Comp A Command         Output         BBV         PX:301         comp_c_md_1         Education         Education           Comp C Command         Output         BBV         PX:301         comp_c_md_1         Education         Education         Educatio                                                                                                    | Comp C Puntimo                        | Output                |      | <u> </u>         | compo runtimo 1        | Installed)                                           |
| Comp D Runtime         Output         BAV         AV:303         compd_runtime_1         Current runtime in Hours (Only used when compressor<br>installed)           Supply Fan Runtime         Output         BAV         AV:305         reheat_runtime_1         Current runtime in Hours           Supply Fan Command         Output         BAV         AV:305         reheat_runtime_1         Current runtime in Hours           Supply Fan Command         Output         BBV         BV:306         ss fan cmd_1         Current runtime in Hours (Only used when ReHeat Pump<br>installed)           Supply Fan Command         Output         BBV         BV:307         reheat_cmd_1         Current runtime in Hours (Only used when ReHeat Pump<br>installed)           Comp A Command         Output         BBV         BV:308         comp a cmd_1         Current runtime in Hours (Only used when ReHeat Pump<br>installed)           Comp A Command         Output         BBV         BV:308         comp a cmd_1         Current runtime in Hours (Only used when ReHeat Pump<br>installed)           Comp A Command         Output         BBV         BV:309         comp_a C_md_1         Current runtime in Hours (Only used when ReHeat Pump<br>installed)           AV:301         comp_a C_md_1         comp A Current Pump<br>installed)         Current runtime in Hours (Only used when ReHeat Pump<br>installed)           AV:301 <td< td=""><td>Comp C Runtime</td><td></td><td></td><td>AV.302</td><td></td><td>installed)</td></td<>                | Comp C Runtime                        |                       |      | AV.302           |                        | installed)                                           |
| Control         Control         Installed)           Supply Fan Runtime         Output         BAV         AV305         reheat_runtime_1         Current runtime in Hours           Reheat Currinmad         Output         BBV         BV306         sas_fan_ond_1         Current runtime in Hours           Supply Fan Command         Output         BBV         BV307         reheat_ond_1         Current runtime in Hours           Reheat Command         Output         BBV         BV307         reheat_ond_1         Current runtime in Hours           Comp A Command         Output         BBV         BV307         reheat_ond_1         Current runtime in Hours           Comp A Command         Output         BBV         BV307         comp 4                                                                                                    | Comp D Runtime                        | Output                | BAV  | AV:303           | compd runtime 1        | Current runtime in Hours (Only used when compressor  |
| Supply Fan Rumime         Output         BAV         AV.304         S_funtime_1         Current rumime in Hours           Reheat Pump Rumime         Output         BAV         AV.305         reheat_rumme_1         Current rumime in Hours (Only used when ReHeat Pump<br>Installed)           Supply Fan Command         Output         BBV         BV.307         reheat_cmd_1         Image: Command Output         BBV         BV.307           Comp & Command         Output         BBV         BV.309         comp_a end_1         Image: Command Output         BBV         BV.309         comp_a end_1         Image: Command Output         BBV         BV.309         comp_a end_1         Image: Command Output         BBV         BV.310         comp_a end_1         Image: Command Output         BAV         AV.311         comp_a end_1         Image: Command Output         BAV         AV.311         comp_a end_1         Image: Command Output         BAV         AV.311         comp_a end_1         Image: Command Output         BAV         AV.311         comp_a end_1         Image: Command Output         BAV         AV.311         comp_a end_1         Image: Command Output         BAV         AV.311         comp_a end_1         Image: Command Output         BAV         AV.316         mage: Image: Command Output         BAV         AV.320         Image: Comm_1                                                                                                    |                                       |                       |      |                  |                        | installed)                                           |
| Rehear Pump Runtime         Output         BAV         AV:305         rehear_numme_1         Current runtime in Hours (Only used when ReHeat Pump<br>Installed)           Supply Fan Command         Output         BBV         BV:306         ss fan.ond.1         installed)           Rehear Command         Output         BBV         BV:307         rehear.cnd.1         installed)           Comp A Command         Output         BBV         BV:308         comp.1         installed)           Comp C Command         Output         BBV         BV:301         comp.2_cnd_1         installed)           Comp C Command         Output         BAV         AV:313         cod_1         installed)           Camp C Command         Output         BAV         AV:313         cod_1         installed)           ANT         Output         BAV         AV:315         cod_1         installed)           OA Hum         Output         BAV         AV:316         md_1         installed)           Barper Control         Output         BAV         AV:317         cc_dat.1         installed)           Barper Control         Output         BAV         AV:320         cod_1         installed)           Pressure         Output         BAV                                                                                                    | Supply Fan Runtime                    | Output                | BAV  | AV:304           | sf_runtime_1           | Current runtime in Hours                             |
| Image: Supply Ear Command         Output         BBV         BV:306         fast, and, 1           Reheat Command         Output         BBV         BV:307         reheat_and, 1           Comp & Command         Output         BBV         BV:308         comp, a_fn, dn, 1           Comp & Command         Output         BBV         BV:309         comp, a_fn, dn, 1           Comp & Command         Output         BBV         BV:310         comp, a_fn, dn, 1           Comp & Command         Output         BW         AV:312         dat, 1           DAT         Output         BW         AV:313         coat_1           Space Hum         Output         BW         AV:315         coat_1           MAT         Output         BW         AV:316         mat_1           Old Coll         Output         BW         AV:316         mod_lneat_1           Modulating Heat         Output         BW         AV:320         coat_1           Filter Status         Output         BW         AV:320         coat_1           Modulating Reheat         Output         BW         AV:326         mod_repot_1           Modulating Reheat         Output         BW         AV:327         mod_repot_1                                                                                                    | Reheat Pump Runtime                   | Output                | BAV  | AV:305           | reheat_runtime_1       | Current runtime in Hours (Only used when ReHeat Pump |
| Supply Fan Command         Output         BEV         BV:307         reheat_comd_1           Comp A Command         Output         BEV         BV:307         cremeat_comd_1           Comp A Command         Output         BEV         BV:308         comp a_comd_1           Comp A Command         Output         BEV         BV:301         comp a_comd_1           Camp C Command         Output         BEV         BV:311         comp a_comd_1           Camp C Command         Output         BAV         AV:312         dat_1           Camp C Command         Output         BAV         AV:313         oad_1           CAT         Output         BAV         AV:314         space-hum_1           OA Temp         Output         BAV         AV:316         oag_hum_1           MAT         Output         BAV         AV:316         oag_hum_1           Modulating Heat         Output         BAV         AV:316         oag_11           Modulating Heat         Output         BAV         AV:320         oad_1           Filer Status         Output         BAV         AV:320         fan_status_1           Pressure         Output         BAV         AV:326         fan_status_1                                                                                                    |                                       |                       |      |                  |                        | installed)                                           |
| Reheat Command         Output         BBV         BV:307         reheat_cmd_1           Comp A Command         Output         BBV         BV:308         comp a.cmd_1           Comp D Command         Output         BBV         BV:308         comp c.cmd_1           Comp D Command         Output         BBV         BV:310         comp_c.cmd_1           Comp D Command         Output         BBV         BV:311         comp_d.cmd_1           DAT         Output         BAV         AV:312         dat_1           OA Temp         Output         BAV         AV:313         dat_1           Space Hum         Output         BAV         AV:316         mat_1           Gig Coll DAT         Output         BAV         AV:316         mat_1           Gig Coll DAT         Output         BAV         AV:317         cc.dat_1           Modulating Heat         Output         BAV         AV:319         daa_1           Pressure         Output         BAV         AV:320         dad_1           Filer Status         Output         BAV         AV:325         filer_status_1           Pressure         Output         BAV         AV:326         mod_rehsed_1           Modulat                                                                                                    | Supply Fan Command                    | Output                | BBV  | BV:306           | sa_fan_cmd_1           |                                                      |
| Comp & Command         Output         BBV         BV:309         comp_Lcmd_1           Comp & Command         Output         BBV         BV:311         comp_Lcmd_1           Comp O Command         Output         BBV         BV:311         comp_Lcmd_1           DAT         Output         BAV         AV:312         dat_1           DAT         Output         BAV         AV:313         oat_1           Space Hum         Output         BAV         AV:314         space_hum_1           OA Hum         Output         BAV         AV:315         oa_hum_1           MAT         Output         BAV         AV:316         mad_1           Cig Col DAT         Output         BAV         AV:319         danper_cnt_1           Modulating Heat         Output         BAV         AV:319         danper_cnt_1           OA Dewpoint         Output         BAV         AV:320         oad_1           Filter Status         Output         BAV         AV:325         filter_status_1           Ferestire         Output         BAV         AV:325         filter_status_1           Fuers Status         Output         BAV         AV:325         filter_status_1           Fuers Sta                                                                                                    | Reheat Command                        | Output                | BBV  | BV:307           | reheat_cmd_1           |                                                      |
| Comp & Command         Output         BBV         BV:310         comp_c_md_1           Comp & Command         Output         BBV         BV:311         comp_c_md_1           Comp & Command         Output         BAV         AV:312         dat_1           OAT         Output         BAV         AV:313         oat_1           Space Hum         Output         BAV         AV:313         oat_1           Space Hum         Output         BAV         AV:316         oat_1           MAT         Output         BAV         AV:317         cc.dt.1           MAT         Output         BAV         AV:318         mod_neat_1           Damper Control         Output         BAV         AV:318         mod_neat_1           Damper Control         Output         BAV         AV:320         oad_1           Filter Status         Output         BAV         AV:320         oad_1           Filter Status         Output         BAV         AV:321         filter_status_1           Pressure         Output         BAV         AV:322         filter_status_1           Pressure         Output         BAV         AV:322         mod_reheat_1           Modulating Reheat                                                                                                    | Comp A Command                        | Output                | BBV  | BV:308           | comp_a_cmd_1           |                                                      |
| Comp C Command         Output         BBV         BV311         comp_d_cmd_1           DAT         Output         BAV         AV312         dat_1           DAT         Output         BAV         AV313         oat_1           DAT         Output         BAV         AV314         space_num_1           OA Temp         Output         BAV         AV314         space_num_1           OA Hum         Output         BAV         AV315         Oa_num_1           OA Hum         Output         BAV         AV316         mat_1           Clg Coll DAT         Output         BAV         AV317         cc_dat_1           Modulating Heat         Output         BAV         AV318         mod_net_1           Damper Control         Output         BAV         AV320         oad_1           Filer Status         Output         BAV         AV325         fan_status_1           Pressure         Output         BAV         AV325         sf_v/ds_peed_1           Modulating Reheat         Output         BAV         AV326         mod_reheat_1           Modulating Coling         Output         BAV         AV327         mod_releat_1           Modulating Reheat                                                                                                    | Comp B Command                        | Output                | BBV  | BV:309           | comp_b_cmd_1           |                                                      |
| Comp D Command         Output         BBV         BV:311         comp_d_minipud           DAT         Output         BAV         AV:312         dat_1           OA Temp         Output         BAV         AV:313         oat_1           Space Hum         Output         BAV         AV:313         oat_1           Gond Data         Output         BAV         AV:315         oa_hum_1           GC OLDAT         Output         BAV         AV:316         mat_1           Cig Coll DAT         Output         BAV         AV:317         cc. dat_1           Modulating Heat         Output         BAV         AV:318         mod_heat_1           Damper Control         Output         BAV         AV:320         oad_1           Filter Status         Output         BAV         AV:320         oad_1           Filter Status         Output         BAV         AV:321         fressure_1           Sr VFD Speed         Output         BAV         AV:325         s_1/d_speed_1           Modulating Reheat         Output         BAV         AV:326         fressure_1           Snoke Detector Input         Output         BAV         AV:327         mod_clg_out_1           EMad                                                                                                    | Comp C Command                        | Output                | BBV  | BV:310           | comp_c_cmd_1           |                                                      |
| DAT         Output         BAV         AV:312         dat_1           OA Temp         Output         BAV         AV:313         oat_1           Space Hum         Output         BAV         AV:315         oat_num_1           OA Hum         Output         BAV         AV:315         oa_num_1           Cig Coll DAT         Output         BAV         AV:315         oa_num_1           MAT         Output         BAV         AV:317         cd_at_1           Modulating Heat         Output         BAV         AV:319         mod_neat_1           Damper Control         Output         BAV         AV:320         oad_1           Filter Status         Output         BAV         AV:320         oad_1           Filter Status         Output         BAV         AV:320         oad_1           Fressure         Output         BAV         AV:326         filter_status_1           Pressure         Output         BAV         AV:326         mod_reheat_1           Modulating Cooling         Output         BAV         AV:328         ex fan vfd 1           Phase Loss         Output         BAV         Sinoke_detector_1         Sinoke_detector_1           Status                                                                                                    | Comp D Command                        | Output                | BBV  | BV:311           | comp_d_cmd_1           |                                                      |
| OA         Temp         Output         BAV         AV:314         oat_1           OA         Hum         Output         BAV         AV:315         oa_hum_1           OA         Hum         Output         BAV         AV:316         mat_1           Cig Coil DAT         Output         BAV         AV:316         mat_1           Cig Coil DAT         Output         BAV         AV:317         cc dat_1           Modulating Heat         Output         BAV         AV:318         mod_heat_1           Damper Control         Output         BAV         AV:320         oad_1           Filter Status         Output         BAV         AV:322         filter, status_1           Fressure         Output         BAV         AV:324         pressure_1           SF VFD Speed         Output         BAV         AV:325         sf v/d speed_1           Modulating Reheat         Output         BAV         AV:326         mod_rele_out_1           Modulating Cooling         Output         BAV         AV:327         mod_rele_out_1           Modulating Reheat         Output         BBV         BV:330         smoke_detector_1           Status         Output         BBV         BV:3                                                                                                    | DAT                                   | Output                | BAV  | AV:312           | dat_1                  |                                                      |
| Space Hum         Output         BAV         AV:314         Space_hum_1           MAT         Output         BAV         AV:316         mat_1           Clg Coll DAT         Output         BAV         AV:316         mat_1           Clg Coll DAT         Output         BAV         AV:316         mat_1           Damper Control         Output         BAV         AV:318         mod_heat_1           Damper Control         Output         BAV         AV:319         damper_ctrl_1           OA Dewpoint         Output         BAV         AV:319         damper_ctrl_1           CA Dewpoint         Output         BAV         AV:320         oad_1           Filter Status         Output         BAV         AV:323         fan_status_1           Pressure         Output         BAV         AV:326         mod_reheat_1           Modulating Reheat         Output         BAV         AV:326         mod_reheat_1           Modulating Reheat         Output         BAV         AV:326         mod_reheat_1           Modulating Cooling         Output         BAV         AV:326         mod_reheat_1           Modulating Reheat         Output         BAV         AV:320         past_1                                                                                                    | OA Temp                               | Output                | BAV  | AV:313           | oat_1                  |                                                      |
| OA Hum         Output         BAV         AV:315         oa_hum_1           IMAT         Output         BAV         AV:316         mat_1           Cig Col DAT         Output         BAV         AV:317         cc. dat_1           Modulating Heat         Output         BAV         AV:318         mod_heat_1           Damper Control         Output         BAV         AV:320         oad_1           Filter Status         Output         BBV         AV:320         oad_1           Filter Status         Output         BBV         BV:322         filter_status_1           Pressure         Output         BBV         BV:323         fan_status 1           Pressure         Output         BAV         AV:324         pressure_1           SF VFD Speed         Output         BAV         AV:325         sf_vfd_speed_1           Modulating Reheat         Output         BAV         AV:326         mod_clg_out_1           Modulating Reheat         Output         BAV         AV:328         ex fan vfd 1           Phase Loss         Output         BBV         BV:329         phase_loss_1           Smoke Detector Input         Output         BBV         BV:333         comp_stat_out_1     <                                                                                                    | Space Hum                             | Output                | BAV  | AV:314           | space_hum_1            |                                                      |
| MA1         Output         BAV         AV:316         mat_1           Cig Coil DAT         Output         BAV         AV:317         cc, dat, 1           Modulating Heat         Output         BAV         AV:318         mod_heat_1           Damper Control         Output         BAV         AV:319         damper_ctt_1           OA Dewpoint         Output         BAV         AV:320         oad_1           Filter Status         Output         BBV         AV:322         filter_status_1           Pressure         Output         BAV         AV:325         fa_n_status_1           Pressure         Output         BAV         AV:326         mod_reheat_1           Modulating Cooling         Output         BAV         AV:327         mod_clg_out_1           Output         BAV         AV:328         ex_fan_vfd_1         PhaseLoss           Modulating Cooling         Output         BAV         AV:320         ex_fan_vfd_1           Phase Loss         Output         BBV         BV:330         smoke_detector_1           Status         Output         BBV         BV:331         reheat_comp_stat_out_1           Comp A Status         Output         BBV         BV:332         comp_o_st                                                                                                    | OA Hum                                | Output                | BAV  | AV:315           | oa_hum_1               |                                                      |
| Cig Coil DA1       Output       BAV       AV:317       cc_dat_1         Modulating Heat       Output       BAV       AV:319       mod_neat_1         Damper Control       Output       BAV       AV:320       oad_1         Filter Status       Output       BAV       AV:320       oad_1         Filter Status       Output       BAV       AV:320       oad_1         Filter Status       Output       BAV       AV:322       filter_status_1         Fran Status       Output       BAV       AV:324       pressure_1         SF VFD Speed       Output       BAV       AV:325       status_1         Modulating Reheat       Output       BAV       AV:326       mod_reheat_1         Modulating Cooling       Output       BAV       AV:327       mod_clg_out_1         Voltout       BAV       AV:328       ex_fan_vfd_1         Phase Loss       Output       BBV       BV:329       phase_loss_1         Smoke Detector Input       Output       BBV       BV:323       comp_stat_out_1         Comp A Status       Output       BBV       BV:332       comp_stat_out_1         Comp D Status       Output       BBV       BV:333       compc_stat_out                                                                                                    | MAT                                   | Output                | BAV  | AV:316           | mat_1                  |                                                      |
| Modulating Heat         Output         BAV         AV-318         mod_nea_1           Damper Control         Output         BAV         AV-319         damper_cit_1           OA Dewpoint         Output         BAV         AV-320         oad_1           Filter Status         Output         BBV         BV-322         filter_status_1           Pressure         Output         BAV         AV-324         pressure_1           SF VFD Speed         Output         BAV         AV-325         sf_vid_speed_1           Modulating Cooling         Output         BAV         AV-326         sf_vid_speed_1           Modulating Cooling         Output         BAV         AV-327         mod_rehat_1           Modulating Cooling         Output         BAV         AV-328         ex_fan_vfd_1           Phase Loss         Output         BBV         BV-329         phase_loss_1           Smoke Detector Input         Output         BBV         BV-330         smoke_detector_1           Status         Output         BBV         BV-333         comp_s_stat_out_1           Comp A Status         Output         BBV         BV-333         comps_stat_out_1           Comp D Status         Output         BBV                                                                                                    | Cig Coil DAI                          | Output                | BAV  | AV:317           | cc_dat_1               |                                                      |
| Damper ControlOutputBAVAV:319oamper_cm_1_OA DewpointOutputBBVAV:320oad_1Filter StatusOutputBBVBV:322filter_status_1Fan StatusOutputBAVAV:324pressure_1SF VFD SpeedOutputBAVAV:325sf_rdd_speed_1Modulating ReheatOutputBAVAV:326mod_reheat_1Modulating CoolingOutputBAVAV:327mod_clg_out_1OutputBAVAV:328ex_fan_vfd_1Phase LossOutputBVBV:329phase_loss_1Smoke Detector InputOutputBVBV:330smoke_detector_1StatusOutputBBVBV:330comp_a_stat_out_1Comp A StatusOutputBBVBV:333comp_a_stat_out_1Comp C StatusOutputBBVBV:333comp_c_stat_out_1Comp D StatusOutputBBVBV:336status_input_1OutputBBVBV:336status_input_1Di Status Input 1OutputBBVBV:337status_input_1Di Status Input 2OutputBBVBV:338ERM_dm_1AI VFD Manual Input 0-OutputBAVAV:340var_fan_spd_manual_110VdcOutputBAVAV:340var_fan_spd_manual_110VdcOutputBAVAV:340coc_1Di Status Input 2OutputBAVAV:340coc_1Di Status Input 2OutputBAVAV:340coc_1 <td>Modulating Heat</td> <td>Output</td> <td>BAV</td> <td>AV:318</td> <td>mod_neat_1</td> <td></td>                                                                                                    | Modulating Heat                       | Output                | BAV  | AV:318           | mod_neat_1             |                                                      |
| OAD Bewpoint         Output         BAV         AV.320         Oad_1           Filter Status         Output         BBV         BV:323         fran_status_1           Fan Status         Output         BAV         AV:324         pressure_1           SF VFD Speed         Output         BAV         AV:325         sf_vfd_speed_1           Modulating Reheat         Output         BAV         AV:326         mod_reheat_1           Modulating Cooling         Output         BAV         AV:326         mod_reheat_1           Modulating Cooling         Output         BAV         AV:327         mod_reheat_1           Modulating Cooling         Output         BAV         AV:328         ex fan vfd 1           Phase Loss         Output         BBV         BV:329         phase_loss_1           Smoke Detector Input         Output         BBV         BV:330         smoke_detector_1           Status         Output         BBV         BV:331         reheat_comp_stat_out_1           Comp A Status         Output         BBV         BV:333         comp_a_stat_out_1           Comp D Status         Output         BBV         BV:335         comp_d_stat_out_1           Di Status Input 1         Output <t< td=""><td>Damper Control</td><td>Output</td><td>BAV</td><td>AV:319</td><td>damper_ctri_1</td><td></td></t<>                                                                                                    | Damper Control                        | Output                | BAV  | AV:319           | damper_ctri_1          |                                                      |
| Filter Status         Output         BBV         BV:322         filter_status_1           Fan Status         Output         BBV         BV:323         fan_status_1           Pressure         Output         BAV         AV:324         pressure_1           SF VFD Speed         Output         BAV         AV:325         sf_vfd_speed_1           Modulating Reheat         Output         BAV         AV:326         mod_reheat_1           Modulating Cooling         Output         BAV         AV:327         mod_reheat_1           Modulating Cooling         Output         BAV         AV:328         ex fan vfd 1           Phase Loss         Output         BBV         AV:328         ex fan vfd 1           Phase Loss         Output         BBV         BV:329         phase_loss_1           Smoke Detector Input         Output         BBV         BV:330         smoke_detector_1           Status         Output         BBV         BV:331         reheat_comp_stat_out_1           Comp S Status         Output         BBV         BV:333         comp_c_stat_out_1           Comp S Status         Output         BV         BV:336         status_input_1_out_1           Di Status Input 1         Output <td< td=""><td>OA Dewpoint</td><td>Output</td><td>BAV</td><td>AV:320</td><td>0ad_1</td><td></td></td<>                                                                                                    | OA Dewpoint                           | Output                | BAV  | AV:320           | 0ad_1                  |                                                      |
| Fan StatusOutputBBVBV:323fan_status_1PressureOutputBAVAV:324pressure_1SF VFD SpeedOutputBAVAV:325sf_vtd_speed_1Modulating ReheatOutputBAVAV:326mod_reheat_1Modulating CoolingOutputBAVAV:327mod_clg_out_1OutputBAVAV:328ex fan vfd 1Phase LossOutputBBVAV:328ex fan vfd 1Phase LossOutputBBVBV:329phase_loss_1Smoke Detector InputOutputBBVBV:330smoke_detector_1StatusStatusOutputBBVBV:331reheat_comp_stat_out_1Comp A StatusOutputBBVBV:332comp_a_stat_out_1Comp S StatusOutputBBVBV:334comp_c_stat_out_1Comp D StatusOutputBBVBV:335comp_d_stat_out_1Comp D StatusOutputBBVBV:336status_input_1_out_1DI Status Input 2OutputBBVBV:336status_input_2_out_1ERM DATOutputBAVAV:340var_fan_spd_manual_110VdcOutputBAVAV:341co2_1CO2OutputBAVAV:341co2_1DI Statu/Stop CommandOutputBBVBV:343occ_cmd_manual_1Manual InputOutputBBVBV:345eck_manual_1ERM GommandOutputBBVBV:345co2_1DI Statr/Stop CommandOutputBB                                                                                                    | Filter Status                         | Output                | BBV  | BV:322           | filter_status_1        |                                                      |
| Pressure       Output       BAV       AV:324       pressure_1         SF VFD Speed       Output       BAV       AV:325       sf_vfd_speed_1         Modulating Reheat       Output       BAV       AV:326       mod_reheat_1         Modulating Cooling       Output       BAV       AV:327       mod_clg_out_1         Exhaust Fan VFD Speed       Output       BBV       AV:328       ex fan vfd 1         Phase Loss       Output       BBV       AV:329       phase_loss_1         Smoke Detector Input       Output       BBV       BV:330       smoke_detector_1         Status       Output       BBV       BV:331       reheat_comp_astat_out_1         Comp A Status       Output       BBV       BV:332       comp_a_stat_out_1         Comp A Status       Output       BBV       BV:333       comp_a_stat_out_1         Comp C Status       Output       BBV       BV:332       comp_d_stat_out_1         Comp D Status       Output       BBV       BV:335       comp_d_stat_out_1         DI Status Input 1       Output       BBV       BV:336       status_input_2_out_1         ERM Hum       Output       BAV       AV:339       ERM_hum_1         AI VFD Manual Input 0-                                                                                                    | Fan Status                            | Output                | BBV  | BV:323           | fan_status_1           |                                                      |
| SF VFD Speed       Output       BAV       AV:325       st_vtd_speed_1         Modulating Reheat       Output       BAV       AV:326       mod_reheat_1         Modulating Cooling       Output       BAV       AV:327       mod_clg_out_1         Output       BAV       AV:328       ex_fan_vfd_1         Exhaust Fan VFD Speed       Output       BBV       AV:328       ex_fan_vfd_1         Phase Loss       Output       BBV       AV:329       phase_loss_1         Smoke Detector Input       Output       BBV       BV:330       smoke_detector_1         Status       Output       BBV       BV:331       reheat_comp_stat_out_1         Comp A Status       Output       BBV       BV:332       comp_a_stat_out_1         Comp A Status       Output       BBV       BV:333       comp_d_stat_out_1         Comp C Status       Output       BBV       BV:335       comp_d_stat_out_1         Comp D Status       Output       BBV       BV:335       comp_d_stat_out_1         DI Status Input 1       Output       BBV       BV:336       status_input_2_out_1         ERM DAT       Output       BAV       AV:338       ERM_dat_1         ERM Hum       Output                                                                                                    | Pressure                              | Output                | BAV  | AV:324           | pressure_1             |                                                      |
| Modulating ReheatOutputBAVAV:326mod_reheat_1Modulating CoolingOutputBAVAV:327mod_relg_out_1OutputBBVAV:328ex fan vfd 1Phase LossOutputBBVBV:329phase_loss_1Smoke Detector InputOutputBBVBV:330smoke_detector_1StatusOutputBBVBV:331reheat_comp_stat_out_1Comp StatusOutputBBVBV:332comp_a_stat_out_1Comp A StatusOutputBBVBV:333comp_a_stat_out_1Comp S StatusOutputBBVBV:335comp_a_stat_out_1Comp C StatusOutputBBVBV:335comp_d_stat_out_1Comp D StatusOutputBBVBV:335status_input_1_out_1DI Status Input 1OutputBBVBV:336status_input_2_out_1ERM DATOutputBAVAV:338ERM_fau_1ERM HumOutputBAVAV:340var_fan_spd_manual_110VdcOutputBAVAV:341co2_1DI Statv/Stop CommandOutputBAVAV:342start_stop_cmd_1Manual InputOutputBAVAV:344ERM_1ERM CommandOutputBAVAV:344ERM_1ERM CommandOutputBAVAV:344ERM_1ERM CommandOutputBAVAV:344CaM_1ERM LopOutputBAVAV:344ERM_1ERM LopOutputBAVAV:344ERM_1 <tr< td=""><td>SF VFD Speed</td><td>Output</td><td>BAV</td><td>AV:325</td><td>sf_vfd_speed_1</td><td></td></tr<>                                                                                                    | SF VFD Speed                          | Output                | BAV  | AV:325           | sf_vfd_speed_1         |                                                      |
| Modulating Cooling<br>OutputOutputBAVAV:327mod_clg_out_1OutputBVAV:328ex fan vfd 1Phase LossOutputBBVBV:329phase_loss_1Smoke Detector Input<br>StatusOutputBBVBV:330smoke_detector_1Reheat Comp StatusOutputBBVBV:331reheat_comp_stat_out_1Comp A StatusOutputBBVBV:332comp_a_stat_out_1Comp A StatusOutputBBVBV:333comp_b_stat_out_1Comp A StatusOutputBBVBV:333comp_d_stat_out_1Comp C StatusOutputBBVBV:335comp_d_stat_out_1Comp D StatusOutputBBVBV:335comp_d_stat_out_1Di Status Input 1OutputBBVBV:335comp_d_stat_out_1DI Status Input 2OutputBBVBV:336status_input_1_out_1DI Status Input 1OutputBAVAV:338ERM_dat_1ERM DATOutputBAVAV:340var_fan_spd_manual_1I/OvdcOutputBAVAV:340var_fan_spd_manual_1OUOutputBAVAV:341co2_1DI Statu/Stop Command<br>Manual InputOutputBBVBV:345occ_cmd_manual_1Manual InputPutputBVAV:344ERM_1ERM CommandOutputBAVAV:344ERM_1Exhaus Fan CommandOutputBAVAV:346oae 1                                                                                                    | Modulating Reheat                     | Output                | BAV  | AV:326           | mod_reheat_1           |                                                      |
| OutputDutputBBVAV:328ex fan vfd 1Exhaust Fan VFD SpeedOutputBBVAV:329phase_loss_1Smoke Detector Input<br>StatusOutputBBVBV:330smoke_detector_1Smoke Detector Input<br>StatusOutputBBVBV:331reheat_comp_stat_out_1Comp A StatusOutputBBVBV:332comp_a_stat_out_1Comp A StatusOutputBBVBV:333comp_b_stat_out_1Comp C StatusOutputBBVBV:333comp_c_stat_out_1Comp C StatusOutputBBVBV:335comp_d_stat_out_1Comp D StatusOutputBBVBV:335comp_d_stat_out_1DI Status Input 1OutputBBVBV:336status_input_out_1DI Status Input 2OutputBAVAV:338ERM_dat_1ERM DATOutputBAVAV:340var_fan_spd_manual_1I/VCcOutputBAVAV:341co2_1DI Stat/Stop CommandOutputBBVBV:343occ_cmd_manual_1Manual InputOutputBAVAV:344ERM_1ErM CommandOutputBAVAV:344ERM_1ErAn US Fan CommandOutputBAVAV:345ext_fan_1OA EnthalpyOutputBAVAV:346oae 1                                                                                                    | Modulating Cooling                    | Output                | BAV  | AV:327           | mod_clg_out_1          |                                                      |
| Exhals rail viro SpeeuOutputBBVAV.325Exhall viroPhase LossOutputBBVBV/320phase_loss_1Smoke Detector Input<br>StatusOutputBBVBV/330smoke_detector_1Reheat Comp StatusOutputBBVBV/332comp_astat_out_1Comp A StatusOutputBBVBV/332comp_astat_out_1Comp A StatusOutputBBVBV/333comp_c_stat_out_1Comp C StatusOutputBBVBV/334comp_c_stat_out_1Comp D StatusOutputBBVBV/335comp_c_stat_out_1Di Status Input 1OutputBBVBV/336status_inputout_1DI Status Input 2OutputBBVAV/338ERM_dat_1ERM DATOutputBAVAV/339ERM_hum_1Al VFD Manual Input 0-<br>10VdcOutputBAVAV/341co2_1DI Statr/Stop Command<br>Manual InputBBVBV/342statr_stop_cmd_1Manual InputOutputBBVBV/343occ_cmd_manual_1ERM Command<br>OutputBBVBV/343occ_cmd_manual_1ERM Command<br>OutputBBVAV/344ERM_1ERM Command<br>OutputBBVBV/345exh_fan_1OAEnthalpyOutputBBVBV/345OutputBAVAV/344ERM_1Exhaust Fan Command<br>OutputBBVBV/345exh_fan_1OA EnthalpyOutputBAVBV/346ocae 1                                                                                                    | Output<br>Exhaust Fan VED Speed       | Output                |      | A1/-220          | ov fop vfd 1           |                                                      |
| Induct LoboDoubletDivideDivideDivideDivideDivideSmoke Detector Input<br>StatusOutputBBVBV:330smoke_detector_1Reheat Comp StatusOutputBBVBV:331reheat_comp_stat_out_1Comp A StatusOutputBBVBV:332comp_a_stat_out_1Comp S StatusOutputBBVBV:333comp_c_stat_out_1Comp C StatusOutputBBVBV:334comp_c_stat_out_1Comp D StatusOutputBBVBV:335comp_d_stat_out_1DI Status Input 1OutputBBVBV:336status_input_1_out_1DI Status Input 2OutputBBVBV:336status_input_2_out_1ERM DATOutputBAVAV:338ERM_dat_1ERM HumOutputBAVAV:340var_fan_spd_manual_110VdcOutputBAVAV:340var_fan_spd_manual_110VdcOutputBAVAV:341co2_1DI Statu/Stop CommandOutputBBVBV:343occ_cmd_manual_1DI Occupancy CommandOutputBBVBV:343occ_cmd_manual_1ERM CommandOutputBAVAV:344ERM_1Exhaust Fan CommandOutputBBVBV:345exh_fan_1OA EnthalpyOutputBAVAV:346oae 1                                                                                                    | Phase Loss                            | Output                | BBV  | AV.320<br>BV/329 | ex_lan_viu_1           |                                                      |
| StatusOutputBBVDV:000DV:000DV:000DV:000Reheat Comp StatusOutputBBVBV:331reheat_comp_stat_out_1Comp A StatusOutputBBVBV:332comp_a_stat_out_1Comp B StatusOutputBBVBV:333comp_b_stat_out_1Comp C StatusOutputBBVBV:333comp_c_stat_out_1Comp D StatusOutputBBVBV:335comp_d_stat_out_1DI StatusOutputBBVBV:335status_input_1_out_1DI Status Input 1OutputBBVBV:336status_input_2_out_1ERM DATOutputBAVAV:338ERM_dat_1ERM HumOutputBAVAV:340var_fan_spd_manual_110VdcOutputBAVAV:341co2_1CO2OutputBAVAV:341co2_1DI Statr/Stop CommandOutputBBVBV:343occ_crmd_manual_1Manual InputOutputBBVBV:343occ_crmd_manual_1ERM CommandOutputBBVBV:345exh_fan_1Co2OutputBAVAV:344ERM_1Exhaust Fan CommandOutputBAVAV:345exh_fan_1CommandOutputBAVBV:345exh_fan_1OA EnthalpyOutputBAVBV:346oae 1                                                                                                    | Smoke Detector Input                  | Output                | BBV  | BV:320           | smoke detector 1       |                                                      |
| Reheat Comp StatusOutputBBVBV:331reheat_comp_stat_out_1Comp A StatusOutputBBVBV:332comp_a_stat_out_1Comp B StatusOutputBBVBV:333comp_b_stat_out_1Comp C StatusOutputBBVBV:334comp_c_stat_out_1Comp D StatusOutputBBVBV:335comp_d_stat_out_1DI Status Input 1OutputBBVBV:336status_input_1_out_1DI Status Input 2OutputBBVBV:337status_input_2_out_1ERM DATOutputBAVAV:338ERM_dat_1ERM HumOutputBAVAV:340var_fan_spd_manual_110VdcOutputBAVAV:341co2_1CO2OutputBAVAV:341co2_1DI Stat/Stop CommandOutputBBVBV:342start_stop_cmd_1Manual InputBBVBV:343occ_cmd_manual_1Cocupancy CommandOutputBAVAV:344ERM_1ERM CommandOutputBAVAV:344ERM_1ERM CommandOutputBAVAV:344ERM_1CoaptCompanyOutputBAVAV:344BBVBV:345exh_fan_1OA EnthalpyOutputBAVBV:346Oa EnthalpyOutputBAVBV:346Oa EnthalpyOutputBAVBV:346                                                                                                    | Status                                | Culput                |      | B V.000          |                        |                                                      |
| Comp A StatusOutputBBVBV:332comp_a_stat_out_1Comp B StatusOutputBBVBV:333comp_b_stat_out_1Comp C StatusOutputBBVBV:334comp_c_stat_out_1Comp D StatusOutputBBVBV:335comp_d_stat_out_1DI Status Input 1OutputBBVBV:336status_input_l_out_1DI Status Input 2OutputBBVBV:337status_input_2_out_1ERM DATOutputBAVAV:338ERM_dat_1ERM HumOutputBAVAV:340var_fan_spd_manual_110VdcOutputBAVAV:341co2_1DI Statr/Stop CommandOutputBBVBV:342statr_stop_cmd_1DI Occupancy CommandOutputBBVBV:343occ_cmd_manual_1ERM OmmandOutputBAVAV:344ERM_1ERM CommandOutputBAVAV:344ERM_1ERM CommandOutputBAVAV:344ERM_1Coc_cmd_manual InputOutputBAVAV:344ERM_1OA EnthalpyOutputBAVAV:346oae 1                                                                                                    | Reheat Comp Status                    | Output                | BBV  | BV:331           | reheat comp stat out 1 |                                                      |
| Comp B StatusOutputBBVBV:333comp_b_stat_out_1Comp C StatusOutputBBVBV:334comp_c_stat_out_1Comp D StatusOutputBBVBV:335comp_d_stat_out_1DI Status Input 1OutputBBVBV:336status_input_out_1DI Status Input 2OutputBBVBV:337status_input_2_out_1ERM DATOutputBAVAV:338ERM_dat_1ERM HumOutputBAVAV:339ERM_hum_1Al VFD Manual Input 0-<br>10VdcOutputBAVAV:340Var_fan_spd_manual_1co2_1DI Statr/Stop Command<br>Manual InputBBVDI Statr/Stop Command<br>Manual InputOutputBBVBV:342ERM Command<br>Manual InputOutputBBVBV:343Occ_cmd_manual_1<br>Manual InputBBVBV:344ERM_1Exhaust Fan Command<br>OA EnthalpyOutputBAVAV:346OA EnthalpyOutputBAVBV:346oae 1                                                                                                    | Comp A Status                         | Output                | BBV  | BV:332           | comp a stat out 1      |                                                      |
| Comp C StatusOutputBBVBV:334comp_c_stat_out_1Comp D StatusOutputBBVBV:335comp_d_stat_out_1DI Status Input 1OutputBBVBV:336status_input_1_out_1DI Status Input 2OutputBBVBV:337status_input_2_out_1ERM DATOutputBAVAV:338ERM_dat_1ERM HumOutputBAVAV:339ERM_hum_1Al VFD Manual Input 0-<br>10VdcOutputBAVAV:340var_fan_spd_manual_1DI Statr/Stop Command<br>Manual InputOutputBBVBV:343occ_cmd_manual_1DI Occupancy Command<br>Manual InputOutputBAVAV:344ERM_1ERM Command<br>OutputOutputBAVAV:344ARM_1Co2OutputBAVAV:344ARM_1DI Occupancy Command<br>Manual InputOutputBAVAV:344ARM_1ERM Command<br>OutputOutputBAVAV:344ARM_1Extract Fan Command<br>OA EnthalpyOutputBAVBV:345exh_fan_1OA EnthalpyOutputBAVBV:346oae 1                                                                                                    | Comp B Status                         | Output                | BBV  | BV:333           | comp b stat out 1      |                                                      |
| Comp C StatusOutputBBVBV:334Comp_C_stat_out_1Comp D StatusOutputBBVBV:335comp_d_stat_out_1DI Status Input 1OutputBBVBV:336status_input_1_out_1DI Status Input 2OutputBBVBV:337status_input_2_out_1ERM DATOutputBAVAV:338ERM_dat_1ERM HumOutputBAVAV:339ERM_hum_1Al VFD Manual Input 0-<br>10VdcOutputBAVAV:340var_fan_spd_manual_1CO2OutputBAVAV:341co2_1DI Statr/Stop Command<br>Manual InputOutputBBVBV:342start_stop_cmd_1DI Occupancy Command<br>ERM CommandOutputBBVAV:344ERM_1ERM Command<br>OutputOutputBAVAV:344ERM_1Exhaust Fan Command<br>OA EnthalpyOutputBAVBV:345exh_fan_1OA EnthalpyOutputBAVBV:346oae 1                                                                                                    | Comp C Status                         | Output                |      | D\/:224          | comp_o_otat_out_1      |                                                      |
| Joint DistatsOutputBBVBV:333Comput_stat_out_1DI Status Input 1OutputBBVBV:336status_input_1_out_1DI Status Input 2OutputBBVBV:337status_input_2_out_1ERM DATOutputBAVAV:338ERM_dat_1ERM HumOutputBAVAV:339ERM_hum_1Al VFD Manual Input 0-<br>10VdcOutputBAVAV:340var_fan_spd_manual_1CO2OutputBAVAV:341co2_1DI Start/Stop Command<br>Manual InputOutputBBVBV:342start_stop_cmd_1DI Occupancy Command<br>Manual InputOutputBBVAV:344ERM_1ERM Command<br>OutputOutputBAVAV:344ERM_1Exhaust Fan Command<br>OutputOutputBAVBV:345exh_fan_1OA EnthalpyOutputBAVBV:346oae 1                                                                                                    | Comp D Status                         | Output                |      | BV/225           |                        |                                                      |
| Di Status Input 1OutputBBVBV:330status_input_i_out_iDI Status Input 2OutputBBVBV:337status_input_2_out_iERM DATOutputBAVAV:338ERM_dat_1ERM HumOutputBAVAV:339ERM_hum_1Al VFD Manual Input 0-<br>10VdcOutputBAVAV:340var_fan_spd_manual_110VdcOutputBAVAV:341co2_1DI Start/Stop Command<br>Manual InputOutputBBVBV:342start_stop_cmd_1DI Occupancy Command<br>Manual InputOutputBBVBV:343occ_cmd_manual_1ERM Command<br>OutputOutputBAVAV:344ERM_1Exhaust Fan Command<br>OA EnthalpyOutputBAVBV:345exh_fan_1OA EnthalpyOutputBAVBV:346oae 1                                                                                                    | DI Status Input 1                     | Output                |      | BV.335           |                        |                                                      |
| Di Status input 2OutputBBVBV:337Status_input_2_out_1ERM DATOutputBAVAV:338ERM_dat_1ERM HumOutputBAVAV:339ERM_hum_1Al VFD Manual Input 0-<br>10VdcOutputBAVAV:340var_fan_spd_manual_1CO2OutputBAVAV:341co2_1DI Start/Stop Command<br>Manual InputOutputBBVBV:342start_stop_cmd_1DI Occupancy Command<br>Manual InputOutputBBVBV:343occ_cmd_manual_1ERM Command<br>OutputOutputBAVAV:344ERM_1Exhaust Fan Command<br>OA EnthalpyOutputBAVBV:345exh_fan_1OA EnthalpyOutputBAVBV:346oae 1                                                                                                    | DI Status Input 2                     | Output                |      | BV.330           | status_input_1_out_1   |                                                      |
| ERM DATOutputBAVAV.336ERM_da_1ERM HumOutputBAVAV:339ERM_hum_1AI VFD Manual Input 0-<br>10VdcOutputBAVAV:340var_fan_spd_manual_1CO2OutputBAVAV:341co2_1DI Start/Stop Command<br>Manual InputOutputBBVBV:342start_stop_cmd_1DI Occupancy Command<br>Manual InputOutputBBVBV:343occ_cmd_manual_1ERM Command<br>CommandOutputBAVAV:344ERM_1Exhaust Fan Command<br>OA EnthalpyOutputBAVBV:345exh_fan_1OA EnthalpyOutputBAVBV:346oae 1                                                                                                    |                                       | Output                |      | DV.337           |                        |                                                      |
| ERM HumOutputBAVAV:339ERM_hum_1Al VFD Manual Input 0-<br>10VdcOutputBAVAV:340var_fan_spd_manual_1CO2OutputBAVAV:341co2_1DI Start/Stop Command<br>Manual InputOutputBBVBV:342start_stop_cmd_1DI Occupancy Command<br>Manual InputOutputBBVBV:343occ_cmd_manual_1ERM Command<br>ERM CommandOutputBAVAV:344ERM_1Exhaust Fan Command<br>OA EnthalpyOutputBAVBV:345exh_fan_1OA EnthalpyOutputBAVBV:346oae 1                                                                                                    |                                       |                       | BAV  | AV:338           |                        |                                                      |
| AI VFD Manual Input 0-<br>10VdcOutputBAVAV:340var_fan_spd_manual_1CO2OutputBAVAV:341co2_1DI Start/Stop Command<br>Manual InputOutputBBVBV:342start_stop_cmd_1DI Occupancy Command<br>Manual InputOutputBBVBV:343occ_cmd_manual_1DI Occupancy Command<br>Manual InputOutputBBVBV:343occ_cmd_manual_1ERM CommandOutputBAVAV:344ERM_1Exhaust Fan Command<br>OA EnthalpyOutputBAVBV:345exh_fan_1                                                                                                    | ERM Hum                               | Output                | BAV  | AV:339           | ERM_hum_1              |                                                      |
| InvoidImage: CO2OutputBAVAV:341co2_1DI Start/Stop Command<br>Manual InputOutputBBVBV:342start_stop_cmd_1DI Occupancy Command<br>Manual InputOutputBBVBV:343occ_cmd_manual_1ERM CommandOutputBAVAV:344ERM_1Exhaust Fan Command<br>OA EnthalpyOutputBAVBV:345exh_fan_1                                                                                                    | AI VFD Manual Input 0-                | Output                | BAV  | AV:340           | var_tan_spd_manual_1   |                                                      |
| CO2     Output     BAV     AV:341     CO2_1       DI Start/Stop Command<br>Manual Input     Output     BBV     BV:342     start_stop_cmd_1       DI Occupancy Command<br>Manual Input     Output     BBV     BV:343     occ_cmd_manual_1       ERM Command     Output     BAV     AV:344     ERM_1       Exhaust Fan Command     Output     BBV     BV:345     exh_fan_1       OA Enthalpy     Output     BAV     BV:346     oae 1                                                                                                    |                                       | Outrout               |      | A) (-) 44        |                        |                                                      |
| DI Start/Stop Command<br>Manual Input     Output     BBV     BV:342     start_stop_cmd_1       DI Occupancy Command<br>Manual Input     Output     BBV     BV:343     occ_cmd_manual_1       ERM Command     Output     BAV     AV:344     ERM_1       Exhaust Fan Command     Output     BBV     BV:345     exh_fan_1       OA Enthalpy     Output     BAV     BV:346     oae 1                                                                                                    |                                       |                       | BAV  | AV:341           | CO2_1                  |                                                      |
| Internation input     Output     BBV     BV:343     occ_cmd_manual_1       DI Occupancy Command     Output     BBV     BV:343     occ_cmd_manual_1       Manual Input     Di Output     BAV     AV:344     ERM_1       Exhaust Fan Command     Output     BBV     BV:345     exh_fan_1       OA Enthalpy     Output     BAV     BV:346     oae 1                                                                                                    | DI Start/Stop Command                 | Output                | BBV  | BV:342           | start_stop_cmd_1       |                                                      |
| Manual Input     Output     BAV     AV:344     ERM_1       Exhaust Fan Command     Output     BBV     BV:345     exh_fan_1       OA Enthalpy     Output     BAV     BV:346     oae 1                                                                                                    | DI Occupancy Command                  | Output                | BRV  | B\/·343          | occ cmd manual 1       |                                                      |
| ERM Command     Output     BAV     AV:344     ERM_1       Exhaust Fan Command     Output     BBV     BV:345     exh_fan_1       OA Enthalpy     Output     BAV     BV:346     oae 1                                                                                                    | Manual Input                          |                       |      | DV.040           |                        |                                                      |
| Exhaust Fan Command     Output     BBV     BV:345     exh_fan_1       OA Enthalpy     Output     BAV     BV:346     oae 1                                                                                                    | ERM Command                           | Output                | BAV  | AV:344           | ERM_1                  |                                                      |
| OA Enthalpy Output BAV BV:346 oae 1                                                                                                    | Exhaust Fan Command                   | Output                | BBV  | BV:345           | exh fan 1              |                                                      |
|                                                                                                    | OA Enthalpy                           | Output                | BAV  | BV:346           | <br>oae_1              |                                                      |

| Name                           | Direction | Туре | Object ID | Object Name     | Notes                                                                                         |
|--------------------------------|-----------|------|-----------|-----------------|-----------------------------------------------------------------------------------------------|
| Cooling Stage Lockout<br>State | Output    | BAV  | BV:347    | clg_lck_state_1 | Number indicates which cooling stage is lockout due to<br>Enthalpy/Dry Bulb Lockout Setpoints |
| Return Air Temp                | Output    | BAV  | BV:348    | rat_1           | Return Air Temp                                                                               |
| Return Air Humidity            | Output    | BAV  | BV:349    | rah_1           |                                                                                               |
| RA Enthalpy                    | Output    | BAV  | BV:350    | rae_1           |                                                                                               |
| Return Air Dewpoint            | Output    | BBV  | BV:351    | rad_1           |                                                                                               |

| ERM Interface          |        |       |                    |                                  |                        |           |      |
|------------------------|--------|-------|--------------------|----------------------------------|------------------------|-----------|------|
| ERM VFD Constant       | Input  | BAV   | AV:617             | main erm saf vfd speed 1         | Energy Recovery Supply | 10 - 100% | 50   |
| Volume Speed           | -      |       |                    |                                  | Air Fan VFD Constant   |           |      |
|                        |        |       |                    |                                  | volume setpoint        |           |      |
| SA VFD Pressure Setpt  | Input  | BAV   | AV:618             | main_erm_savfd_press_setpt_1     | Energy Recovery Supply | -         | -0.1 |
|                        |        |       |                    |                                  | Air Fan VFD Pressure   |           |      |
| SA VED Pressure Setet  | Input  | B AV  | <u> </u>           | main erm savfd press settet db 1 | Setpoint               | 0 - 1"    | 0.05 |
| Deadhand               | mput   |       | AV.013             |                                  | Air Fan VED Pressure   | 0-1       | 0.05 |
| Deaubana               |        |       |                    |                                  | Deadband               |           |      |
| ERM EAF Constant       | Input  | BAV   | AV:620             | main erm eaf vfd speed 1         | Energy Recovery        | 10 - 100% | 50   |
| Volume Speed           |        |       |                    |                                  | Exhaust Air Fan VFD    |           |      |
|                        |        |       |                    |                                  | Constant volume        |           |      |
|                        |        |       |                    |                                  | setpoint               |           |      |
| EA VFD Pressure Setpt  | Input  | BAV   | AV:621             | main_erm_eavfd_press_setpt_1     | Energy Recovery        | -         | 0.1  |
|                        |        |       |                    |                                  | Exhaust Air Fan VFD    |           |      |
| EA VED Pressure Setet  | Input  | RAV/  | Δ\/.622            | main erm eavfd press setot db 1  | Energy Recovery        | 0 - 1"    | 0.05 |
| Deadband               | mput   |       | AV.022             |                                  | Exhaust Air Fan VED    | 0 - 1     | 0.00 |
| Bouabana               |        |       |                    |                                  | Pressure Deadband      |           |      |
| ERM EAF VFD Offset     | Input  | BAV   | AV:623             | main_erm_eaf_vfd_offset_1        | Energy Recovery        | (-)50 to  | 0    |
|                        | -      |       |                    |                                  | Exhaust Air Fan VFD    | 50%       |      |
|                        |        |       |                    |                                  | Offset Setpoint        |           |      |
| ERV Comm Available     | Output | BBV   | BV:618             | erv_comm_avail_1                 |                        | -         | -    |
| ERV OAT                | Output | BAV   | AV:626             | main_erv_oat_1                   |                        | -         | -    |
| ERV DAT                | Output | BAV   | AV:625             | main_erv_dat_1                   |                        | -         | -    |
| ERV RAT                | Output | BAV   | AV:601             | main_erv_rat_1                   |                        | -         | -    |
| Main ERV RA Hum        | Output | BAV   | AV:602             | main_erv_rah_1                   |                        | -         | -    |
| Main ERV SAF Press     | Output | BAV   | AV:603             | main_erv_saf_press_1             |                        | -         | -    |
| Main ERV EAF Press     | Output | BAV   | AV:604             | main_erv_eaf_press_1             |                        | -         | -    |
| Main ERV SAF Speed     | Output | BAV   | AV:605             | main_erv_saf_spd_cmd_1           |                        | -         | -    |
| Main ERV EAF Speed     | Output | BAV   | AV:606             | main_erv_eaf_spd_cmd_1           |                        | -         | -    |
| Main ERV Mode          | Output | BAV   | AV:614             | main_erv_mode_1                  |                        | -         | -    |
| Main ERV Cmd Input     | Output | BBV   | BV:606             | main_erv_start_cmd_stat_1        |                        | -         | -    |
| Status                 |        |       | <b>D</b> ) ( 0.07  |                                  |                        |           |      |
| Main ERV SAF Status    | Output | BBA   | BV:607             | main_erv_saf_stat_1              |                        | -         | -    |
| Main ERV EAF Status    | Output | BBV   | BV:608             | main_erv_eaf_stat_1              |                        | -         | -    |
| Main ERV Wheel Status  | Output | BBV   | BV:609             | main_erv_wheel_stat_1            |                        | -         | -    |
| Main ERV SAF Cmd       | Output | BBV   | BV:610             | main_erv_saf_cmd_1               |                        | -         | -    |
| Main ERV EAF Cmd       | Output | BBV   | BV:611             | main_erv_eat_cmd_1               |                        | -         | -    |
| Main ERV Wheel Cmd     | Output | BBV   | BV:012             | main_erv_wneei_cmd_1             |                        | -         | -    |
| Main ERV Filter Status | Output | BBV   | BV:613             | main_erv_flite_stat_1            |                        | -         | -    |
| ERV RA Enthalpy        | Output | BAV   | AV:615             | main_erv_ra_entn_1               |                        | -         | -    |
| ERV RA Dewpoint        | Output | BAV   | AV:616             | main_erv_ra_dewpt_1              |                        | -         | -    |
|                        | Output | BALM  | BV:0               |                                  |                        | -         | -    |
| ERM Wheel DAT-         | Output | BALIM | BV:80              | erm_dat_bad_1                    |                        | -         | -    |
| FRM Return Air Temp-   | Output | BAI M | BV <sup>.</sup> 82 | erm rat bad 1                    |                        | -         | _    |
| Sensor Bad             | output |       | 21.02              |                                  |                        |           |      |
| ER Wheel Fail          | Output | BALM  | BV:83              | er_wheel_fail_1                  |                        | -         | -    |
| ERM SAF Fail           | Output | BALM  | BV:84              | erm_saf_fail_1                   |                        | -         | -    |
| ERM EAF Fail           | Output | BALM  | BV:85              | erm eaf fail 1                   |                        | -         | -    |
| ERM Filter Alarm       | Output | BALM  | BV:86              | erm filter alm 1                 |                        | -         | -    |
| FRM RA Humidity-       | Output | BAI M | BV:87              | ermrahum bad 1                   |                        |           | _    |
| Sensor Bad             | put    |       |                    | ······                           |                        |           |      |

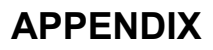

**NOTE:** Remove and connect the display from the MAPS<sup>®</sup> unit to the IQ controller in the energy recovery module or connect a remote display.

# Controller Information for Option ER1, Energy Recovery Module, when NOT Communicating with the MAPS® Unit Controller

The energy recovery module is designed for integrated operation with the MAPS<sup>®</sup> unit but the controller has the capability to act as a standalone unit if communication to the main board is lost. The energy recovery module continues to follow the standard sequence of operation with the following exceptions.

1. Whenever the main unit supply fan starts, the ERM starts and runs continuously.

2. Whenever the main unit supply fan starts, the enthalpy wheel runs continuously.

#### **ERM Stand-alone Menu Layout**

| ERM:       |         | Energy Recovery Communication Status                                        |  |  |  |  |
|------------|---------|-----------------------------------------------------------------------------|--|--|--|--|
| Linked     |         | The Main unit and ERM controller are connected                              |  |  |  |  |
| Comm Loss  |         | The Main unit has loss communication connection to the ERM module. ERM will |  |  |  |  |
|            |         | operate as a standalone unit.                                               |  |  |  |  |
| ErS        | t/Stln: | Energy Recovery Start/Stop Digital input status.                            |  |  |  |  |
| ErS        | f Cmd:  | Energy Recovery supply (inlet) fan command                                  |  |  |  |  |
| ErS        | fStat:  | Energy Recovery supply (inlet) fan status                                   |  |  |  |  |
| ErS        | f VFD%: | Energy Recovery supply (inlet) fan VFD % command                            |  |  |  |  |
| ErS        | fPres:  | Energy Recovery supply (inlet) fan pressure                                 |  |  |  |  |
| ErE        | f Cmd:  | Energy Recovery exhaust fan command                                         |  |  |  |  |
| ErE        | fStat:  | Energy Recovery exhaust fan status                                          |  |  |  |  |
| ErEf VFD%: |         | Energy Recovery exhaust fan VFD % command                                   |  |  |  |  |
| ErEfPres:  |         | Energy Recovery exhaust fan building pressure                               |  |  |  |  |
| ErW        | / Cmd:  | Energy Recovery enthalpy wheel command                                      |  |  |  |  |
| ErW        | / Stat: | Energy Recovery enthalpy wheel status                                       |  |  |  |  |
| ErW        | / DAT:  | Energy Recovery enthalpy wheel discharge (supply) air temperature           |  |  |  |  |
| Er C       | DAT:    | Energy Recovery outside air temperature                                     |  |  |  |  |
| ErFilter   |         | Energy Recovery outside air filter status                                   |  |  |  |  |
| Er RAT:    |         | Energy Recovery return air temperature                                      |  |  |  |  |
| Er RA Hum: |         | Energy Recovery return air humidity                                         |  |  |  |  |
| ErR        | aEnth:  | Energy Recovery return air enthalpy                                         |  |  |  |  |
| ErR        | aDewpt: | Energy Recovery return air dewpoint                                         |  |  |  |  |

#### **ERM Stand-alone Detailed Menu List**

The following section details each menu available by providing the control display name, point description, range, and factory default settings.

| Home Page Menu Information |            |                                                                                                    |                        |  |  |  |
|----------------------------|------------|----------------------------------------------------------------------------------------------------|------------------------|--|--|--|
| Control<br>Display         |            | Description                                                                                                    | Status or<br>Menu Link |  |  |  |
| Mode:                      |            | Current System Mode: Below is a description of each mode cur-<br>rently available.                               |                        |  |  |  |
|                            | Off        | Unit is commanded off.                                                                                           | Status Only            |  |  |  |
|                            | On         | Unit is commanded on.                                                                                            |                        |  |  |  |
|                            | Test Mode  | Manual test mode is active. Unit only runs based on manual commands.                                             |                        |  |  |  |
| Defrost                    |            | Unit is cycling enthalpy wheel to prevent frost buildup.                                                         |                        |  |  |  |
|                            | Cripple    | Unit is running but has failed sensors.                                                                          |                        |  |  |  |
|                            | Economize  | Unit has turned off enthalpy wheel and is running in a free air mode.                                            |                        |  |  |  |
| St                         | atus:      | Current status of ERM Supply (Inlet) Air and Exhaust Fans                                                        |                        |  |  |  |
|                            | On         | Unit status is On, proved via the air pressure switch.                                                           | Status Only            |  |  |  |
|                            | Off        | Unit status is Off, proved via the air pressure switch.                                                          |                        |  |  |  |
| ERM:                       |            | Current communication status and operation status of ERM                                                         | Status Only            |  |  |  |
|                            | Standalone | Communication is lost to main MAPS <sup>®</sup> unit and ERM is functioning in a standalone mode.                |                        |  |  |  |
|                            | Linked     | Communication is established with main MAPS <sup>®</sup> unit and ERM is functioned as an integration component. |                        |  |  |  |
| $\rightarrow$              | Summary:   | Opens Summary Menu                                                                                               |                        |  |  |  |
| →Quick<br>Setpts:          |            | Opens Quick Setpoints Menu                                                                                       |                        |  |  |  |
| →Menus:                    |            | Opens Menus                                                                                                    |                        |  |  |  |
| →Alarm:                    |            | Opens Alarm                                                                                                    |                        |  |  |  |
| →Alarm<br>Reset:           |            | Opens Alarm Reset Menu                                                                                           |                        |  |  |  |
| →Login:                    |            | Opens User Login                                                                                                 | Menu Link              |  |  |  |

| Summary Menu Information |          |                                                            |                        |  |  |  |
|--------------------------|----------|------------------------------------------------------------|------------------------|--|--|--|
| Control<br>Display       |          | Description                                                | Status or<br>Menu Link |  |  |  |
| Mode:                    |          | Current System Mode                                        |                        |  |  |  |
|                          |          | See Mode definitions in on Home Page menu informa-<br>tion |                        |  |  |  |
| St/S                     | it In:   | Current digital input ERM start/stop status reading        |                        |  |  |  |
|                          | Off (O)  | Unit digital start/stop input status in off (open).        |                        |  |  |  |
|                          | On (C)   | Unit digital start/stop input status in on (closed).       |                        |  |  |  |
| SFar                     | n Cmd:   | ERM Supply (Inlet) Air Fan Command                         |                        |  |  |  |
|                          | Off (O)  | ERM Supply (Inlet) Air Fan is commanded off.               |                        |  |  |  |
|                          | On (C)   | ERM Supply (Inlet) Air Fan is commanded on.                |                        |  |  |  |
| Sfar                     | nStat:   | ERM Supply (Inlet) Air Fan status.                         |                        |  |  |  |
|                          | Off (O)  | Fan is on, proven via differential pressure switch.        |                        |  |  |  |
|                          | On (C)   | Fan is off, proven via differential pressure switch.       |                        |  |  |  |
| Sfar<br>VFD              | ר<br>0%: | ERM Supply (Inlet) Air Fan VFD percentage command output   |                        |  |  |  |
| SF I                     | Press:   | ERM Supply (Inlet) Air Fan pressure reading                |                        |  |  |  |
| EFa                      | n Cmd:   | ERM Exhaust Air Fan Command                                |                        |  |  |  |
|                          | Off (O)  | ERM Exhaust Air Fan is commanded off.                      |                        |  |  |  |
|                          | On (C)   | ERM Exhaust Air Fan is commanded on.                       |                        |  |  |  |
| Efar                     | nStat:   | ERM Exhaust Air Fan status.                                |                        |  |  |  |
|                          | Off (O)  | Fan is off, proven via differential pressure switch.       |                        |  |  |  |
|                          | On (C)   | Fan is on, proven via differential pressure switch.        |                        |  |  |  |
| Efan<br>VFD%:            |          | ERM Exhaust Air Fan VFD percentage command<br>output       |                        |  |  |  |
| EF Press:                |          | ERM Exhaust Air Fan pressure reading                       |                        |  |  |  |
| ERW Cmd:                 |          | ER Enthalpy Wheel Command                                  |                        |  |  |  |
|                          | Off (O)  | ER Enthalpy Wheel is commanded off.                        |                        |  |  |  |
|                          | On (C)   | ER Enthalpy Wheel is commanded on.                         |                        |  |  |  |
| Su                                            | mmary N                                                      | lenu Info                                    | rmation                                                                          |            |             |      |           |  |  |  |
|-----------------------------------------------|--------------------------------------------------------------|----------------------------------------------|----------------------------------------------------------------------------------|------------|-------------|------|-----------|--|--|--|
| Co                                            | ontrol Description (cont'd)                                  |                                              |                                                                                  |            |             |      | Status or |  |  |  |
| FR                                            | W Stat                                                       | RM Exhaust Air Fan status                    |                                                                                  |            |             |      |           |  |  |  |
|                                               | Off (O)                                                      | ER Enth                                      | ER Enthalov Wheel is off proven via current switch                               |            |             |      |           |  |  |  |
|                                               | On (C)                                                       | ER Enth                                      | ER Enthalpy Wheel is on, proven via current switch.                              |            |             |      |           |  |  |  |
| FR                                            | W DAT                                                        | ER Enth                                      | ER Enthalpy Wheel Discharge (Supply) Air                                         |            |             |      |           |  |  |  |
|                                               |                                                              | Tempera                                      | Iemperature reading                                                              |            |             |      |           |  |  |  |
|                                               | Eiltor                                                       |                                              | ERM Filter Status                                                                |            |             |      |           |  |  |  |
| ER                                            | RAT:                                                         | ERM Re                                       | ERM Return Air Temperature reading                                               |            |             |      |           |  |  |  |
| ER                                            | RAH:                                                         | ERM Re                                       | ERM Return Air Humidity reading                                                  |            |             |      |           |  |  |  |
| RA                                            | RA ENTH ERM Return Air Enthalpy Reading                      |                                              |                                                                                  |            |             |      |           |  |  |  |
| RA                                            | DEWPT                                                        | ERM Re                                       | turn Air Dewpoint Reading                                                        |            |             |      |           |  |  |  |
| Quick Setpts                                  |                                                              |                                              |                                                                                  |            |             |      |           |  |  |  |
| Co                                            | ntrol                                                        | Descrin                                      | tion                                                                             | Range      |             |      | Factory   |  |  |  |
| Dis                                           | play                                                         |                                              |                                                                                  |            | 10 100%     |      | Default   |  |  |  |
| SF                                            | anSetpt                                                      | ERMS                                         | upply (Inlet) Air Fan VFD setpo                                                  | 10 - 100   | 10 - 100%   |      |           |  |  |  |
| SF                                            | PrsSP                                                        | Setpoir                                      | it                                                                               |            |             |      |           |  |  |  |
| EF                                            | Offset                                                       | ERM E                                        | xhaust Air Fan offset                                                            |            | (-) 50 to 5 | i0   | 0         |  |  |  |
| EF                                            | anSetpt                                                      | ERM E                                        | xhaust Air Fan setpoint.                                                         |            | 10 - 1009   | %    | 50%       |  |  |  |
| EF                                            | PrsSP                                                        | ERM E                                        | xhaust Air Fan Pressure Setpo                                                    | int        |             |      |           |  |  |  |
| Ме                                            | nus                                                          |                                              |                                                                                  |            |             |      |           |  |  |  |
| Co                                            | ntrol Disp                                                   | olay                                         | Description                                                                      | Status     | s or Menu I | _ink | <u>:</u>  |  |  |  |
| →F                                            | an Menu                                                      | J:                                           | Opens Fan Menu                                                                   | N          | lenu Link   |      | -         |  |  |  |
| <u>→\</u>                                     | Wheel Me                                                     | enu:                                         | Opens Wheel Menu                                                                 | N          | lenu Link   |      | -         |  |  |  |
| <u>→</u>                                      |                                                              | ienu:                                        | Open Service Menu                                                                | N N        |             |      | -         |  |  |  |
| $\rightarrow c$                               |                                                              |                                              | Opens System Menu                                                                | N N        |             |      | -         |  |  |  |
| $\rightarrow$                                 | Prev.                                                        | silu.                                        | Opens previous menu                                                              | N          | lenu Link   |      | 1         |  |  |  |
| EA                                            |                                                              |                                              |                                                                                  |            |             |      | <u> </u>  |  |  |  |
| Co                                            | ntrol                                                        |                                              |                                                                                  |            |             | 1    | Factory   |  |  |  |
| Dis                                           | play                                                         | Description                                  | on                                                                               |            | Range       |      | Default   |  |  |  |
| SF                                            | an                                                           | ERM Sur                                      | oply (Inlet) Air Fan Command                                                     |            |             |      |           |  |  |  |
| Cm                                            |                                                              |                                              |                                                                                  |            |             | _    |           |  |  |  |
| -                                             | On(C)                                                        |                                              | oply (Inlet) Air Fan is command                                                  | ed on.     |             |      |           |  |  |  |
| Sfa                                           | nStat <sup>.</sup>                                           | FRM Sur                                      | ERM Supply (Inlet) Air Fan Is commanded on.<br>ERM Supply (Inlet) Air Fan status |            |             |      |           |  |  |  |
|                                               |                                                              | Fan is on                                    | Ean is on proven via differential pressure                                       |            |             |      |           |  |  |  |
|                                               | Οπ (Ο)                                                       | switch.                                      |                                                                                  |            |             |      |           |  |  |  |
|                                               | On (C)                                                       | Fan is off                                   | , proven via differential pressu                                                 | е          |             |      |           |  |  |  |
| SE                                            | anSetet                                                      | ERM Sur                                      | only (Inlet) Air Ean VED setnoin                                                 | +          | 10 - 100    | %    | 50%       |  |  |  |
| Sfa                                           | anoetpt                                                      | ERM Sur                                      | 10 - 100                                                                         | //0        | 50 /0       |      |           |  |  |  |
| VF                                            | D%:                                                          | command                                      |                                                                                  |            |             |      |           |  |  |  |
| SF                                            | Press:                                                       | ERM Sup                                      |                                                                                  |            |             |      |           |  |  |  |
| SF                                            | PrsSP                                                        | ERM Sup                                      | upply (Inlet) Air Fan Pressure Setpoint                                          |            |             |      |           |  |  |  |
| EF                                            | an<br>nd:                                                    | ERM Exh                                      | aust Air Fan Command                                                             |            |             |      |           |  |  |  |
|                                               | Off (O)                                                      | ERM Exh                                      | aust Air Fan is commanded of                                                     | anded off. |             |      |           |  |  |  |
|                                               | On (C)                                                       | ERM Exh                                      | aust Air Fan is commanded or                                                     | I.         |             |      |           |  |  |  |
| Efa                                           | inStat:                                                      | ERM Exhaust Air Fan status.                  |                                                                                  |            |             |      |           |  |  |  |
|                                               | Off (O)                                                      | Fan is off, proven via differential pressure |                                                                                  |            |             |      |           |  |  |  |
|                                               |                                                              | switch.                                      | newon via differential pressu                                                    |            |             | -    |           |  |  |  |
|                                               | On (C)                                                       | switch.                                      | , proven via differential pressul                                                | e          |             |      |           |  |  |  |
|                                               | Offeet                                                       |                                              | oust Air Ess offset Satssist                                                     |            | (-) 50 to   | 5    |           |  |  |  |
| EF Offset                                     |                                                              |                                              |                                                                                  |            | 50          |      | 0         |  |  |  |
| EFanSetpt                                     |                                                              | ERM Exhaust Air Fan setpoint                 |                                                                                  |            | 10 – 100%   |      | 50%       |  |  |  |
| Efan ERM Ex                                   |                                                              | ERM Exh                                      | aust Air Fan VFD percentage (                                                    | com-       |             |      |           |  |  |  |
| EF Press: ERM Fxh                             |                                                              |                                              | aust Air Fan pressure reading                                                    |            | -           |      |           |  |  |  |
| EFPrsSP ERM Exhaust Air Fan Pressure Setpoint |                                                              |                                              |                                                                                  |            |             |      |           |  |  |  |
| EP                                            |                                                              |                                              |                                                                                  |            |             |      |           |  |  |  |
|                                               | ntrol                                                        |                                              |                                                                                  |            |             | 8    | tatus or  |  |  |  |
| Dis                                           | play                                                         | Description                                  |                                                                                  |            |             | м    | enu Link  |  |  |  |
| ER                                            | W Cmd:                                                       | ER Enthalpy Wheel Command                    |                                                                                  |            |             |      |           |  |  |  |
| Off (O)                                       |                                                              | ER Enthalpy Wheel is commanded off.          |                                                                                  |            |             |      |           |  |  |  |
|                                               | On (C)                                                       | ER Enth                                      | alpy Wheel is commanded on.                                                      |            |             |      |           |  |  |  |
| ER                                            | W Stat:                                                      | IERM Ex                                      | haust Air Fan status                                                             |            | witch       |      |           |  |  |  |
| 1                                             | Off (O) ER Enthalpy Wheel is off, proven via current switch. |                                              |                                                                                  |            |             |      |           |  |  |  |

| ER WHEEL I                         | ME                                                                   | NU                                                                                                    |             |             |             |                    |  |  |
|------------------------------------|----------------------------------------------------------------------|----------------------------------------------------------------------------------------------------|-------------|-------------|-------------|--------------------|--|--|
| Control                            | De                                                                   |                                                                                                    | Status or   |             |             |                    |  |  |
| Display                            |                                                                      |                                                                                                    | Menu Link   |             |             |                    |  |  |
|                                    | ER Enthalpy Wheel is on, proven via current switch.                  |                                                                                                    |             |             |             |                    |  |  |
| ERW DAT:                           | Ter                                                                  | Temperature reading                                                                                                    |             |             |             |                    |  |  |
| ER OAT:                            | ER                                                                   |                                                                                                    |             |             |             |                    |  |  |
| $\rightarrow$ Defrost:             | Ор                                                                   | ens the defrost menu                                                                                                    |             |             |             |                    |  |  |
| DEFROST M                          | IEN                                                                  | U                                                                                                    |             |             |             |                    |  |  |
| Control<br>Display                 | htrol Description                                                    |                                                                                                    |             |             |             | Factory<br>Default |  |  |
| DefrostSP                          | Thi<br>cor                                                           | is is the setpoint at which the defrost<br>ntrol in enabled. This is only used wh                                                                                                    | (-) 15 to   | o 22        | -7          |                    |  |  |
| Frost<br>Threshold<br>Setpoint     | BE<br>tur<br>wh<br>RA<br>set                                         | is is the calculated outside air tempe<br>e at which frost when begin to form of<br>eel. This point varies based on OA a<br>conditions. When OAT is below this<br>point the defrost control is enabled. | Status Only |             |             |                    |  |  |
| DefrostStat                        | Th                                                                   | is is the status of Defrost control.                                                                                                    |             | On/Off      |             | Status<br>Only     |  |  |
| ERW Jog Tin                        | ners                                                                 | 5                                                                                                    |             |             |             |                    |  |  |
| ERW On                             | Thi<br>rur                                                           | is is the amount of time the wheel win<br>when unit is in the defrost cycle.                                                                                                    | II          | 1 – 60      | ) m         | 2                  |  |  |
| ERW Off                            | Th<br>be                                                             | is is the amount of time the wheel wi<br>off when unit is in the defrost cycle.                                                                                                    | 11          | 1 – 60      | 30          |                    |  |  |
| ER RAT:                            | ER                                                                   | M Return Air Temperature reading                                                                                                    |             | Status      | Only        |                    |  |  |
| ER RAH:                            | ER                                                                   | M Return Air Humidity reading                                                                                                    |             | Status      | Only        |                    |  |  |
| RA ENTH:                           | ER                                                                   | M Return Air Enthalpy Reading                                                                                                    |             | Status      | Only        |                    |  |  |
| RA DEWPT:                          | ER                                                                   | M Return Air Dewpoint Reading                                                                                                    |             | Status      | Only        |                    |  |  |
| SERVICE M                          | ENU                                                                  | J                                                                                                    |             |             |             |                    |  |  |
| Control Displ                      | lay                                                                  | Description                                                                                                    | R           | Range       | ory Default |                    |  |  |
| Version #                          |                                                                      | Current Software version installed                                                                                                    | Stat        | tus Only    |             |                    |  |  |
| $\rightarrow$ Test Mode            |                                                                      | Test Mode menu link                                                                                                    | Ме          | nu Link     | iu Link     |                    |  |  |
| →Calibration                       | ۱ I                                                                  | Calibration menu link                                                                                                    | Ме          | enu Link    |             |                    |  |  |
| →Loop Tunir                        | ng                                                                   | ig Loop Tuning menu link Me                                                                                                    |             |             | nu Link     |                    |  |  |
| →I/O                               |                                                                      | Inputs/Outputs menu link                                                                                                    | Ме          | enu Link    |             |                    |  |  |
| →Prev                              |                                                                      | Previous menu link                                                                                                    | Me          | nu Link     |             |                    |  |  |
| TEST MODE                          | M                                                                    | ENU                                                                                                    |             |             |             |                    |  |  |
| Control                            | D                                                                    | escription                                                                                                    |             | Range       |             | Factory            |  |  |
| Test Mode                          | Te                                                                   | est Mode Enable Command                                                                                                    |             | On/(        | Off         | Off                |  |  |
| SFanCmd                            | F                                                                    | RM Supply (Inlet) Fan Test Comman                                                                                                    | d           | On/(        | Off         | Off                |  |  |
| SFan VFD                           | E                                                                    | RM Supply (Inlet) VFD Command                                                                                                    |             | 0 - 10      | )0%         | 100%               |  |  |
| SFanStat                           | E                                                                    | RM Supply (Inlet) Fan status                                                                                                    |             | Status      | Only        |                    |  |  |
| SF Press                           | E                                                                    | RM Supply (Inlet) Fan pressure read                                                                                                    | ina         | Status      | Only        |                    |  |  |
| EFanCmd                            | E                                                                    | RM Exhaust fan Command                                                                                                    |             | On/0        | Off         | Off                |  |  |
| EFan VFD                           | E                                                                    | xhaust fan VFD Command                                                                                                    |             | 0 - 10      | )0%         | 100%               |  |  |
| EFanStat                           | E                                                                    | RM Exhaust Fan status                                                                                                    |             | Status      | Only        |                    |  |  |
| EF Press                           | E                                                                    | RM Exhaust Fan pressure reading                                                                                                    |             | Status Only |             | ĺ                  |  |  |
| ERW Cmd                            | E                                                                    | R Enthalpy Wheel Command                                                                                                    |             | On/0        | Off         |                    |  |  |
| ERW Stat                           | E                                                                    | R Enthalpy Wheel Status reading                                                                                                    |             |             |             |                    |  |  |
| ERW DAT                            | ER Enthalpy Wheel Discharge (Supply)<br>Air Temperature reading      |                                                                                                    |             | Status      |             |                    |  |  |
| ER OAT                             | ERM Outside Air Temperature reading                                  |                                                                                                    |             | Status      |             |                    |  |  |
| ER RAT                             | E                                                                    | RM Return Air Temperature reading                                                                                                    |             | Status      |             |                    |  |  |
| ER RA Hum                          | ERM Return Air Humidity reading                                      |                                                                                                    |             | Status      |             |                    |  |  |
| →Prev Previous menu link Menu Link |                                                                      |                                                                                                    |             |             |             |                    |  |  |
| CALIBRATIC                         | ON I                                                                 | MENU                                                                                                    |             |             |             | 1 -                |  |  |
| Control<br>Display                 | Description                                                          |                                                                                                    |             | Range       |             | Factory<br>Default |  |  |
| ERW DAT                            | ER Enthalpy Wheel Discharge (Supply)<br>Air Temperature              |                                                                                                    |             | Status      |             |                    |  |  |
| +/- Offset                         | ffset ER Enthalpy Wheel Discharge (Supply)<br>Air Temperature Offset |                                                                                                    |             | -           | 0           |                    |  |  |
| ER OAT                             | R OAT ERM Outside Air Temperature                                    |                                                                                                    |             | Status      |             |                    |  |  |
| +/- Offset                         | ERM Outside Air Temperature Offset                                   |                                                                                                    |             | -           |             |                    |  |  |
| ER RAT                             | EF                                                                   | ERM Return Air Temperature Status Onl                                                                                                    |             |             | Only        |                    |  |  |
| +/- Offset                         | ERM Return Air Temperature Offset -                                  |                                                                                                    |             |             | 0           |                    |  |  |
| ER RA Hum                          | m ERM Return Air Humidity Status On                                  |                                                                                                    |             |             | Only        | <u> </u>           |  |  |
| +/- Offset                         | ERM Return Air Humidity Offset - 0                                   |                                                                                                    |             |             |             |                    |  |  |
| →Prev                              | IPr                                                                  | evious menu link                                                                                                    |             | N           | 1enu l      | .ink               |  |  |

Form CP-MAPS-D15/D16/D17/D18, P/N 254003R8, Page 73

# APPENDIX (cont'd) ERM Stand-alone Detailed Menu List (cont'd)

| LOOP TUNING MENU                              |                                                                         |                                                                       |                |             |            |              |  |  |
|-----------------------------------------------|-------------------------------------------------------------------------|-----------------------------------------------------------------------|----------------|-------------|------------|--------------|--|--|
| Control<br>Display                            | Des                                                                     | scription                                                             |                | Range       | Fac<br>Def | tory<br>ault |  |  |
| -SAF Pressu                                   | ure L                                                                   | _oop                                                                  |                |             |            |              |  |  |
| Strtup Pct                                    | Sta                                                                     | rtup percentage                                                       | 2              | 5 – 100%    | 5          | 0            |  |  |
| Strtup Tmr                                    | Startup timer                                                           |                                                                       |                | - 200 sec   | 12         | 20           |  |  |
| Cng/sTight                                    | Cha<br>valu                                                             | ange per scan when below changeover<br>ue                             |                | 0 – 20%     |            | 1            |  |  |
| Cng/sWide                                     | Cha<br>valu                                                             | ange per scan when above changeover<br>ue                             |                | 0 – 20%     | ę          | 5            |  |  |
| ChngOver                                      | Change over point from Change per scan<br>wide to change per scan tight |                                                                       |                |             |            | 25           |  |  |
| Scan Rate                                     | Sca                                                                     | an Rate                                                               | 1              | - 300 sec   | 4          | 5            |  |  |
| Deadband                                      | Dea                                                                     | adband                                                                |                | 0 – 10      | 0          | .1           |  |  |
| Pressure                                      | Pre                                                                     | essure                                                                | s              | tatus Only  |            |              |  |  |
| Press Sp                                      | Pre                                                                     | essure Setpoint                                                       | s              | tatus Only  |            |              |  |  |
| Deadband                                      | Dis<br>to n                                                             | tance from setpoint control loop tries naintain                       |                | 0 – 10      | .0         | )5           |  |  |
| Min Speed                                     | Min<br>con                                                              | nimum VFD speed the loop uses to<br>ntrol setpoint                    | 2              | 0 – 100%    | 5          | 0            |  |  |
| Max Speed                                     | Ma:<br>con                                                              | ximum VFD speed the loop uses to<br>trol setpoint                     | 2              | 0 – 100%    | 1(         | 00           |  |  |
| -EAF Pressu                                   | ure L                                                                   | Loop                                                                  |                |             |            |              |  |  |
| Strtup Pct                                    | Sta                                                                     | rtup percentage                                                       | 2              | 5 – 100%    | 5          | 0            |  |  |
| Strtup Tmr                                    | Sta                                                                     | rtup timer                                                            | 35             | – 200 sec   | 12         | 20           |  |  |
| Cng/sTight                                    | Cha<br>valu                                                             | ange per scan when below changeover<br>ue                             |                | 0 – 20%     |            | 1            |  |  |
| Cng/sWide                                     | Cha<br>valu                                                             | ange per scan when above changeover<br>ue                             |                | 0 – 20%     | ę          | 5            |  |  |
| ChngOver                                      | Cha<br>wid                                                              | ange over point from Change per scan<br>le to change per scan tight   |                | -           | 0.         | 25           |  |  |
| Scan Rate                                     | Sca                                                                     | an Rate                                                               | 1              | - 300 sec   | 4          | 5            |  |  |
| Deadband                                      | Dea                                                                     | adband                                                                |                | 0 – 10      | 0          | .1           |  |  |
| Pressure                                      | Pre                                                                     | essure                                                                | s              | tatus Only  |            |              |  |  |
| Press Sp                                      | Pre                                                                     | essure Setpoint                                                       | Status Only    |             |            |              |  |  |
| Deadband                                      | Dis<br>to n                                                             | tance from setpoint control loop tries naintain                       |                | 0 – 10      |            | )5           |  |  |
| Min Speed Mi                                  |                                                                         | nimum VFD speed the loop uses to<br>ntrol setpoint                    | 20 – 100%      |             |            | 0            |  |  |
| Max Speed                                     | Ma:<br>con                                                              | ximum VFD speed the loop uses to<br>htrol setpoint                    | 20 – 100%      |             |            | 00           |  |  |
| →Prev                                         | Pre                                                                     | evious menu link                                                      |                |             |            |              |  |  |
| 1/0                                           |                                                                         |                                                                       |                |             |            |              |  |  |
| Control                                       |                                                                         |                                                                       |                |             | Fa         | ctory        |  |  |
| Display                                       | Des                                                                     | scription                                                             |                | Range       | De         | fault        |  |  |
| →Inputs                                       | Inp                                                                     | uts Status list (List all current inputs)                             | $\neg$         | Menu Link   |            | laan         |  |  |
| →Ouputs Ou                                    |                                                                         | tput Status list (List all current outputs ar                         | nd Menu Link   |             |            |              |  |  |
| →Prev                                         | Pre                                                                     | vious menu link                                                       | +              | :           |            |              |  |  |
| SYSTEM M                                      | ENI                                                                     | ]                                                                     |                |             |            |              |  |  |
| Control Display Description Range             |                                                                         |                                                                       |                |             |            |              |  |  |
| Version                                       | ,                                                                       | Current System Software Version                                       |                | Status Ord  |            | ault         |  |  |
| Cleakeat                                      |                                                                         | System Clock Set monulish                                             | )el            | Monu Lin    | <u>у</u>   |              |  |  |
| →Clockset<br>→Support                         |                                                                         | Change Number menu link                                               |                | Menu Lini   |            |              |  |  |
| PH #<br>→BACNET                               |                                                                         | BACnet menu (Used to modify Instance                                  | Menu Link      |             |            |              |  |  |
|                                               |                                                                         | Router Menu (Used to change from MS                                   | MSTP Menu Link |             |            |              |  |  |
| →Prev                                         |                                                                         | to ARCnet)<br>Previous menu link                                      | Menu Link      |             |            |              |  |  |
|                                               |                                                                         |                                                                       |                |             |            |              |  |  |
| Control Display Description Range Eactory Def |                                                                         |                                                                       |                |             |            | 1            |  |  |
|                                               | nay                                                                     | Day Month Year                                                        | ⊢′             | actory Dela | สนาเ       | 1            |  |  |
| Time                                          |                                                                         | Hour Minute Second                                                    | -              | -           |            |              |  |  |
| Dress                                         |                                                                         | Province - Second -                                                   |                |             |            |              |  |  |
| I→Prev                                        |                                                                         | Frevious menu link -                                                  | <u> </u>       | -           |            | l            |  |  |
| BACNET                                        |                                                                         |                                                                       |                |             |            |              |  |  |
| Control                                       | Г                                                                       | escription                                                            |                | Range       | Fac        | tory         |  |  |
| Display                                       | Ľ                                                                       | soconpuon                                                             |                |             |            | ault         |  |  |
| Instance                                      | C<br>n                                                                  | Current Instance Number (This can be nanually set if Autogenerate = N |                |             |            | -            |  |  |

| B ACNET                                                                                               |                                                                             |                                                     |            |                       |                            |                      | _                                 |                                                                                                    |  |
|----------------------------------------------------------------------------------------------------|-----------------------------------------------------------------------------|-----------------------------------------------------|------------|-----------------------|----------------------------|----------------------|-----------------------------------|----------------------------------------------------------------------------------------------------|--|
| Control<br>Display                                                                                    |                                                                             | cription (cont'd)                                   |            | Range                 |                            |                      | Factory<br>Default                |                                                                                                    |  |
| Base Device Bas                                                                                       |                                                                             | e Number                                            |            | 1200                  |                            |                      | -                                 |                                                                                                    |  |
| Autogenerate Aut                                                                                      |                                                                             | generature Device ID from ule address               | Base +     | Yes / No              |                            | Yes                  |                                   |                                                                                                    |  |
| →Prev                                                                                                 | Prev                                                                        | rious menu link                                     |            | Ме                    | nu                         | Link                 |                                   |                                                                                                    |  |
| POUTEP                                                                                                |                                                                             |                                                     |            |                       |                            |                      | _                                 |                                                                                                    |  |
| Control                                                                                               |                                                                             |                                                     |            |                       |                            | <u> </u>             | _                                 | Factory                                                                                                    |  |
| Display                                                                                               | Desc                                                                        | cription                                            |            | R                     | lang                       | ge                   | [                                 | Default                                                                                                    |  |
| + MSTP                                                                                                | Curr                                                                        | ent ARCnet network numbe<br>ent MSTP network number | r          |                       |                            |                      | 0                                 |                                                                                                    |  |
| Note: + sign indicates what the current network is set to. Network not being used should be set to 0. |                                                                             |                                                     |            |                       |                            |                      |                                   |                                                                                                    |  |
| Mac Address:                                                                                          |                                                                             |                                                     |            |                       |                            |                      |                                   |                                                                                                    |  |
| ARC156                                                                                                | Curr                                                                        | ent ARC 156 address set by                          | / dials    |                       | -                          |                      |                                   | 2                                                                                                    |  |
| MSTP                                                                                                  | Curr                                                                        | ent MSTP Address set by d                           | ials       |                       | -                          |                      |                                   | 2                                                                                                    |  |
| →Prev                                                                                                 | Prev                                                                        | ious menu link                                      |            | Ме                    | nu l                       | Link                 |                                   |                                                                                                    |  |
| CONFIGURAT                                                                                            |                                                                             | MENII                                               |            |                       |                            |                      | _                                 |                                                                                                    |  |
| Control                                                                                               |                                                                             |                                                     |            |                       | _                          | longo                | _                                 | Factory                                                                                                    |  |
| Display                                                                                               | De                                                                          | scription                                           |            |                       | г<br>                      | kange                |                                   | Default                                                                                                    |  |
| →Current<br>Cnfg                                                                                      | Cui<br>(Ur                                                                  | rrent Cofiguration<br>ider development)             |            |                       | Me                         | enu Lin              | ı Link                            |                                                                                                    |  |
| →Edit Cnfg                                                                                            | Edi                                                                         | t Configuration (Under deve                         | lopment)   |                       | Me                         | enu Lin              | k                                 |                                                                                                    |  |
| →Prev                                                                                                 | Pre                                                                         | vious menu link                                     |            |                       | Me                         | enu Lin              | k                                 |                                                                                                    |  |
| Current Conf                                                                                          | a.                                                                          |                                                     |            |                       |                            |                      |                                   |                                                                                                    |  |
|                                                                                                    | <u>y.</u><br>.r                                                             |                                                     |            |                       |                            |                      |                                   |                                                                                                    |  |
| →Coning Desc                                                                                          | i<br>vidoo                                                                  | a tost description of the inc                       | tallad ave | tom                   | 001                        |                      | nte                               | Thio                                                                                                    |  |
| include items l                                                                                       | ike co                                                                      | ontroller type, clq size, htq s                     | ize, damp  | ber c                 | ontr                       | ol, etc              |                                   | 5. 11115                                                                                                    |  |
| →A.I.N                                                                                                |                                                                             | <u> </u>                                            | -,         |                       |                            | - ,                  |                                   |                                                                                                    |  |
| This menu list                                                                                        | the a                                                                       | pplication identification num                       | ber. This  | is th                 | e ba                       | arcode               | ; u                               | sed by                                                                                                    |  |
|                                                                                                    | iistaii                                                                     |                                                     |            |                       |                            |                      | _                                 |                                                                                                    |  |
| Edit Config:                                                                                          | -                                                                           |                                                     |            |                       |                            |                      |                                   |                                                                                                    |  |
| Control Dis-                                                                                          | De                                                                          | scription                                           | R          | ange                  | •                          |                      | Factory<br>Default                |                                                                                                    |  |
| play<br>Equipment                                                                                     |                                                                             |                                                     |            |                       |                            |                      |                                   | Default                                                                                                    |  |
| →Equipment                                                                                            | 0                                                                           | anly (Inlat) Air Fan matar                          |            |                       |                            |                      |                                   | rantiana                                                                                                    |  |
| SA Motor                                                                                              | opt                                                                         | ion                                                 | SN2, SI    | v10,                  | SFD1 Per option<br>ordered |                      | rdered                            |                                                                                                    |  |
| SAF VFD                                                                                               | Sup<br>opt                                                                  | oply (Inlet) Air Fan VFD<br>ion                     | SFC2, S    | 3FC3, SFC4            |                            | o<br>o               | ordered                           |                                                                                                    |  |
| EA Motor                                                                                              | Ext                                                                         | naust Air Fan motor option                          | EN2, El    | N10, EFD1 Per of orde |                            | r options<br>ordered |                                   |                                                                                                    |  |
| EAF VFD                                                                                               | Ext                                                                         | naust Air Fan VFD option                            | EFC2, E    | EFC3, EFC4            |                            | €C4                  | Per options<br>ordered            |                                                                                                    |  |
| Filter                                                                                                | Filt                                                                        | er Installed                                        | Ye         | es/No                 |                            | F                    | Per options ordered               |                                                                                                    |  |
| Frost Cal                                                                                             | Fro                                                                         | st control installed                                | Ye         | s/No                  | <u>כ</u>                   | F                    | ordered<br>Per options<br>ordered |                                                                                                    |  |
| →Alarm Confi                                                                                          | a –                                                                         |                                                     |            |                       |                            |                      | _                                 |                                                                                                    |  |
| Status Failure Adi                                                                                    |                                                                             | ust the failure timers                              | 60         | - 24                  | 0                          |                      | _                                 | 180 s                                                                                                    |  |
| Timer<br>Bacview Alarm                                                                                | Timer / Kijos die Kaline anters 00 - 240 100 s<br>Bacview Alarm I ED Config |                                                     |            |                       |                            |                      |                                   |                                                                                                    |  |
| CommFail En                                                                                           | Co                                                                          | mmunication Failure Alarm                           | Ye         | s/No                  | 5                          |                      |                                   | Yes                                                                                                    |  |
| Filter Dir                                                                                            |                                                                             | ty Filter Alarm                                     | Ye         | Yes/No No             |                            | No                   |                                   |                                                                                                    |  |
| →Sensr Confi                                                                                          | a                                                                           | ,                                                   |            |                       |                            |                      |                                   |                                                                                                    |  |
| Pressure This allows the user to rescale the pressure sensor ranges                                   |                                                                             |                                                     |            |                       |                            |                      |                                   |                                                                                                    |  |
|                                                                                                    |                                                                             |                                                     |            |                       |                            |                      |                                   |                                                                                                    |  |
|                                                                                                    |                                                                             |                                                     |            |                       |                            |                      |                                   |                                                                                                    |  |
| Control Display                                                                                       |                                                                             | Description                                         | Rar        | ange Factory De       |                            | / Default            |                                   |                                                                                                    |  |
| Active Alarms                                                                                         |                                                                             | Shows all current alarms                            | Status     | Status Only           |                            |                      |                                   |                                                                                                    |  |
| Return-Normal                                                                                         |                                                                             | Log for all old alarms                              | Status     | atus Only             |                            |                      |                                   |                                                                                                    |  |
| →Prev                                                                                                 |                                                                             | Previous menu link                                  | Menu       | Linl                  | <                          |                      |                                   |                                                                                                    |  |
| RESET AL AR                                                                                           | MS                                                                          |                                                     |            |                       |                            |                      |                                   |                                                                                                    |  |
| Control Display                                                                                       |                                                                             | Description                                         |            |                       | Rar                        | nge                  | Г                                 | Factory                                                                                                    |  |
| System Shutdown                                                                                       |                                                                             |                                                     |            |                       |                            |                      | ┢                                 | Factory<br>Default<br>0<br>1200<br>ng used<br>2<br>2<br>2<br>2<br>Factory<br>Default<br>5<br>5. This<br>sed by<br>5<br>actory<br>Default<br>5<br>actory<br>Default<br>7<br>options<br>rdered<br>7 options<br>rdered<br>7 options |  |
| Reset                                                                                                 |                                                                             | Reset Shutdown alarm cor                            | mmand      | Γ                     | Yes                        | /No                  | Т                                 | No                                                                                                    |  |
| →Prev                                                                                                 |                                                                             | Previous menu link                                  |            | Μ                     | lenı                       | ı Link               | Γ                                 |                                                                                                    |  |
|                                                                                                    |                                                                             |                                                     |            |                       |                            |                      | -                                 |                                                                                                    |  |

Form CP-MAPSI-D15/D16/D17/D18, Page 74

# INDEX

# Α

Airflow Diagram 45 Alarm Configuration Setpoints 36 Alarm Menu 40 Analog Outputs 41

#### В

BACnet 39, 55 BACnet Menu Directory 60, 61 BACnet NETWORK NUMBER 59 BACnet Network Point List 65 BACnet Over ARCnet 60 BACnet over MS/TP 57, 58 BASE DEVICE ID SETTING (ArcNet) 62 BASE DEVICE ID SETTING (MS/ TP) 60 BAS On/Off 12 Battery Backup 41 Binary Outputs 41 Buttons 23

#### С

Calibration Menu 37 Clockset Menu 39 CO2 Sensor 48 Commissioning the IQ System Controller for LonWorks 64 Configuration Menu 39 Configuring the IQ System Controller for BACnet over ARC156 60 Controller Layout 41 Cooling Menu 33 Cooling Mode 6 Cooling Setpoints 33

# D

Damper Control 4 Damper Control Options 14 Dehumidification Menu 35 Dehumidification Mode 6, 16 Dehumidification Setpoints 35 Dialogs 20 Discharge Air Sensor 46 Display 3, 23, 24

# Е

ERV Menu 35 ERV Setpoints 36 Energy Recovery (Option ER1) 18 Expanded Setpoints (Setpoints Menu) 30

#### F

Fan Menu 32 Fan Setpoints 32 Frost Prevention 19

# G

General 3

#### Η

Handheld Display, Option RB4 24 Heating Menu 34 Heating Mode 4 Heating Setpoints 34 Help Menu 40 Home Page Menu 27 Humidity Sensor 49

Inputs/Outputs 38

Jumpers 41, 42

# L

J

Communication LED Indicator Lights 65 LED Status Lights 41, 42 Lights for Troubleshooting 54 Local Schedules 20 Dry Bulb Lockout 34 Enthalpy Lockout 34 Cooling Lockouts 8 Dehumidification Lockout 8 Heating Lockouts and Alarms 8 Lonworks® 63 Loop Tuning Menu 37, 38 Low Limit (Critical Alarm) 7

### Μ

Menu Directory 59, 61 Menu Layout 25 Menu List 27 Menus 30 Miscellaneous Menu 36 Morning Cool-down Menu 30 Morning Warm-up Menu 31

#### Ν

Network 55 Neutral Air Control 11 Neutral Air Menu 31 Neutral Air Reset 11 Neutral Air Setpoints 31 Night Setback 11 Night Setback/Setup 11 Number Menu 38

#### 0

Occ/Unocc 12 Option AUR1, Reheat Pump Modulation 16 Option BE10, Mixed Air Temperature Sensor 17 Option BE11, Duct Static Pressure Sensor 17 Option BE12, Building Static Pressure Sensor 17 Option BE13, Return Air Temperature Sensor 17 Option BE14, Return Air Humidity Sensor 17 Option BE15, Space CO2 Sensor 17 Option BE16, Photohelic Dirty Filter Sensor 17 Option BE17, Photoelectric Smoke Detector Sensor 17

Option BE18, On/Off Dirty Filter Switch 17 Option BE19, Outside Air/Return Air Override Mode 17 Option BE20, Manual Schedule Override 17 Option BE21, Contacts for Occupied/Unoccupied Switch 17 Option BE22, Contacts for Unit Start/Stop Switch 18 Option BE9, Evaporative Coil Temperature Sensor 17 Option D15 3, 5, 6, 15, 16, 21 Option D16 3, 5, 6, 15, 16, 21 Option D17 16 Option D18 16 Option GF1. External 0-5vdc Input 14 Option GF2, Two Position Dampers 14 Option GF4, Four Positions 14 Option GF5, Building Pressure Control 15 Option GF6, Mixed Air Control by CO2 15 Option GF7, Two Position Outside Air Enthalpy Control 15 **Option GF8. Dual Reference** Enthalpy Control 15 Option GF9, Dry Bulb Economizer Control 15 Option VFC2, External 0-5vdc Input 13 Option VFC3, Duct Static Pressure Control 13 Option VFC4, Building Pressure Control 13 Option VFC5, Space CO2 Control 13 Option VFC7, Wall Temperature Sensor 14 Option VFC8, Four Speeds 14 Option VFC9, Adjustable Constant Volume 14 Binary Outputs 42 Outside Air Damper Menu 32 Outside Air Damper Setpoints 33

#### Ρ

Part Number 51 Parts List 51 password 59, 61 Physical Point Layout 43 Power LED 41 Power Supply 41, 42 Pressure Sensors 48 Protocols 55

# Q

Quick Setpoints Menu 29

#### R

Reset Alarms 38 Room Interface Module 21, 47 Router 39 Router Menu Directory 59, 62 Run and Error LED 41, 42

#### S

Safeties, Alarms, and Lockouts 7 Safety Input Alarm 10 Daily Schedule 20 Schedule 12 Schedule Menu 40 Schedule Options 12 Sensor Failure 7 Optional Sensors 17 Sensor Wiring 46 Sequence of Operation 4 Configurable Sequences 11 Optional Sequences 13 Service Menu 36 Service Pin (LonWorks) 64 Space Menu 32 Space Setpoints 32 Summary Menu 28 Supply Air Fan (Critical Alarm) 7 Supply Fan Start/Stop 4 System Menu 39 System Menu Directory 59

#### T

Technical Support Menu 38 Temperature Control 4 Temperature Sensor Configuration Menu 31 Terminals 41 Manual Test Mode Menu 36 Test Mode 52 Test Mode Menu 36 Troubleshooting Network Communication 65

#### U

Unit Interface Module (BACview) 23 Universal Inputs (UI) 41, 42 Unoccupied 12 Unoccupied Setpoints Menu 30

# | V

VFD Control Options 13

# W

Wire Specifications 61

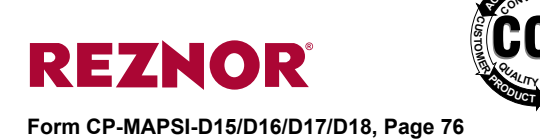

www.RezSpec.com (800) 695-1901

©2014 REZNOR LLC, All rights reserved. Trademark Note: Reznor<sup>®</sup> and MAPS<sup>®</sup> are registered in at least the United States. All other trademarks are the property of their respective owners. 05/14 Form CP-MAPS D15/16/17/18 (Version F.1)